## SECTION AV AUDIO, VISUAL & NAVIGATION SYSTEM С

А

В

D

Е

F

G

Н

J

Κ

L

Μ

AV

Ο

Ρ

## CONTENTS

| AUDIO WITHOUT NAVIGATION                            | ECU DIAGNOSIS17                                                                                      |
|-----------------------------------------------------|----------------------------------------------------------------------------------------------------|
| BASIC INSPECTION5                                   | AUDIO UNIT                                                                                           |
| DIAGNOSIS AND REPAIR WORKFLOW                       | Wiring Diagram - AUDIO WITHOUT NAVIGA-<br>TION SYSTEM (LHD MODELS)                                   |
| FUNCTION DIAGNOSIS6                                 | Wiring Diagram - AUDIO WITHOUT NAVIGA-<br>TION SYSTEM (RHD MODELS)25                                 |
| AUDIO SYSTEM6<br>System Diagram                     | SYMPTOM DIAGNOSIS31                                                                                  |
| System Description                                  | MULTI AV SYSTEM SYMPTOMS                                                                             |
| DIAGNOSIS SYSTEM (AUDIO UNIT)                       | NORMAL OPERATING CONDITION                                                                           |
| COMPONENT DIAGNOSIS10                               | PRECAUTION                                                                                           |
| POWER SUPPLY AND GROUND CIRCUIT10                   | Precaution for Supplemental Restraint System                                                         |
| AUDIO UNIT10<br>AUDIO UNIT : Diagnosis Procedure    | (SRS) "AIR BAG" and "SEAT BELT PRE-TEN-<br>SIONER"                                                   |
| MICROPHONE SIGNAL CIRCUIT11                         | ON-VEHICLE REPAIR35                                                                                  |
| Description11<br>Diagnosis Procedure11              | AUDIO UNIT                                                                                           |
| STEERING SWITCH SIGNAL A CIRCUIT12                  | Removal and Installation35                                                                           |
| Diagnosis Procedure                                 | FRONT DOOR SPEAKER       36         Exploded View       36         Removal and Installation       36 |
| STEERING SWITCH SIGNAL B CIRCUIT14                  | REAR DOOR SPEAKER                                                                                    |
| Description                                         | Exploded View                                                                                        |
| STEERING SWITCH SIGNAL GND CIRCUIT16<br>Description | TWEETER38Exploded View38Removal and Installation38                                                   |
| Component Inspection16                              | STEERING SWITCH                                                                                      |

| Exploded View                                                                                            |
|----------------------------------------------------------------------------------------------------|
| MICROPHONE40Exploded View40Removal and Installation40                                                    |
| RADIO ANTENNA41Exploded View41Removal and Installation41                                                 |
| ANTENNA FEEDER (RADIO)                                                                                   |
| BASIC INSPECTION43                                                                                       |
| DIAGNOSIS AND REPAIR WORKFLOW 43<br>Work Flow                                                            |
| FUNCTION DIAGNOSIS45                                                                                     |
| MULTI AV SYSTEM45System Diagram45System Description45Component Parts Location47Component Description47   |
| NAVIGATION SYSTEM49System Diagram49System Description49Component Parts Location52Component Description52 |
| REAR VIEW MONITOR SYSTEM                                                                                 |
| AUDIO SYSTEM56System Diagram56System Description56Component Parts Location57Component Description57      |
| DIAGNOSIS SYSTEM (NAVI CONTROL<br>UNIT)                                                                  |
| DIAGNOSIS SYSTEM (CAMERA CONTROL<br>UNIT)                                                                |
| COMPONENT DIAGNOSIS                                                                                      |
| U1000 CAN COMM CIRCUIT                                                                                   |
| Description                                                                                              |

| U1010 CONTROL UNIT (CAN) | . 75                |
|--------------------------|---------------------|
| Description              | . 75                |
| DTC Logic                | . 75                |
| Diagnosis Procedure      | . 75                |
| U1310 NAVI CONTROL UNIT  | . 76                |
| Description              | . 76                |
| DTC Logic                | . 76                |
|                          | 77                  |
| Description              | 77                  |
| DTC Logic                | .77                 |
|                          |                     |
| U1201 NAVI CONTROL UNIT  | . 78                |
| Description              | . 78                |
| DTO LOGIC                | .70                 |
| U1216 NAVI CONTROL UNIT  | . 79                |
| Description              | . 79                |
| DTC Logic                | . 79                |
| U1217 NAVI CONTROL UNIT  | . 80                |
| Description              | . 80                |
| DTC Logic                | . 80                |
| U1204 GPS                | . 81                |
| Description              | . 81                |
| DTC Logic                | . 81                |
| Diagnosis Procedure      | . 81                |
| U1205 GPS                | 82                  |
| Description              | . 82                |
| DTC Logic                | . 82                |
| Diagnosis Procedure      | . 82                |
| U1206 GPS                | 83                  |
| Description              | 83                  |
| DTC Logic                | . 83                |
| Diagnosis Procedure      | . 83                |
| 111207 CPS               | 94                  |
| Description              | . <b>04</b><br>84   |
| DTC Logic                | . 84                |
| Diagnosis Procedure      | . 84                |
|                          | 95                  |
| Description              | 85                  |
| DTC Logic                | . 85                |
| Diagnosis Procedure      | . 85                |
|                          | 96                  |
| Description              | . <b>00</b><br>. 86 |
| DTC Logic                | . 86                |
| Diagnosis Procedure      | . 86                |
|                          | 07                  |
|                          | . <b>0/</b><br>87   |
| DTC Logic                | . 87                |
| Diagnosis Procedure      | . 87                |
|                          | 00                  |
| Description              | . <b>88</b>         |
|                          |                     |

| DTC Logic<br>Diagnosis Procedure               |                 |
|------------------------------------------------|-----------------|
| U120D NAVI CONTROL UNIT<br>Description         |                 |
| Diagnosis Procedure                            |                 |
| U120E NAVI CONTROL UNIT<br>Description         | <b>90</b>       |
| DTC Logic<br>Diagnosis Procedure               |                 |
| U120F NAVI CONTROL UNIT                        | <b>91</b><br>91 |
| DCSCIPIION<br>DTC Logic<br>Diagnosis Procedure |                 |
| U1210 NAVI CONTROL UNIT .                      | 92              |
| Description                                    |                 |
| Diagnosis Procedure                            |                 |
|                                                |                 |
| U1211 NAVI CONTROL UNIT .<br>Description       | 93<br>03        |
| DTC Logic                                      |                 |
| Diagnosis Procedure                            | 93              |
| U1212 NAVI CONTROL UNIT .                      | 94              |
| Description                                    |                 |
| Diagnosis Procedure                            |                 |
| U1213 NAVI CONTROL UNIT .                      | 95              |
| Description                                    |                 |
| Diagnosis Procedure                            |                 |
| U1214 NAVI CONTROL UNIT .                      | 96              |
| Description                                    | 96              |
| DTC Logic                                      |                 |
|                                                |                 |
| Description                                    | 97<br>97        |
| DTC Logic                                      |                 |
| Diagnosis Procedure                            | 97              |
| U1243 DISPLAY UNIT                             |                 |
| Description                                    |                 |
| DTC Logic                                      |                 |
| Diagnosis Procedure                            |                 |
| U1244 GPS ANTENNA                              |                 |
| Description                                    |                 |
| DTC Logic                                      |                 |
| Diagnosis Procedure                            |                 |
| U1250 CAMERA CONTROL UI                        | NIT101          |
| Description                                    |                 |
| Diagnosis Procedure                            |                 |

| U1300 AV COMM CIRCUIT                                                                                       | A  |
|----------------------------------------------------------------------------------------------------|----|
| POWER SUPPLY AND GROUND CIRCUIT 103                                                                         |    |
| NAVI CONTROL UNIT                                                                                           | В  |
| AUDIO UNIT                                                                                                  | С  |
| DISPLAY UNIT                                                                                                | D  |
| CAMERA CONTROL UNIT                                                                                         | E  |
| RGB (R: RED) SIGNAL CIRCUIT    106      Description    106      Diagnosis Procedure    106                  | F  |
| RGB (G: GREEN) SIGNAL CIRCUIT       107         Description       107         Diagnosis Procedure       107 | G  |
| RGB (B: BLUE) SIGNAL CIRCUIT108Description108Diagnosis Procedure108                                         | Н  |
| RGB SYNCHRONIZING SIGNAL CIRCUIT 109         Description                                                    | I  |
| RGB AREA (YS) SIGNAL CIRCUIT       110         Description       110         Diagnosis Procedure       110  | J  |
| HORIZONTAL SYNCHRONIZING (HP) SIG-<br>NAL CIRCUIT                                                           | K  |
| VERTICAL SYNCHRONIZING (VP) SIGNAL<br>CIRCUIT                                                               | M  |
| MICROPHONE SIGNAL CIRCUIT                                                                                   | AV |
| CAMERA IMAGE SIGNAL CIRCUIT (REAR<br>VIEW CAMERA TO CAMERA CONTROL<br>UNIT)                                 | P  |
| CAMERA IMAGE SIGNAL CIRCUIT (CAM-<br>ERA CONTROL UNIT TO DISPLAY UNIT) 115<br>Description                   |    |

| CAMERA ON SIGNAL CIRCUIT                                  | 116               |
|-----------------------------------------------------------|-------------------|
| Diagnosis Procedure                                       |                   |
| STEERING SWITCH SIGNAL A CIRCUIT                          | 117               |
| Diagnosis Procedure                                       | 117<br>117        |
| Component Inspection                                      |                   |
| STEERING SWITCH SIGNAL B CIRCUIT                          | 119               |
| Diagnosis Procedure                                       | 119<br>119        |
| Component Inspection                                      | 119               |
| STEERING SWITCH SIGNAL GND CIRCUIT.                       | <b>121</b>        |
| Diagnosis Procedure                                       | 121               |
| Component Inspection                                      | 121               |
| ECU DIAGNOSIS                                             | .123              |
| NAVI CONTROL UNIT                                         | 123               |
| Reference Value                                           | .123              |
| Wiring Diagram - AUDIO WITH NAVIGATION                    | 107               |
| DTC Index                                                 | 127<br>140        |
|                                                           | 1/2               |
| Reference Value                                           |                   |
| Wiring Diagram - AUDIO WITH NAVIGATION<br>SYSTEM          | 145               |
| DISPLAY UNIT                                              | 159               |
|                                                           | 159               |
| SYSTEM                                                    | 162               |
| CAMERA CONTROL UNIT                                       | . 176             |
| Reference Value<br>Wiring Diagram - AUDIO WITH NAVIGATION | 176               |
| SYSTEM                                                    | 178               |
| SYMPTOM DIAGNOSIS                                         | .192              |
| MULTI AV SYSTEM SYMPTOMS                                  | . 192             |
| Symptom Table                                             | 192               |
| NORMAL OPERATING CONDITION<br>Description                 | <b>195</b><br>195 |
| PRECAUTION                                                | .203              |
| PRECAUTIONS                                               | . 203             |
| Precaution for Supplemental Restraint System              |                   |
| (SRS) "AIR BAG" and "SEAT BELT PRE-TEN-<br>SIONER"        | 202               |
| Precaution for Trouble Diagnosis                          | 203<br>203        |
| Precaution for Harness Repair                             | 203               |

| ON-VEHICLE REPAIR204                                                        |
|-----------------------------------------------------------------------------|
| NAVI CONTROL UNIT204Exploded View204Removal and Installation204             |
| AUDIO UNIT                                                                  |
| DISPLAY UNIT                                                                |
| FRONT DOOR SPEAKER207Exploded View207Removal and Installation207            |
| REAR DOOR SPEAKER208Exploded View208Removal and Installation208             |
| TWEETER209Exploded View209Removal and Installation209                       |
| STEERING SWITCH210Exploded View210Removal and Installation210               |
| MICROPHONE211Exploded View211Removal and Installation211                    |
| RADIO ANTENNA212Exploded View212Removal and Installation212                 |
| GPS ANTENNA213Harness Layout213Removal and Installation213                  |
| CAMERA CONTROL UNIT215<br>Exploded View215<br>Removal and Installation215   |
| REAR VIEW CAMERA216Exploded View216Removal and Installation216Adjustment216 |
| ANTENNA FEEDER (RADIO)219<br>Harness Layout                                 |
| ANTENNA FEEDER (GPS)220<br>Harness Layout                                   |

| A                                             |
|-----------------------------------------------|
| INFOID:000000001193883                        |
|                                               |
| C                                             |
| s and environment when the malfunc-           |
| E                                             |
|                                               |
| m. Refer to <u>AV-31, "Symptom Table"</u> . F |
|                                               |
| G                                             |
|                                               |
| H                                             |
| r any other symptoms are present.             |
|                                               |
| J                                             |
| ĸ                                             |
|                                               |

L

M

AV

0

Ρ

## < FUNCTION DIAGNOSIS > FUNCTION DIAGNOSIS AUDIO SYSTEM

## System Diagram

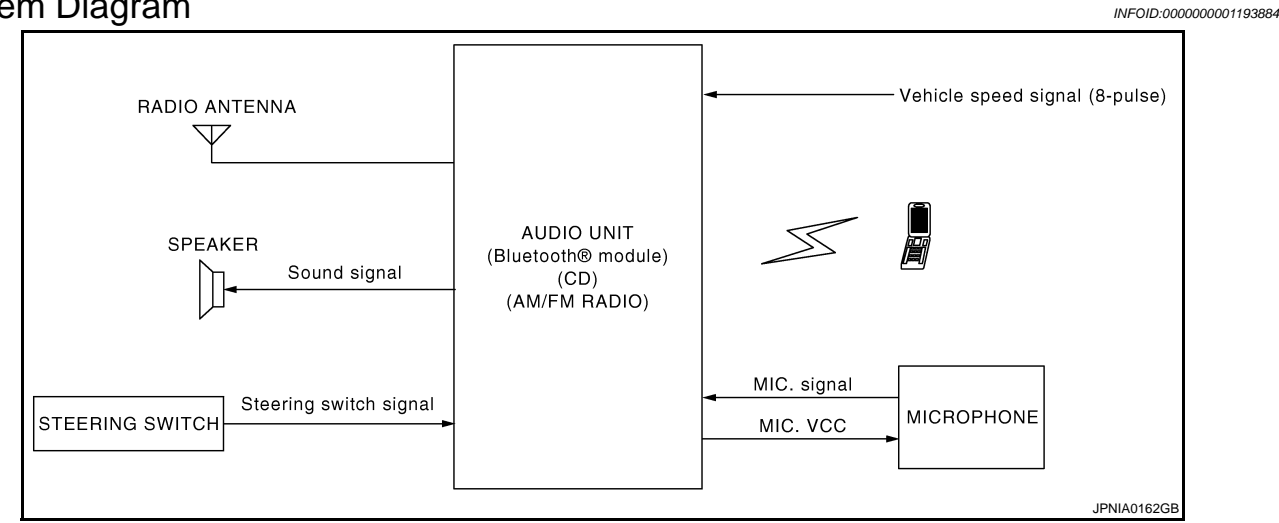

### System Description

INFOID:000000001193885

The audio system is equipped with following function. Each function is operated with audio switch or steering switch.

| Function         |
|------------------|
| AM/FM radio      |
| CD               |
| HANDS-FREE PHONE |

#### FUNCTION DESCRIPTION

Operating signal

Audio system operation can be performed with audio switch or steering switch.

#### AM/FM Radio Mode

- AM/FM radio tuner is built into audio unit.
- Audio signal is received by antenna, next it is input to audio unit. Audio unit outputs the audio signal to each speaker.

#### CD Mode

- CD function is built into audio unit.
- Audio unit outputs audio signal to each speaker when CD is inserted to audio unit.

#### Hands-free phone system

- Hands-free communication can be operated by connecting using Bluetooth<sup>®</sup> with cellular phone.
- Operation is performed by steering switch.

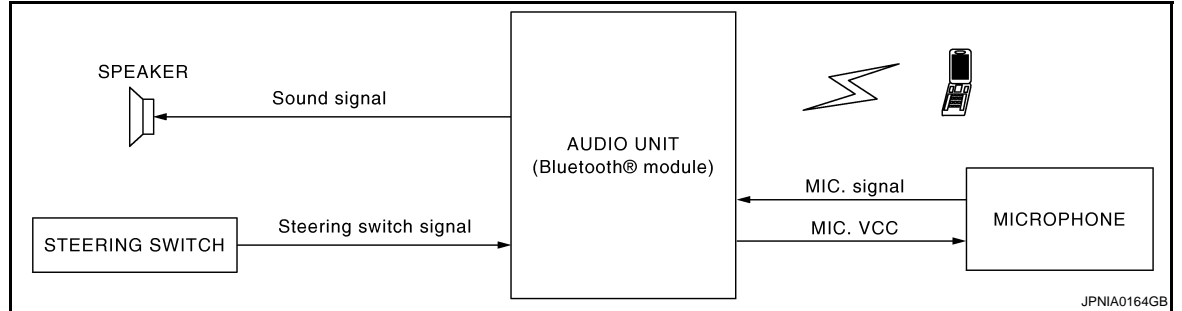

#### **AUDIO SYSTEM**

#### < FUNCTION DIAGNOSIS >

#### [AUDIO WITHOUT NAVIGATION]

• Spoken voice sound output from the microphone (Mic. Signal) is input to audio unit. Audio unit outputs to cellular phone with Bluetooth<sup>®</sup> communication as a TEL voice signal. Voice sound is then heard at the other A party.

When receiving a call

Voice sound is input to own cellular phone from the other party. TEL voice signal is output to front speaker,
 <sup>B</sup> and the signal is input to audio unit by establishing Bluetooth<sup>®</sup> communication from cellular phone.

#### SPEED SENSITIVE VOLUME

Volume level of this system gone up and down automatically in proportion to the vehicle speed. And the control level can be selected by the customer.

#### NATS AUDIO LINK

Description

The link with the NATS IMMU implies that the audio unit can basically only be operated if connected to the matching NATS IMMU to which the audio unit was initially fitted on the production line.

Since radio operation is impossible after the link with the NATS is disrupted, theft of the audio unit is basically useless since special equipment is required to reset the audio unit.

#### Initialization Process for Audio Units That Are Linked to the NATS IMMU

New audio units will be delivered to the factories in the "NEW" state, i.e. ready to be linked with the vehicle's NATS. When the audio unit in "NEW" state is first switched on at the factory, it will start up communication with the vehicle's immobilizer control unit (IMMU) and send a code (the "Audio Unit Code") to the IMMU. The IMMU will then store this code, which is unique to each audio unit, in its (permanent) memory.

Upon receipt of the code by the IMMU, the NATS will confirm correct receipt of the audio unit code to the audio unit. Hereafter, the audio unit will operate as normal.

During the initialization process, "NEW" is displayed on the audio unit display. Normally though, communication between audio unit and IMMU takes such a short time (300 ms) that the audio unit seems to switch on directly without showing "NEW" on its display.

#### Normal Operation

Each time the audio unit is switched on afterwards, the audio unit code will be verified between the audio unit and the NATS before the audio unit becomes operational. During the code verification process, "WAIT" is shown on the audio unit display. Again, the communication takes such a short time (300 ms) that the audio unit seems to switch on directly without showing "WAIT" on its display.

#### When The Radio Is Locked

In case of the audio unit being linked with the vehicle's NATS (immobilizer system), disconnection of the link between the audio unit and the IMMU will cause the audio unit to switch into the lock ("SECURE") mode in which the audio unit is fully inoperative. Hence, repair of the audio unit is basically impossible, unless the audio unit is reset to the "NEW" state for which special decoding equipment is required.

Clarion has provided their authorized service representatives with so called "decoder boxes" which can bring the audio unit back to the "NEW" state, enabling the audio unit to be switched on after which repair can be performed. Subsequently, when the repaired audio unit is delivered to the final user again, it will be in the "NEW" state to enable re-linking the audio unit to the vehicle's immobilizer system. As a result of the above, repair of the audio unit can only be done by an authorized Clarion representative (when the owner of the vehicle requests repair and can show personal identification).

Service Procedure

| Item                                                                           | Service procedure                                                                                                    | Description                        |
|--------------------------------------------------------------------------------|----------------------------------------------------------------------------------------------------|------------------------------------|
| Battery disconnection                                                          | No additional action required.                                                                                                    | -                                  |
| Radio needs repair                                                             | Repair needs to be done by authorized rep-<br>resentative of radio manufacturer since ra-<br>dio cannot be operated unless it is reset to<br>NEW state, using special decoding equip-<br>ment. | _                                  |
| Replacement of radio by new part                                               | No additional action required.                                                                                                    | Radio is delivered in "NEW" state. |
| Transferring radio to another vehicle/re-<br>placement of radio by an old part | Radio needs to be reset to NEW state by authorized representative of radio manufacturer.                                                                                                    | -                                  |

#### AV

D

Е

F

Н

J

AV-7

## **AUDIO SYSTEM**

#### < FUNCTION DIAGNOSIS >

#### [AUDIO WITHOUT NAVIGATION]

| Item                                   | Service procedure                                                                                                    | Description                                                                                                    |
|----------------------------------------|----------------------------------------------------------------------------------------------------|----------------------------------------------------------------------------------------------------|
| Replacement of IMMU                    | Radio needs to be reset to NEW state by authorized representative of Clarion.                                                                                                    | After switching on the radio, it will display<br>"SECURE" after 1 minute.                                                                                                    |
| No communication from IMMU to radio    | <ol> <li>Check NATS system if NATS is mal-<br/>functioning.</li> <li>Reset radio to "NEW" state by autho-<br/>rized representative of Clarion after<br/>NATS is repaired.</li> </ol> | The radio will display "SECURE" after 1<br>minute after switching on the radio. Further<br>use of radio is impossible until communica-<br>tion is established again, or after radio is re-<br>set by authorized representative of Clarion. |
| When initialized between ECM and IMMU. | Radio needs to be reset to "NEW" status by authorized representative of Clarion.                                                                                                    | It will display "SECURE" after 1 minute after switching on the radio.                                                                                                    |

## **Component Parts Location**

INFOID:000000001193886

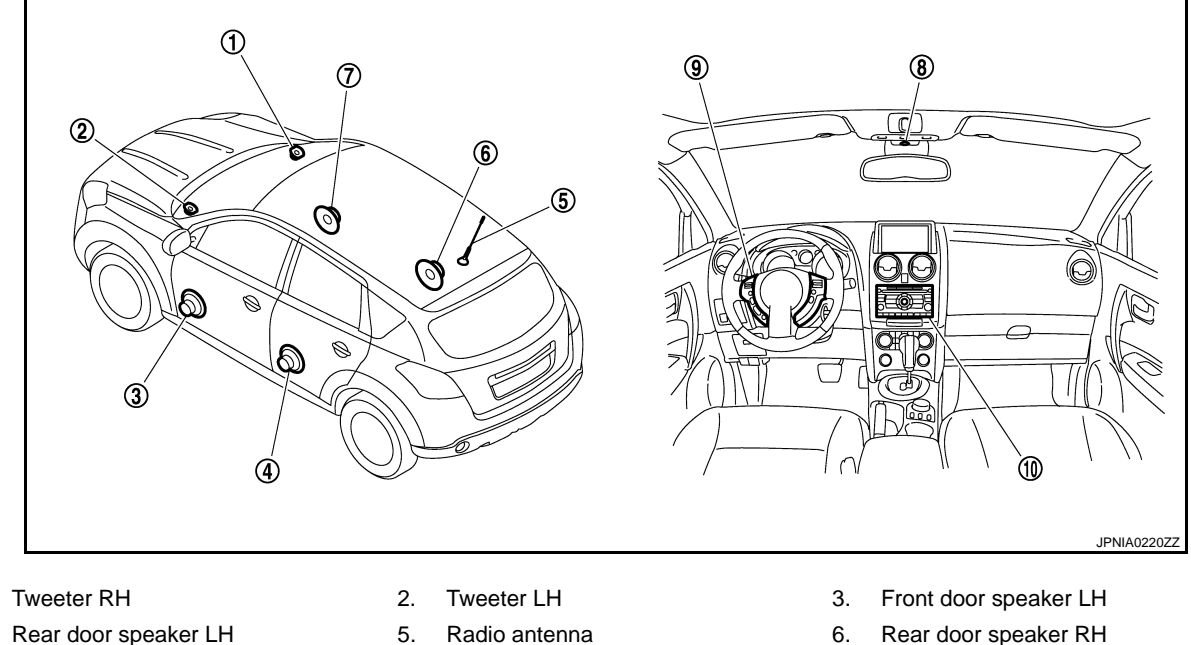

8.

Microphone

- 4. Rear door speaker LH
- 7. Front door speaker RH
- 10. Audio unit

1.

#### **Component Description**

- 6. Rear door speaker RH
- 9. Steering switch

INFOID:000000001193887

| Part name          | Description                                                                                                    |
|--------------------|----------------------------------------------------------------------------------------------------|
| AUDIO UNIT         | <ul> <li>Operational switch of audio system is integrated.</li> <li>Receiving function of AM/FM radio, replaying function of CD and hands-free phone function are integrated.</li> <li>Audio signals are output to each speaker.</li> </ul> |
| FRONT DOOR SPEAKER | <ul><li>Outputs sound signal from audio unit.</li><li>Outputs high, mid and low range sounds.</li></ul>                                                                                                    |
| REAR DOOR SPEAKER  | <ul><li>Outputs sound signal from audio unit.</li><li>Outputs high, mid and low range sounds.</li></ul>                                                                                                    |
| TWEETER            | <ul><li>Outputs sound signal from audio unit.</li><li>Outputs high range sound.</li></ul>                                                                                                    |
| STEERING SWITCH    | <ul><li> Operations for audio and hands-free phone are possible.</li><li> Steering switch signal (operation signal) is output to audio unit.</li></ul>                                                                                      |
| MICROPHONE         | <ul> <li>Used for hands-free phone operation.</li> <li>Mic. signal is sent to audio unit.</li> <li>Power (Mic. VCC) is supplied from audio unit.</li> </ul>                                                                                 |
| RADIO ANTENNA      | Radio signal received by antenna is sent to audio unit.                                                                                                    |

#### **AV-8**

## DIAGNOSIS SYSTEM (AUDIO UNIT)

#### Diagnosis Description

#### AUDIO UNIT ON BOARD DIAGNOSIS FUNCTION

Audio unit can perform a test for the microphone used for the Hands-free Phone System.

#### **ON BOARD DIAGNOSIS**

Description

- Speaker's voice is output from the speaker by speaking into the microphone in the microphone test mode. This allows function validation of the microphone.
- If no voice can be output from the speaker for a microphone test even when audio functions other than Hands-free Phone System are normal, check the microphone.

#### STARTING PROCEDURE

- 1. Start the engine.
- 2. Turn the audio system OFF.
- 3. With both "♪" button and "**⊄**" button pressed, turn ON the audio system.
- 4. Audio unit display shows "TEST", and microphone test mode starts.
- 5. Speak into the microphone to check functions of microphone.
- 6. Microphone test mode exits when the audio system is turned OFF.

#### NOTE:

Volume can be adjusted during microphone tests.

| TA<br>NEWS ab<br>SEEK P 200<br>VCI 600<br>BACK |
|------------------------------------------------|
| JSNIA0422GB                                    |

Μ

Κ

L

AV

0

DIAGNOSIS SYSTEM (AUDIO UNIT) [AUDIO WITHOUT NAVIGATION]

INFOID:000000001283156

В

С

Е

F

Н

## COMPONENT DIAGNOSIS POWER SUPPLY AND GROUND CIRCUIT AUDIO UNIT

#### AUDIO UNIT : Diagnosis Procedure

INFOID:000000001193888

#### 1.CHECK FUSE

Check for blown fuses.

| Power source              | Fuse No. |
|---------------------------|----------|
| Battery                   | 38       |
| Ignition switch ACC or ON | 5        |

#### Is inspection result OK?

YES >> GO TO 2.

NO >> Be sure to eliminate cause of malfunction before installing new fuse.

## 2. CHECK POWER SUPPLY CIRCUIT

Check voltage between audio unit harness connector and ground.

| Signal name          | Connector No. | Terminal No. | Ignition switch position | Value (Approx.) |
|----------------------|---------------|--------------|--------------------------|-----------------|
| Battery power supply | M46           | 19           | OFF                      | 12 V            |
| ACC power supply     | M46           | 7            | ACC                      | 12 V            |

#### Is inspection result OK?

YES >> GO TO 3.

NO >> Check harness between audio unit and fuse.

## 3. CHECK GROUND CIRCUIT

1. Turn ignition switch OFF.

2. Disconnect audio unit connector.

3. Check continuity between audio unit harness connector and ground.

| Signal name | Connector No. | Terminal No. | Ignition switch position | Continuity               |
|-------------|---------------|--------------|--------------------------|--------------------------|
| Ground      | M48           | 31           | OFF                      | Continuity should exist. |

Is inspection result OK?

YES >> INSPECTION END

NO >> Repair harness or connector.

#### MICDODUONE SIGNAL CIDCUIT

|                                                                                                    | MICROPHONE SIGNAL CI                                                            | RCUIT                                   |
|----------------------------------------------------------------------------------------------------|---------------------------------------------------------------------------------|-----------------------------------------|
| < COMPONENT DIAGNOS                                                                                                    | SIS >                                                                           | [AUDIO WITHOUT NAVIGATION]              |
| MICROPHONE SIG                                                                                                    | NAL CIRCUIT                                                                     |                                         |
| Description                                                                                                    |                                                                                 | INFOID:000000001193889                  |
| Supply power from audio un                                                                                                    | it to microphone. The microphone trans                                          | mits the sound voice to the audio unit. |
| Diagnosis Procedure                                                                                                    |                                                                                 | INFOID:000000001193890                  |
| 1.CHECK CONTINUITY BE                                                                                                    | TWEEN AUDIO UNIT AND MICROPH                                                    | ONE CIRCUIT                             |
| <ol> <li>Turn ignition switch OFF</li> <li>Disconnect audio unit co</li> <li>Check continuity betwe<br/>connector terminals 1, 2</li> </ol> | nnector and microphone connector.<br>an audio unit harness connector termin, 4. | nals 35, 36, 37 and microphone harness  |
| 35 - 1                                                                                                    | : Continuity should exist.                                                      |                                         |
| 36 - 2                                                                                                    | : Continuity should exist.                                                      |                                         |
| 37 - 4                                                                                                    | : Continuity should exist.                                                      |                                         |
| 4. Check continuity betwee                                                                                                    | en audio unit harness connector termina                                         | ls 35, 37 and ground.                   |
| 35, 37 - Ground                                                                                                    | : Continuity should not exist.                                                  |                                         |
| Is inspection result OK?YES>> GO TO 2.NO>> Repair harness                                                                                   | or connector.                                                                   |                                         |
| 2.CHECK VOLTAGE MICR                                                                                                    | OPHONE VCC                                                                      |                                         |
| <ol> <li>Connect audio unit conr</li> <li>Turn ignition switch ON.</li> <li>Check voltage between</li> </ol>                                | ector.<br>audio unit harness connector terminal 3                               | 37 and ground.                          |
| 37 - ground                                                                                                    | : Approx. 5 V                                                                   |                                         |
| Is inspection result OK?<br>YES >> GO TO 3.<br>NO >> Replace audio u                                                                        | nit.                                                                            |                                         |
| 3.CHECK MICROPHONE                                                                                                    | SIGNAL                                                                          |                                         |
| <ol> <li>Connect microphone co</li> <li>Check signal between a</li> </ol>                                                                   | nnector.<br>udio unit harness connector terminals 3                             | 5 and 36.                               |
|                                                                                                    | 40                                                                              |                                         |

2.5 2.0 ᠕ᠰ᠕ 1.5 1.0 0.5 0 35 - 36 +2ms PKIB5037J

Is inspection result OK?

YES NO

>> Replace audio unit.>> Replace microphone.

AV

0

Ρ

#### < COMPONENT DIAGNOSIS >

## STEERING SWITCH SIGNAL A CIRCUIT

#### Description

Transmits the steering switch signal to audio unit.

#### Diagnosis Procedure

1. CHECK STEERING SWITCH SIGNAL A CIRCUIT

1. Disconnect audio unit connector and spiral cable connector.

2. Check continuity between audio unit harness connector terminal 6 and spiral cable harness connector terminal 24.

#### 6 - 24 : Continuity should exist.

3. Check continuity between audio unit harness connector terminal 6 and ground.

6 - Ground

#### : Continuity should not exist.

Is inspection result OK?

YES >> GO TO 2.

NO >> Repair harness or connector.

2. CHECK SPIRAL CABLE

Check spiral cable.

Is inspection result OK?

YES >> GO TO 3.

NO >> Replace spiral cable.

**3.**CHECK AUDIO UNIT VOLTAGE

Connect audio unit connector and spiral cable connector.
 Turn ignition switch ON.

Turn ignition switch ON.
 Check voltage between audio unit harness connector terminals 6 and 15.

6 - 15

#### : Approx. 5 V

Is inspection result OK?

YES >> GO TO 4. NO >> Replace audio unit.

**4.**CHECK STEERING SWITCH

1. Turn ignition switch OFF.

2. Check steering switch. Refer to <u>AV-12, "Component Inspection"</u>.

Is inspection result OK?

YES >> INSPECTION END

NO >> Replace steering switch.

#### **Component Inspection**

Measure the resistance between the steering switch connector terminals 20 to 17 and 16 to 17.

[AUDIO WITHOUT NAVIGATION]

INFOID:000000001193891

INFOID:000000001193892

INFOID:000000001193893

#### **STEERING SWITCH SIGNAL A CIRCUIT**

#### < COMPONENT DIAGNOSIS >

## [AUDIO WITHOUT NAVIGATION]

| 1                           |                                                                                                    |                                                                                                    |
|-----------------------------|----------------------------------------------------------------------------------------------------|----------------------------------------------------------------------------------------------------|
| Between terminals 20 and 17 |                                                                                                    |                                                                                                    |
| VOL UP switch ON            | : <b>634 – 665</b> Ω                                                                                                    |                                                                                                    |
| SEEK UP switch ON           | : <b>162 – 168</b> Ω                                                                                                    |                                                                                                    |
| SOURCE switch ON            | <b>: 0</b> Ω                                                                                                    |                                                                                                    |
| Between terminals 16 and 17 |                                                                                                    | s                                                                                                    |
| VOL DOWN switch ON          | <b>: 634 – 665</b> Ω                                                                                                    |                                                                                                    |
| SEEK DOWN switch ON         | : <b>162 – 168</b> Ω                                                                                                    |                                                                                                    |
| C switch ON                 | : <b>0</b> Ω                                                                                                    |                                                                                                    |
|                             | Between terminals 20 and 17<br>VOL UP switch ON<br>SEEK UP switch ON<br>SOURCE switch ON<br>Between terminals 16 and 17<br>VOL DOWN switch ON<br>SEEK DOWN switch ON<br>¢ switch ON | Between terminals 20 and 17VOL UP switch ON: $634 - 665 \Omega$ SEEK UP switch ON: $162 - 168 \Omega$ SOURCE switch ON: $0 \Omega$ Between terminals 16 and 17VOL DOWN switch ON: $634 - 665 \Omega$ SEEK DOWN switch ON: $162 - 168 \Omega$ SEEK DOWN switch ON: $162 - 168 \Omega$ * switch ON: $0 \Omega$ |

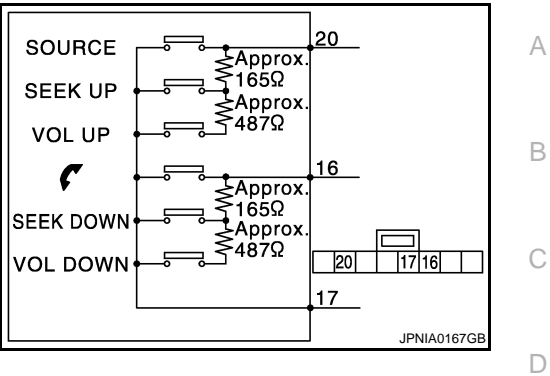

AV

Μ

Е

F

G

Н

J

Κ

L

0

Ρ

#### < COMPONENT DIAGNOSIS >

## STEERING SWITCH SIGNAL B CIRCUIT

#### Description

Transmits the steering switch signal to audio unit.

#### Diagnosis Procedure

1. CHECK STEERING SWITCH SIGNAL B CIRCUIT

- 1. Disconnect audio unit connector and spiral cable connector.
- 2. Check continuity between audio unit harness connector terminal 16 and spiral cable harness connector terminals 32.

#### 16 - 32 : Continuity should exist.

3. Check continuity between audio unit harness connector terminal 16 and ground.

16 - Ground

#### : Continuity should not exist.

Is inspection result OK?

YES >> GO TO 2.

NO >> Repair harness or connector.

2. CHECK SPIRAL CABLE

Check spiral cable.

Is inspection result OK?

YES >> GO TO 3.

NO >> Replace spiral cable.

**3.**CHECK AUDIO UNIT VOLTAGE

1. Connect audio unit connector and spiral cable connector.

Turn ignition switch ON.
 Check voltage between audio unit harness connector terminals 16 and 15.

16 - 15

#### : Approx. 5 V

Is inspection result OK?

YES >> GO TO 4. NO >> Replace audio unit.

**4.**CHECK STEERING SWITCH

1. Turn ignition switch OFF.

2. Check steering switch. Refer to <u>AV-14, "Component Inspection"</u>.

Is inspection result OK?

YES >> INSPECTION END

NO >> Replace steering switch.

#### **Component Inspection**

INFOID:000000001193896

Measure the resistance between the steering switch connector terminals 20 to 17 and 16 to 17.

INFOID:000000001193894

INFOID:000000001193895

#### **STEERING SWITCH SIGNAL B CIRCUIT**

# > IEE < COMPONENT DIAGNOSIS > Standard

## [AUDIO WITHOUT NAVIGATION]

| anda | rd                          |                      |   |
|------|-----------------------------|----------------------|---|
|      | Between terminals 20 and 17 |                      |   |
|      | VOL UP switch ON            | <b>: 634 – 665</b> Ω |   |
|      | SEEK UP switch ON           | <b>: 162 – 168</b> Ω |   |
|      | SOURCE switch ON            | <b>: 0</b> Ω         |   |
|      | Between terminals 16 and 17 |                      | S |
|      |                             |                      |   |
|      | VOL DOWN switch ON          | : <b>634 – 665</b> Ω |   |
|      | SEEK DOWN switch ON         | <b>: 162 – 168</b> Ω |   |
|      | C switch ON                 | : <b>0</b> Ω         |   |
|      |                             |                      |   |

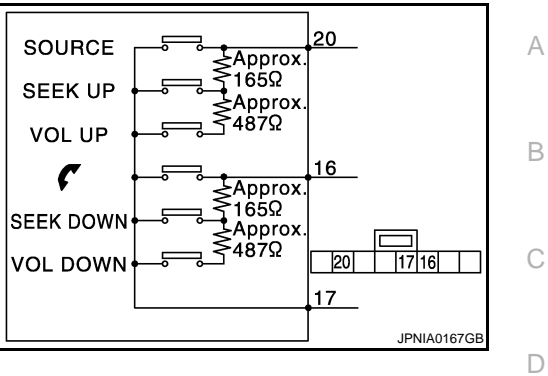

AV

Μ

Е

F

G

Н

J

Κ

L

0

Ρ

#### STEERING SWITCH SIGNAL GND CIRCUIT

#### < COMPONENT DIAGNOSIS >

## STEERING SWITCH SIGNAL GND CIRCUIT

#### Description

Transmits the steering switch signal to audio unit.

#### Diagnosis Procedure

1. CHECK STEERING SWITCH SIGNAL GND CIRCUIT

- 1. Disconnect audio unit connector and spiral cable connector.
- 2. Check continuity between audio unit harness connector terminal 15 and spiral cable harness connector terminal 31.

15 - 31

#### : Continuity should exist.

3. Connect audio unit connector.

Is inspection result OK?

YES >> GO TO 2.

NO >> Repair harness or connector.

2. CHECK SPIRAL CABLE

Check spiral cable.

Is inspection result OK?

YES >> GO TO 3.

NO >> Replace spiral cable.

**3.**CHECK GROUND CIRCUIT

1. Connect audio unit connector.

2. Check continuity between audio unit harness connector terminal 15 and ground.

#### 15 - Ground

#### : Continuity should exist.

Is inspection result OK?

YES >> GO TO 4.

NO >> Replace audio unit.

**4.**CHECK STEERING SWITCH

1. Turn ignition switch OFF.

2. Check steering switch. Refer to AV-16, "Component Inspection".

Is inspection result OK?

YES >> INSPECTION END

NO >> Replace steering switch.

**Component Inspection** 

INFOID:000000001193899

Measure the resistance between the steering switch connector terminals 20 to 17 and 16 to 17.

Standard

| Between terminals 20 and 17 |                      |
|-----------------------------|----------------------|
| VOL UP switch ON            | <b>: 634 – 665</b> Ω |
| SEEK UP switch ON           | <b>: 162 – 168</b> Ω |
| SOURCE switch ON            | : <b>0</b> Ω         |
|                             |                      |
| Between terminals 16 and 17 |                      |
| VOL DOWN switch ON          | : <b>634 – 665</b> Ω |
| SEEK DOWN switch ON         | : <b>162 – 168</b> Ω |
| 🗸 switch ON                 | <b>: 0</b> Ω         |

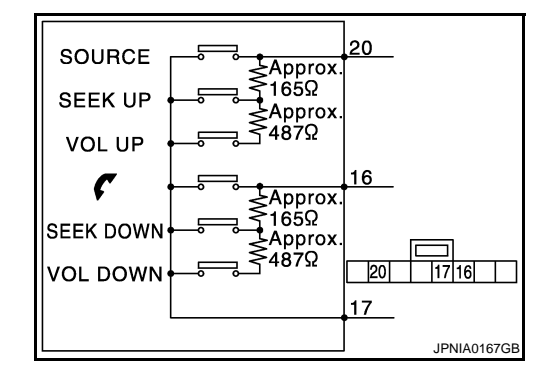

[AUDIO WITHOUT NAVIGATION]

INFOID:000000001193897

AV-16

INFOID:000000001193898

## < ECU DIAGNOSIS > ECU DIAGNOSIS >

## AUDIO UNIT

**Reference Value** 

#### INFOID:000000001193900

А

F

#### **TERMINAL LAYOUT**

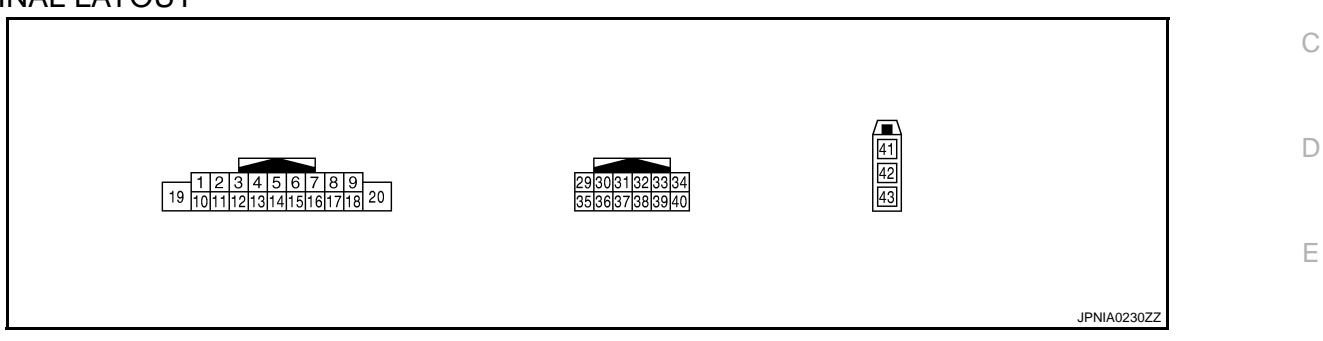

#### PHYSICAL VALUES

| Terr<br>(Wire | minal<br>color) | Description              |                  |                           | Condition                                                | Reference value                           | G  |
|---------------|-----------------|--------------------------|------------------|---------------------------|----------------------------------------------------------|-------------------------------------------|----|
| +             | _               | Signal name              | Input/<br>Output |                           | Condition                                                | (Approx.)                                 | Ш  |
| 2<br>(L)      | 3<br>(G)        | Sound signal front LH    | Output           | Ignition<br>switch<br>ON  | Voice output                                             | (V)<br>1<br>0<br>-1<br>+2ms<br>SKIB3609E  | J  |
| 4<br>(LG)     | 5<br>(Y)        | Sound signal rear LH     | Output           | Ignition<br>switch<br>ON  | Voice output                                             | (V)<br>1<br>0<br>-1<br>+ 2ms<br>SKIB3609E | K  |
|               | 45              |                          |                  | Ignition                  | Keep pressing SOURCE<br>switch.<br>Keep pressing SEEK UP | 0 V                                       | Μ  |
| 6<br>(R)      | 15<br>(B)       | Steering switch signal A | Input            | switch<br>ON              | switch.<br>Keep pressing VOL UP<br>switch.               | 3.3 V                                     | AV |
|               |                 |                          |                  |                           | Except for above.                                        | 5 V                                       | 0  |
| 7<br>(R)      | Ground          | ACC power supply         | Input            | Ignition<br>switch<br>ACC | _                                                        | Battery voltage                           | D  |
| 11<br>(BR)    | 12<br>(P)       | Sound signal front RH    | Output           | Ignition<br>switch<br>ON  | Voice output                                             | (V)<br>1<br>0<br>-1<br>+ 2ms<br>SKIB3609E | Γ  |

#### < ECU DIAGNOSIS >

#### [AUDIO WITHOUT NAVIGATION]

| Terminal<br>(Wire color) |           | Description                        |                  |                           |                                                               | Reference value                                                           |
|--------------------------|-----------|------------------------------------|------------------|---------------------------|---------------------------------------------------------------|---------------------------------------------------------------------------|
| +                        | _         | Signal name                        | Input/<br>Output |                           | Condition                                                     | (Approx.)                                                                 |
| 13<br>(O)                | 14<br>(V) | Sound signal rear RH               | Output           | Ignition<br>switch<br>ON  | Voice output                                                  | (V)<br>1<br>0<br>-1<br>-1<br>-1<br>-1<br>-1<br>-1<br>-1<br>-1<br>-1<br>-1 |
| 15<br>(B)                | Ground    | Steering switch signal GND         | _                | Ignition<br>switch<br>ON  | _                                                             | 0 V                                                                       |
| 16<br>(Y)                | 15<br>(B) | Steering switch signal B           | Input            | Ignition<br>switch        | Keep pressing C switch.<br>Keep pressing SEEK<br>DOWN switch. | 0 V<br>1.7 V                                                              |
|                          |           |                                    |                  | ON                        | switch.<br>Except for above.                                  | 3.3 V<br>5 V                                                              |
| 17<br>(SB)               | _         | Immobilizer                        | _                | _                         |                                                               |                                                                           |
| 18<br>(Y)                | Ground    | Vehicle speed signal (8-<br>pulse) | Input            | Ignition<br>switch<br>ON  | When vehicle speed is ap-<br>prox. 40 km/h (25MPH)            | (V)<br>6<br>4<br>2<br>0<br>• • • 20ms<br>SKIA6649J                        |
| 19<br>(LG)               | Ground    | Battery power supply               | Input            | Ignition<br>switch<br>OFF | _                                                             | Battery voltage                                                           |
| 31<br>(B)                | Ground    | GND                                | _                | Ignition<br>switch<br>ON  | _                                                             | 0 V                                                                       |
| 35<br>(B/W)              | 36        | Microphone signal                  | Input            | Ignition<br>switch<br>ON  | Sounds                                                        | (V)<br>2.5<br>2.0<br>1.5<br>1.0<br>0.5<br>0<br>+ 2ms<br>→ PKIB5037J       |
| 36                       | Ground    | Microphone GND                     | _                | Ignition<br>switch<br>ON  | _                                                             | 0 V                                                                       |
| 37<br>(L)                | 36        | Microphone VCC                     | Output           | Ignition<br>switch<br>ON  | _                                                             | 5 V                                                                       |
| 42                       |           | Antenna signal                     | Input            |                           | <u> </u>                                                      |                                                                           |

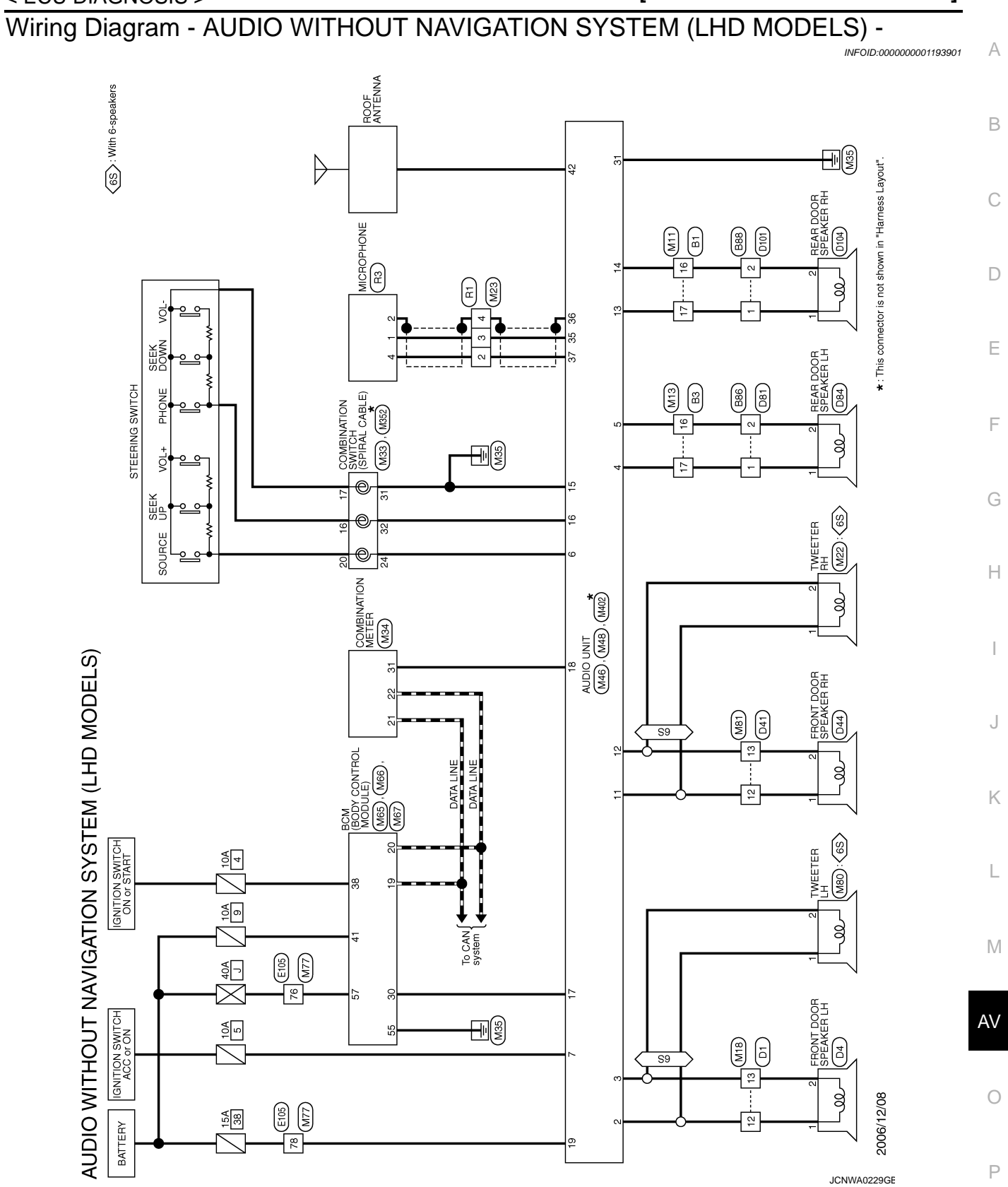

#### < ECU DIAGNOSIS >

Signal Name [Specification]

Color of Wire BR

erminal No.

Signal Name [Specification]

Color of Wire BR P

13 12

Terminal No.

Signal Name [Specification]

Color of Wire

Terminal No.

Signal Name [Specification]

Color of Wire L

σ

12 13

- ~

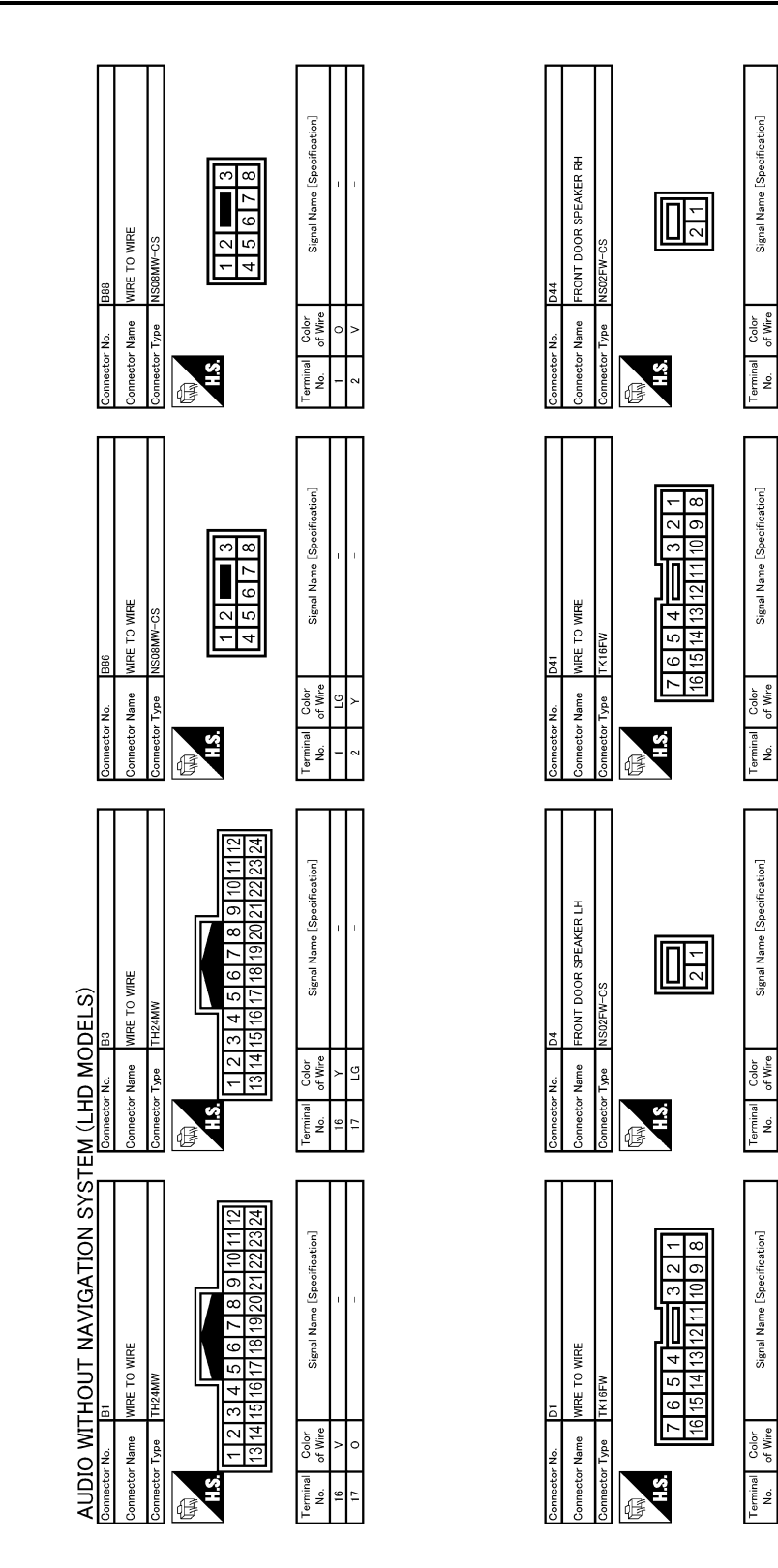

JCNWA0386GE

| < ECU DIAGNOSIS >                                                                                                    | [AUDIO WITHOUT NAVIGATION]                                                                                                    |
|----------------------------------------------------------------------------------------------------|----------------------------------------------------------------------------------------------------|
| Connector No.     D104       Connector Name     REAR DOR SPEAKER RH       Connector Name     REAR DOR SPEAKER RH       Connector Type     NS02FW-CS       Connector Type     NS02FW-CS       Terminal     Color       1     Color       2     V                                                                                                    | Connector No.       M18         Connector Name       WIRE TO WIRE         Connector Name       WIRE TO WIRE         Connector Name       WIRE TO WIRE         Connector Name       WIRE TO WIRE         Connector Name       WIRE TO WIRE         Connector Name       WIRE TO WIRE         Connector Name       Endor         Connector Name       Endor         United Specification       Endor         United Specification       Endor         Connector Name       Endor         Connector Name       Endor         Cont                                              |
| Connector No.     D101       Connector Name     WIRE TO WIRE       Connector Name     WIRE TO WIRE       Connector Type     NS08FW-CS       Connector Type     NS08FW-CS       Image: Signal Name (Specification)     1       2     V                                                                                                    | Connector No.       M13         Connector Name       WIE TO WIEE         Connector Type       TH24FW         Connector Type       TH24FW         Connector Type       TH24FW         Connector Type       TH24FW         Connector Type       TH24FW         Connector Type       TH24FW         Connector Type       TH24FW         Connector Type       TH24FW         Connector Type       TH24FW         Connector Type       TH24FW         Connector Type       TH24FW         Connector Type       TH24FW         Connector Type       TH24FW         Connector Type       Connector Type       Connector Type         Total       Connector Type       Connector Type         Total       Connector Type       Connector Type         Total       Connector Type       Connector Type         Total       Connector Type       Connector Type         Total       Connector Type       Connector Type         Total       Connector Type       Connector Type         Total       Connector Type       Connector Type         Total       Connector Type       Connector Type         Total       Connector Type |
| EM (LHD MODELS)<br>Connector Name<br>Connector Name<br>ERA DOOR SPEAKER LH<br>Connector Type<br>Connector Type<br>Connecto | Connector No.         M1           Connector Name         WIRE TO WIRE           Connector Type         TH24FW           Connector Type         TH24FW           The Th24FW         TH24FW           Wine         Supplementation           Th         O           Th         Th272                                                                                      |
| AUDIO WITHOUT NAVIGATION SYST       Connector Nan       NSIGFW-CS       Connector Nan       MRE TO WRE       Connector Nan       Signal Nan [Spocification]       Image: Signal Nane [Spocification]       1     LG     Signal Nane [Spocification]                                                                                                    | Connector No.       Connector No.         Connector None       MRE TO WIRE         Connector None       MRE TO WIRE         Connector None       MRE TO WIRE         Connector None       MRE TO WIRE         Connector None       MRE TO WIRE         Connector None       MRE TO WIRE         Connector None       Signal Name (Specification)         Zignal       Connector Type         Zignal       Connector Type                         |
|                                                                                                    | P                                                                                                    |

#### [AUDIO WITHOUT NAVIGATION]

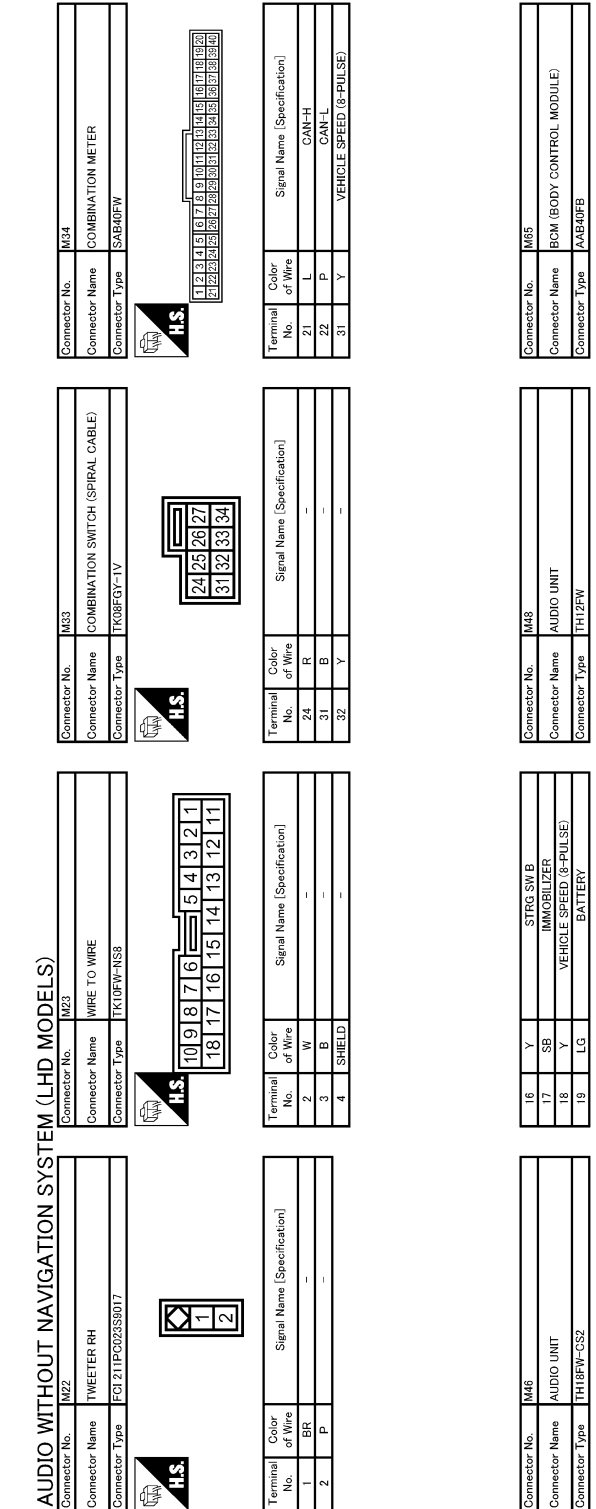

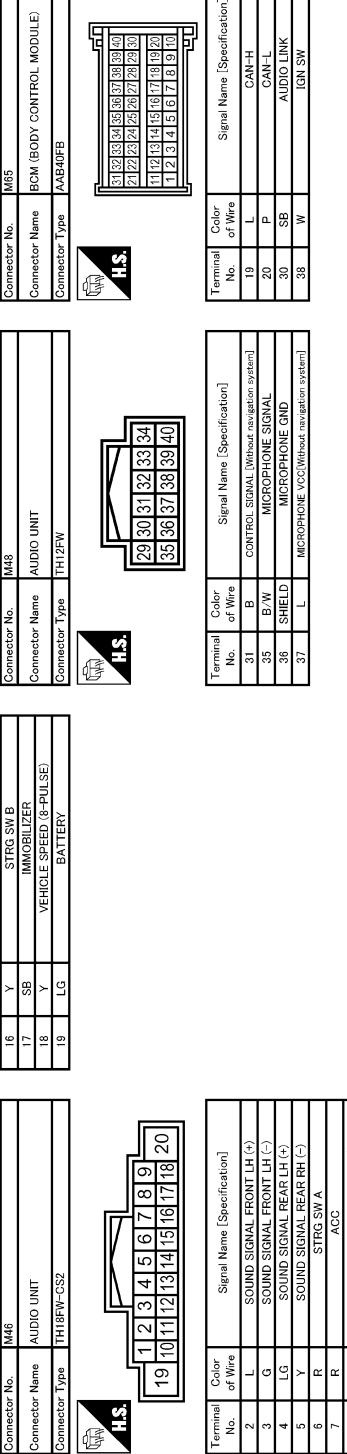

JCNWA0388GE

15

| CU DIAGNOSIS >                                                                                                    |                                                                                                    | <u>i</u> |
|----------------------------------------------------------------------------------------------------|----------------------------------------------------------------------------------------------------|----------|
| (1017) (2017) (2                                                                                                    | 16         7         8         9         10           15         16         17         18         9         10                                                                                                    | A        |
| Imeter No. M80<br>Imeter No. M80<br>Imeter Type FCI 211PC02358<br>Imeter Type Signal N<br>Minal Color<br>Signal N                                                                                                    | Interfor No. R1<br>Interfor Name WIRE TO WIRE<br>Interfor Type TK 10MW-1K38<br>Interfor Type TK 10MW-1K38<br>Interfor TK 10MW-1K38<br>Interfor TK 10MW-1K38Interfor TK 10MW-1K38<br>Interfor TK 10MW-1K38Interfor TK 10MW-1K38Interfor T                                                                                                    | C        |
|                                                                                                    | Specification]                                                                                                    | E        |
| No. M/7<br>Name WRE TO WRE<br>Type THEOFW-NS16-TM4<br>Type THEOFW-NS16-TM4<br>The the theory of the theory of the the theory of the theory of the the theory of the theo                                                                                                    | No.     M402       Name     AUDIO UNIT       Type     GT13 SH-2 SIS-HU       Type     GT13 SH-2 SIS-HU       Color     Signal Name [       Color     Signal Name [                                                                                                    | F        |
| Commettor<br>Commettor<br>A.S.<br>76<br>76                                                                                                    | Connector I<br>Connector I<br>A.<br>A.                                                                                                    | Н        |
| ELS)<br>M (BODY CONTROL MODULE)<br>M (BODY CONTROL MODULE)<br>M (BODY CONTROL MODULE)<br>M (BODY CONTROL MODULE)<br>12 [1] CONTROL MODULE)<br>12 [1] CONTROL MODUL                                                                                                    | 952<br>MBIIANTION SWITCH (SPIRAL CABLE)<br>08MGY-X<br>5 graft Name [Specification]                                                                                                    | l<br>J   |
| CLHD MOC<br>Connector Name B<br>Connector Type FF<br>Connector Type FF<br>Tarminal Odlor<br>57 P                                                                                                    | Gonnector Name O.<br>Connector Name O.<br>Connector Type 11<br>1.3<br>1.3<br>20                                                                                                    | K        |
| ICGATION SYSTI<br>It MODULE)<br>544434241<br>(Specification)<br>(FUSE)                                                                                                    | 5         6         7           14         15         16           1         15         16                                                                                                    | L        |
| MITHOUT NAVI<br>Me6<br>ECM (BODY CONTRO<br>FEL 211PC12231017<br>Signal Name<br>BATC                                                                                                    | M81         M81           wree ro wree         Txtraktw           1         2         1           1         2         1           2         1         1           2         1         1           2         1         1           2         1         1           2         1         1           2         1         1           2         1         1           2         1         1           2         1         1           2         1         1           2         1         1           2         1         1           2         1         1           2         1         1           2         1         1           2         1         1           2         1         1           3         1         1           4         1         1                                                                                                    | AV       |
| AUDIO M<br>Connector Name<br>Connector Types<br>AAS<br>Connector Types<br>AAS<br>AUDIO M<br>Connector Types<br>AADIO M<br>Connector Types<br>AADIO M<br>Connector Name<br>Connector Name<br>Connector Name<br>AADIO M<br>Connector Name<br>AADIO M<br>Connector Name<br>AADIO M<br>Connector Name<br>AADIO M<br>Connector Name<br>Connector Name<br>Connector Name<br>AADIO M<br>Connector Name<br>Connector Name<br>AADIO M<br>Connector Name<br>Connector Name<br>AADIO M<br>Connector Name<br>AADIO M<br>AADIO M<br>AADIO M<br>A | Connector Naminal<br>Connector Naminal<br>Connector Type<br>Connector Type<br>Connector Type<br>Connector Type<br>Connector Type<br>Connector Type<br>Connector Type<br>Connector Type<br>Connector Type<br>Connector Naminal<br>Connector Type<br>Connector Naminal<br>Connector Naminal<br>Connec | 0        |
|                                                                                                    |                                                                                                    | Ρ        |

## < ECU DIAGNOSIS :

[AUDIO WITHOUT NAVIGATION]

AV-23

AUDIO WITHOUT NAVIGATION SYSTEM (LHD MODELS)

Connector Name MICROPHONE Connector Type ITK04FW

H.S.

| Cinnel Name [Consideration] | oighar Name Lopecinication] | MICROPHONE SIGNAL | MICROPHONE GND | MICROPHONE VCC |  |
|-----------------------------|-----------------------------|-------------------|----------------|----------------|--|
| Color                       | of Wire                     | w                 | SHIELD         | в              |  |
| Terminal                    | No.                         | 1                 | 2              | 4              |  |

JCNWA0390GE

**AUDIO UNIT** 

[AUDIO WITHOUT NAVIGATION]

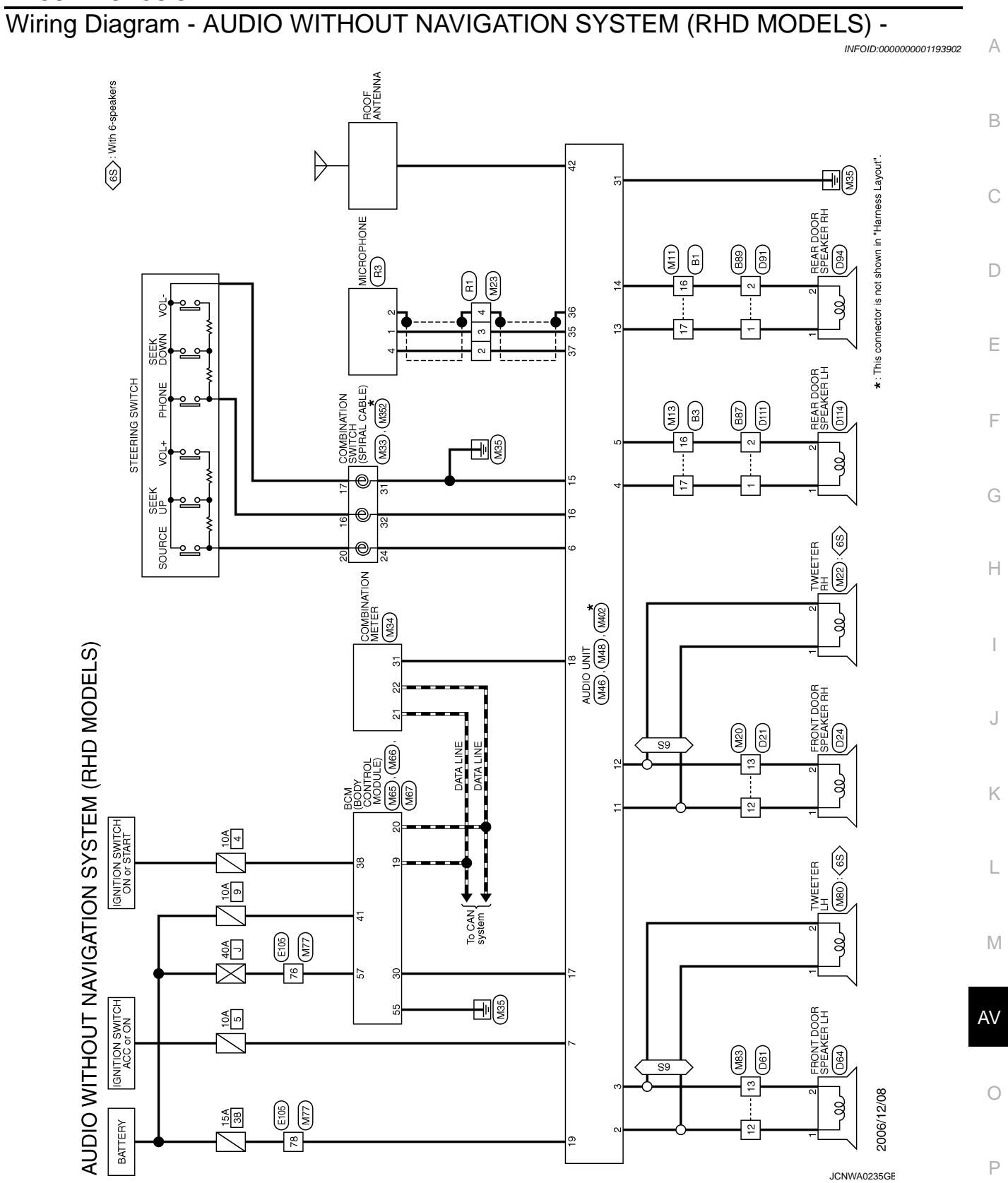

#### < ECU DIAGNOSIS >

Signal Name [Specification]

Color of Wire

erminal No.

Signal Name [Specification]

Color of Wire

Terminal No.

Signal Name [Specification]

Color of Wire

erminal No.

Signal Name [Specification]

Color of Wire BR

> 12 13

Terminal No. - ~

σ

12 13

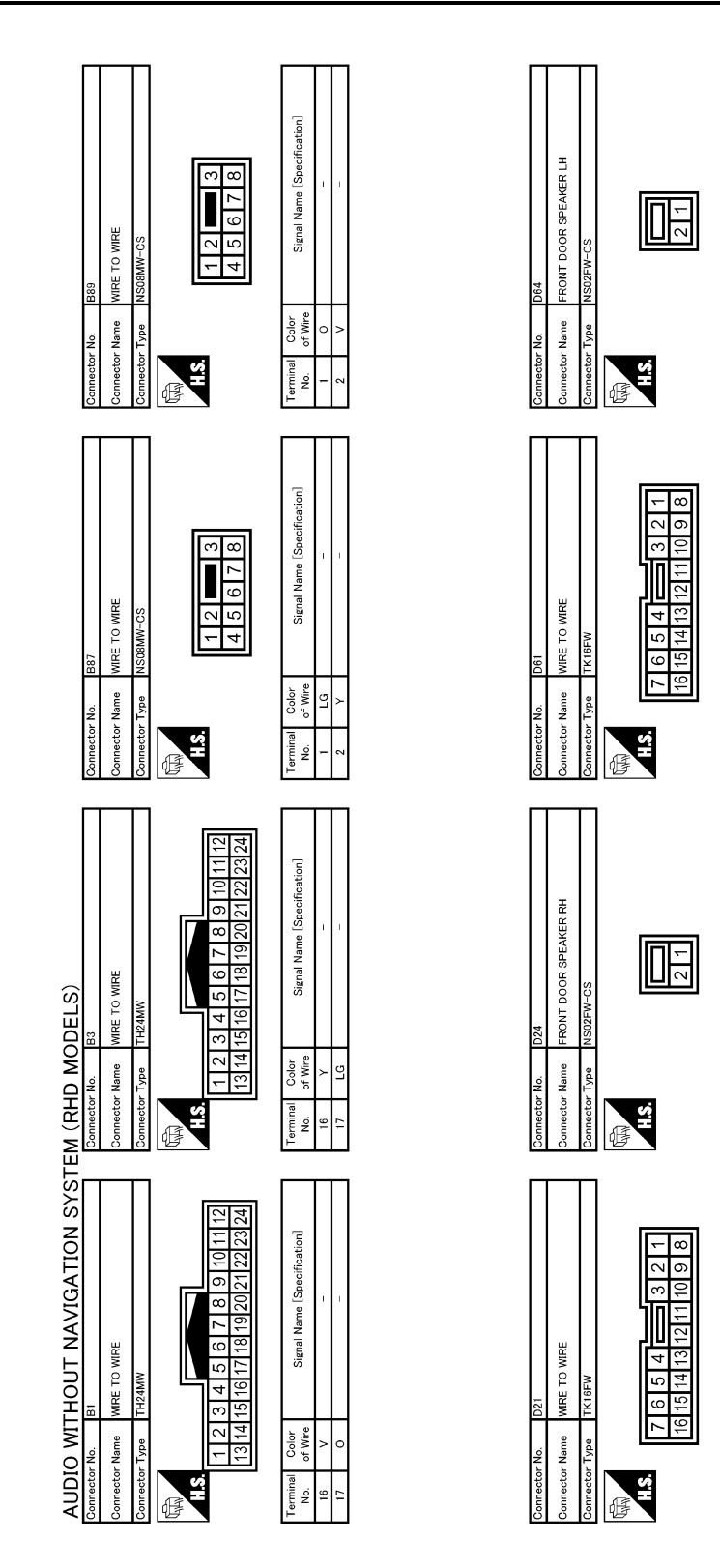

JCNWA0391GE

| < ECU DIAGNOSIS >                                                                                                    | [AUDIO WITHOUT NAVIGATION]                                                                                                    |
|----------------------------------------------------------------------------------------------------|----------------------------------------------------------------------------------------------------|
| Connector No.     D14       Connector Name     REAR DOR SPEAKER LH       Connector Type     NSJ2FW-CS       Connector Type     NSJ2FW-CS       Table     Connector Type                                                                                                    | Connector Name       M20         Connector Name       WEE TO WIEE         Connector Name       WEE TO WIEE         Connector Type       Tri to Mie         Marce       Sanal Name         Image: Image of the particular of the particular of                                                                                                    |
| Oometer No.     D111       Oometer Name     WIFE TO WIFE       Oometer Type     WIFE TO WIFE       Connector Type     NSIEPV-CS       Total     Signal Name (Specification)       1     Control       2     V                                                                                                    | Connector No. M13<br>Connector Name WIFE TO WIFE<br>Connector Type THEFE TO WIFE<br>Connector Type THEFE TO WIFE TO WIFE<br>Connector Type THEFE TO WIFE TO WIFE T                                                                                                    |
| EM (RHD MODELS)<br>Connector Name<br>Connector Name<br>Connector Nam | Connector No.         MI1           Connector Name         WRE TO WRE           Connector Name         WRE TO WRE           Connector Name         WRE TO WRE           Connector Name         WRE TO WRE           Connector Name         WRE TO WRE           Connector Name         TRE TO WRE           Connector Name         TRE TO WRE           Connector Name         Translation           Connector Name         Signal Name [SweetItation]           16         V           16         V                                                                                                    |
| AUDIO WITHOUT NAVIGATION SYST       Connector Name       WRE TO WRE       Connector Name       WRE TO WRE       Connector Name       MRE TO WRE       Connector Name       MRE TO WRE       Connector Name       MRE TO WRE       Connector Name       MRE TO WRE       Connector Name       MRE TO WRE       Connector Name       MRE TO WRE       Connector Name       MRE TO WRE       Connector Name       Signal Name (Specification)       Connector Signal Name (Specification)       Connector Signal Name (Specification)                                                                                                    | M<br>Connector Name<br>WRE TO WRE<br>Connector Name<br>WRE TO WRE<br>Connector Name<br>WRE TO WRE<br>Connector Name<br>WRE TO WRE<br>Connector Name<br>WRE TO WRE<br>Connector Name<br>WRE TO WRE<br>Connector Name<br>WRE TO WRE<br>Connector Name<br>WRE TO WRE<br>Connector Name<br>WRE TO WRE<br>Connector Name<br>WRE TO WRE<br>Connector Name<br>WRE TO WRE<br>Connector Name<br>WRE TO WRE<br>Connector Name<br>WRE TO WRE<br>Connector Name<br>Connector Name<br>WRE TO WRE<br>Connector Name<br>Connector Name<br>Con |
|                                                                                                    | P                                                                                                    |

#### [AUDIO WITHOUT NAVIGATION]

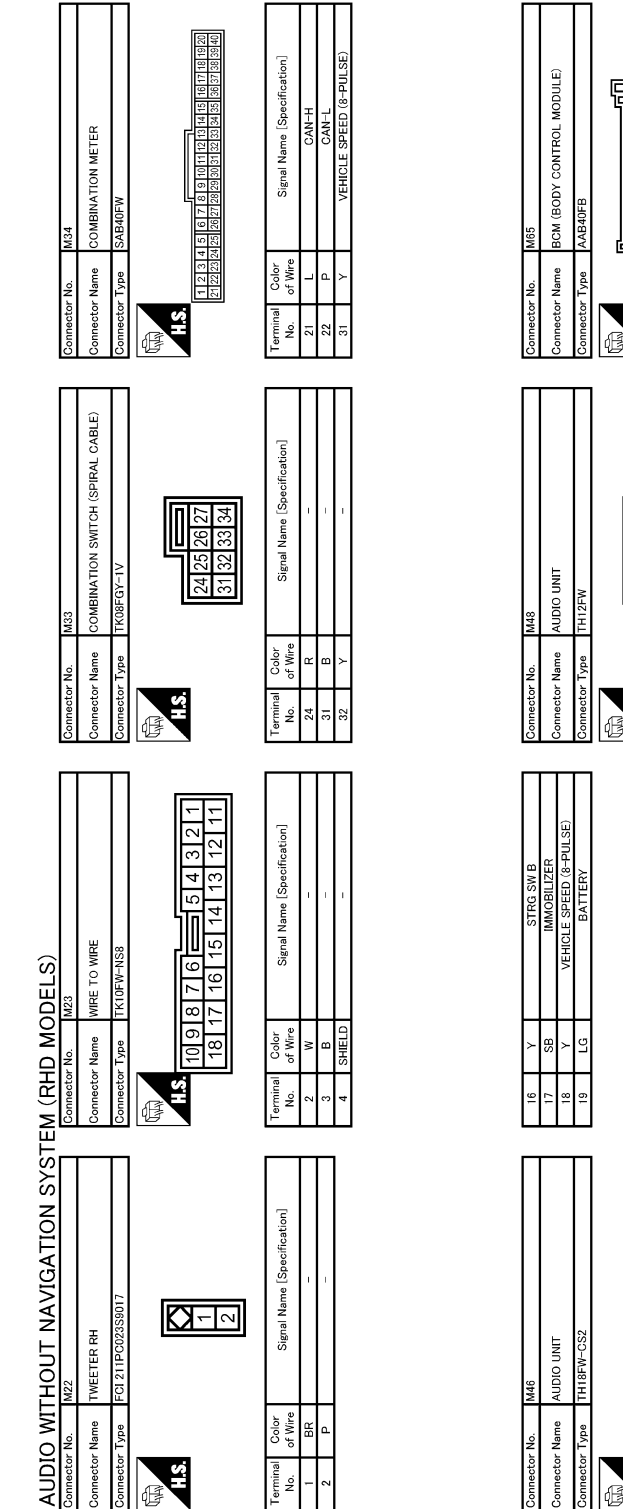

A:S:H erminal No. 38 E Signal Name [Specification] Color of Wire SHIFL D H.S.H Ferminal No. 37 G 20 Signal Name [Specification] co 4 Color of Wire 19 σ <u></u> H.S.H Ferminal No.

Signal Name [Specification]

Color of Wire

r 88 ≥

CAN-H CAN-L

JCNWA0393GE

15

|                                                                                                    | A      |
|----------------------------------------------------------------------------------------------------|--------|
| Signification     Image: Specification     Image: Specification       Image: Image: Specification     Image: Specification     Image: Specification                                                                                                    | В      |
| Connector No.     M80       Connector Name     WRETRALH       Connector Name     WEETRALH       Connector Name     For Name       Image: State of the state of the state of the                                                                                                    | C      |
| o wrec<br>wrs156-TMA<br>wrs156-TMA                                                                                                    | E<br>F |
| Connector No.     M77       Connector Name     WRE1       Connector Name     WRE1       Terminal     Color       78     V       78     V       79     Connector Name       70     Connector Name       70     Connector Name       70     Connector Name       70     Connector Name       70     Connector Name       70     Connector Name       713.5     Connector Name                                                                                                    | G      |
| PELS)<br>MIGOV CONTROL MODULE)<br>MIGOV CONTROL MODULE)<br>MIGNOTON<br>Signal Name [Specification]<br>Signal Name [Specification]<br>Signal Name [Specification]<br>Signal Name [Specification]                                                                                                    | l<br>J |
| Terminal Connector No.<br>Connector No.<br>Connector No                                                                                                    | K      |
| MITHOUT NAVIGATION SY<br>me Biok (BODY CONTROL MODULE)<br>Biok (BODY CONTROL MODULE)<br>biok (BODY CONTROL MODULE)<br>biok (BODY CONTROL MODULE)<br>biok (BODY CONTROL MODULE)<br>me Biok (BODY CONTROL MODULE)<br>me Biok (BID CONTROL MODULE)<br>me Biok (BID CONTROL MODULE)<br>me Biok (BID CONTROL MODULE)<br>m                                                                                                    | M      |
| AUDIO<br>Connector Na<br>Connector Na | O<br>P |

AV-29

AUDIO WITHOUT NAVIGATION SYSTEM (RHD MODELS)

Comeator No. R43 Comeator Name MICROPHONE Comeator Type TK04FW

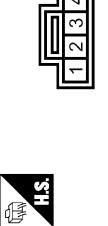

| Signal Name [Specification] | MICROPHONE SIGNAL | MICROPHONE GND | MICROPHONE VCC |  |
|-----------------------------|-------------------|----------------|----------------|--|
| Color<br>of Wire            | M                 | SHIELD         | в              |  |
| Terminal<br>No.             | 1                 | 2              | 4              |  |

JCNWA0395GE

**AUDIO UNIT** 

## SYMPTOM DIAGNOSIS

MULTI AV SYSTEM SYMPTOMS

#### Symptom Table

#### RELATED TO AUDIO

| [AUDIO | WITHOUT | NAVIGATI |
|--------|---------|----------|
|        |         |          |

A

E

M

INFOID:000000001193903

| Symptom                   | Check items                                                                                         | Possible malfunction location / Action to take |   |
|---------------------------|----------------------------------------------------------------------------------------------------|------------------------------------------------|---|
|                           | No sound from all speakers                                                                          | Audio unit (AV-35, "Exploded View")            | - |
| Audio sound is not heard. | Sound is not heard only from the specif-<br>ic places (Front RH, rear RH, front LH<br>and rear LH). | Sound signal circuit of suspect system         | C |

#### RELATED TO HANDS FREE PHONE

- Check that the cellular phone is corresponding type (Bluetooth® enabled) when the hands free related malfunction vehicle is in service before performing a diagnosis.
- There is a case that malfunction occurs due to the version change of the phone type, etc. even though it is a corresponding type. Therefore, confirm it by changing the cellular phone to another corresponding type phone, and check that it operates normally. It is necessary to distinguish whether the cause is the vehicle or cellular phone. Check to ensure the customer's phone is supported by checking the phone compatibility for the hands free system.

#### Simple check for Bluetooth<sup>®</sup> communication

If cellular phone and audio unit cannot be connected with Bluetooth<sup>®</sup> communication, following procedure H allows the technician to judge which device has malfunction.

- 1. Turn on a cellular phone, not connecting Bluetooth<sup>®</sup> communication.
- 2. Start CONSULT-III, then start Windows<sup>®</sup>.
- 3. Set CONSULT-III near a cellular phone.
- When operated Bluetooth<sup>®</sup> registration by cellular phone, check if CONSULT-III<sup>\*</sup> would be displayed on the device name. (If other Bluetooth<sup>®</sup> device is located near cellular phone, a name of the device would be displayed also.)
   NOTE:

\*:Displayed device name is "NISSAN-\*\*\*\*\*\*\*.".

- If no device name is displayed, cellular phone is malfunction. Repair the cellular phone first, then perform diagnosis.
- If CONSULT-III is displayed on device name, cellular phone is normal. Perform diagnosis as per the following table.

#### Trouble diagnosis chart by symptom

| Symptoms                                      | Check items                                                                                                    | Possible malfunction location / Action to take | AV |
|-----------------------------------------------|----------------------------------------------------------------------------------------------------|------------------------------------------------|----|
| Does not recognize cellular phone connection. | Repeat the registration of cellular phone.                                                                                                    | Audio unit (AV-35, "Exploded View")            | C  |
| Hands free phone cannot be established.       | <ul> <li>Hands free phone operation can be<br/>made, but the communication cannot<br/>be established.</li> <li>Hands free phone operation can be<br/>performed, however, voice between<br/>each other cannot be heard during the<br/>conversation.</li> </ul> | Audio unit ( <u>AV-35, "Exploded View"</u> )   | P  |
| The other party's voice cannot                | No sound from all speakers                                                                                                    | Audio unit ( <u>AV-35, "Exploded View"</u> )   | _  |
| be heard by hands free phone.                 | Sound is not heard only from the specific places (Front RH or front LH).                                                                                                    | Sound signal circuit (TEL voice)               | _  |

AV-31

## **MULTI AV SYSTEM SYMPTOMS**

#### < SYMPTOM DIAGNOSIS >

#### [AUDIO WITHOUT NAVIGATION]

| Symptoms                                                | Check items                                           | Possible malfunction location / Action to take                                |
|---------------------------------------------------------|-------------------------------------------------------|-------------------------------------------------------------------------------|
| Originating sound is not heard                          | Microphone test is normal.                            | Audio unit (AV-35, "Exploded View")                                           |
| by the other party with hands free phone communication. | A microphone is not usable on a micro-<br>phone test. | Microphone signal circuit ( <u>AV-11, "Diagnosis Proce-</u><br><u>dure"</u> ) |

#### NOTE:

Regarding microphone test, refer to AV-9, "Diagnosis Description".

#### RELATED TO STEERING SWITCH

| Symptoms                                                    | Possible malfunction location / Action to take                       |
|-------------------------------------------------------------|----------------------------------------------------------------------|
| All steering switches are not operated.                     | Steering switch signal ground circuit (AV-16, "Diagnosis Procedure") |
| Only specified switch cannot be operated.                   | Steering switch (AV-39, "Exploded View")                             |
| "MENU UP", "VOL UP" and "SOURCE" switches are not operated. | Steering switch signal A circuit (AV-12, "Diagnosis Procedure")      |
| ", "MENU DOWN" and "VOL DOWN" switches are not operated.    | Steering switch signal B circuit (AV-14, "Diagnosis Procedure")      |

## NORMAL OPERATING CONDITION

#### < SYMPTOM DIAGNOSIS >

## NORMAL OPERATING CONDITION

## Description

#### RELATED TO AUDIO

- The majority of the audio malfunctions are the result of outside causes (bad CD, electromagnetic interference, etc.). Check the symptoms below to diagnose the malfunction.
- The vehicle itself can be a source of noise if noise prevention parts or electrical equipment is malfunctioning. Check that noise is caused and/or changed by engine speed, ignition switch turned to each position, and operation of each piece of electrical equipment. Then determine the cause.
   NOTE:
- CD-R is not guaranteed to play because they can contain compressed audio (MP3, WMA) or could be incorrectly mastered by the customer on a computer.
- Check that the CDs carry the Compact Disc Logo. If not, the disc is not mastered to the red book Compact Disc Standard and may not play.

| Symptoms                                                         | Cause and Counter measure                                                                                                    |  |
|------------------------------------------------------------------|----------------------------------------------------------------------------------------------------|--|
|                                                                  | Check that the CD was inserted correctly.                                                                                                    |  |
|                                                                  | Check that the CD is scratched or dirty.                                                                                                    |  |
|                                                                  | Check that there is condensation inside the player, and if there is, wait until the condensation is gone (about 1 hour) before using the player.       |  |
| Cannot play                                                      | The player will play correctly after it returns to the normal temperature if there is a temperature increase error.                                    |  |
|                                                                  | Only the music CD files (CD-DA data) will be played if there is a mixture of music CD files (CD-DA data) and MP3/WMA files on a CD.                    |  |
|                                                                  | Files with extensions other than ".MP3", ".WMA", ".mp3", or ".wma" cannot be played.                                                                   |  |
|                                                                  | Check that the finalization process, such as session close and disc close, is done for the disc.                                                       |  |
|                                                                  | Check that the CD is protected by copyright.                                                                                                    |  |
| Poor sound quality                                               | Check that the CD is scratched or dirty.                                                                                                    |  |
| It takes a relatively long time before the music starts playing. | If there are many folder or file levels on the MP3/WMA CD, or if it is a multisession disc, some time may be required before the music starts playing. |  |
| The songs do not play back in the desired order.                 | The playback order is the order in which the files were written by the software, so the files might not play in the desired order.                     |  |

Noise resulting from variations in field strength, such as fading noise and multi-path noise, or external noise from trains and other sources, is not a malfunction.

#### NOTE:

- Fading noise: This noise occurs because of variations in the field strength in a narrow range due to mountains or buildings blocking the signal.
- Multi-path noise: This noise results from a time difference between the broadcast waves directly from the station arriving at the antenna and the waves reflected by mountains or buildings.

#### RELATED TO TELEPHONE

| Symptom                                                    | Possible cause                            | Possible solution                                   |   |
|------------------------------------------------------------|-------------------------------------------|-----------------------------------------------------|---|
| The voice on the other side is diffi-<br>cult to be heard. | The interior of the vehicle is too noisy. | Close the windows or have other occupants be quiet. | 0 |
| The voice is difficult to reach the                        | The volume of the voice is too low.       | Speak louder.                                       |   |
| other side of the connection.                              | Pronunciation is unclear.                 | Speak clearly.                                      | Ρ |

INFOID:000000001193904

AV

L

А

В

Е

## < PRECAUTION > PRECAUTION

## PRECAUTIONS

#### Precaution for Supplemental Restraint System (SRS) "AIR BAG" and "SEAT BELT PRE-TENSIONER"

The Supplemental Restraint System such as "AIR BAG" and "SEAT BELT PRE-TENSIONER", used along with a front seat belt, helps to reduce the risk or severity of injury to the driver and front passenger for certain types of collision. This system includes seat belt switch inputs and dual stage front air bag modules. The SRS system uses the seat belt switches to determine the front air bag deployment, and may only deploy one front air bag, depending on the severity of a collision and whether the front occupants are belted or unbelted. Information necessary to service the system safely is included in the "SRS AIRBAG" and "SEAT BELT" of this Service Manual.

#### WARNING:

- To avoid rendering the SRS inoperative, which could increase the risk of personal injury or death in the event of a collision which would result in air bag inflation, all maintenance must be performed by an authorized NISSAN/INFINITI dealer.
- Improper maintenance, including incorrect removal and installation of the SRS, can lead to personal injury caused by unintentional activation of the system. For removal of Spiral Cable and Air Bag Module, see the "SRS AIRBAG".
- Do not use electrical test equipment on any circuit related to the SRS unless instructed to in this Service Manual. SRS wiring harnesses can be identified by yellow and/or orange harnesses or harness connectors.

## < ON-VEHICLE REPAIR > **ON-VEHICLE REPAIR**

## AUDIO UNIT Exploded View

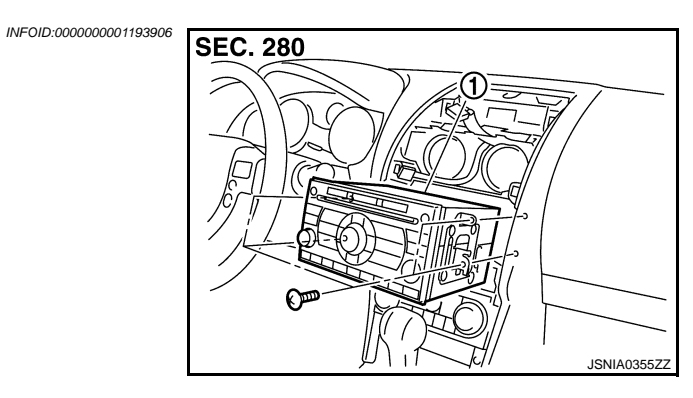

| 1.     | Audio unit         |  |  |
|--------|--------------------|--|--|
| Remova | l and Installation |  |  |
| REMOVA |                    |  |  |

- 1. Remove cluster lid C. Refer to IP-11, "Exploded View".
- 2. Remove audio unit with bracket.

### **INSTALLATION**

Install in the reverse order of removal.

INFOID:000000001193907

#### G

А

В

С

D

Ε

F

Н

Κ

J

L

Μ

AV

Ο

Ρ

#### FRONT DOOR SPEAKER

#### < ON-VEHICLE REPAIR >

## FRONT DOOR SPEAKER

## Exploded View

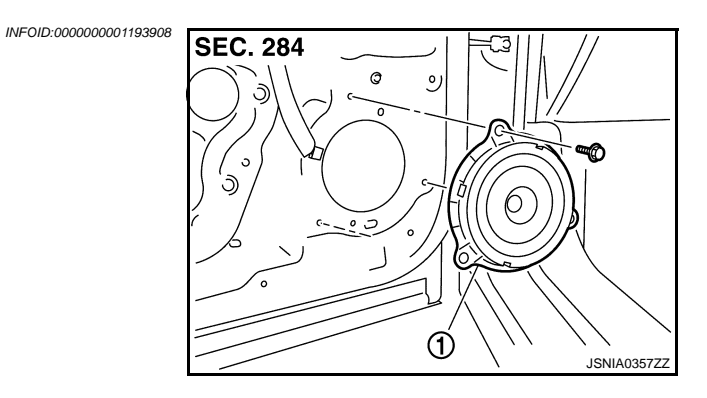

1. Front door speaker

#### Removal and Installation

INFOID:000000001193909

#### REMOVAL

- 1. Remove front door finisher. Refer to INT-10, "FRONT DOOR FINISHER : Exploded View".
- 2. Remove front door speaker.

#### INSTALLATION

Install in the reverse order of removal.
# **REAR DOOR SPEAKER**

### < ON-VEHICLE REPAIR >

# [AUDIO WITHOUT NAVIGATION]

# REAR DOOR SPEAKER

# Exploded View

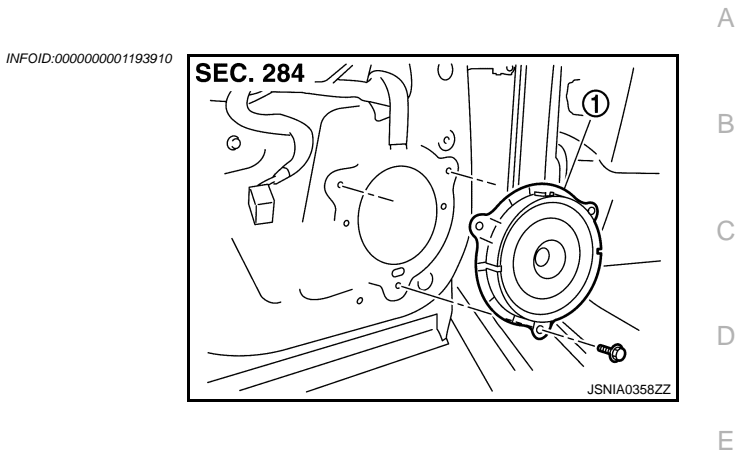

1. Rear door speaker

# Removal and Installation

#### REMOVAL

| 1. Remove rear door finisher. Refer to INT-12, "REAR DOOR FINISHER : Exploded View". |  |
|--------------------------------------------------------------------------------------|--|
|--------------------------------------------------------------------------------------|--|

2. Remove rear door speaker.

#### INSTALLATION

Install in the reverse order of removal.

INFOID:0000000001193911

F

G

Н

J

Κ

L

Μ

0

Ρ

# < ON-VEHICLE REPAIR >

# TWEETER

Exploded View

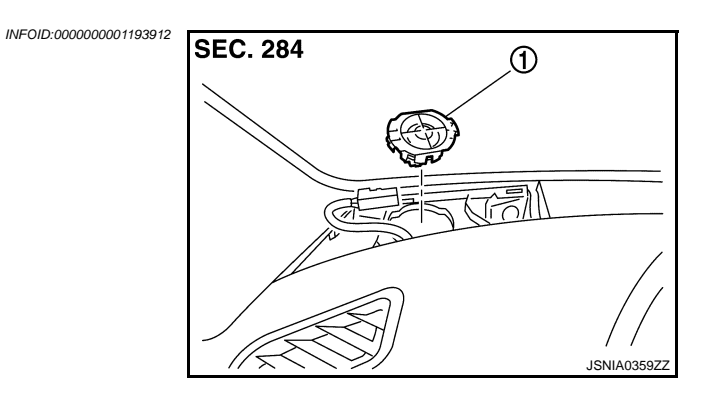

1. Tweeter

# Removal and Installation

#### REMOVAL

- 1. Remove tweeter grill. Refer to <u>IP-11, "Exploded View"</u>.
- 2. Remove tweeter.

#### INSTALLATION

Install in the reverse order of removal.

INFOID:000000001193913

| < ON-VEHICLE REPAIR >                                               | [AUDIO WITHOUT NAVIGATION] |   |
|---------------------------------------------------------------------|----------------------------|---|
| STEERING SWITCH                                                     |                            | Λ |
| Exploded View                                                       | INFOID:000000001193914     | A |
| Refer to <u>SR-4, "Exploded View"</u> .<br>Removal and Installation | INFOID:000000001193915     | B |
| REMOVAL<br>Refer to <u>SR-4, "Removal and Installation"</u> .       | (                          | С |
| INSTALLATION<br>Install in the reverse order of removal.            | I                          | D |
|                                                                     |                            | Е |

AV

M

F

G

Н

J

Κ

L

0

Ρ

# < ON-VEHICLE REPAIR > MICROPHONE

# Exploded View

REMOVAL Refer to <u>INT-20. "Exploded View"</u>. DISASSEMBLY INFOID:000000001193916

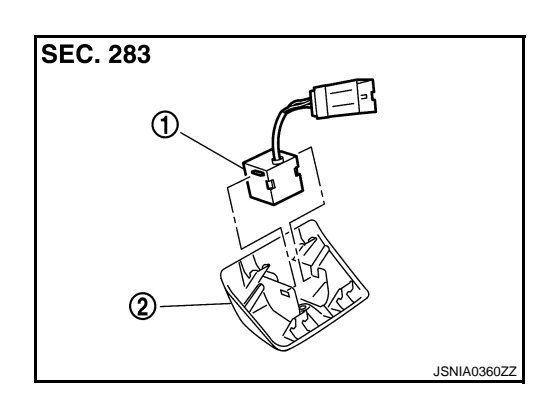

- 1. Microphone
- 2. Microphone cover

# Removal and Installation

INFOID:000000001193917

### REMOVAL

- 1. Remove microphone cover. Refer to INT-20, "Exploded View".
- 2. Remove microphone.

### INSTALLATION

Install in the reverse order of removal.

# < ON-VEHICLE REPAIR >

# RADIO ANTENNA

| Exp | loded | View |
|-----|-------|------|
|     |       | -    |

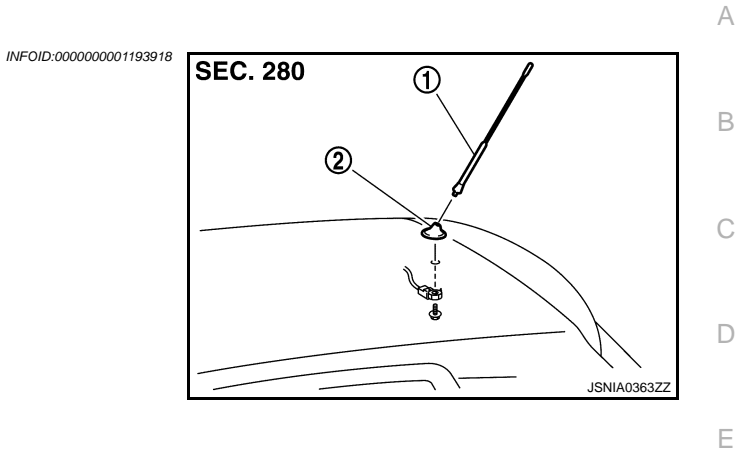

Antenna rod
 Antenna base

Removal and Installation
INFOID-0000001193919
REMOVAL

 Remove headlining. Refer to INT-20, "Exploded View".
 Remove antenna base and antenna rod.

INSTALLATION
Install in the reverse order of removal.

Μ

F

G

Н

J

Κ

L

AV

0

# **ANTENNA FEEDER (RADIO)**

### < ON-VEHICLE REPAIR >

# ANTENNA FEEDER (RADIO)

# [AUDIO WITHOUT NAVIGATION]

# Harness Layout

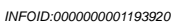

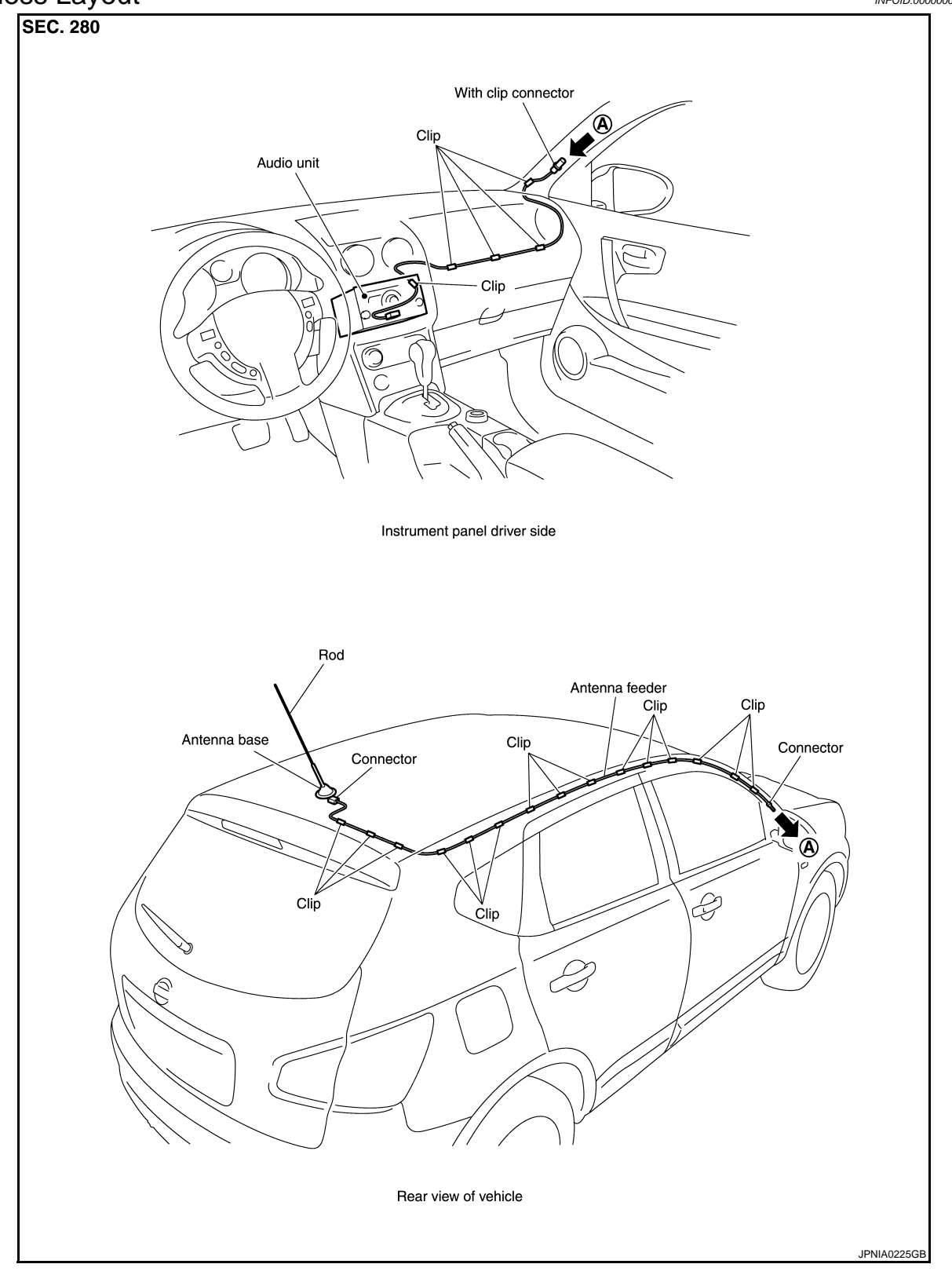

# BASIC INSPECTION DIAGNOSIS AND REPAIR WORKFLOW

# Work Flow

INFOID:000000001193921 B

А

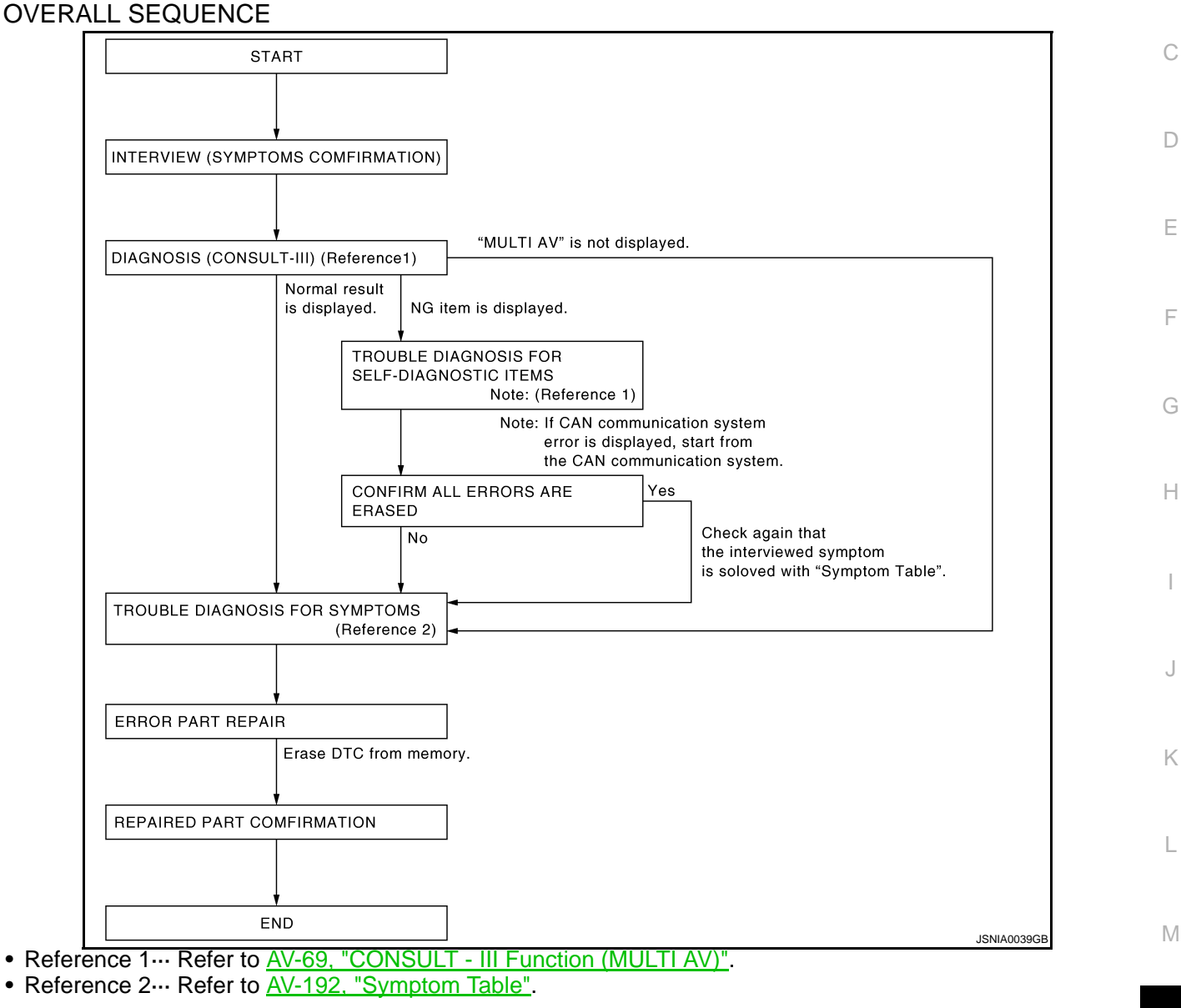

## DETAILED FLOW

## **1.**CHECK SYMPTOM

Check the malfunction symptoms by performing the following items.

- Interview the customer to obtain the malfunction information (conditions and environment when the malfunction occurred).
- Check the symptom.

>> GO TO 2.

# 2.self-diagnosis (consult-iii)

- Connect CONSULT-III and perform a self-diagnosis for "MULTI AV". NOTE:
   Skip to stop 4 of the diagnosis precedure if "MULTI AV" is not diagnosis
  - Skip to step 4 of the diagnosis procedure if "MULTI AV" is not displayed.
- 2. Check that any DTC No. is displayed in the self-diagnosis results.

# AV-43

Р

AV

# DIAGNOSIS AND REPAIR WORKFLOW

< BASIC INSPECTION >

[AUDIO WITH NAVIGATION]

Is any DTC No. displayed?

YES >> GO TO 3. NO >> GO TO 4.

**3.**CHECK SELF-DIAGNOSIS RESULTS (CONSULT-III)

1. Check the DTC No. indicated in the self-diagnosis results.

Perform the relevant diagnosis referring to the DTC Index. Refer to AV-140, "DTC Index". 2. NOTE:

Start with the diagnosis for the CAN communication system if "CAN COMM CIRCUIT [U1000] and CONTROL UNIT CAN [U1010]" is displayed.

>> GO TO 5.

#### **4.**PERFORM DIAGNOSIS BY SYMPTOM

Perform the relevant diagnosis referring to the diagnosis chart by symptom. Refer to AV-192, "Symptom Table".

>> GO TO 5.

5.REPAIR OR REPLACE MALFUNCTIONING PARTS

Repair or replace the identified malfunctioning parts.

#### NOTE:

Erase the stored self-diagnosis results after repairing or replacing the relevant components if any DTC No. has been indicated in the self-diagnosis results.

#### >> GO TO 6.

6.CHECK AFTER REPAIR

- Perform a self-diagnosis for "MULTI AV" with CONSULT-III after repairing or replacing the malfunctioning 1. parts.
- 2. Check that any DTC No. is displayed in the self-diagnosis results.

Is any DTC No. displayed?

YES >> GO TO 3. >> GO TO 7. NO

### 7.FINAL CHECK

Perform the operation to check that the malfunction symptom is solved or any other symptoms are present. Is there any symptom?

- YES >> GO TO 4.
- NO >> INSPECTION END

### < FUNCTION DIAGNOSIS >

# **FUNCTION DIAGNOSIS MULTI AV SYSTEM**

# System Diagram

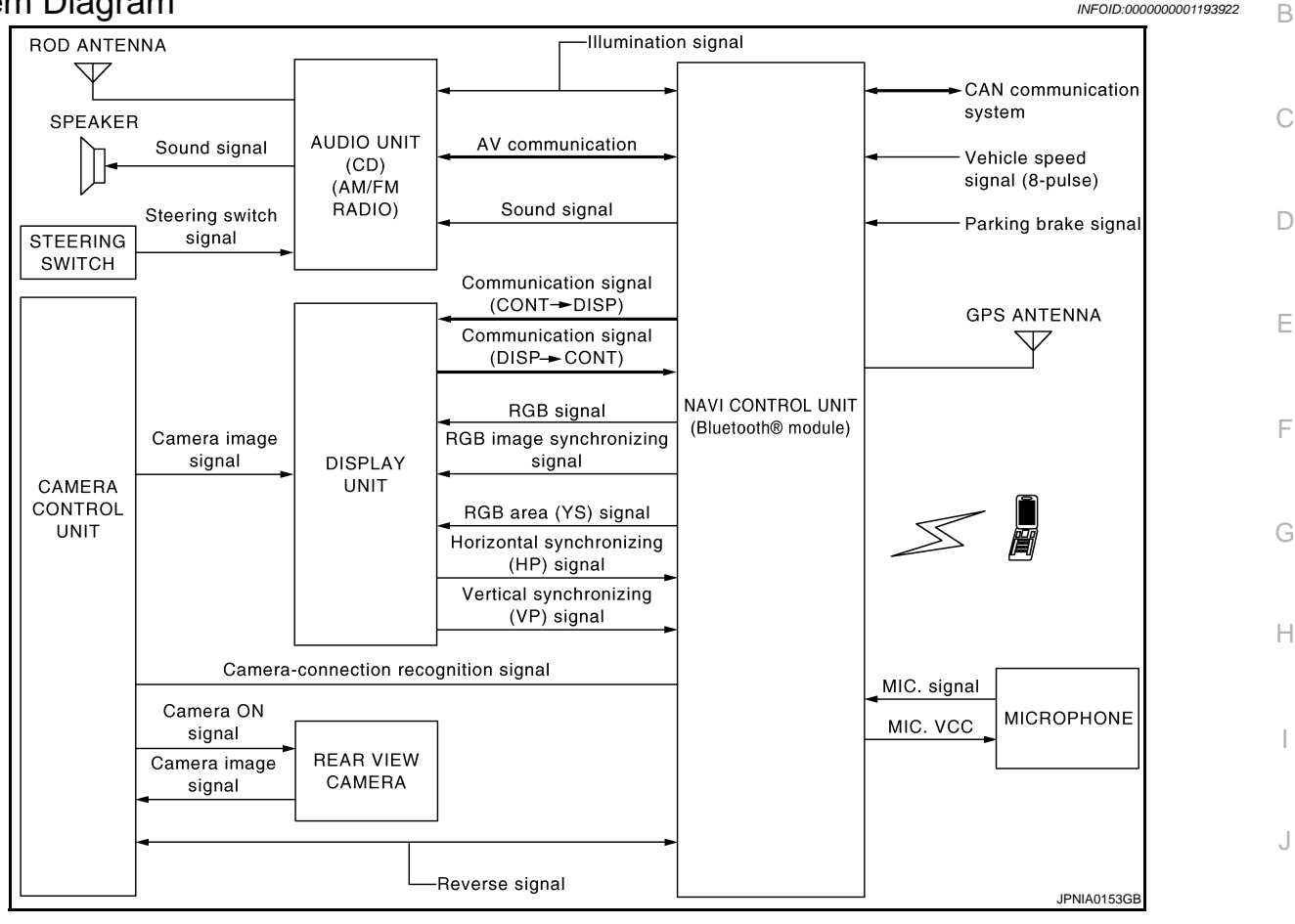

# System Description

Multi AV system means that the following systems are integrated.

| System name                | System explanation                                                                                                    |
|----------------------------|----------------------------------------------------------------------------------------------------|
| NAVIGATION SYSTEM          | AV-49, "System Description"                                                                                                    |
| AUDIO SYSTEM               | AV-56, "System Description"                                                                                                    |
| REAR VIEW MONITOR SYSTEM   | AV-54, "System Description"                                                                                                    |
| VEHICLE INFORMATION SYSTEM | <ul> <li>Status of audio, fuel economy, maintenance and navigation is displayed.</li> <li>NAVI control unit displays the fuel consumption status and trip computer status while receiving data signal through CAN communication from ECM, combination meter and BCM.</li> </ul> |
| HANDS-FREE PHONE SYSTEM    | Refer to the following "HANDS-FREE PHONE SYSTEM".                                                                                                    |
| ANTI-THEFT SYSTEM          | This system verifies the immobilizer ID by CAN communication<br>between NAVI control unit and BCM every time the ignition<br>switch is turned to "ACC" position. Multi AV system can be per-<br>mitted to operate only when the verification has successfully pro-<br>cessed.   |

• Two AV communication lines (H, L) connect between units that configure MULTI AV system. NAVI control unit controls by sending/receiving data one by one with each unit (slave unit) that configures them completely as a master unit.

**AV-45** 

• Two ÁV communication lines (H, L) adopt a twisted pair line that is resistant to noise.

INFOID:000000001193922

А

Е

F

Κ

L

INFOID:000000001193923

# **MULTI AV SYSTEM**

#### < FUNCTION DIAGNOSIS >

- NAVI control unit is connected by CAN communication, and it receives data signal from ECM, combination meter. It computes and displays fuel economy information value with the obtained information. Sending/ receiving of data signal is performed by BCM. Also, it sends the required signal of vehicle setting and receives the response signal.
- NAVI control unit is connected with display and serial communication, and it sends the required signal of display and display control and receives the response signal from front display.

#### NOTE:

- NAVI control unit can perform CONSULT-III self-operating function and on board self-diagnosis.
- CONSULT-III self diagnosis: Refer to <u>AV-69, "CONSULT III Function (MULTI AV)"</u>.
- On board self diagnosis: Refer to AV-59, "Diagnosis Description".

#### HANDS-FREE PHONE SYSTEM

- Hands-free communication can be operated by connecting using Bluetooth<sup>®</sup> with cellular phone.
- Operation is performed by steering switch, and operating condition is indicated on display.

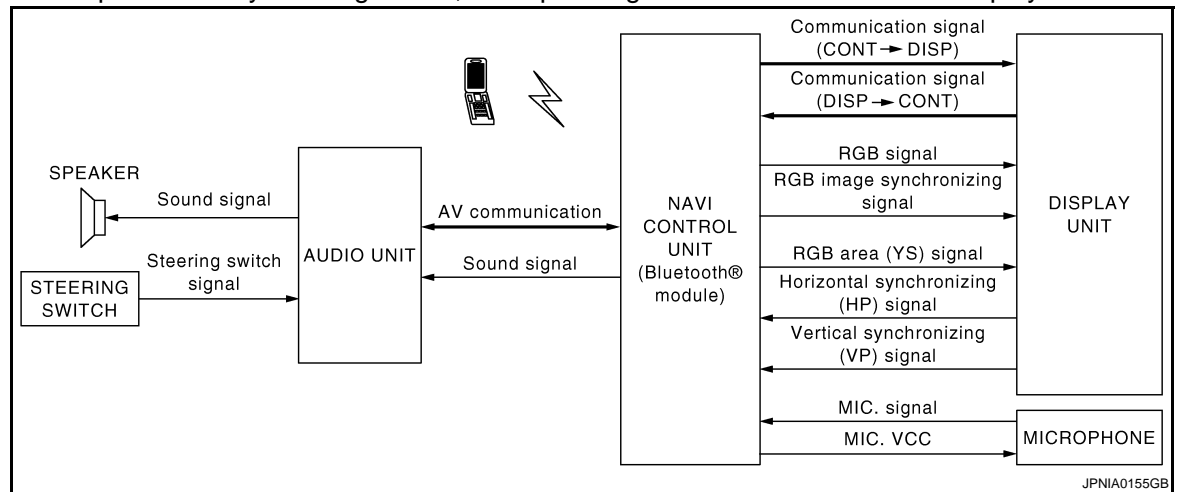

#### When a call is originated

Spoken voice sound output from the microphone (Mic. Signal) is input to NAVI control unit. NAVI control unit outputs to cellular phone with Bluetooth<sup>®</sup> communication as a TEL voice signal. Voice sound is then heard at the other party.

#### When receiving a call

Voice sound is input to own cellular phone from the other party. TEL voice signal is output to front speaker, and the signal is input to audio unit via NAVI control unit by establishing Bluetooth<sup>®</sup> communication from cellular phone.

#### < FUNCTION DIAGNOSIS >

1.

4.

7.

# **Component Parts Location**

[AUDIO WITH NAVIGATION]

INFOID:000000001193924

А

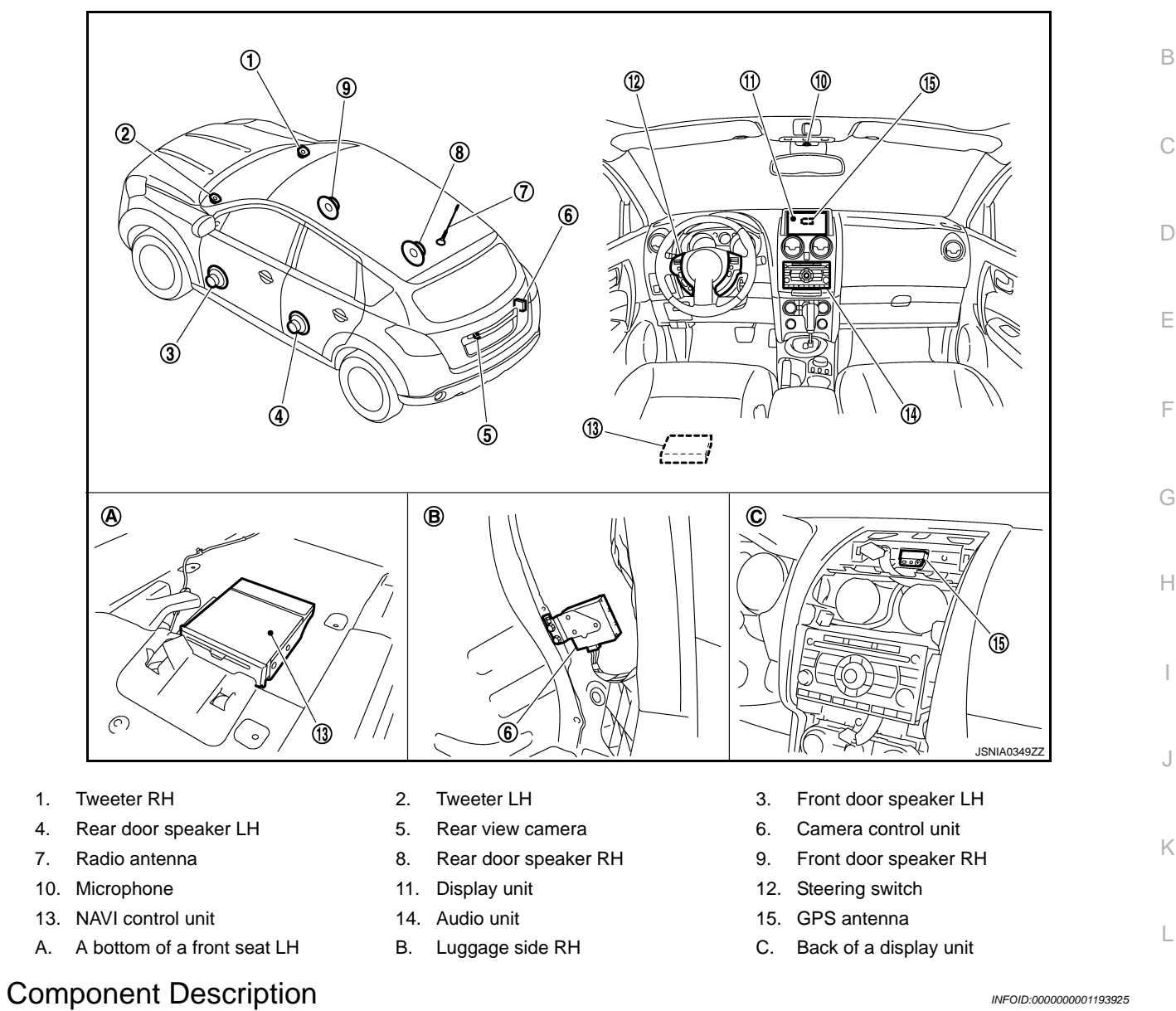

| N |   | n |
|---|---|---|
| ľ | V | l |
|   |   |   |

| Part name         | Description                                                                                                    |
|-------------------|----------------------------------------------------------------------------------------------------|
| NAVI CONTORL UNIT | <ul> <li>Map data can be read from the Map DVD-ROM by installing Map DVD-ROM.</li> <li>It is the master unit of the MULTI AV system, and it is connected to each control unit by means of communication. It operates each system according to communication signals from the NAVI control unit.</li> <li>The NAVI control unit includes the audio, hands-free phone, navigation, and vehicle information functions.</li> <li>It is connected to ECM and combination meter via CAN communication to obtain necessary information for the vehicle information function.</li> <li>It inputs the illumination signals that are required for the display dimming control.</li> <li>It inputs the signals for driving status recognition (vehicle speed, reverse and parking brake).</li> </ul> |
| MAP DVD-ROM       | A collection of Map data.                                                                                                    |

# **MULTI AV SYSTEM**

#### < FUNCTION DIAGNOSIS >

### [AUDIO WITH NAVIGATION]

| Part name           | Description                                                                                                    |  |
|---------------------|----------------------------------------------------------------------------------------------------|--|
| DISPLAY UNIT        | <ul> <li>Display image is controlled by the serial communication from NAVI control unit.</li> <li>RGB image signal is input from NAVI control unit (RGB, RGB area and RGB synchronizing). Camera image signal is input from camera control unit.</li> <li>Synchronize signal (HP, VP) is output to NAVI control unit.</li> </ul>                                         |  |
| AUDIO UNIT          | <ul> <li>Operational switch of MULTI AV system is integrated.</li> <li>NAVI control unit and AV communication are connected with Audio unit. Operating signals of the switch are sent to the NAVI control unit.</li> </ul>                                                                                                    |  |
| FRONT DOOR SPEAKER  | <ul><li>Outputs sound signal from audio unit.</li><li>Outputs high, mid and low range sounds.</li></ul>                                                                                                    |  |
| REAR DOOR SPEAKER   | <ul><li>Outputs sound signal from audio unit.</li><li>Outputs high, mid and low range sounds.</li></ul>                                                                                                    |  |
| TWEETER             | <ul><li>Outputs sound signal from audio unit.</li><li>Outputs high range sound.</li></ul>                                                                                                    |  |
| CAMERA CONTROL UNIT | <ul> <li>Camera image signal is input from rear view camera, and camera image is indicated on the display.</li> <li>Power (camera ON signal) is sent to rear view camera.</li> <li>Controlled by AV communication sent from NAVI control unit.</li> <li>NAVI control unit recognizes the presence of camera system with camera connection recognition signal.</li> </ul> |  |
| REAR VIEW CAMERA    | The image of vehicle rear view is sent to camera control unit.                                                                                                    |  |
| STEERING SWITCH     | <ul> <li>Operations for audio, hands-free phone, voice recognition and navigation, etc. are possible.</li> <li>Steering switch signal (operation signal) is output to audio unit.</li> </ul>                                                                                                    |  |
| MICROPHONE          | <ul> <li>Used for hands-free phone operation and voice recognition.</li> <li>Mic. signal is sent to NAVI control unit.</li> <li>Power (Mic. VCC) is supplied from NAVI control unit.</li> </ul>                                                                                                    |  |
| GPS ANTENNA         | GPS signal is received and sent to NAVI control unit.                                                                                                    |  |
| RADIO ANTENNA       | Radio signal received by antenna is sent to audio unit.                                                                                                    |  |

# < FUNCTION DIAGNOSIS >

# NAVIGATION SYSTEM

# System Diagram

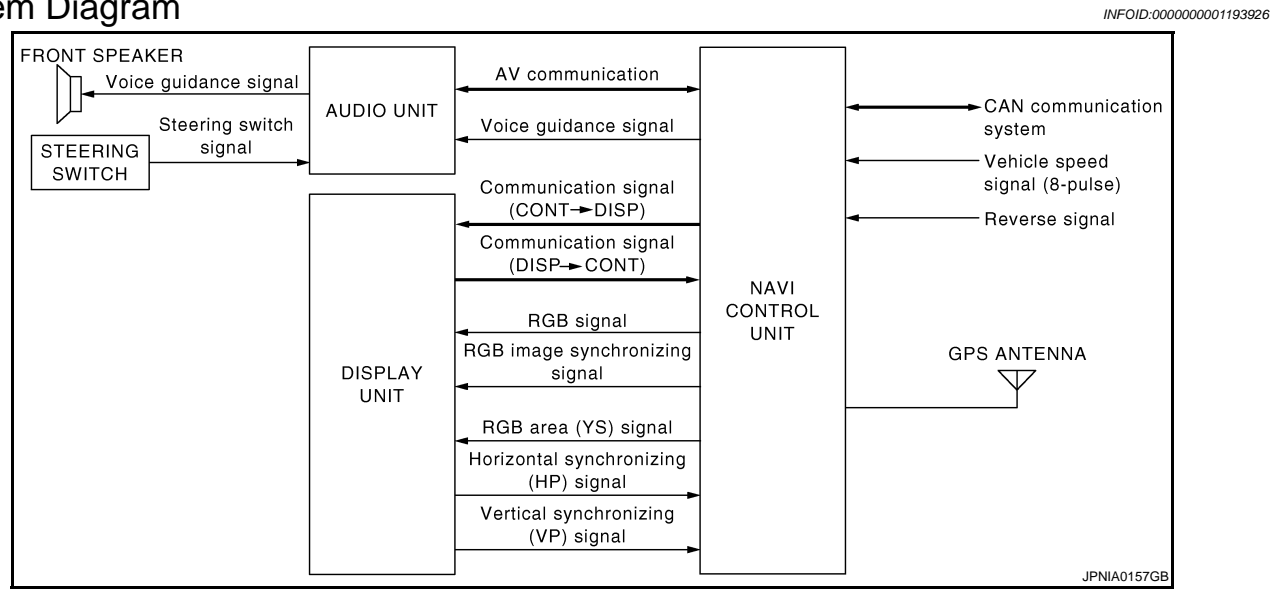

# System Description

#### NAVIGATION SYSTEM

Location Detection Principle

The navigation system periodically calculates the vehicle's current position according to the following three signals:

- Travel distance of the vehicle as determined by the vehicle speed sensor
- Turning angle of the vehicle as determined by the gyroscope (angular velocity sensor)
- Direction of vehicle travel as determined by the GPS antenna (GPS information)

The current position of the vehicle is then identified by comparing the calculated vehicle position with map data read from the map DVD-ROM, which is stored in the DVD-ROM drive (map-matching), and indicated on the screen as a vehicle mark. More accurate data is

judged and used by comparing vehicle position detection results found by the GPS with the result by mapmatching.

The current vehicle position will be calculated by detecting the distance the vehicle moved from the previous calculation point and its direction.

Travel distance

Travel distance calculations are based on the vehicle speed sensor input signal. Therefore, the calculation may become incorrect as the tires wear down. To prevent this, an automatic distance correction function has been adopted.

Travel direction

Change in the travel direction of the vehicle is calculated by a gyroscope (angular velocity sensor) and a GPS antenna (GPS information). They have both advantages and disadvantages.

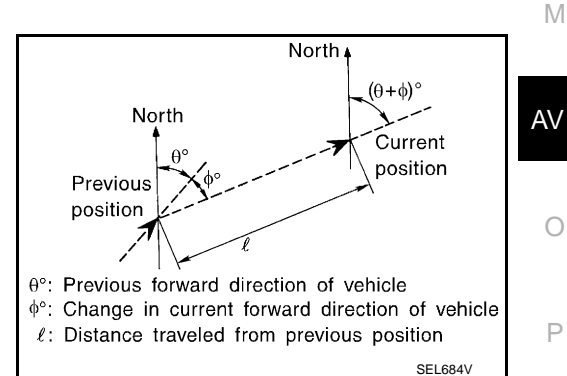

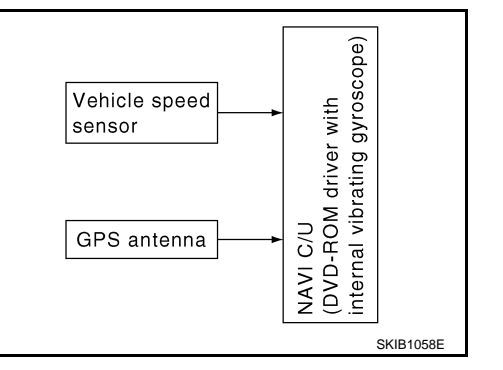

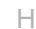

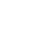

А

C

E

| Туре                                   | Advantage                                                          | Disadvantage                                                                                |
|----------------------------------------|--------------------------------------------------------------------|---------------------------------------------------------------------------------------------|
| Gyroscope<br>(angular velocity sensor) | Can detect the vehicle's turning angle quite accurately.           | Direction errors may accumulate when vehicle is driven for long distances without stopping. |
| GPS antenna<br>(GPS information)       | Can detect the vehicle's travel direction (North/South/East/West). | Correct direction cannot be detected when vehicle speed is low.                             |

More accurate traveling direction is detected because priorities are set for the signals from these two devices according to the situation.

#### Map-Matching

Map-matching compares a current location detected by the method in the "Location Detection Principle" with a road map data from Map DVD-ROM stored in DVD-ROM drive.

#### NOTE:

The road map data is based on data stored in the map DVD-ROM.

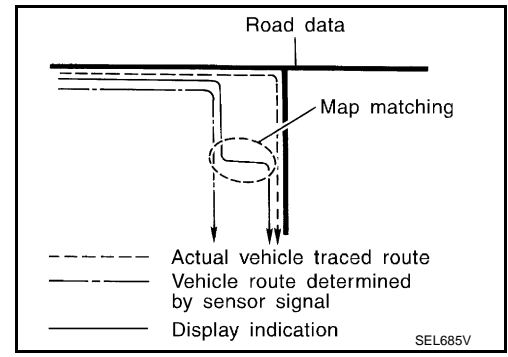

The vehicle position may not be corrected under the following circumstances and after driving for a certain time when GPS information is difficult to receive. In this case, the vehicle mark on the display must be corrected manually.

• In map-matching, alternative routes to reach the destination will be shown and prioritized, after the road on which the vehicle is currently driven has been judged and the vehicle mark has been repositioned.

Alternative routes will be shown in different order of priority, and the incorrect road can be avoided if there is an error in distance and/or direction.

They are of the same priority if two roads are running in parallel. Therefore, the vehicle mark may appear on either of them alternately, depending on maneuvering of the steering wheel and configuration of the road.

 Map-matching does not function correctly when a road on which the vehicle is driving is new and not recorded in the map DVD-ROM, or when road pattern stored in the map data and the actual road pattern are different due to repair.

The map-matching function may find another road and position the vehicle mark on it when driving on a road not present in the map. Then, the vehicle mark may change to it when the correct road is detected.

• Effective range for comparing the vehicle position and travel direction calculated by the distance and direction with the road data read from the map DVD-ROM is limited. Therefore, correction by map-matching is not possible when there is an excessive gap between current vehicle position and the position on the map.

GPS (Global Positioning System)

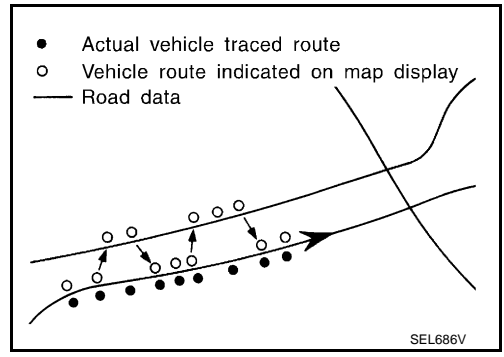

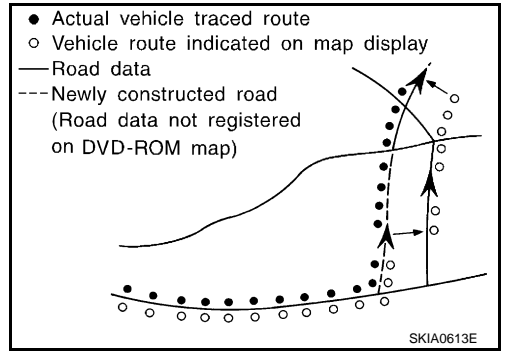

#### < FUNCTION DIAGNOSIS >

GPS (Global Positioning System) was developed for and is controlled by the US Department of Defense. The system utilizes GPS satellites (NAVSTAR), sending out radio waves while flying on an orbit around the earth at an altitude of approximately 21,000 km (13,100miles).

The GPS receiver calculates the vehicle's position in three dimensions (latitude/longitude/altitude) according to the time lag of the radio waves received from four or more GPS satellites (three-dimensional positioning). The GPS receiver calculates the vehicle's position in two dimensions (latitude/longitude), utilizing the altitude data calculated previously with radio waves from four or more GPS satellites (two-dimensional positioning) if radio waves were received only from three GPS satellites.

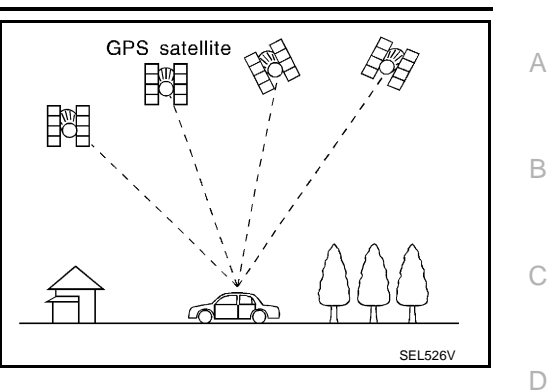

Position correction by GPS is not available while the vehicle is stopped.

Accuracy of GPS will deteriorate under the following conditions:

- In two-dimensional positioning, GPS accuracy will deteriorate when altitude of the vehicle position changes.
- The accuracy can be even lower depending on the arrangement of the GPS satellites utilized for the positioning.
- Position detection is not possible when vehicle is in an area where radio waves from the GPS satellite do not reach, such as in a tunnel, parking lot in a building, and under an elevated highway. Radio waves from the GPS satellites may not be received when some object is located over the GPS antenna.
   NOTE:
- Even a high-precision three dimensional positioning, the detection result has an error about 10 m (30ft).
- Because the signals of GPS satellite is controlled by the Tracking and Control Center in the United States, the accuracy may be degraded lower intentionally or the radio waves may stop.

#### Traffic Information (RDS-TMC)

**NOTE:**This system is built-in NAVI control unit.

The traffic information broadcast allows to you to avoid delays due to traffic incidents.

Traffic jams, roadwork, closed roads around your current location, etc. are represented graphically on the map by icons depicting the nature of the event.

Incidents on the route are automatically brought to your attention when they are approached.

The Traffic Information feature gives you the opportunity to forecast traffic incidents, determine how serious they are, via the guidance mode, and allows you to detour around traffic incidents.

The navigation system receives traffic information from best available sources and enables the RDS-TMC (Radio Data System-Traffic Information Channel) to inform and guide you.

The RDS-TMC broadcast is fed by a dedicated FM tuner so that you can still tune your radio station while Traffic Information is being broadcasted.

L

Е

F

Н

J

AV

Ο

#### [AUDIO WITH NAVIGATION]

#### < FUNCTION DIAGNOSIS >

# **Component Parts Location**

INFOID:000000001529828

[AUDIO WITH NAVIGATION]

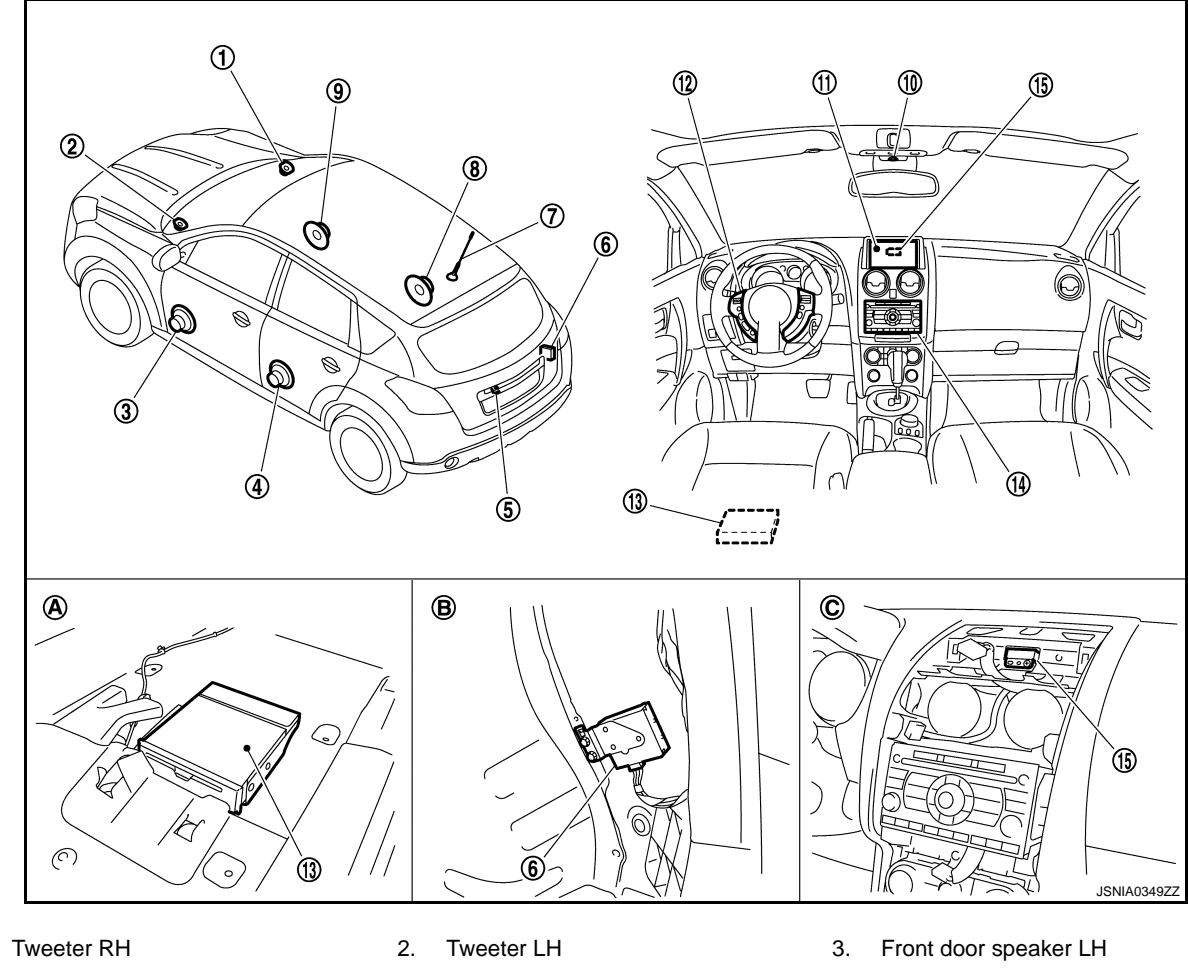

- 1.
- 4. Rear door speaker LH
- 7. Radio antenna
- 10. Microphone
- 13. NAVI control unit
- A bottom of a front seat LH Α.

# **Component Description**

- 5. Rear view camera
- 8. Rear door speaker RH
- 11. Display unit
- 14. Audio unit
- Β. Luggage side RH

- 6. Camera control unit
- 9. Front door speaker RH
- 12. Steering switch
- 15. GPS antenna
- C. Back of a display unit

INFOID:000000001193929

| Part name          | Description                                                                                                    |
|--------------------|----------------------------------------------------------------------------------------------------|
| NAVI CONTORL UNIT  | <ul> <li>The master unit controls each operation of the Navigation system.</li> <li>Map data can be read from the Map DVD-ROM by installing Map DVD-ROM.</li> <li>The RGB signal (map information) is output to the display.</li> <li>The voice guidance signal is output to the audio unit.</li> </ul> |
| MAP DVD-ROM        | A collection of Map data                                                                                                    |
| DISPLAY UNIT       | Map image signal is input from NAVI control unit, and it map image indicated on the display.                                                                                                    |
| AUDIO UNIT         | <ul> <li>Voice guidance signal is input from NAVI control unit, and it is output to front<br/>LH/RH speakers.</li> <li>Each operation of navigation can be performed.</li> </ul>                                                                                                    |
| FRONT DOOR SPEAKER | Voice guidance signal from audio unit is output                                                                                                    |
| TWEETER            |                                                                                                    |

#### < FUNCTION DIAGNOSIS >

# [AUDIO WITH NAVIGATION]

| Part name       | Description                                                                                                    | ^ |
|-----------------|----------------------------------------------------------------------------------------------------|---|
| STEERING SWITCH | <ul> <li>Each operation of navigation, etc. can be performed.</li> <li>Switch operating signal is output to NAVI control unit via audio unit with AV communication.</li> </ul> | Ρ |
| GPS ANTENNA     | GPS signal is received and is output to NAVI control unit.                                                                                                    | B |

M

С

D

Е

F

G

Н

J

Κ

L

AV

0

Ρ

# **REAR VIEW MONITOR SYSTEM**

#### < FUNCTION DIAGNOSIS >

# **REAR VIEW MONITOR SYSTEM**

### System Diagram

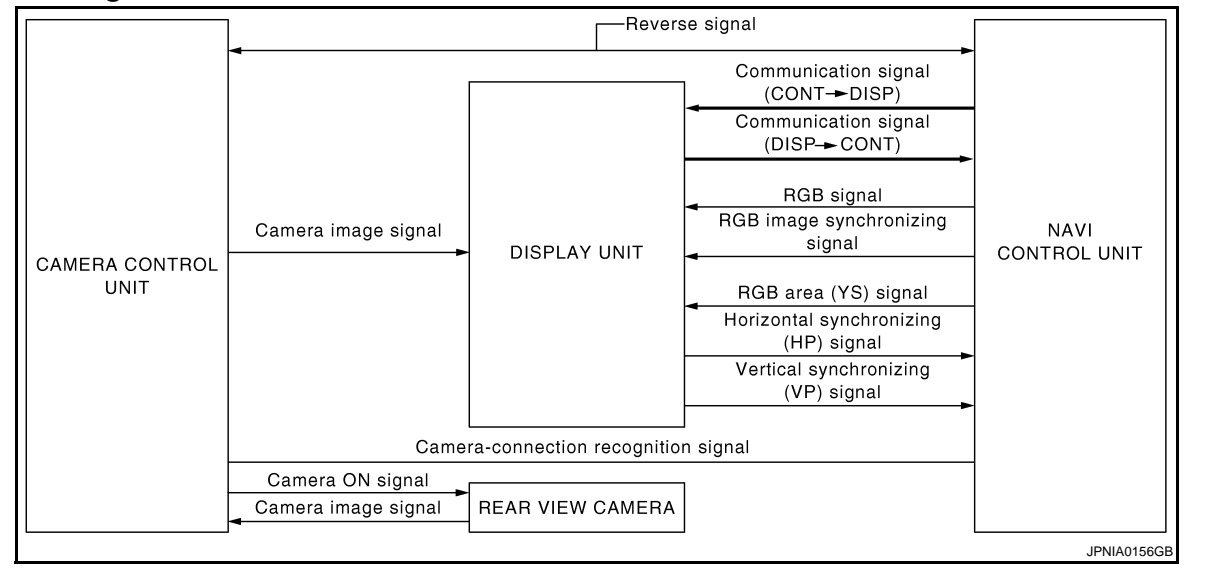

# System Description

INFOID:000000001193931

INFOID:000000001193930

Camera image operation principle

- Power is supplied to rear view camera from camera control unit and outputs camera image signal to camera control unit when selector lever is set to R position and the reverse signal on camera control unit is input.
- Camera control unit synthesizes guide lines with camera image signal from rear view camera, and transmits camera image signal to the display. In this case, since the reverse signal is also input to NAVI control unit, the NAVI control unit recognizes the selector lever as in R position, and it switches communication signal between NAVI control unit and display unit, and image that is displayed on the display unit by RGB signal with rear view monitor image.
- The NAVI control unit determines whether rear view camera is equipped or not, based on the presence of camera connection recognition signal. It switches to rear view monitor image at the time of reverse signal input when it is not equipped.
- Warning message under the rear view monitor display is described by NAVI control unit.
- NAVI control unit is connected in communication with display unit, and it controls operation of rear view monitor system.

### AV-54

# **REAR VIEW MONITOR SYSTEM**

### < FUNCTION DIAGNOSIS >

# [AUDIO WITH NAVIGATION]

# **Component Parts Location**

INFOID:000000001529887

А

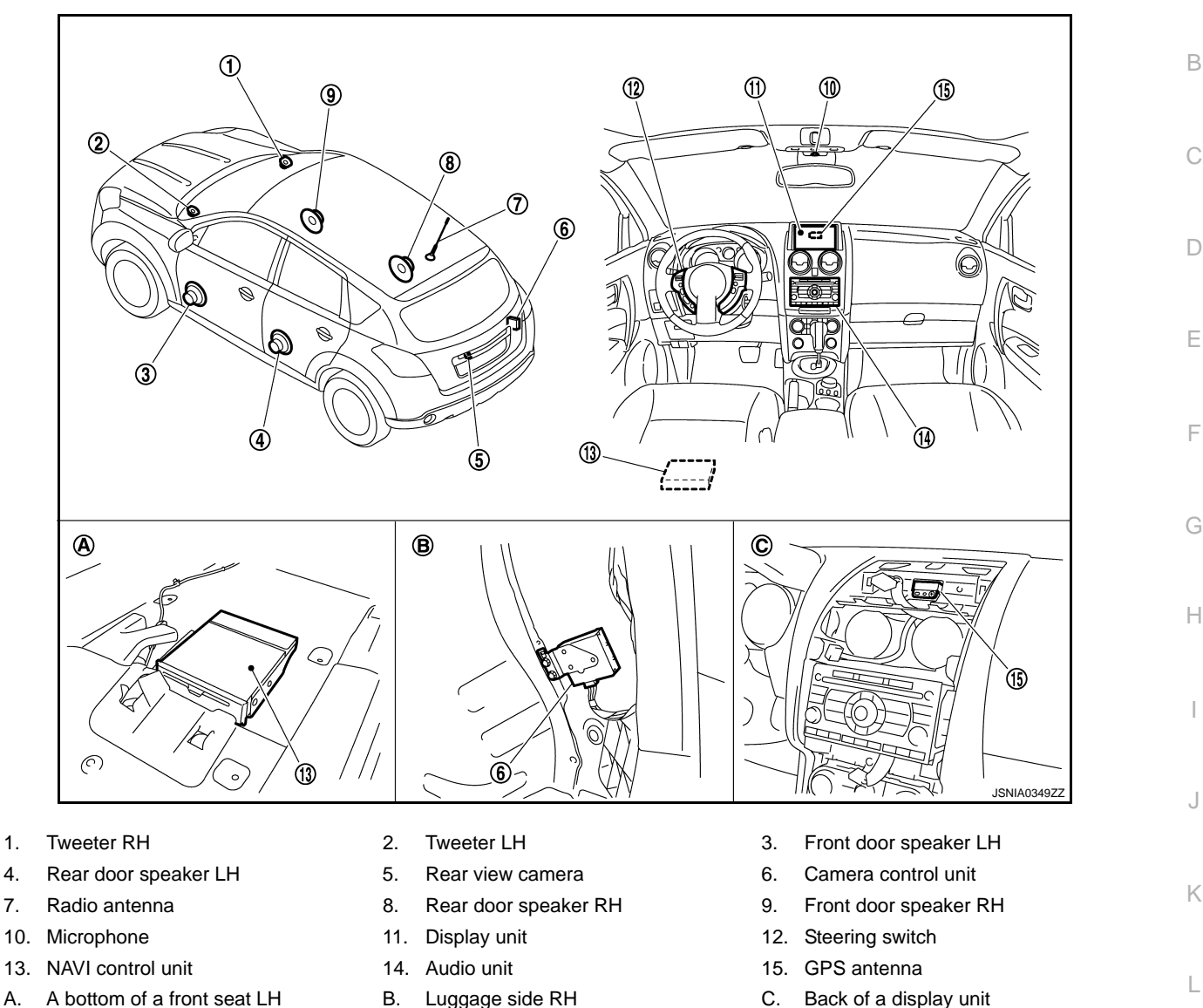

**Component Description** 

1.

4.

7.

Α.

Luggage side RH

INFOID:000000001193933

Μ

| Part name           | Description                                                                                                    |
|---------------------|----------------------------------------------------------------------------------------------------|
| NAVI CONTORL UNIT   | <ul> <li>Image on display is changed to rear view monitor with the communication for display unit.</li> <li>Warning displayed in rear view monitor image is illustrated.</li> </ul>                                                                                                    |
| DISPLAY UNIT        | <ul> <li>Camera image signal is sent from camera control unit, and RGB signal for warning display is sent from NAVI control unit.</li> <li>Rear view monitor image is changed with the communication for NAVI control unit.</li> </ul>                                                              |
| CAMERA CONTROL UNIT | <ul> <li>Camera image signal is input from rear view camera, and camera image is indicated on the display.</li> <li>Power (camera ON signal) is sent to rear view camera.</li> <li>NAVI control unit recognizes the presence of camera system with camera connection recognition signal.</li> </ul> |
| REAR VIEW CAMERA    | The image of vehicle rear view is sent to camera control unit.                                                                                                    |

# < FUNCTION DIAGNOSIS > AUDIO SYSTEM

# System Diagram

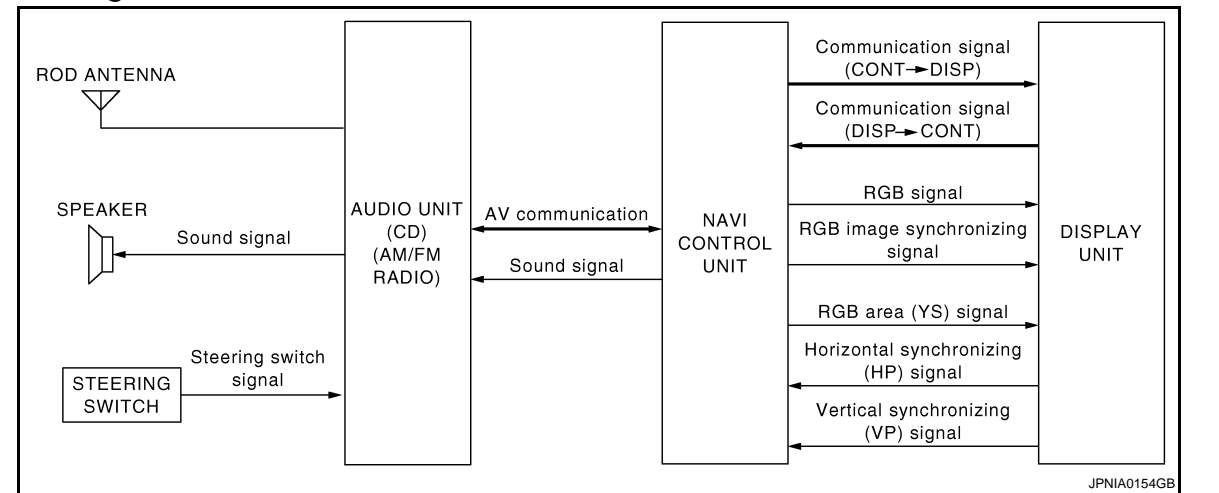

# System Description

INFOID:000000001193935

INFOID:000000001193934

The audio system is equipped with following function. Each function is operated with audio switch or steering switch. Operation status of AUDIO is indicated at display.

| Function    |  |
|-------------|--|
| AM/FM radio |  |
| CD          |  |

#### FUNCTION DESCRIPTION

#### Operating signal

Audio system operation can be performed with audio switch or steering switch.

#### Screen display

- Switching of display is performed with serial communication between display unit and NAVI control unit.
- The image signal to display operating condition is performed with RGB signal, RGB area signal and RGB image synchronizing signal.

#### AM/FM Radio Mode

- AM/FM radio tuner is built into audio unit.
- Audio signal is received by antenna, next it is amplified by antenna amp., and finally it is input to audio unit. Audio unit outputs the audio signal to each speaker.

#### CD Mode

- CD function is built into audio unit.
- Audio unit outputs audio signal to each speaker when CD is inserted to audio unit.

#### SPEED SENSITIVE VOLUME

- Volume level of this system gone up and down automatically in proportion to the vehicle speed. And the control level can be selected by the customer.
- The audio unit inputs the vehicle signal that is sent from combination meter via CAN communication through NAVI control unit.

### [AUDIO WITH NAVIGATION]

# < FUNCTION DIAGNOSIS >

# **Component Parts Location**

INFOID:000000001529889

А

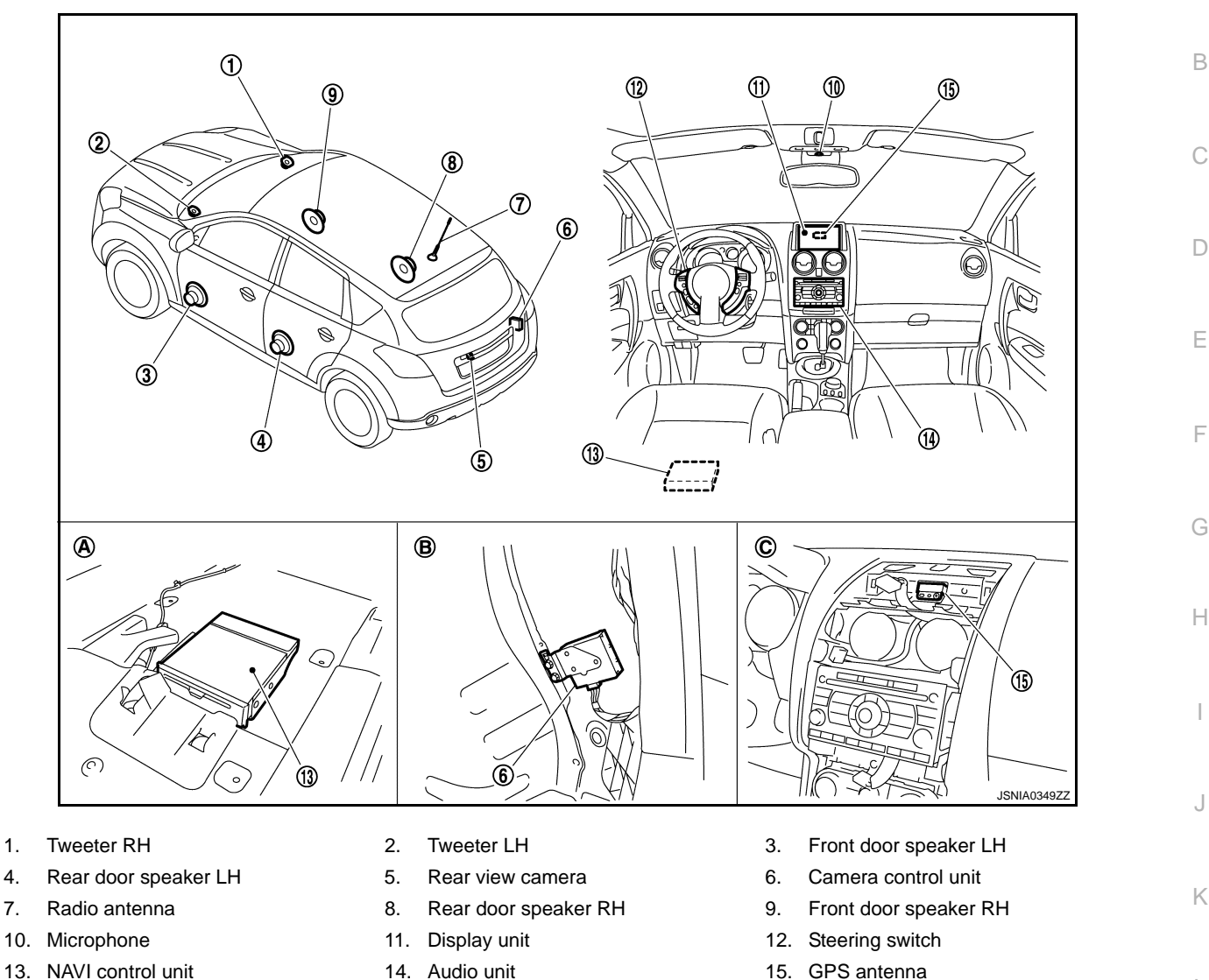

13. NAVI control unit

1.

4.

7.

A bottom of a front seat LH Α.

# **Component Description**

- 14. Audio unit
- Β. Luggage side RH

INFOID:000000001193937

Μ

| Part name          | Description                                                                                                    |    |
|--------------------|----------------------------------------------------------------------------------------------------|----|
| AUDIO UNIT         | <ul> <li>Operational switch of audio system is integrated.</li> <li>Receiving function of AM/FM radio, replaying function of CD are integrated.</li> <li>Audio signals are output to each speaker.</li> </ul> | A١ |
| DISPLAY UNIT       | <ul> <li>Display image is controlled by the serial communication from NAVI control unit.</li> <li>RGB image signal (audio operation condition) is input from NAVI control unit.</li> </ul>                    | (  |
| FRONT DOOR SPEAKER | <ul><li>Outputs sound signal from audio unit.</li><li>Outputs high, mid and low range sounds.</li></ul>                                                                                                    | F  |
| REAR DOOR SPEAKER  | <ul><li>Outputs sound signal from audio unit.</li><li>Outputs high, mid and low range sounds.</li></ul>                                                                                                    |    |
| TWEETER            | <ul> <li>Outputs sound signal from audio unit.</li> <li>Outputs high range sound.</li> </ul>                                                                                                    |    |

AV-57

C.

Back of a display unit

# **AUDIO SYSTEM**

#### < FUNCTION DIAGNOSIS >

### [AUDIO WITH NAVIGATION]

| Part name       | Description                                                                                                    |
|-----------------|----------------------------------------------------------------------------------------------------|
| STEERING SWITCH | <ul><li>Each audio operation can be operated.</li><li>Steering switch signal (operation signal) is output to audio unit.</li></ul> |
| RADIO ANTENNA   | Radio signal received by antenna is sent to audio unit.                                                                            |

#### < FUNCTION DIAGNOSIS >

# DIAGNOSIS SYSTEM (NAVI CONTROL UNIT)

### **Diagnosis Description**

#### MULTI AV SYSTEM on board diagnosis function

- The NAVI control unit diagnosis function starts up with audio switch operation and the NAVI control unit performs a diagnosis for each unit in the system during the on board diagnosis.
- Perform a CONSULT-III diagnosis if the on board diagnosis does not start, e.g., the screen does not display anything, the multifunction switch does not function. etc.

#### On board diagnosis

Description

- The trouble diagnosis function has a self-diagnosis mode for conducting trouble diagnosis automatically and a confirmation/adjustment mode for operating manually.
- The self-diagnosis mode performs diagnoses on the NAVI control unit, connections between system components as well as connections between NAVI control unit and GPS antenna. Then it displays the diagnosis results on the display.
- The confirmation/adjustment mode allows the technician to check, modify or adjust the vehicle signals and set values, as well as to monitor the system error records and system communication status. The check, modify or adjust actions generally require human intervention and judgment (the system cannot make judgment automatically).

On board diagnosis item

| Mode                                                       |                            |                                | Description                                                                                                    |  |                                                                                                    |
|------------------------------------------------------------|----------------------------|--------------------------------|----------------------------------------------------------------------------------------------------|--|----------------------------------------------------------------------------------------------------|
| Self Diagnosis                                             |                            |                                | <ul> <li>NAVI control unit diagnosis</li> <li>Diagnoses the connections across system components, between<br/>NAVI control unit and GPS antenna.</li> </ul>                                                      |  |                                                                                                    |
| Display Diagnosis                                          |                            |                                | The following check functions are available: color tone check by color bar display, light and shade check by gray scale display.                                                                                 |  |                                                                                                    |
|                                                            | Vehicle Signals            |                                | Vehicle SignalsDiagnosis of signals can be performed for vehicle signalsbrake, lights, ignition switch, and reverse.                                                                                             |  | Diagnosis of signals can be performed for vehicle speed, parking brake, lights, ignition switch, and reverse. |
|                                                            | Speaker Test               |                                | The connection of a speaker can be confirmed by test tone.                                                                                                    |  |                                                                                                    |
| Confirmation/<br>Adjustment Error<br>Vehic<br>AV C<br>Hanc | No. 1. office              | Steering Angle Ad-<br>justment | A difference can be adjusted between the actual turning angle and the vehicle mark turning angle.                                                                                                    |  |                                                                                                    |
|                                                            | Navigation                 | Speed Calibration              | A difference can be adjusted between the current location mark and the actual location.                                                                                                    |  |                                                                                                    |
|                                                            | Error History              |                                | The system malfunction and the frequency when occurred in the past<br>are displayed. The time and place that the selected malfunction last oc-<br>curred are displayed when the malfunctioning item is selected. |  |                                                                                                    |
|                                                            | Vehicle CAN Diagnosis      |                                | The transmitting/receiving of CAN communication can be monitored.                                                                                                    |  |                                                                                                    |
|                                                            | AV COMM Diagnosis          |                                | The communication condition of each unit of Multi AV system can be monitored.                                                                                                    |  |                                                                                                    |
|                                                            | Handsfree Phone            |                                | The received volume adjustment of hands-free phone, microphone speaker check, and erase memory can be performed.                                                                                                 |  |                                                                                                    |
|                                                            | Bluetooth                  |                                | The passkey and the device name can be checked and changed.                                                                                                    |  |                                                                                                    |
|                                                            | Delete Unit Connection Log |                                | Erase the connection history of unit and error history.                                                                                                    |  |                                                                                                    |
| Feature Restriction Setting                                |                            | n Setting                      | Operations of navigation system while driving can be restricted by us-<br>ing this function.                                                                                                    |  |                                                                                                    |

#### STARTING PROCEDURE

- 1. Start the engine.
- 2. Turn the audio system OFF.

В

D

F

#### < FUNCTION DIAGNOSIS >

- 3. Turn the volume control dial clockwise or counterclockwise for 40 clicks or more while pushing the "SETTING" button. (A short beep will be heard when the self-diagnosis mode is started.)
  - Shifting from current screen to previous screen is performed by pushing "BACK" button.

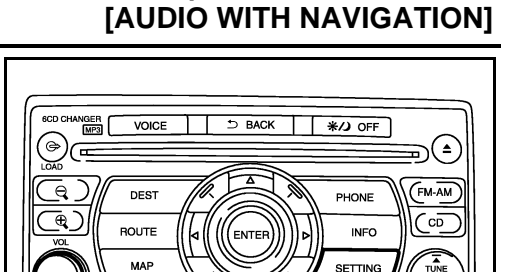

6

JPNIA0173GE

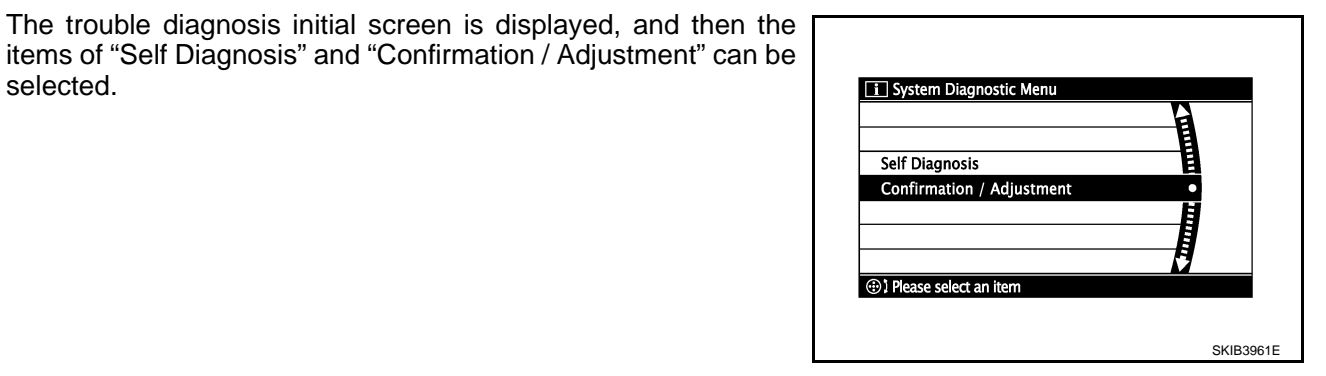

Self-diagnosis mode

selected.

4.

- Start the self-diagnosis function. Then select "Self Diagnosis". 1.
- Self-diagnosis subdivision screen is displayed, and the selfdiagnosis mode starts.
- The bar graph visible on the center of the self-diagnosis subdivision screen indicates progress of the trouble diagnosis.

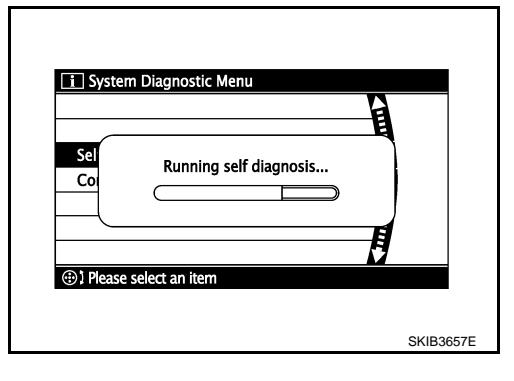

Diagnosis results are displayed after the self-diagnosis is com-2. pleted. The unit names and the connection lines are color-coded according to the diagnostic results.

| Diagnosis results                     | Unit   | Connection<br>line |
|---------------------------------------|--------|--------------------|
| Normal                                | Green  | Green              |
| Connection malfunction                | Gray   | Yellow             |
| DVD drive undiagnosed                 | Gray   | Green              |
| DVD-ROM and DVD-ROM drive malfunction | Yellow | Green              |
| Unit malfunction Note                 | Red    | Green              |

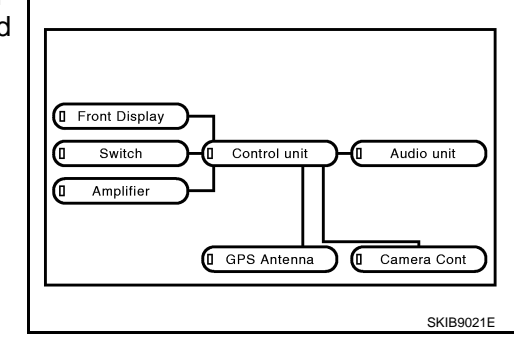

#### NOTE:

- Only the control unit (NAVI control unit) is displayed in red.
- The screen switch colors are determined according to the following order of priority: red > yellow > gray if multiple errors occur at the same time for a single unit.

#### < FUNCTION DIAGNOSIS >

# [AUDIÓ WITH NAVIGATION]

- The comments of the self-diagnosis results can be viewed with a component in the diagnosis result screen.

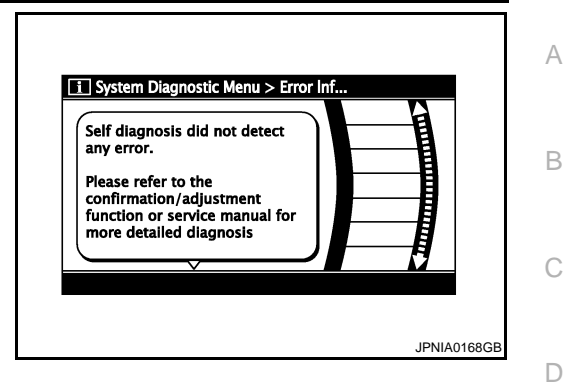

Detection range of self-diagnosis mode

- The self-diagnosis mode allows the technician to diagnose the connection in the communication line between NAVI control unit and each unit and the internal operation of the NAVI control unit.
- Because the start condition of diagnosis function is a switch operation, the on board diagnosis function cannot be started up if any malfunction is detected in a switch.

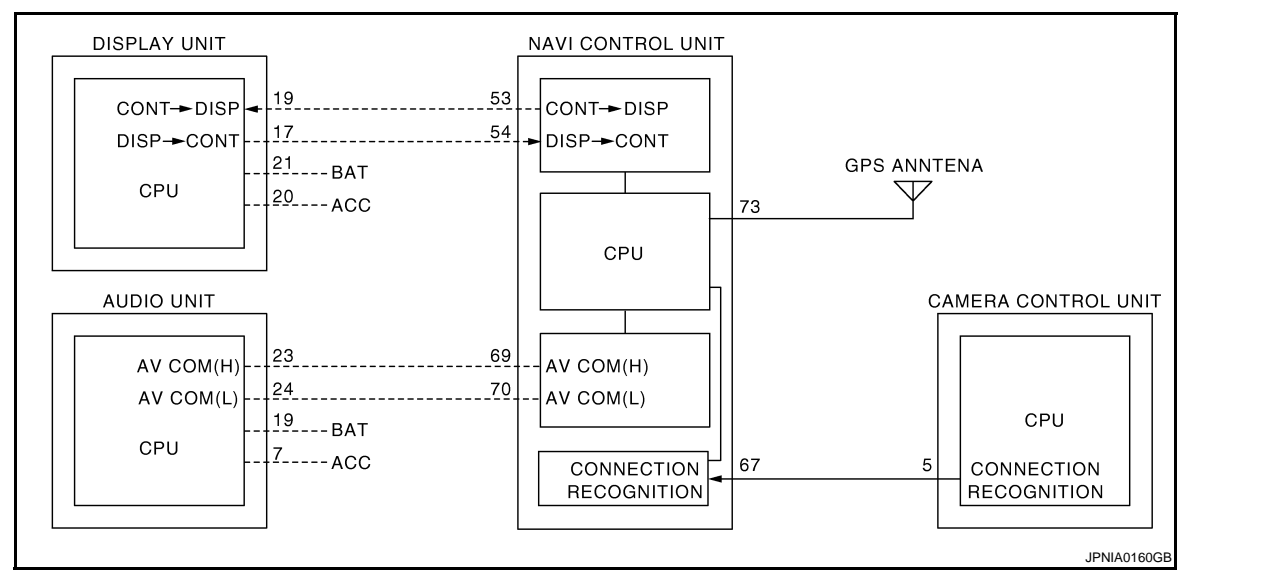

#### Self-diagnosis results

Check the applicable display at the following table, and then repair the malfunctioning parts.

Self-diagnosis result chart

Μ

Κ

L

Е

F

Н

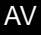

0

### < FUNCTION DIAGNOSIS >

[AUDIÓ WITH NAVIGATION]

| Area with yellow connection lines                                                                                 | Description                                                                                                    | Possible malfunction location / Action to take                                                                                                    |
|----------------------------------------------------------------------------------------------------|----------------------------------------------------------------------------------------------------|----------------------------------------------------------------------------------------------------|
| Front Display<br>Switch<br>Great Control unit<br>Great Antenna<br>Camera Cont<br>Camera Cont<br>SKIB9022E         | NAVI control unit malfunction is de-<br>tected.                                                                                                    | NAVI control unit                                                                                                    |
| I Front Display<br>Switch Control unit Audio unit<br>Amplifier<br>I GPS Antenna I Camera Cont<br>: Yellow         | <ul> <li>Malfunction is detected on DVD-<br/>ROM drive pickup lens in NAVI con-<br/>trol unit.</li> <li>There is dirt and damage on the<br/>map disc.</li> </ul> | <ul> <li>Clean the DVD-ROM drive pickup<br/>lens in NAVI control unit using the<br/>specified cleaning disc.</li> <li>Map disc</li> <li>NAVI control unit</li> </ul> |
| I Front Display<br>Switch Control unit Audio unit<br>Amplifier<br>I GPS Antenna I Camera Cont<br>SKIB9024E        | DVD-ROM not inserted is detected.                                                                                                    | Insert map disc                                                                                                    |
| Front Display     Gray     Switch     Gray     Control unit     Audio unit     Gray     Camera Cont     SKIB9025E | Malfunction is detected on communi-<br>cation signal between NAVI control<br>unit and audio unit.                                                                | <ul><li>NAVI control unit</li><li>Audio unit</li></ul>                                                                                                    |

#### < FUNCTION DIAGNOSIS >

# [AUDIÓ WITH NAVIGATION]

| Area with yellow connection lines                                                                                                    | Description                                                                                         | Possible malfunction location / Action to take              |
|----------------------------------------------------------------------------------------------------|----------------------------------------------------------------------------------------------------|-------------------------------------------------------------|
| Image: Switch       Image: Control unit       Audio unit         Image: Image: Switch       Image: Camera Cont         Image: Image: Image: Switch       Image: Camera Cont         Image: Image: Image: Switch       Image: Switch         Image: Image: Image: Image: Switch       Image: Switch         Image: Image: | A malfunction is detected in Camera-<br>connection recognition signal circuit.                      | Camera connection recognition signal circuit                |
| Front Display     GPS Antenna     Camera Cont     SKIB9028E                                                                                                    | GPS antenna connection malfunction is detected.                                                     | <ul> <li>GPS antenna</li> <li>GPS antenna feeder</li> </ul> |
| Front Display<br>Switch Control unit Audio unit<br>Amplifier GPS Antenna Camera Cont<br>GPS Antenna Supervision<br>Gray                                                                                                    | Malfunction is detected on communi-<br>cation signal between NAVI control<br>unit and display unit. | <ul> <li>NAVI control unit</li> <li>Display unit</li> </ul> |

#### COMFIRMATON/ADJUSTMENT MODE

- 1. Start the diagnosis function and select "Confirmation / Adjustment". The confirmation/adjustment mode indicates where each item can be checked or adjusted.
- 2. Select each switch on the "Confirmation / Adjustment Mode" screen to display the relevant trouble diagnosis screen. Press the "BACK" switch to return to the initial "Confirmation / Adjustment Mode" screen.

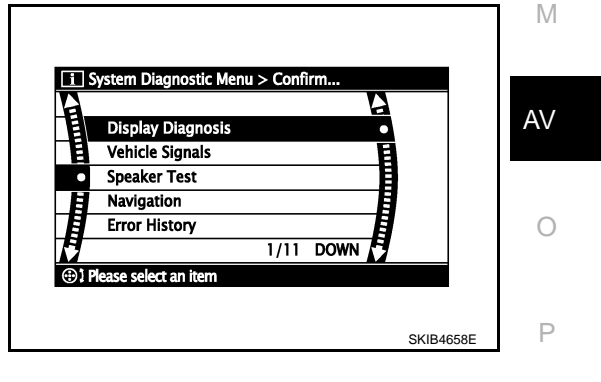

L

#### < FUNCTION DIAGNOSIS >

#### Display Diagnosis

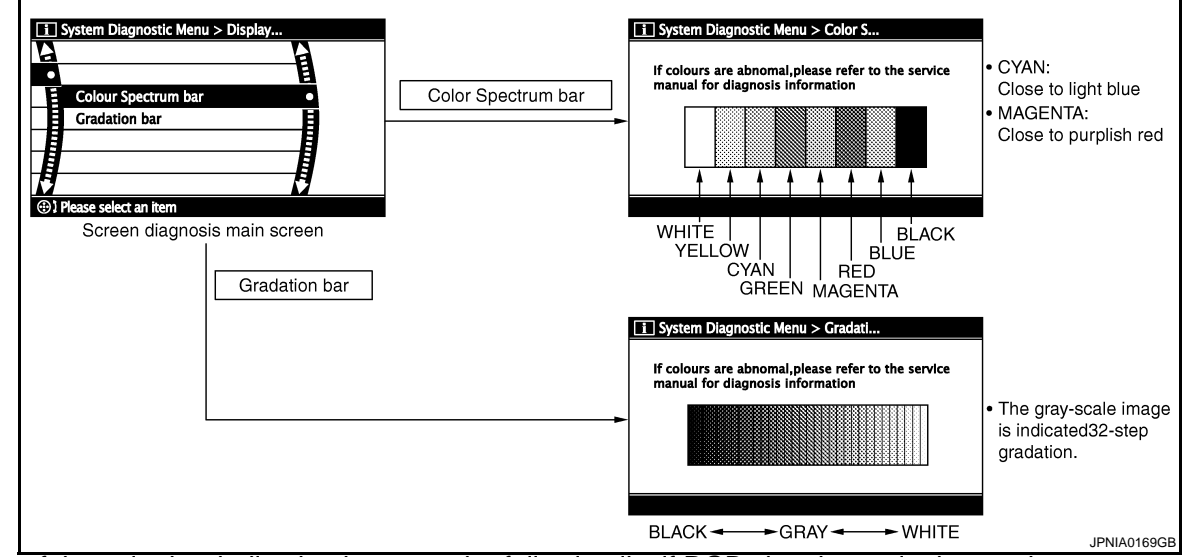

The tint of the color bar indication is as per the following list if RGB signal error is detected.

- R (red) signal error
- : Light blue (Cyan) tint
- **G** (green) signal error
- B (blue) signal error

#### : Purple (Magenta) tint : Yellow tint

#### Vehicle Signals

A comparison check can be made of each actual vehicle signal and the signals recognized by the system.

| Vehicle speed | OFF |  |
|---------------|-----|--|
| Parking brake | ON  |  |
| Lights        | OFF |  |
| Ignition      | ON  |  |
| Reverse       | OFF |  |

| Diagnosis item | Display | Vehicle status                              | Remarks                                                                                 |
|----------------|---------|---------------------------------------------|-----------------------------------------------------------------------------------------|
|                | ON      | Vehicle speed > 0 km/h (0 MPH)              |                                                                                         |
| Vehicle speed  | OFF     | Vehicle speed = 0 km/h (0 MPH)              |                                                                                         |
|                | _       | Ignition switch ACC                         | Changes in indication may be delayed by approximate-<br>ly 1.5 seconds. This is normal. |
| Parking broke  | ON      | Parking brake is applied.                   | , ,                                                                                     |
| Parking brake  | OFF     | Parking brake is released.                  |                                                                                         |
| Lights         | ON      | Light switch ON                             |                                                                                         |
|                | OFF     | Light switch OFF                            |                                                                                         |
| Ignition       | ON      | Ignition switch ON                          |                                                                                         |
|                | OFF     | Ignition switch in ACC position             |                                                                                         |
|                | ON      | Selector lever in R position                |                                                                                         |
| Reverse        | OFF     | Selector lever in any position other than R | Changes in indication may be delayed by approximate-<br>ly 1.5 seconds. This is normal. |
|                | —       | Ignition switch ACC                         |                                                                                         |

Speaker Test

# AV-64

#### < FUNCTION DIAGNOSIS >

Select "SPEAKER TEST" to display the Speaker Diagnosis screen. Press "START and NEXT" to generate a test tone in a speaker. Press "Start" to generate a test tone in the next speaker. Press "Stop" to stop the test tones.

#### NOTE:

The frequency of test tone emitted from each speaker is as follows.

| Tweeter            | : 3 kHz  |
|--------------------|----------|
| Front door speaker | : 300 Hz |
| Rear door speaker  | : 1 kHz  |

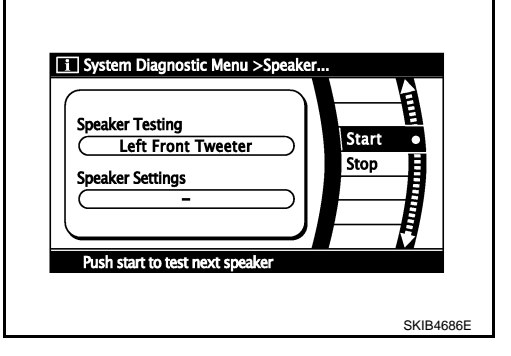

0.0%

0.0% )+

SKIB3684E

System Diagnostic Menu > Steering

Push +/- to rotate the car mark di

Left turn

Right turn

Set

#### Navigation

STEERING ANGLE ADJUSTMENT

The steering angle output value detected with the gyroscope is adjusted.

#### SPEED CALIBRATION

During normal driving, distance error caused by tire wear and tire pressure change is automatically adjusted for by the automatic distance correction function. This function, on the other hand, is for immediate adjustment, in cases such as driving with tire chain fitted on tires.

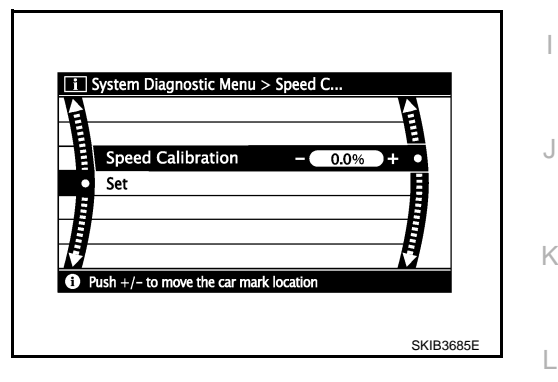

#### ERROR HISTORY

The diagnostic results of "Self-diagnosis" determine if any malfunction occurred between selecting "Self-diagnosis" and displaying "Self-diagnostic Results".

Μ The trouble diagnosis result will be judged normal if an error occurred before the ignition switch was turned ON and does not occur again until "Self-diagnosis" is completed. Therefore, errors in the past which cannot be found by "Self-diagnosis", must be found by checking the "Error record".

The error history shows the error occurrence frequency in past. The frequency of occurrence is displayed by 2 types: the count down type and the count up type. Select either type according to the error item.

In "Error History" of models with NAVI, time and place that the selected error last occurred are displayed. Be careful about the following.

- The correct date of occurrence may not be able to be displayed if there is a malfunction with the GPS antenna circuit board in the NAVI control unit.
- Place of the error occurrence is represented by the position of the current location mark at the time an error occurred. If current location mark has deviated from the correct position, then the place of the error occurrence cannot be located correctly.

AV

[AUDIO WITH NAVIGATION]

А

Ε

Н

### < FUNCTION DIAGNOSIS >

[AUDIÓ WITH NAVIGATION]

#### Transition Screen

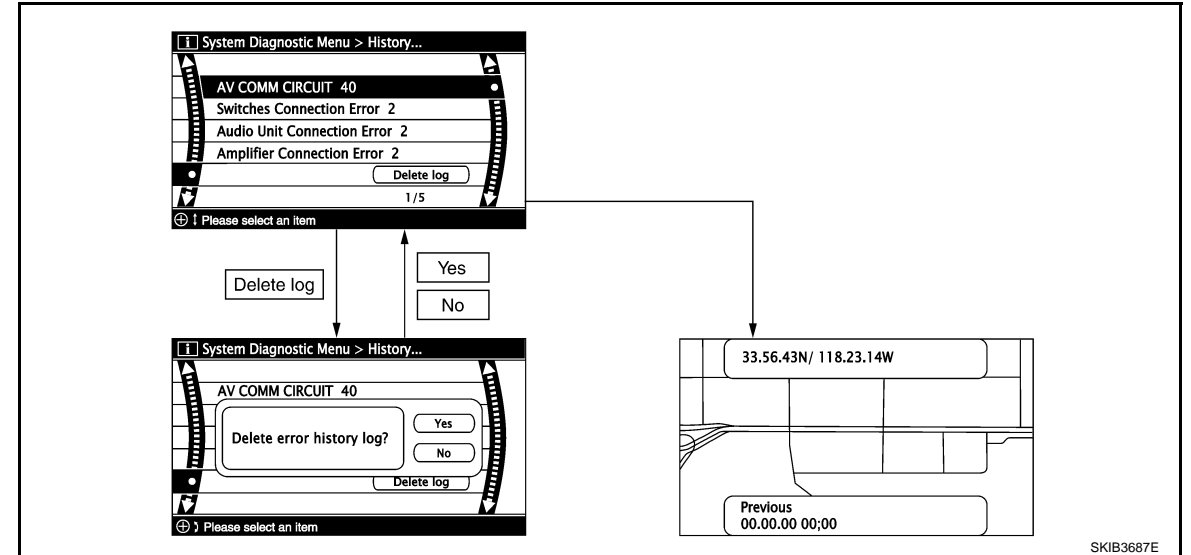

Count Down Type

- Set the counter to 40 when the error is detected. The counter decreases by 1 if the system is normal when turning the ignition switch ON.
- The lower limit of the counter is 1. It can be reset to 0 by "Delete log" switch or CONSULT-III.

Count Up Type

- The counter increases 1 when the ignition switch is turned ON and the error is detected. The counter does not decrease even if it is normal when the ignition switch is turned ON the next time.
- The upper limit of the counter is 50. 51 or more is displayed as 50. It can be reset to 0 by "Delete log" switch or CONSULT-III.

| Display type of occur-<br>rence frequency | Error history display item                                               |
|-------------------------------------------|--------------------------------------------------------------------------|
| Count down type                           | CAN_COMM_CIRCUIT, CONTROL UNIT (CAN), AV COMM CIRCUIT, CONTROL UNIT (AV) |
| Count up type                             | Other than the above                                                     |

Error Item

Some error items may be displayed simultaneously according to the cause. The detection of the cause can
be performed by the combination of display items if some error items are displayed simultaneously.

| Error item                                                                                                    | Description                                                                                                    | Possible cause/Action to take                                                                                                    |
|----------------------------------------------------------------------------------------------------|----------------------------------------------------------------------------------------------------|----------------------------------------------------------------------------------------------------|
| CAN_COMM_CIRCUIT                                                                                                    | CAN communication malfunction is de-<br>tected.                                                                                                    | Perform the diagnosis using CONSULT-III,<br>and then repair the malfunctioning parts<br>based on diagnostic results.<br>Refer to <u>AV-69, "CONSULT - III Function</u><br>( <u>MULTI AV)</u> ". |
| CONTROL UNIT (CAN)                                                                                                    | CAN initial diagnosis malfunction is detected.                                                                                                    | NAVI control unit                                                                                                    |
| CONTROL UNIT (AV)                                                                                                    | AV communication circuit initial diagno-<br>sis malfunction is detected.                                                                                                    | NAVI control unit                                                                                                    |
| <ul> <li>AV COMM CIRCUIT</li> <li>Switches Connection Error</li> <li>Audio Unit Connection Error</li> <li>Amplifier Connection Error</li> <li>RDS-TMC Error</li> </ul> | <ul> <li>Audio unit power supply and ground circuit malfunction is detected.</li> <li>Malfunction is detected on communication circuit between Audio unit and NAVI control unit.</li> <li>Malfunction is detected on communication signal between audio unit and NAVI control unit.</li> </ul> | <ul> <li>Audio unit power supply and ground circuit</li> <li>Communication circuit between audio unit and NAVI control unit</li> </ul>                                                          |

#### < FUNCTION DIAGNOSIS >

[AUDIÓ WITH NAVIGATION]

| Error item                           | Description                                                                                                    | Possible cause/Action to take                                                                                                    |             |
|--------------------------------------|----------------------------------------------------------------------------------------------------|----------------------------------------------------------------------------------------------------|-------------|
| Front Display Connection Error       | <ul> <li>Display unit power supply and<br/>ground circuit malfunction is detect-<br/>ed.</li> <li>Malfunction is detected on communi-<br/>cation circuit between display unit<br/>and NAVI control unit.</li> <li>Malfunction is detected on communi-<br/>cation signal between display unit<br/>and NAVI control unit.</li> </ul> | <ul> <li>Display unit power supply and ground circuit</li> <li>Communication circuit between display unit and NAVI control unit</li> </ul> | A<br>B<br>C |
| GPS Antenna Error                    | GPS antenna connection malfunction is detected.                                                                                                    | <ul><li>GPS antenna feeder</li><li>GPS antenna</li></ul>                                                                                   | D           |
| Camera Control Unit Connection Error | Camera and connection recognition signal circuit malfunction is detected.                                                                                                    | Camera-connection recognition signal cir-<br>cuit                                                                                          |             |
| FLASH-ROM Error Of Control Unit      | NAVI control unit malfunction is detected.                                                                                                    | NAVI control unit                                                                                                    | Е           |
| Connection Of Gyro                   | NAVI control unit malfunction is detected.                                                                                                    | NAVI control unit                                                                                                    | F           |
| GPS Communication Error              |                                                                                                    | Intermittent malfunction caused by strong radio interference may be detected if the symptoms such as the GPS receipt mal-                  |             |
| GPS ROM Error                        | GPS malfunction is detected.                                                                                                    |                                                                                                    |             |
| GPS RAM Error                        |                                                                                                    | function occur.                                                                                                    | G           |
| GPS RTC Error                        |                                                                                                    | Replace NAVI control unit if the malfunc-<br>tion always occurs.                                                                           |             |
| DVD-ROM Communication Error          |                                                                                                    |                                                                                                    | Н           |
| DVD-ROM Read Error                   |                                                                                                    |                                                                                                    |             |
| DVD-ROM Disc Error                   |                                                                                                    |                                                                                                    |             |
| DVD-ROM Mechanism not Detected       |                                                                                                    |                                                                                                    |             |
| DVD-ROM Mechanism Error              | <ul> <li>Malfunction is detected on DVD-</li> </ul>                                                                                                    |                                                                                                    |             |
| DVD-ROM Focus Error                  | ROM drive pickup lens in NAVI con-                                                                                                    |                                                                                                    | J           |
| DVD-ROM TOC Error                    | <ul><li>trol unit.</li><li>There is dirt and damage on the map</li></ul>                                                                                                    | <ul> <li>Map disc</li> <li>NAVI control unit</li> </ul>                                                                                    |             |
| DVD-ROM Seek Error                   | disc.                                                                                                    |                                                                                                    |             |
| DVD-ROM Error Correction Error       |                                                                                                    |                                                                                                    | K           |
| DVD-ROM Data Transfer Error          |                                                                                                    |                                                                                                    |             |
| DVD-ROM Data Error                   |                                                                                                    |                                                                                                    | L           |
| DVD-ROM Time-out                     |                                                                                                    |                                                                                                    |             |
| DVD-ROM Loading / Eject Error        |                                                                                                    |                                                                                                    |             |
| CAN Controller Memory Error          | NAVI control unit malfunction is detect-                                                                                                    |                                                                                                    | M           |
| Bluetooth Module Connection Error    | ed.                                                                                                    |                                                                                                    |             |

Vehicle CAN Diagnosis

- CAN communication status and error counter is displayed.
- Error counter displays 0 if any malfunction is not detected in the past. It displays 40 if the malfunction is detected. It displays 39 when turning the ignition switch ON and it is normal. The lower limit of the counter is 1.
- The error counter displays 0 if it resets.

| Items        | Display (Current) | Malfunction counter<br>(Past) |
|--------------|-------------------|-------------------------------|
| Rx (ECM)     | OK / ???          | 0 - 40                        |
| Rx (Cluster) | OK / ???          | 0 - 40                        |

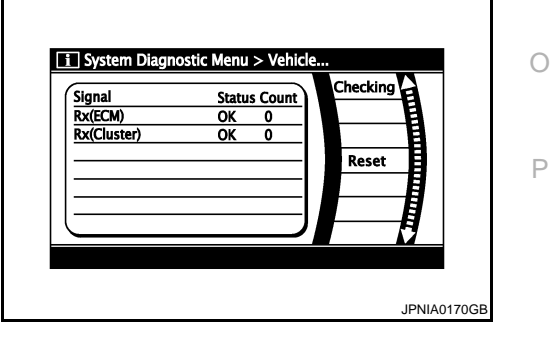

AV

NOTE:

"???" indicates UNKWN.

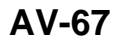

#### < FUNCTION DIAGNOSIS >

# [AUDIO WITH NAVIGATION]

#### AV COMM Diagnosis

- Displays the communication status between NAVI control unit (master unit) and each unit.
- The error counter displays 0 if any malfunction was not detected in the past. It displays 40 if the malfunction is detected. It displays 39 when turning the ignition switch ON and it is normal. The lower limit of the counter is 1.
- The error counter is erased if it resets.

| Items                | Status<br>(Current) | Counter<br>(Past) |
|----------------------|---------------------|-------------------|
| C Tx(ITM–PrimarySW)  | OK / ???            | 0 - 40            |
| C Rx(PrimarySW–ITM)  | OK / ???            | 0 - 40            |
| C Rx(STRG SW–ITM)    | OK / ???            | 0 - 40            |
| C Rx (Audio–ITM)     | OK / ???            | 0 - 40            |
| C Rx(Amp–ITM)        | OK / ???            | 0 - 40            |
| C Rx(RearCamera–ITM) | OK / ???            | 0 - 40            |
| C Rx(XM–ITM)         | OK / ???            | 0 - 40            |
| C Rx(Amp–Audio)      | OK / ???            | 0 - 40            |
| C Tx(Audio–ITM)      | OK / ???            | 0 - 40            |

 System Diagnostic Menu > AV CO...

 Signal
 Status Count

 C Tx(ITM-Primary SW) OK 0
 C

 C Rx(Primary SW-TTM) OK 0
 C

 C Rx(FRG SW-TTM) OK 39
 C

 C Rx(Audio-ITM) OK 40
 C

 C Rx(ADS-ITM) OK 40
 C

 C Rx(RDS-ITM) OK 40
 C

 C Rx(RDS-ITM) OK 40
 C

 C Rx(RDS-ITM) OK 40
 C

 C Rx(RDS-ITM) OK 40
 C

 C Rx(RDS-ITM) OK 40
 C

 C Rx(RDS-ITM) OK 40
 C

 C Rx(RDS-ITM) OK 40
 C

 C Rx(RDS-ITM) OK 40
 C

 C Rx(RDS-ITM) OK 40
 C

 C Rx(RDS-ITM) OK 40
 C

 C Rx(RDS-ITM) OK 40
 C

 C Rx(RDS-ITM) OK 40
 C

 C Rx(RDS-ITM) OK 40
 C

 C Rx(RDS-ITM) OK 40
 C

 C RX(RDS-ITM) OK 40
 C

 C RX(RDS-ITM) OK 40
 C

 C RX(RDS-ITM) OK 40
 C

 C RX(RDS-ITM) OK 40
 C

 C RX(RDS-ITM) OK 40
 C

 C RX(RDS-ITM) OK 40
 C

 C RX(RDS-ITM) OK 40
 C

 C RX(RDS-ITM) O

ITM: NAVI control unit

NOTE:

"???" indicates UNKWN.

#### Handsfree Phone

The hands-free phone reception volume adjustment, microphone and speaker test, and memory erase functions are also available.

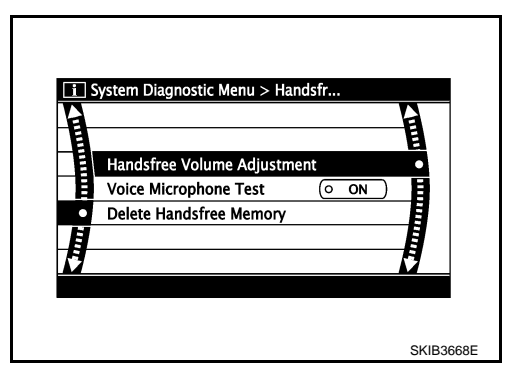

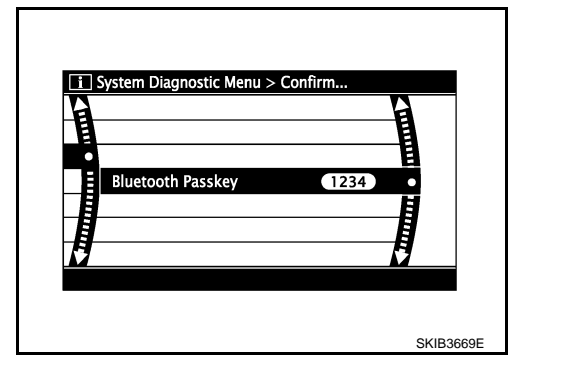

Bluetooth

Confirmation/Change Passkey

- The passkey of Bluetooth can be confirmed and changed.
- The passkey can be changed by four digits within 0 to 9.

Confirmation/Change Device Name

#### < FUNCTION DIAGNOSIS >

- The device name of Bluetooth can be confirmed and changed.
- The device name can be changed by sixteen digits within A to Z (small character can be used) and - (hyphen).

**[AUDIO WITH NAVIGATION]** 

Ρ

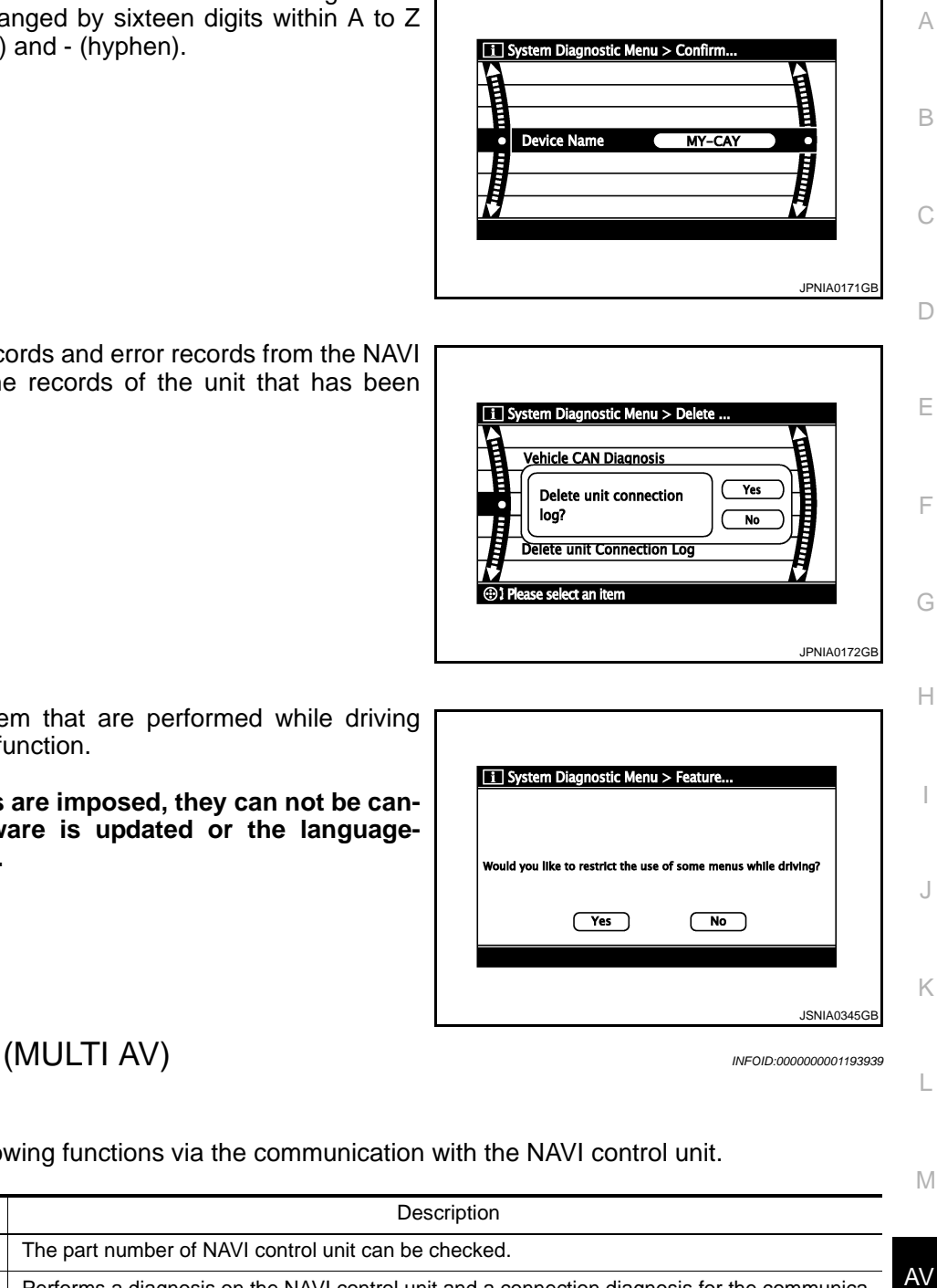

#### **Delete Unit Connection Log**

Deletes any unit connection records and error records from the NAVI control unit memory. (Clear the records of the unit that has been removed.)

Feature Restriction Setting

Operations of navigation system that are performed while driving can be restricted by using this function.

#### CAUTION:

Once operational restrictions are imposed, they can not be cancelled even when the software is updated or the languageswitching program is loaded.

# CONSULT - III Function (MULTI AV)

## **CONSULT-III** functions

CONSULT-III performs the following functions via the communication with the NAVI control unit.

| Diagnosis mode         | Description                                                                                                    |    |
|------------------------|----------------------------------------------------------------------------------------------------|----|
| Ecu Identification     | The part number of NAVI control unit can be checked.                                                                                                    |    |
| Self Diagnostic Result | Performs a diagnosis on the NAVI control unit and a connection diagnosis for the communica-<br>tion circuit of the Multi AV system, and displays the current and past malfunctions collectively. | AV |
| Data Monitor           | The diagnosis of vehicle signal that is input to the NAVI control unit can be performed.                                                                                                    | 0  |

#### **AV COMMUNICATION**

When "AV communication" of "CAN Diag Support Monitor" is selected, the following function will be performed.

| AV&NAVI C/U | AV&NAVI C/U | Displays the communication status from NAVI control unit to each unit as well as the error counter. |
|-------------|-------------|----------------------------------------------------------------------------------------------------|
|             | AUDIO       | Displays the NAVI control unit communication status and the error counter.                          |

#### ECU IDENTIFICATION

The part number of NAVI control unit is displayed.

SELF DIAGNOSIS RESULT

# AV-69

#### < FUNCTION DIAGNOSIS >

#### [AUDIÓ WITH NAVIGATION]

- In CONSULT-III self-diagnosis, self-diagnosis results and error history are displayed collectively.
- The current malfunction indicates "CRNT". The past malfunction indicates "PAST".
- The timing is displayed as "0" if any of the error codes [U1000], [U1010], [U1300] and [U1310] is detected. The counter increases by 1 if the condition is normal at the next ignition switch ON cycle.

#### Self-diagnosis detection range

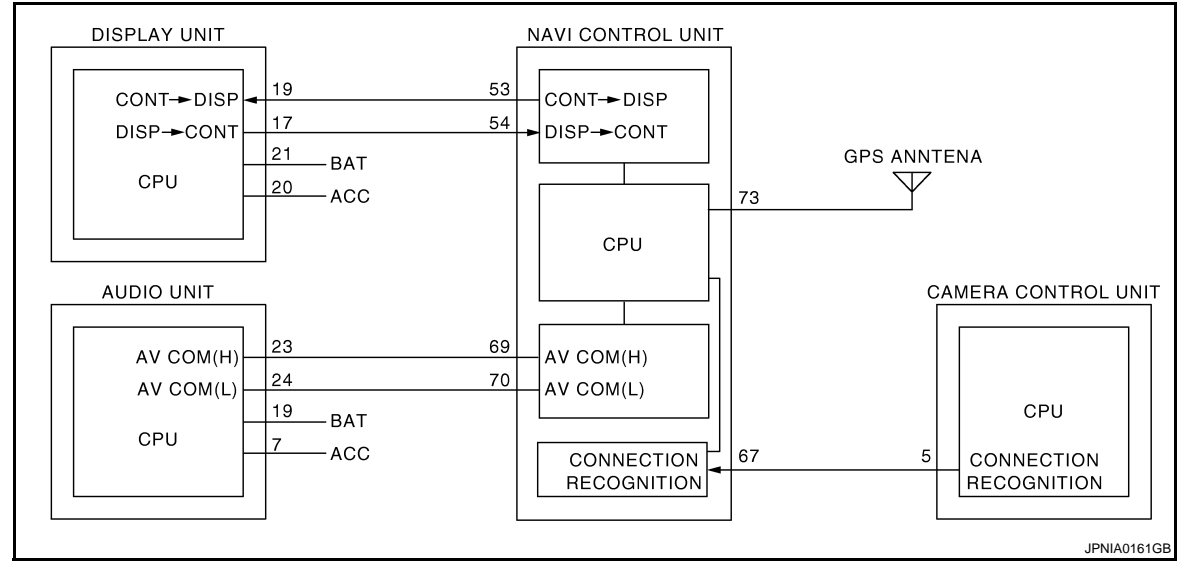

#### Self-diagnosis results display item

| Error item                                                                                                    | Description                                                                                                    | Possible cause/Action to take                                                                                                    |
|----------------------------------------------------------------------------------------------------|----------------------------------------------------------------------------------------------------|----------------------------------------------------------------------------------------------------|
| CAN COMM CIRCUIT[U1000]                                                                                                    | CAN communication malfunction is detected.                                                                                                    | Refer to AV-74, "Diagnosis Procedure".                                                                                                    |
| CONTROL UNIT (CAN) [U1010]                                                                                                    | CAN initial diagnosis malfunction is de-<br>tected. NAVI control unit                                                                                                    |                                                                                                    |
| CONTROL UNIT (AV) [U1310]                                                                                                    | AV communication circuit initial diagno-<br>sis malfunction is detected.                                                                                                    |                                                                                                    |
| <ul> <li>AV COMM CIRCUIT [U1300]</li> <li>SWITCH CONN [U1240]</li> <li>AUDIO H/U CONN [U1249]</li> <li>AMP CONN [U124E]</li> <li>RDS CONN [U124F]</li> </ul> | <ul> <li>Audio unit power supply and ground circuit malfunction is detected.</li> <li>Malfunction is detected on communication circuit between audio unit and NAVI control unit.</li> <li>Malfunction is detected on communication signal between audio unit and NAVI control unit.</li> </ul>                                     | <ul> <li>Audio unit power supply and ground circuit</li> <li>Communication circuit between audio unit and NAVI control unit</li> </ul>     |
| FRONT DISP CONN [U1243]                                                                                                    | <ul> <li>Display unit power supply and<br/>ground circuit malfunction is detect-<br/>ed.</li> <li>Malfunction is detected on communi-<br/>cation circuit between display unit<br/>and NAVI control unit.</li> <li>Malfunction is detected on communi-<br/>cation signal between display unit<br/>and NAVI control unit.</li> </ul> | <ul> <li>Display unit power supply and ground circuit</li> <li>Communication circuit between display unit and NAVI control unit</li> </ul> |
| GPS ANTENNA CONN [U1244]                                                                                                    | GPS antenna connection malfunction is detected.                                                                                                    | <ul><li>GPS antenna feeder</li><li>GPS antenna</li></ul>                                                                                   |
| CAMERA CONT. CONN [U1250]                                                                                                    | Camera and connection recognition Camera-connection recognition signal circuit malfunction is detected.                                                                                                    |                                                                                                    |
| Control Unit FLASH-ROM [U1200]                                                                                                    | NAVI control unit malfunction is detected.                                                                                                    | NAVI control unit                                                                                                    |
| Gyro NO CONN [U1201]                                                                                                    | NAVI control unit malfunction is detected.                                                                                                    | NAVI control unit                                                                                                    |

#### < FUNCTION DIAGNOSIS >

## [AUDIÓ WITH NAVIGATION]

J

Ρ

| Error item                     | Description                                                                                                    | Possible cause/Action to take                                                      |
|--------------------------------|----------------------------------------------------------------------------------------------------|------------------------------------------------------------------------------------|
| GPS COMM [U1204]               |                                                                                                    | Intermittent malfunction caused by strong                                          |
| GPS ROM [U1205]                |                                                                                                    | radio interference may be detected if the<br>symptoms such as the GPS receipt mal- |
| GPS RAM [U1206]                | GPS malfunction is detected.                                                                                                    | function occur.                                                                    |
| GPS RTC [U1207]                |                                                                                                    | tion always occurs.                                                                |
| DVD-ROM COMM [U1208]           |                                                                                                    |                                                                                    |
| DVD-ROM READ [U1209]           | _                                                                                                    |                                                                                    |
| DVD-ROM DISC [U120A]           | <ul> <li>Malfunction is detected on DVD-<br/>ROM drive pickup lens in NAVI con-<br/>trol unit.</li> <li>There is dirt and damage on the map<br/>disc.</li> </ul> |                                                                                    |
| DVD-ROM MECHA DETECT [U120C]   |                                                                                                    |                                                                                    |
| DVD-ROM DRIVE MECHA [U120D]    |                                                                                                    |                                                                                    |
| DVD-ROM FOCUS [U120E]          |                                                                                                    |                                                                                    |
| DVD-ROM TOC [U120F]            |                                                                                                    | <ul> <li>Map disc</li> <li>NAVI control unit</li> </ul>                            |
| DVD-ROM SEEK [U1210]           |                                                                                                    |                                                                                    |
| DVD-ROM ERR CORRECTION [U1211] |                                                                                                    |                                                                                    |
| DVD-ROM DATA FORWARD [U1212]   |                                                                                                    |                                                                                    |
| DVD-ROM DATA [U1213]           |                                                                                                    |                                                                                    |
| DVD-ROM TIMEOUT [U1214]        |                                                                                                    |                                                                                    |
| DVD-ROM LOAD [U1215]           |                                                                                                    |                                                                                    |
| CAN CONT [U1216]               | NAVI control unit malfunction is detect-                                                                                                    |                                                                                    |
| BLUETOOTH CONN [U1217]         | ed.                                                                                                    |                                                                                    |

#### DATA MONITOR

#### ALL SIGNALS

• Displays the status of the following vehicle signals inputted to the NAVI control unit.

• For each signal, actual signal can be compared with the condition recognized on the system.

| Display Item | Dis-<br>play | Vehicle status                              | Remarks                                       | K  |
|--------------|--------------|---------------------------------------------|-----------------------------------------------|----|
| VHCL SPD SIG | On           | Vehicle speed >0 km/h (0 MPH)               | Changes in indication may be delayed. This is |    |
|              | Off          | Vehicle speed =0 km/h (0 MPH)               | normal.                                       |    |
|              | On           | Parking brake is applied.                   | Changes in indication may be delayed. This is |    |
| PND SIG      | Off          | Parking brake is released.                  | normal.                                       |    |
| ILLUM SIG    | On           | Lighting switch ON                          |                                               | N  |
|              | Off          | Lighting switch OFF                         |                                               |    |
| IGN SIG      | On           | Ignition switch ON                          |                                               | AV |
|              | Off          | Ignition switch in ACC position             |                                               |    |
| REV SIG      | On           | Selector lever in R position                | Changes in indication may be delayed. This is |    |
|              | Off          | Selector lever in any position other than R | normal.                                       | С  |

#### SELECTION FROM MENU

Allows the technician to select which vehicle signals should be displayed and displays the status of the selected vehicle signals.

< FUNCTION DIAGNOSIS >

[AUDIO WITH NAVIGATION]

| Item to be selected | Description                                 |
|---------------------|---------------------------------------------|
| VHCL SPD SIG        |                                             |
| PKB SIG             |                                             |
| ILLUM SIG           | The same as when "ALL SIGNALS" is selected. |
| IGN SIG             |                                             |
| REV SIG             |                                             |
### DIAGNOSIS SYSTEM (CAMERA CONTROL UNIT) NOSIS > [AUDIO WITH NAVIGATION]

### < FUNCTION DIAGNOSIS >

# DIAGNOSIS SYSTEM (CAMERA CONTROL UNIT)

# CONSULT-III Function (REAR VIEW CAMERA)

INFOID:000000001193940

А

| ECU Identification         Displays rear view camera control unit part number.           Data Monitor         Displays input data for rear view camera control unit in real-time.           Work support         Adjusts the vehicle width and distance guiding lines that overlap camera image.           CU IDENTIFICATION<br>Displays rear view camera control unit part number.           DATA MONITOR         Displays rear view camera control unit part number.           DATA MONITOR         "On (selector lever R position)/Off (other than R position)" status as judged from the revers<br>signal is displayed.           VORK SUPPORT         "On (selector lever R position)/Off (other than R position)" status as judged from the revers<br>signal is displayed.           Work item         Description           SELECT GUIDELINE PATTERN         The opening of the vehicle width and distance guiding lines can be selected from 2 patterns.           ADJ GUIDELINE POSITION         Adjusts the vehicle width and distance guiding lines upper/lower/left/right.           For details, refer to Refer to Service Manual.         Service Manual. | Diagnosis part                                                                   | Checl<br>Diagnos                | ttem,<br>is Mode                    | Description                                                                                                    |
|----------------------------------------------------------------------------------------------------|----------------------------------------------------------------------------------|---------------------------------|-------------------------------------|----------------------------------------------------------------------------------------------------|
| Bata Monitor         Displays input data for rear view camera control unit in real-time.           Work support         Adjusts the vehicle width and distance guiding lines that overlap camera image.           ECU IDENTIFICATION         Displays rear view camera control unit part number.           DATA MONITOR         Monitor item           Monitor item         Content           R POSI SIG [On/Off]         "On (selector lever R position)/Off (other than R position)" status as judged from the revers signal is displayed.           WORK SUPPORT         Work item         Description           SELECT GUIDELINE PATTERN         The opening of the vehicle width and distance guiding lines can be selected from 2 patterns.           ADJ GUIDELINE POSITION         Adjusts the vehicle width and distance guiding lines upper/lower/left/right.           For details, refer to Refer to Service Manual.         For details, refer to Refer to Service Manual.                                                                                                    |                                                                                  | ECU Identi                      | fication                            | Displays rear view camera control unit part number.                                                                                                    |
| Work support         Adjusts the vehicle width and distance guiding lines that overlap camera image.           ECU IDENTIFICATION<br>Displays rear view camera control unit part number.         DATA MONITOR           Monitor item         Content           R POSI SIG [On/Off]         "On (selector lever R position)/Off (other than R position)" status as judged from the revers signal is displayed.           WORK SUPPORT         Work item         Description           SELECT GUIDELINE PATTERN         The opening of the vehicle width and distance guiding lines can be selected from 2 patterns.           ADJ GUIDELINE POSITION         Adjusts the vehicle width and distance guiding lines upper/lower/left/right.           For details, refer to Refer to Service Manual.         For details, refer to Refer to Service Manual.                                                                                                    | REAR VIEW CAMERA                                                                 | Data Monit                      | or                                  | Displays input data for rear view camera control unit in real-time.                                                                                                    |
| ECU IDENTIFICATION         Displays rear view camera control unit part number.         DATA MONITOR         Monitor item       Content         R POSI SIG [On/Off]       "On (selector lever R position)/Off (other than R position)" status as judged from the revers signal is displayed.         WORK SUPPORT       Work item         SELECT GUIDELINE PATTERN       The opening of the vehicle width and distance guiding lines can be selected from 2 patterns.         ADJ GUIDELINE POSITION       Adjusts the vehicle width and distance guiding lines upper/lower/left/right.         For details, refer to Refer to Service Manual.       For details, refer to Refer to Service Manual.                                                                                                    |                                                                                  | Work supp                       | ort                                 | Adjusts the vehicle width and distance guiding lines that overlap camera image.                                                                                           |
| Monitor item         Content           R POSI SIG [On/Off]         "On (selector lever R position)/Off (other than R position)" status as judged from the revers signal is displayed.           WORK SUPPORT         Description           SELECT GUIDELINE PATTERN         The opening of the vehicle width and distance guiding lines can be selected from 2 patterns.           ADJ GUIDELINE POSITION         Adjusts the vehicle width and distance guiding lines upper/lower/left/right.   For details, refer to Refer to Service Manual.                                                                                                    | ECU IDENTIFICAT<br>Displays rear view c<br>DATA MONITOR                          | FION<br>amera cor               | ntrol unit                          | part number.                                                                                                    |
| R POSI SIG [On/Off]       "On (selector lever R position)/Off (other than R position)" status as judged from the revers signal is displayed.         WORK SUPPORT                                                                                                    | Monitor iter                                                                     | n                               |                                     | Content                                                                                                    |
| WORK SUPPORT         Work item       Description         SELECT GUIDELINE PATTERN       The opening of the vehicle width and distance guiding lines can be selected from 2 patterns.         ADJ GUIDELINE POSITION       Adjusts the vehicle width and distance guiding lines upper/lower/left/right.         For details, refer to Refer to Service Manual.                                                                                                    | R POSI SIG [On/Off]                                                              |                                 | "On (se<br>signal is                | lector lever R position)/Off (other than R position)" status as judged from the reverse s displayed.                                                                      |
| Work item         Description           SELECT GUIDELINE PATTERN         The opening of the vehicle width and distance guiding lines can be selected from 2 patterns.           ADJ GUIDELINE POSITION         Adjusts the vehicle width and distance guiding lines upper/lower/left/right.           For details, refer to Refer to Service Manual.                                                                                                    | WORK SUPPORT                                                                     |                                 |                                     |                                                                                                    |
| SELECT GUIDELINE PATTERN         The opening of the vehicle width and distance guiding lines can be selected from 2 patterns.           ADJ GUIDELINE POSITION         Adjusts the vehicle width and distance guiding lines upper/lower/left/right.           For details, refer to Refer to Service Manual.         For details, refer to Refer to Service Manual.                                                                                                    | Work item                                                                        |                                 |                                     |                                                                                                    |
| ADJ GUIDELINE POSITION         Adjusts the vehicle width and distance guiding lines upper/lower/left/right.           For details, refer to Refer to Service Manual.                                                                                                    | Work item                                                                        |                                 |                                     | Description                                                                                                    |
| For details, refer to Refer to Service Manual.                                                                                                    | Work item<br>SELECT GUIDELINE F                                                  | PATTERN                         | The open                            | Description<br>ing of the vehicle width and distance guiding lines can be selected from 2 patterns.                                                                       |
|                                                                                                    | Work item<br>SELECT GUIDELINE F<br>ADJ GUIDELINE POSI<br>For details, refer to F | PATTERN<br>ITION<br>Refer to So | The open<br>Adjusts th<br>ervice Ma | Description<br>ing of the vehicle width and distance guiding lines can be selected from 2 patterns.<br>e vehicle width and distance guiding lines upper/lower/left/right. |

Μ

AV

# COMPONENT DIAGNOSIS U1000 CAN COMM CIRCUIT

## Description

INFOID:000000001193941

[AUDIO WITH NAVIGATION]

CAN (Controller Area Network) is a serial communication line for real time application. It is an on-vehicle multiplex communication line with high data communication speed and excellent error detection ability. Many electronic control units are equipped onto a vehicle, and each control unit shares information and links with other control units during operation (not independent). In CAN communication, control units are connected with 2 communication lines (CAN-H line, CAN-L line) allowing a high rate of information transmission with less wiring. Each control unit transmits/receives data but selectively reads required data only.

CAN Communication Signal Chart. Refer to LAN-28, "CAN Communication Signal Chart".

## DTC Logic

INFOID:000000001193942

### DTC DETECTION LOGIC

| DTC   | Display contents of CON-<br>SULT-III | Diagnostic item is detected when                                                                     | Probable malfunction location |
|-------|--------------------------------------|----------------------------------------------------------------------------------------------------|-------------------------------|
| U1000 | CAN COMM CIRCUIT<br>[U1000]          | NAVI control unit does not transmit or receive<br>CAN communication signal for 2 seconds or<br>more. | CAN communication system      |

### Diagnosis Procedure

INFOID:000000001193943

## **1.**PERFORM SELF DIAGNOSTIC

1. Turn ignition switch ON and wait for 2 second or more.

2. Check "Self Diagnostic Result" of "MULTI AV".

Is "CAN COMM CIRCUIT" displayed?

YES >> Refer to "LAN system". Refer to LAN-13, "Trouble Diagnosis Flow Chart".

NO >> Refer to GI section. Refer to <u>GI-39</u>, "Intermittent Incident".

# U1010 CONTROL UNIT (CAN) А Description INFOID:000000001193944 Initial diagnosis of NAVI control unit. В **DTC** Logic INFOID:000000001193945 DTC DETECTION LOGIC С Display contents of CON-DTC Diagnostic item is detected when... Probable malfunction location SULT-III D CONTROL UNIT (CAN) U1010 CAN initial diagnosis malfunction is detected. NAVI control unit [U1010] Ε **Diagnosis** Procedure INFOID:000000001193946 **1.**REPLACE NAVI CONTROL UNIT F Replace NAVI control unit when DTC U1010 is detected. >> INSPECTION END Н J Κ L Μ AV Ρ

### **U1310 NAVI CONTROL UNIT**

< COMPONENT DIAGNOSIS >

# U1310 NAVI CONTROL UNIT

# Description

INFOID:000000001193947

Replace the NAVI control unit if this DTC is displayed. Refer to AV-204, "Exploded View".

| Part name         | Description                                                                                                    |
|-------------------|----------------------------------------------------------------------------------------------------|
| NAVI CONTORL UNIT | <ul> <li>Map data can be read from the map DVD-ROM by installing map DVD-ROM.</li> <li>It is the master unit of the MULTI AV system, and it is connected to each control unit by means of communication. It operates each system according to communication signals from the NAVI control unit.</li> <li>The NAVI control unit includes the audio, hands-free phone, navigation, and vehicle information functions.</li> <li>It is connected to ECM and combination meter via CAN communication to obtain necessary information for the vehicle information function.</li> <li>It inputs the illumination signals that are required for the display dimming control.</li> <li>It inputs the signals for driving status recognition (vehicle speed, reverse and parking brake).</li> </ul> |

## DTC Logic

INFOID:000000001193948

| DTC   | Display contents of<br>CONSULT-III | DTC Detection Condition                                             | Action to take             |
|-------|------------------------------------|---------------------------------------------------------------------|----------------------------|
| U1310 | CONTROL UNIT (AV)<br>[U1310]       | An initial diagnosis error is detected in AV communication circuit. | Replace NAVI control unit. |

## **U1200 NAVI CONTROL UNIT**

< COMPONENT DIAGNOSIS >

# U1200 NAVI CONTROL UNIT

# Description

INFOID:000000001193949

Replace the NAVI control unit if this DTC is displayed. Refer to AV-204, "Exploded View".

| Part name         | Description                                                                                                    |
|-------------------|----------------------------------------------------------------------------------------------------|
| NAVI CONTORL UNIT | <ul> <li>Map data can be read from the map DVD-ROM by installing map DVD-ROM.</li> <li>It is the master unit of the MULTI AV system, and it is connected to each control unit by means of communication. It operates each system according to communication signals from the NAVI control unit.</li> <li>The NAVI control unit includes the audio, hands-free phone, navigation, and vehicle information functions.</li> <li>It is connected to ECM and combination meter via CAN communication to obtain necessary information for the vehicle information function.</li> <li>It inputs the illumination signals that are required for the display dimming control.</li> <li>It inputs the signals for driving status recognition (vehicle speed, reverse and parking brake).</li> </ul> |

# DTC Logic

INFOID:000000001193950

| DTC   | Display contents of<br>CONSULT-III | DTC Detection Condition                                               | Action to take             |   |
|-------|------------------------------------|-----------------------------------------------------------------------|----------------------------|---|
| U1200 | Cont Unit<br>FLASH- ROM<br>[U1200] | An internal malfunction is detected in NAVI control unit (FLASH-ROM). | Replace NAVI control unit. | Н |

J

Κ

G

L

0

[AUDIO WITH NAVIGATION]

А

В

### **U1201 NAVI CONTROL UNIT**

< COMPONENT DIAGNOSIS >

# U1201 NAVI CONTROL UNIT

# Description

INFOID:000000001193951

Replace the NAVI control unit if this DTC is displayed. Refer to AV-204, "Exploded View".

| Part name         | Description                                                                                                    |
|-------------------|----------------------------------------------------------------------------------------------------|
| NAVI CONTORL UNIT | <ul> <li>Map data can be read from the map DVD-ROM by installing map DVD-ROM.</li> <li>It is the master unit of the MULTI AV system, and it is connected to each control unit by means of communication. It operates each system according to communication signals from the NAVI control unit.</li> <li>The NAVI control unit includes the audio, hands-free phone, navigation, and vehicle information functions.</li> <li>It is connected to ECM and combination meter via CAN communication to obtain necessary information for the vehicle information function.</li> <li>It inputs the illumination signals that are required for the display dimming control.</li> <li>It inputs the signals for driving status recognition (vehicle speed, reverse and parking brake).</li> </ul> |

## DTC Logic

INFOID:000000001193952

| DTC   | Display contents of<br>CONSULT-III | DTC Detection Condition                                                            | Action to take             |
|-------|------------------------------------|------------------------------------------------------------------------------------|----------------------------|
| U1201 | GYRO NO CONN<br>[U1201]            | Internal malfunction of NAVI control unit (gyrocompass disconnection) is detected. | Replace NAVI control unit. |

## **U1216 NAVI CONTROL UNIT**

< COMPONENT DIAGNOSIS >

# U1216 NAVI CONTROL UNIT

# Description

INFOID:000000001193953

А

В

G

1

J

Κ

Replace the NAVI control unit if this DTC is displayed. Refer to AV-204, "Exploded View".

| Part name         | Description                                                                                                    |
|-------------------|----------------------------------------------------------------------------------------------------|
| NAVI CONTORL UNIT | <ul> <li>Map data can be read from the map DVD-ROM by installing map DVD-ROM.</li> <li>It is the master unit of the MULTI AV system, and it is connected to each control unit by means of communication. It operates each system according to communication signals from the NAVI control unit.</li> <li>The NAVI control unit includes the audio, hands-free phone, navigation, and vehicle information functions.</li> <li>It is connected to ECM and combination meter via CAN communication to obtain necessary information for the vehicle information function.</li> <li>It inputs the illumination signals that are required for the display dimming control.</li> <li>It inputs the signals for driving status recognition (vehicle speed, reverse and parking brake).</li> </ul> |

# DTC Logic

INFOID:000000001193954

| DTC   | Display contents of<br>CONSULT-III | DTC Detection Condition                                                 | Action to take             |   |
|-------|------------------------------------|-------------------------------------------------------------------------|----------------------------|---|
| U1216 | CAN CONT<br>[U1216]                | Internal malfunction of NAVI control unit (CAN controller) is detected. | Replace NAVI control unit. | Н |

L

M

AV

### **U1217 NAVI CONTROL UNIT**

< COMPONENT DIAGNOSIS >

# **U1217 NAVI CONTROL UNIT**

# Description

INFOID:000000001193955

Replace the NAVI control unit if this DTC is displayed. Refer to AV-204, "Exploded View".

| Part name         | Description                                                                                                    |
|-------------------|----------------------------------------------------------------------------------------------------|
| NAVI CONTORL UNIT | <ul> <li>Map data can be read from the map DVD-ROM by installing map DVD-ROM.</li> <li>It is the master unit of the MULTI AV system, and it is connected to each control unit by means of communication. It operates each system according to communication signals from the NAVI control unit.</li> <li>The NAVI control unit includes the audio, hands-free phone, navigation, and vehicle information functions.</li> <li>It is connected to ECM and combination meter via CAN communication to obtain necessary information for the vehicle information function.</li> <li>It inputs the illumination signals that are required for the display dimming control.</li> <li>It inputs the signals for driving status recognition (vehicle speed, reverse and parking brake).</li> </ul> |

# DTC Logic

INFOID:000000001193956

| DTC   | Display contents of<br>CONSULT-III  | DTC Detection Condition                                                                               | Action to take             |
|-------|-------------------------------------|----------------------------------------------------------------------------------------------------|----------------------------|
| U1217 | BLUETOOTH MODULE<br>CONN<br>[U1217] | Internal malfunction of NAVI control unit (Bluetooth mod-<br>ule connection malfunction) is detected. | Replace NAVI control unit. |

# U1204 GPS

Description

INFOID:000000001193957

А

В

| An intermittent error caused by strong radio interference may be detected unless any symptoms (GPS recep-     |  |
|----------------------------------------------------------------------------------------------------|--|
| tion error, etc.) occur. Replace the NAVI control unit if the malfunction occurs constantly. Refer to AV-204, |  |
| "Exploded View".                                                                                              |  |

| Part name         | Description                                                                                                    |  |
|-------------------|----------------------------------------------------------------------------------------------------|--|
| NAVI CONTORL UNIT | <ul> <li>Map data can be read from the map DVD-ROM by installing map DVD-ROM.</li> <li>It is the master unit of the MULTI AV system, and it is connected to each control unit by means of communication. It operates each system according to communication signals from the NAVI control unit.</li> <li>The NAVI control unit includes the audio, hands-free phone, navigation, and vehicle information functions.</li> <li>It is connected to ECM and combination meter via CAN communication to obtain necessary information for the vehicle information function.</li> <li>It inputs the illumination signals that are required for the display dimming control.</li> <li>It inputs the signals for driving status recognition (vehicle speed, reverse and parking brake).</li> </ul> |  |

## DTC Logic

INFOID:000000001193958 G

INFOID:000000001193959

| DTC   | Display contents of<br>CONSULT-III | DTC Detection Condition                                                       | Action to take             | Н |
|-------|------------------------------------|-------------------------------------------------------------------------------|----------------------------|---|
| U1204 | GPS CONN<br>[U1204]                | Internal malfunction of NAVI control unit (GPS malfunc-<br>tion) is detected. | Replace NAVI control unit. |   |

## Diagnosis Procedure

| •                  |                                                                                                    |   |
|--------------------|----------------------------------------------------------------------------------------------------|---|
| 1.PERF             | FORM THE SELF-DIAGNOSIS                                                                                              | J |
| 1. Dele<br>2. Turr | ete the self-diagnosis results. Turn ignition switch OFF.<br>n ignition switch ON. Perform the self-diagnosis again. |   |
| 3. Che             | eck that the DTC is detected again.                                                                                  | Κ |
| <u>Is any D</u>    | DTC detected?                                                                                                    |   |
| YES<br>NO          | >> Replace NAVI control unit. >> The intermittent malfunction caused by strong radio interference can be detected.   | L |
|                    |                                                                                                    |   |

M

AV

# U1205 GPS

## Description

INFOID:000000001193960

An intermittent error caused by strong radio interference may be detected unless any symptoms (GPS reception error, etc.) occur. Replace the NAVI control unit if the malfunction occurs constantly. Refer to <u>AV-204</u>. "<u>Exploded View</u>".

| Part name         | Description                                                                                                    |
|-------------------|----------------------------------------------------------------------------------------------------|
| NAVI CONTORL UNIT | <ul> <li>Map data can be read from the map DVD-ROM by installing map DVD-ROM.</li> <li>It is the master unit of the MULTI AV system, and it is connected to each control unit by means of communication. It operates each system according to communication signals from the NAVI control unit.</li> <li>The NAVI control unit includes the audio, hands-free phone, navigation, and vehicle information functions.</li> <li>It is connected to ECM and combination meter via CAN communication to obtain necessary information for the vehicle information function.</li> <li>It inputs the illumination signals that are required for the display dimming control.</li> <li>It inputs the signals for driving status recognition (vehicle speed, reverse and parking brake).</li> </ul> |

## DTC Logic

INFOID:000000001193961

| DTC   | Display contents of<br>CONSULT-III | DTC Detection Condition                                                       | Action to take             |
|-------|------------------------------------|-------------------------------------------------------------------------------|----------------------------|
| U1205 | GPS ROM<br>[U1205]                 | Internal malfunction of NAVI control unit (GPS malfunc-<br>tion) is detected. | Replace NAVI control unit. |

## Diagnosis Procedure

INFOID:000000001193962

## **1.**PERFORM THE SELF-DIAGNOSIS

- 1. Delete the self-diagnosis results. Turn ignition switch OFF.
- 2. Turn ignition switch ON. Perform the self-diagnosis again.
- 3. Check that the DTC is detected again.

### Is any DTC detected?

YES >> Replace NAVI control unit.

NO >> The intermittent malfunction caused by strong radio interference can be detected.

# U1206 GPS

Description

INFOID:000000001193963

А

В

| An intermittent error caused by strong radio interference may be detected unless any symptom    | is (GPS recep-         |
|-------------------------------------------------------------------------------------------------|------------------------|
| tion error, etc.) occur. Replace the NAVI control unit if the malfunction occurs constantly. Re | efer to <u>AV-204.</u> |
| "Exploded View".                                                                                |                        |

| Part name         | Description                                                                                                    |  |
|-------------------|----------------------------------------------------------------------------------------------------|--|
| NAVI CONTORL UNIT | <ul> <li>Map data can be read from the map DVD-ROM by installing map DVD-ROM.</li> <li>It is the master unit of the MULTI AV system, and it is connected to each control unit by means of communication. It operates each system according to communication signals from the NAVI control unit.</li> <li>The NAVI control unit includes the audio, hands-free phone, navigation, and vehicle information functions.</li> <li>It is connected to ECM and combination meter via CAN communication to obtain necessary information for the vehicle information function.</li> <li>It inputs the illumination signals that are required for the display dimming control.</li> <li>It inputs the signals for driving status recognition (vehicle speed, reverse and parking brake).</li> </ul> |  |

## DTC Logic

INFOID:000000001193964 (

INFOID:000000001193965

| DTC   | Display contents of<br>CONSULT-III | DTC Detection Condition                                                       | Action to take             | ŀ |
|-------|------------------------------------|-------------------------------------------------------------------------------|----------------------------|---|
| U1206 | GPS RAM<br>[U1206]                 | Internal malfunction of NAVI control unit (GPS malfunc-<br>tion) is detected. | Replace NAVI control unit. | 1 |

## Diagnosis Procedure

| 1.PERFORM THE SELF-DIAGNOSIS                                                                                                    | J |
|----------------------------------------------------------------------------------------------------|---|
| <ol> <li>Delete the self-diagnosis results. Turn ignition switch OFF.</li> <li>Turn ignition switch ON. Perform the self-diagnosis again.</li> </ol> |   |
| 3. Check that the DTC is detected again.                                                                                                    | K |
| Is any DTC detected?                                                                                                    |   |
| YES >> Replace NAVI control unit.                                                                                                    |   |
| NO >> The intermittent malfunction caused by strong radio interference can be detected.                                                              | L |
|                                                                                                    |   |

M

AV

0

Ρ

# U1207 GPS

Description

INFOID:000000001193966

An intermittent error caused by strong radio interference may be detected unless any symptoms (GPS reception error, etc.) occur. Replace the NAVI control unit if the malfunction occurs constantly. Refer to <u>AV-204</u>. "<u>Exploded View</u>".

| Part name         | Description                                                                                                    |
|-------------------|----------------------------------------------------------------------------------------------------|
| NAVI CONTORL UNIT | <ul> <li>Map data can be read from the map DVD-ROM by installing map DVD-ROM.</li> <li>It is the master unit of the MULTI AV system, and it is connected to each control unit by means of communication. It operates each system according to communication signals from the NAVI control unit.</li> <li>The NAVI control unit includes the audio, hands-free phone, navigation, and vehicle information functions.</li> <li>It is connected to ECM and combination meter via CAN communication to obtain necessary information for the vehicle information function.</li> <li>It inputs the illumination signals that are required for the display dimming control.</li> <li>It inputs the signals for driving status recognition (vehicle speed, reverse and parking brake).</li> </ul> |

## DTC Logic

INFOID:000000001193967

| DTC   | Display contents of<br>CONSULT-III | DTC Detection Condition                                                       | Action to take             |
|-------|------------------------------------|-------------------------------------------------------------------------------|----------------------------|
| U1207 | GPS RTC<br>[U1207]                 | Internal malfunction of NAVI control unit (GPS malfunc-<br>tion) is detected. | Replace NAVI control unit. |

## Diagnosis Procedure

INFOID:000000001193968

# **1.**PERFORM THE SELF-DIAGNOSIS

- 1. Delete the self-diagnosis results. Turn ignition switch OFF.
- 2. Turn ignition switch ON. Perform the self-diagnosis again.
- 3. Check that the DTC is detected again.

### Is any DTC detected?

YES >> Replace NAVI control unit.

NO >> The intermittent malfunction caused by strong radio interference can be detected.

## **U1208 NAVI CONTROL UNIT**

#### < COMPONENT DIAGNOSIS >

# U1208 NAVI CONTROL UNIT

### Description

[AUDIO WITH NAVIGATION]

INFOID:000000001193969

А

| Part name         | Description                                                                                                    |
|-------------------|----------------------------------------------------------------------------------------------------|
| NAVI CONTORL UNIT | <ul> <li>Map data can be read from the map DVD-ROM by installing map DVD-ROM.</li> <li>It is the master unit of the MULTI AV system, and it is connected to each control unit by means of communication. It operates each system according to communication signals from the NAVI control unit.</li> <li>The NAVI control unit includes the audio, hands-free phone, navigation, and vehicle information functions.</li> <li>It is connected to ECM and combination meter via CAN communication to obtain necessary information for the vehicle information function.</li> <li>It inputs the illumination signals that are required for the display dimming control.</li> <li>It inputs the signals for driving status recognition (vehicle speed, reverse and parking brake).</li> </ul> |
| MAP DVD-ROM       | A collection of map data                                                                                                    |

# DTC Logic

INFOID:000000001193970

INFOID:000000001193971

| DTC   | Display contents of<br>CONSULT-III | DTC Detection Condition                                                                                                    | Probable malfunction location                        |
|-------|------------------------------------|----------------------------------------------------------------------------------------------------|------------------------------------------------------|
| U1208 | DVD-ROM COMM<br>[U1208]            | <ul> <li>Malfunction is detected on DVD-ROM drive pickup lens<br/>in NAVI control unit.</li> <li>There is dirt and damage on the map disc.</li> </ul> | <ul><li>Map disc</li><li>NAVI control unit</li></ul> |

### **Diagnosis Procedure**

# **1.**PERFORM THE SELF-DIAGNOSIS

1. Delete the self-diagnosis results. Turn ignition switch OFF.

2. Turn ignition switch ON. Replace map DVD-ROM with a normal one.

3. Perform the self-diagnosis again.

4. Check that the DTC is detected again.

### Is any DTC detected?

- YES >> Replace NAVI control unit.
- NO >> Replace Map disc.

J

Κ

AV

### **U1209 NAVI CONTROL UNIT**

### < COMPONENT DIAGNOSIS >

## U1209 NAVI CONTROL UNIT

## Description

INFOID:000000001193972

| Part name         | Description                                                                                                    |
|-------------------|----------------------------------------------------------------------------------------------------|
| NAVI CONTORL UNIT | <ul> <li>Map data can be read from the map DVD-ROM by installing map DVD-ROM.</li> <li>It is the master unit of the MULTI AV system, and it is connected to each control unit by means of communication. It operates each system according to communication signals from the NAVI control unit.</li> <li>The NAVI control unit includes the audio, hands-free phone, navigation, and vehicle information functions.</li> <li>It is connected to ECM and combination meter via CAN communication to obtain necessary information for the vehicle information function.</li> <li>It inputs the illumination signals that are required for the display dimming control.</li> <li>It inputs the signals for driving status recognition (vehicle speed, reverse and parking brake).</li> </ul> |
| MAP DVD-ROM       | A collection of map data                                                                                                    |

## DTC Logic

INFOID:000000001193973

| DTC   | Display contents of<br>CONSULT-III | DTC Detection Condition                                                                                                    | Probable malfunction location                        |
|-------|------------------------------------|----------------------------------------------------------------------------------------------------|------------------------------------------------------|
| U1209 | DVD-ROM READ<br>[U1209]            | <ul> <li>Malfunction is detected on DVD-ROM drive pickup lens<br/>in NAVI control unit.</li> <li>There is dirt and damage on the map disc.</li> </ul> | <ul><li>Map disc</li><li>NAVI control unit</li></ul> |

## **Diagnosis Procedure**

INFOID:000000001193974

# **1.** PERFORM THE SELF-DIAGNOSIS

1. Delete the self-diagnosis results. Turn ignition switch OFF.

2. Turn ignition switch ON. Replace map DVD-ROM with a normal one.

3. Perform the self-diagnosis again.

4. Check that the DTC is detected again.

#### Is any DTC detected?

- YES >> Replace NAVI control unit.
- NO >> Replace Map disc.

## **U120A NAVI CONTROL UNIT**

### < COMPONENT DIAGNOSIS >

# U120A NAVI CONTROL UNIT

# Description

[AUDIO WITH NAVIGATION]

А

INFOID:0000000001193975

| Part name         | Description                                                                                                    |
|-------------------|----------------------------------------------------------------------------------------------------|
| NAVI CONTORL UNIT | <ul> <li>Map data can be read from the map DVD-ROM by installing map DVD-ROM.</li> <li>It is the master unit of the MULTI AV system, and it is connected to each control unit by means of communication. It operates each system according to communication signals from the NAVI control unit.</li> <li>The NAVI control unit includes the audio, hands-free phone, navigation, and vehicle information functions.</li> <li>It is connected to ECM and combination meter via CAN communication to obtain necessary information for the vehicle information function.</li> <li>It inputs the illumination signals that are required for the display dimming control.</li> <li>It inputs the signals for driving status recognition (vehicle speed, reverse and parking brake).</li> </ul> |
| MAP DVD-ROM       | A collection of map data                                                                                                    |

# DTC Logic

INFOID:000000001193976

INFOID:000000001193977

| DTC   | Display contents of<br>CONSULT-III | DTC Detection Condition                                                                                                    | Probable malfunction location                        |   |
|-------|------------------------------------|----------------------------------------------------------------------------------------------------|------------------------------------------------------|---|
| U120A | DVD-ROM DISC<br>[U120A]            | <ul> <li>Malfunction is detected on DVD-ROM drive pickup lens<br/>in NAVI control unit.</li> <li>There is dirt and damage on the map disc.</li> </ul> | <ul><li>Map disc</li><li>NAVI control unit</li></ul> | ŀ |

## **Diagnosis Procedure**

# **1.**PERFORM THE SELF-DIAGNOSIS

| 1. | Delete the  | self-diagnosis | results. | Turn ignition | switch OFF. |
|----|-------------|----------------|----------|---------------|-------------|
| •• | 201010 1110 | oon alagnoolo  | 10001101 | - ann iginaon |             |

- 2. Turn ignition switch ON. Replace map DVD-ROM with a normal one.
- 3. Perform the self-diagnosis again.
- 4. Check that the DTC is detected again.

### Is any DTC detected?

- YES >> Replace NAVI control unit.
- NO >> Replace Map disc.

M

J

Κ

AV

Ο

## **U120C NAVI CONTROL UNIT**

### < COMPONENT DIAGNOSIS >

# U120C NAVI CONTROL UNIT

## Description

INFOID:000000001193978

[AUDIO WITH NAVIGATION]

| Part name         | Description                                                                                                    |  |  |
|-------------------|----------------------------------------------------------------------------------------------------|--|--|
| NAVI CONTORL UNIT | <ul> <li>Map data can be read from the map DVD-ROM by installing map DVD-ROM.</li> <li>It is the master unit of the MULTI AV system, and it is connected to each control unit by means of communication. It operates each system according to communication signals from the NAVI control unit.</li> <li>The NAVI control unit includes the audio, hands-free phone, navigation, and vehicle information functions.</li> <li>It is connected to ECM and combination meter via CAN communication to obtain necessary information for the vehicle information function.</li> <li>It inputs the illumination signals that are required for the display dimming control.</li> <li>It inputs the signals for driving status recognition (vehicle speed, reverse and parking brake).</li> </ul> |  |  |
| MAP DVD-ROM       | A collection of map data                                                                                                    |  |  |

## DTC Logic

INFOID:000000001193979

| DTC   | Display contents of<br>CONSULT-III | DTC Detection Condition                                                                                                    | Probable malfunction location                        |
|-------|------------------------------------|----------------------------------------------------------------------------------------------------|------------------------------------------------------|
| U120C | DVD-ROM MECHA DE-<br>TECT [U120C]  | <ul> <li>Malfunction is detected on DVD-ROM drive pickup lens<br/>in NAVI control unit.</li> <li>There is dirt and damage on the map disc.</li> </ul> | <ul><li>Map disc</li><li>NAVI control unit</li></ul> |

### **Diagnosis Procedure**

INFOID:000000001193980

# **1.** PERFORM THE SELF-DIAGNOSIS

1. Delete the self-diagnosis results. Turn ignition switch OFF.

2. Turn ignition switch ON. Replace map DVD-ROM with a normal one.

3. Perform the self-diagnosis again.

4. Check that the DTC is detected again.

### Is any DTC detected?

- YES >> Replace NAVI control unit.
- NO >> Replace Map disc.

## **U120D NAVI CONTROL UNIT**

### < COMPONENT DIAGNOSIS >

## **U120D NAVI CONTROL UNIT**

## Description

INFOID:000000001193981

А

| Part name         | Description                                                                                                    |
|-------------------|----------------------------------------------------------------------------------------------------|
| NAVI CONTORL UNIT | <ul> <li>Map data can be read from the map DVD-ROM by installing map DVD-ROM.</li> <li>It is the master unit of the MULTI AV system, and it is connected to each control unit by means of communication. It operates each system according to communication signals from the NAVI control unit.</li> <li>The NAVI control unit includes the audio, hands-free phone, navigation, and vehicle information functions.</li> <li>It is connected to ECM and combination meter via CAN communication to obtain necessary information for the vehicle information function.</li> <li>It inputs the illumination signals that are required for the display dimming control.</li> <li>It inputs the signals for driving status recognition (vehicle speed, reverse and parking brake).</li> </ul> |
| MAP DVD-ROM       | A collection of map data                                                                                                    |

# DTC Logic

INFOID:000000001193982

| DTC   | Display contents of<br>CONSULT-III | DTC Detection Condition                                                                                                    | Probable malfunction location                        |   |
|-------|------------------------------------|----------------------------------------------------------------------------------------------------|------------------------------------------------------|---|
| U120D | DVD-ROM DRIVE<br>MECHA [U120D]     | <ul> <li>Malfunction is detected on DVD-ROM drive pickup lens<br/>in NAVI control unit.</li> <li>There is dirt and damage on the map disc.</li> </ul> | <ul><li>Map disc</li><li>NAVI control unit</li></ul> | ŀ |

### **Diagnosis Procedure**

# **1.**PERFORM THE SELF-DIAGNOSIS

| 1. | Delete the self-diagnosis results. | Turn ignition switch OFF.   |
|----|------------------------------------|-----------------------------|
| •• |                                    | I diff ignition ownon of 1. |

- 2. Turn ignition switch ON. Replace map DVD-ROM with a normal one.
- 3. Perform the self-diagnosis again.
- 4. Check that the DTC is detected again.

#### Is any DTC detected?

- YES >> Replace NAVI control unit.
- NO >> Replace Map disc.

INFOID:000000001193983

Μ

J

Κ

AV

## **U120E NAVI CONTROL UNIT**

### < COMPONENT DIAGNOSIS >

# **U120E NAVI CONTROL UNIT**

## Description

INFOID:000000001193984

[AUDIO WITH NAVIGATION]

| Part name         | Description                                                                                                    |
|-------------------|----------------------------------------------------------------------------------------------------|
| NAVI CONTORL UNIT | <ul> <li>Map data can be read from the map DVD-ROM by installing map DVD-ROM.</li> <li>It is the master unit of the MULTI AV system, and it is connected to each control unit by means of communication. It operates each system according to communication signals from the NAVI control unit.</li> <li>The NAVI control unit includes the audio, hands-free phone, navigation, and vehicle information functions.</li> <li>It is connected to ECM and combination meter via CAN communication to obtain necessary information for the vehicle information function.</li> <li>It inputs the illumination signals that are required for the display dimming control.</li> <li>It inputs the signals for driving status recognition (vehicle speed, reverse and parking brake).</li> </ul> |
| MAP DVD-ROM       | A collection of map data                                                                                                    |

## DTC Logic

INFOID:000000001193985

| DTC   | Display contents of<br>CONSULT-III | DTC Detection Condition                                                                                                    | Probable malfunction location                        |
|-------|------------------------------------|----------------------------------------------------------------------------------------------------|------------------------------------------------------|
| U120E | DVD-ROM FOCUS<br>[U120E]           | <ul> <li>Malfunction is detected on DVD-ROM drive pickup lens<br/>in NAVI control unit.</li> <li>There is dirt and damage on the map disc.</li> </ul> | <ul><li>Map disc</li><li>NAVI control unit</li></ul> |

### **Diagnosis Procedure**

INFOID:000000001193986

# **1.** PERFORM THE SELF-DIAGNOSIS

1. Delete the self-diagnosis results. Turn ignition switch OFF.

2. Turn ignition switch ON. Replace map DVD-ROM with a normal one.

3. Perform the self-diagnosis again.

4. Check that the DTC is detected again.

### Is any DTC detected?

- YES >> Replace NAVI control unit.
- NO >> Replace Map disc.

## **U120F NAVI CONTROL UNIT**

### < COMPONENT DIAGNOSIS >

# **U120F NAVI CONTROL UNIT**

## Description

[AUDIO WITH NAVIGATION]

INFOID:000000001193987

А

| Part name         | Description                                                                                                    |
|-------------------|----------------------------------------------------------------------------------------------------|
| NAVI CONTORL UNIT | <ul> <li>Map data can be read from the map DVD-ROM by installing map DVD-ROM.</li> <li>It is the master unit of the MULTI AV system, and it is connected to each control unit by means of communication. It operates each system according to communication signals from the NAVI control unit.</li> <li>The NAVI control unit includes the audio, hands-free phone, navigation, and vehicle information functions.</li> <li>It is connected to ECM and combination meter via CAN communication to obtain necessary information for the vehicle information function.</li> <li>It inputs the illumination signals that are required for the display dimming control.</li> <li>It inputs the signals for driving status recognition (vehicle speed, reverse and parking brake).</li> </ul> |
| MAP DVD-ROM       | A collection of map data                                                                                                    |

# DTC Logic

INFOID:000000001193988

INFOID:000000001193989

| DTC   | Display contents of<br>CONSULT-III | DTC Detection Condition                                                                                                    | Probable malfunction location                        |   |
|-------|------------------------------------|----------------------------------------------------------------------------------------------------|------------------------------------------------------|---|
| U120F | DVD-ROM TOC<br>[U120F]             | <ul> <li>Malfunction is detected on DVD-ROM drive pickup lens<br/>in NAVI control unit.</li> <li>There is dirt and damage on the map disc.</li> </ul> | <ul><li>Map disc</li><li>NAVI control unit</li></ul> | ŀ |

## **Diagnosis Procedure**

# **1.**PERFORM THE SELF-DIAGNOSIS

| 1  | Doloto the | solf-diagnosis  | roculte  | Turn | ignition | switch | OFF  |
|----|------------|-----------------|----------|------|----------|--------|------|
| 1. |            | sell-ulayilusis | resuits. | rum  | ignition | SWILLI | OLL. |

- 2. Turn ignition switch ON. Replace map DVD-ROM with a normal one.
- 3. Perform the self-diagnosis again.
- 4. Check that the DTC is detected again.

#### Is any DTC detected?

- YES >> Replace NAVI control unit.
- NO >> Replace Map disc.

Ρ

J

Κ

Μ

AV

## **U1210 NAVI CONTROL UNIT**

### < COMPONENT DIAGNOSIS >

# U1210 NAVI CONTROL UNIT

# Description

[AUDIO WITH NAVIGATION]

INFOID:000000001193990

| Part name         | Description                                                                                                    |
|-------------------|----------------------------------------------------------------------------------------------------|
| NAVI CONTORL UNIT | <ul> <li>Map data can be read from the map DVD-ROM by installing map DVD-ROM.</li> <li>It is the master unit of the MULTI AV system, and it is connected to each control unit by means of communication. It operates each system according to communication signals from the NAVI control unit.</li> <li>The NAVI control unit includes the audio, hands-free phone, navigation, and vehicle information functions.</li> <li>It is connected to ECM and combination meter via CAN communication to obtain necessary information for the vehicle information function.</li> <li>It inputs the illumination signals that are required for the display dimming control.</li> <li>It inputs the signals for driving status recognition (vehicle speed, reverse and parking brake).</li> </ul> |
| MAP DVD-ROM       | A collection of map data                                                                                                    |

# DTC Logic

INFOID:000000001193991

| DTC   | Display contents of<br>CONSULT-III | DTC Detection Condition                                                                                                    | Probable malfunction location                        |
|-------|------------------------------------|----------------------------------------------------------------------------------------------------|------------------------------------------------------|
| U1210 | DVD-ROM SEEK<br>[U1210]            | <ul> <li>Malfunction is detected on DVD-ROM drive pickup lens<br/>in NAVI control unit.</li> <li>There is dirt and damage on the map disc.</li> </ul> | <ul><li>Map disc</li><li>NAVI control unit</li></ul> |

### **Diagnosis Procedure**

INFOID:000000001193992

# **1.** PERFORM THE SELF-DIAGNOSIS

1. Delete the self-diagnosis results. Turn ignition switch OFF.

2. Turn ignition switch ON. Replace map DVD-ROM with a normal one.

3. Perform the self-diagnosis again.

4. Check that the DTC is detected again.

#### Is any DTC detected?

- YES >> Replace NAVI control unit.
- NO >> Replace Map disc.

## **U1211 NAVI CONTROL UNIT**

### < COMPONENT DIAGNOSIS >

# U1211 NAVI CONTROL UNIT

## Description

[AUDIO WITH NAVIGATION]

INFOID:000000001193993

| Part name         | Description                                                                                                    |
|-------------------|----------------------------------------------------------------------------------------------------|
| NAVI CONTORL UNIT | <ul> <li>Map data can be read from the map DVD-ROM by installing map DVD-ROM.</li> <li>It is the master unit of the MULTI AV system, and it is connected to each control unit by means of communication. It operates each system according to communication signals from the NAVI control unit.</li> <li>The NAVI control unit includes the audio, hands-free phone, navigation, and vehicle information functions.</li> <li>It is connected to ECM and combination meter via CAN communication to obtain necessary information for the vehicle information function.</li> <li>It inputs the illumination signals that are required for the display dimming control.</li> <li>It inputs the signals for driving status recognition (vehicle speed, reverse and parking brake).</li> </ul> |
| MAP DVD-ROM       | A collection of map data                                                                                                    |

# DTC Logic

INFOID:000000001193994

INFOID:000000001193995

| DTC   | Display contents of<br>CONSULT-III  | DTC Detection Condition                                                                                                    | Probable malfunction location                        |   |
|-------|-------------------------------------|----------------------------------------------------------------------------------------------------|------------------------------------------------------|---|
| U1211 | DVD-ROM ERR COR-<br>RECTION [U1211] | <ul> <li>Malfunction is detected on DVD-ROM drive pickup lens<br/>in NAVI control unit.</li> <li>There is dirt and damage on the map disc.</li> </ul> | <ul><li>Map disc</li><li>NAVI control unit</li></ul> | ŀ |

### **Diagnosis Procedure**

**1.**PERFORM THE SELF-DIAGNOSIS

| 1.  | Delete the self-diagnosis result | ts. Turn ignition switch OFF. |
|-----|----------------------------------|-------------------------------|
| ••• |                                  |                               |

- 2. Turn ignition switch ON. Replace map DVD-ROM with a normal one.
- 3. Perform the self-diagnosis again.
- 4. Check that the DTC is detected again.

### Is any DTC detected?

- YES >> Replace NAVI control unit.
- NO >> Replace Map disc.

J

Κ

M

0

А

## **U1212 NAVI CONTROL UNIT**

### < COMPONENT DIAGNOSIS >

# U1212 NAVI CONTROL UNIT

## Description

[AUDIO WITH NAVIGATION]

INFOID:000000001193996

| Part name         | Description                                                                                                    |
|-------------------|----------------------------------------------------------------------------------------------------|
| NAVI CONTORL UNIT | <ul> <li>Map data can be read from the map DVD-ROM by installing map DVD-ROM.</li> <li>It is the master unit of the MULTI AV system, and it is connected to each control unit by means of communication. It operates each system according to communication signals from the NAVI control unit.</li> <li>The NAVI control unit includes the audio, hands-free phone, navigation, and vehicle information functions.</li> <li>It is connected to ECM and combination meter via CAN communication to obtain necessary information for the vehicle information function.</li> <li>It inputs the illumination signals that are required for the display dimming control.</li> <li>It inputs the signals for driving status recognition (vehicle speed, reverse and parking brake).</li> </ul> |
| MAP DVD-ROM       | A collection of map data                                                                                                    |

## DTC Logic

INFOID:000000001193997

| DTC   | Display contents of<br>CONSULT-III | DTC Detection Condition                                                                                                    | Probable malfunction location                        |
|-------|------------------------------------|----------------------------------------------------------------------------------------------------|------------------------------------------------------|
| U1212 | DVD-ROM DATA FOR-<br>WARD [U1212]  | <ul> <li>Malfunction is detected on DVD-ROM drive pickup lens<br/>in NAVI control unit.</li> <li>There is dirt and damage on the map disc.</li> </ul> | <ul><li>Map disc</li><li>NAVI control unit</li></ul> |

### **Diagnosis Procedure**

INFOID:000000001193998

# **1.** PERFORM THE SELF-DIAGNOSIS

1. Delete the self-diagnosis results. Turn ignition switch OFF.

2. Turn ignition switch ON. Replace map DVD-ROM with a normal one.

3. Perform the self-diagnosis again.

4. Check that the DTC is detected again.

#### Is any DTC detected?

- YES >> Replace NAVI control unit.
- NO >> Replace Map disc.

## **U1213 NAVI CONTROL UNIT**

### < COMPONENT DIAGNOSIS >

# U1213 NAVI CONTROL UNIT

## Description

[AUDIO WITH NAVIGATION]

A

INFOID:000000001193999

| Part name         | Description                                                                                                    |  |
|-------------------|----------------------------------------------------------------------------------------------------|--|
| NAVI CONTORL UNIT | <ul> <li>Map data can be read from the map DVD-ROM by installing map DVD-ROM.</li> <li>It is the master unit of the MULTI AV system, and it is connected to each control unit by means of communication. It operates each system according to communication signals from the NAVI control unit.</li> <li>The NAVI control unit includes the audio, hands-free phone, navigation, and vehicle information functions.</li> <li>It is connected to ECM and combination meter via CAN communication to obtain necessary information for the vehicle information function.</li> <li>It inputs the illumination signals that are required for the display dimming control.</li> <li>It inputs the signals for driving status recognition (vehicle speed, reverse and parking brake).</li> </ul> |  |
| MAP DVD-ROM       | A collection of map data                                                                                                    |  |

# DTC Logic

INFOID:000000001194000

| DTC   | Display contents of<br>CONSULT-III | DTC Detection Condition                                                                                                    | Probable malfunction location                        |   |
|-------|------------------------------------|----------------------------------------------------------------------------------------------------|------------------------------------------------------|---|
| U1213 | DVD-ROM DATA<br>[U1213]            | <ul> <li>Malfunction is detected on DVD-ROM drive pickup lens<br/>in NAVI control unit.</li> <li>There is dirt and damage on the map disc.</li> </ul> | <ul><li>Map disc</li><li>NAVI control unit</li></ul> | ŀ |

### **Diagnosis Procedure**

# **1.**PERFORM THE SELF-DIAGNOSIS

| 1  | Doloto the | solf-diagnosis  | roculte  | Turn | ignition | switch | OFF  |
|----|------------|-----------------|----------|------|----------|--------|------|
| 1. |            | sell-ulayilusis | resuits. | rum  | ignition | SWILLI | OLL. |

- 2. Turn ignition switch ON. Replace map DVD-ROM with a normal one.
- 3. Perform the self-diagnosis again.
- 4. Check that the DTC is detected again.

#### Is any DTC detected?

- YES >> Replace NAVI control unit.
- NO >> Replace Map disc.

INFOID:0000000001194001

Μ

J

Κ

AV

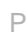

## **U1214 NAVI CONTROL UNIT**

### < COMPONENT DIAGNOSIS >

# U1214 NAVI CONTROL UNIT

## Description

[AUDIO WITH NAVIGATION]

INFOID:000000001194002

| Part name         | Description                                                                                                    |
|-------------------|----------------------------------------------------------------------------------------------------|
| NAVI CONTORL UNIT | <ul> <li>Map data can be read from the map DVD-ROM by installing map DVD-ROM.</li> <li>It is the master unit of the MULTI AV system, and it is connected to each control unit by means of communication. It operates each system according to communication signals from the NAVI control unit.</li> <li>The NAVI control unit includes the audio, hands-free phone, navigation, and vehicle information functions.</li> <li>It is connected to ECM and combination meter via CAN communication to obtain necessary information for the vehicle information function.</li> <li>It inputs the illumination signals that are required for the display dimming control.</li> <li>It inputs the signals for driving status recognition (vehicle speed, reverse and parking brake).</li> </ul> |
| MAP DVD-ROM       | A collection of map data                                                                                                    |

# DTC Logic

INFOID:000000001194003

| DTC   | Display contents of<br>CONSULT-III | DTC Detection Condition                                                                                                    | Probable malfunction location                        |
|-------|------------------------------------|----------------------------------------------------------------------------------------------------|------------------------------------------------------|
| U1214 | DVD-ROM TIMEOUT<br>[U1214]         | <ul> <li>Malfunction is detected on DVD-ROM drive pickup lens<br/>in NAVI control unit.</li> <li>There is dirt and damage on the map disc.</li> </ul> | <ul><li>Map disc</li><li>NAVI control unit</li></ul> |

## **Diagnosis Procedure**

INFOID:000000001194004

# **1.** PERFORM THE SELF-DIAGNOSIS

1. Delete the self-diagnosis results. Turn ignition switch OFF.

2. Turn ignition switch ON. Replace map DVD-ROM with a normal one.

3. Perform the self-diagnosis again.

4. Check that the DTC is detected again.

#### Is any DTC detected?

- YES >> Replace NAVI control unit.
- NO >> Replace Map disc.

## **U1215 NAVI CONTROL UNIT**

### < COMPONENT DIAGNOSIS >

# U1215 NAVI CONTROL UNIT

## Description

[AUDIO WITH NAVIGATION]

A

INFOID:000000001194005

| Part name         | Description                                                                                                    |
|-------------------|----------------------------------------------------------------------------------------------------|
| NAVI CONTORL UNIT | <ul> <li>Map data can be read from the map DVD-ROM by installing map DVD-ROM.</li> <li>It is the master unit of the MULTI AV system, and it is connected to each control unit by means of communication. It operates each system according to communication signals from the NAVI control unit.</li> <li>The NAVI control unit includes the audio, hands-free phone, navigation, and vehicle information functions.</li> <li>It is connected to ECM and combination meter via CAN communication to obtain necessary information for the vehicle information function.</li> <li>It inputs the illumination signals that are required for the display dimming control.</li> <li>It inputs the signals for driving status recognition (vehicle speed, reverse and parking brake).</li> </ul> |
| MAP DVD-ROM       | A collection of map data                                                                                                    |

# DTC Logic

INFOID:000000001194006

INFOID:000000001194007

J

Κ

Μ

AV

Ο

Ρ

| DTC   | Display contents of<br>CONSULT-III | DTC Detection Condition                                                                                                    | Probable malfunction location                        |   |
|-------|------------------------------------|----------------------------------------------------------------------------------------------------|------------------------------------------------------|---|
| U1215 | DVD-ROM LOAD<br>[U1215]            | <ul> <li>Malfunction is detected on DVD-ROM drive pickup lens<br/>in NAVI control unit.</li> <li>There is dirt and damage on the map disc.</li> </ul> | <ul><li>Map disc</li><li>NAVI control unit</li></ul> | ŀ |

## **Diagnosis Procedure**

# **1.**PERFORM THE SELF-DIAGNOSIS

1. Delete the self-diagnosis results. Turn ignition switch OFF.

2. Turn ignition switch ON. Replace map DVD-ROM with a normal one.

3. Perform the self-diagnosis again.

4. Check that the DTC is detected again.

### Is any DTC detected?

- YES >> Replace NAVI control unit.
- NO >> Replace Map disc.

### **U1243 DISPLAY UNIT**

### < COMPONENT DIAGNOSIS >

## U1243 DISPLAY UNIT

## Description

INFOID:000000001194008

| Part name    | Description                                                                                                    |
|--------------|----------------------------------------------------------------------------------------------------|
| DISPLAY UNIT | <ul> <li>Display image is controlled by the serial communication from NAVI control unit.</li> <li>RGB image signal is input from NAVI control unit (RGB, RGB area and RGB synchronizing). Camera image signal is input from camera control unit.</li> <li>Synchronize signal (HP, VP) is output to NAVI control unit.</li> </ul> |

## DTC Logic

INFOID:000000001194009

| DTC   | Display contents of<br>CONSULT-III | DTC Detection Condition                                                                                                    | Possible causes                                                                                                    |
|-------|------------------------------------|----------------------------------------------------------------------------------------------------|----------------------------------------------------------------------------------------------------|
| U1243 | FRONT DISP CONN<br>[U1243]         | <ul> <li>Display unit power supply and ground circuit malfunction is detected.</li> <li>Malfunction is detected on communication circuit between display unit and NAVI control unit.</li> <li>Malfunction is detected on communication signal between display unit and NAVI control unit.</li> </ul> | <ul> <li>Display unit power supply and ground circuit</li> <li>Communication circuit between display unit and NAVI control unit</li> </ul> |

### **Diagnosis Procedure**

INFOID:0000000001194010

## **1.**CHECK DISPLAY UNIT POWER SUPPLY AND GROUND CIRCUIT

Check display unit power supply and ground circuit. Refer to <u>AV-104, "DISPLAY UNIT : Diagnosis Procedure"</u>. <u>Is inspection result OK?</u>

YES >> GO TO 2.

### NO >> Repair malfunctioning parts.

2. CHECK CONTINUITY COMMUNICATION CIRCUIT

### 1. Turn ignition switch OFF.

- 2. Disconnect display unit connector and NAVI control unit connector.
- 3. Check continuity between display unit harness connector terminals 17, 19 and NAVI control unit harness connector terminals 54, 53.

| 17 - 54 | : Continuity should exist. |
|---------|----------------------------|
| 19 - 53 | : Continuity should exist. |

4. Check continuity between display unit harness connector terminals 17, 19 and ground.

### 17, 19 - Ground

### : Continuity should not exist.

Is inspection result OK?

YES >> GO TO 3.

NO >> Repair harness or connector.

**3.**CHECK COMMUNICATION SIGNAL

- 1. Connect display unit connector and NAVI control unit connector.
- 2. Turn ignition switch ON.
- 3. Check signal between display unit harness connector terminal 17 and ground.

## **U1243 DISPLAY UNIT**

### < COMPONENT DIAGNOSIS >

|                                                                                         |                                                                                                    | -                    |     |
|-----------------------------------------------------------------------------------------|----------------------------------------------------------------------------------------------------|----------------------|-----|
| 17 - Ground                                                                             | $(V) \\ 6 \\ 4 \\ 2 \\ 0 \\ 0 \\ \bullet \bullet \bullet \bullet \bullet \bullet \bullet \bullet \bullet \bullet \bullet \bullet \bullet \bullet \bullet$ |                      | AB  |
|                                                                                         | PKIB5039J                                                                                                    | -                    | С   |
| Is inspection result OK?         YES       >> GO TO 4.         NO       >> Replace NAVI | control unit.                                                                                                    |                      | D   |
| 4.CHECK COMMUNICAT                                                                      | ION SIGNAL                                                                                                    |                      |     |
| Check signal between displ                                                              | ay unit harness connector term                                                                                                    | ninal 19 and ground. | Е   |
|                                                                                         |                                                                                                    | -                    |     |
| 10 - Ground                                                                             |                                                                                                    |                      | F   |
| ra - Ground                                                                             |                                                                                                    |                      | G   |
| Is inspection result OK?                                                                | PKIB3039J                                                                                                    | -                    | Н   |
| YES >> INSPECTION I                                                                     | END                                                                                                    |                      |     |
| NO >> Replace displa                                                                    | y unit.                                                                                                    |                      | I   |
|                                                                                         |                                                                                                    |                      |     |
|                                                                                         |                                                                                                    |                      | .1  |
|                                                                                         |                                                                                                    |                      | 0   |
|                                                                                         |                                                                                                    |                      | K   |
|                                                                                         |                                                                                                    |                      |     |
|                                                                                         |                                                                                                    |                      |     |
|                                                                                         |                                                                                                    |                      | L   |
|                                                                                         |                                                                                                    |                      |     |
|                                                                                         |                                                                                                    |                      | IVI |
|                                                                                         |                                                                                                    |                      |     |
|                                                                                         |                                                                                                    |                      | AV  |
|                                                                                         |                                                                                                    | _                    |     |
|                                                                                         |                                                                                                    |                      | 0   |
|                                                                                         |                                                                                                    |                      |     |
|                                                                                         |                                                                                                    |                      | Ρ   |

# U1244 GPS ANTENNA

### Description

INFOID:000000001194011

| Part name   | Description                                           |
|-------------|-------------------------------------------------------|
| GPS ANTENNA | GPS signal is received and sent to NAVI control unit. |

## DTC Logic

INFOID:000000001194012

INFOID:000000001194013

| DTC   | Display contents of<br>CONSULT-III | DTC Detection Condition                         | Possible causes           |
|-------|------------------------------------|-------------------------------------------------|---------------------------|
| U1244 | GPS ANTENNA CONN<br>[U1244]        | GPS antenna connection malfunction is detected. | GPS antenna disconnection |

## **Diagnosis Procedure**

**1.**CHECK GPS ANTENNA

Visually check GPS antenna and antenna feeder.

Is inspection result OK?

YES >> GO TO 2.

NO >> Repair malfunctioning parts.

2. CHECK NAVI CONTROL UNIT VOLTAGE

1. Disconnect GPS antenna connector.

2. Turn ignition switch ON.

3. Check voltage between NAVI control unit terminal 73 and ground.

### 73 - Ground

### : Approx. 5 V

Is inspection result OK?

- YES >> INSPECTION END
- NO >> Replace NAVI control unit.

### **U1250 CAMERA CONTROL UNIT**

### < COMPONENT DIAGNOSIS >

# U1250 CAMERA CONTROL UNIT

# Description

INFOID:000000001194014

| Part name                                    |                                                                               | Descri                                                                                                    | ption                                                                                                    |
|----------------------------------------------|-------------------------------------------------------------------------------|----------------------------------------------------------------------------------------------------|----------------------------------------------------------------------------------------------------|
| CAMER                                        | RA CONTROL UNIT                                                               | <ul> <li>Camera image signal is input from rear dicated on the display.</li> <li>Power (camera ON signal) is sent to re</li> <li>It is controlled by AV communication se</li> <li>NAVI control unit recognizes the preser nection recognition signal.</li> </ul> | r view camera, and camera image is in-<br>ear view camera.<br>ent from NAVI control unit.<br>nce of camera system with camera con- |
| DTC I                                        | _ogic                                                                         |                                                                                                    | INFOID:000000001194015                                                                                                    |
| DTC                                          | Display contents of<br>CONSULT-III                                            | DTC Detection Condition                                                                                                    | Possible causes                                                                                                    |
| U1250                                        | CAMERA CONT. CONN<br>[U1250]                                                  | A malfunction is detected in camera-connection recogni-<br>tion signal circuit.                                                                                                    | Camera-connection recognition sig-<br>nal circuit                                                                                  |
| Diagn                                        | osis Procedure                                                                |                                                                                                    | INFOID:000000001194016                                                                                                    |
| <b>1.</b> CHE                                | CK CAMERA-CONNE                                                               | ECTION RECOGNITION SIGNAL CIRCUIT                                                                                                    |                                                                                                    |
| I. Dis<br>2. Ch<br>nes                       | connect NAVI control<br>eck continuity between<br>ss connector terminal s     | unit connector and camera control unit connecton<br>NAVI control unit harness connector terminal<br>5.                                                                                                    | r.<br>67 and camera control unit har-                                                                                              |
|                                              | 67 - 5                                                                        | : Continuity should exist.                                                                                                    |                                                                                                    |
| <u>s inspe</u><br>YES<br>NO<br><b>2.</b> CHE | ection result OK?<br>>> GO TO 2.<br>>> Repair harness o<br>ECK NAVI CONTROL I | r connector.<br>JNIT VOLTAGE                                                                                                    |                                                                                                    |
| 1. Co                                        | nnect NAVI control uni                                                        | t connector.                                                                                                    |                                                                                                    |
| 2. Tur<br>3. Ch                              | rn ignition switch ON.<br>eck voltage between N                               | IAVI control unit harness connector terminal 67 a                                                                                                    | and ground.                                                                                                    |
|                                              | 67 - Ground                                                                   | : Approx. 5 V                                                                                                    |                                                                                                    |
| <u>ls inspe</u><br>YES<br>NO                 | ection result OK?<br>>> Replace camera<br>>> Replace NAVI co                  | control unit.<br>ntrol unit.                                                                                                    |                                                                                                    |
|                                              |                                                                               |                                                                                                    |                                                                                                    |
|                                              |                                                                               |                                                                                                    |                                                                                                    |
|                                              |                                                                               |                                                                                                    |                                                                                                    |

# [AUDIO WITH NAVIGATION]

А

# U1300 AV COMM CIRCUIT

### Description

INFOID:000000001194017

U1300 is indicated when malfunction occurs in communication signal of multi AV system. It is indicated simultaneously, without fail, with the malfunction of control units connected to NAVI control unit with communication line. It determines the possible malfunction cause from the table below.

### SELF-DIAGNOSIS RESULTS DISPLAY ITEM

| DTC                                       | Display contents of<br>CONSULT-III                                                                                                    | Description                                                                                                    | Possible malfunction factor/Action to take                                                                                                    |
|-------------------------------------------|----------------------------------------------------------------------------------------------------|----------------------------------------------------------------------------------------------------|----------------------------------------------------------------------------------------------------|
| U1300<br>U1240<br>U1249<br>U124E<br>U124F | <ul> <li>AV COMM CIRCUIT<br/>[U1300]</li> <li>SWITCH CONN<br/>[U1240]</li> <li>AUDIO H/U CONN<br/>[U1249]</li> <li>AMP CONN [U124E]</li> <li>RDS CONN [U124F]</li> </ul> | <ul> <li>Audio unit power supply and ground circuit malfunction<br/>is detected.</li> <li>Malfunction occurs in AV communication circuit be-<br/>tween NAVI control unit and audio unit.</li> <li>Malfunction is detected in AV communication signal be-<br/>tween NAVI control unit and audio unit.</li> </ul> | <ul> <li>Audio unit power supply and ground circuits<br/>Refer to <u>AV-103, "AUDIO UNIT : Di-agnosis Procedure"</u>.</li> <li>AV communication circuit between NAVI control unit and audio unit</li> </ul> |

|                                                                                                | POWER SU                                                                               | PPLY AND       | O GROU      | ND CIRCUIT                 |                          |
|------------------------------------------------------------------------------------------------|----------------------------------------------------------------------------------------|----------------|-------------|----------------------------|--------------------------|
| < COMPONENT DI                                                                                 | AGNOSIS >                                                                              |                |             | [AUDI                      | O WITH NAVIGATION]       |
| POWER SUPP                                                                                     | PLY AND GROU                                                                           | JND CIR        | CUIT        |                            |                          |
| NAVI CONTRO                                                                                    | L UNIT                                                                                 |                |             |                            |                          |
| NAVI CONTROI                                                                                   | _ UNIT : Diagnosi                                                                      | is Procedu     | re          |                            | INFOID:000000001194018   |
| <b>1.</b> CHECK FUSE                                                                           |                                                                                        |                |             |                            |                          |
| Check for blown fuse                                                                           | es.                                                                                    |                |             |                            |                          |
|                                                                                                | Power source                                                                           |                |             | Fuse N                     | No.                      |
|                                                                                                | Battery                                                                                |                |             | 38                         |                          |
| Igni                                                                                           | tion switch ACC or ON                                                                  |                |             | 5                          |                          |
| Igniti                                                                                         | on switch ON or START                                                                  |                |             | 4                          |                          |
| IS INSPECTION RESULT<br>YES >> GO TO<br>NO >> Be sure<br>2.CHECK POWER<br>Check voltage betwee | 2K?<br>2.<br>to eliminate cause of r<br>SUPPLY CIRCUIT<br>een NAVI control unit h      | malfunction be | efore insta | lling new fuse.<br>ground. |                          |
| Signal name                                                                                    | Connector No.                                                                          | Tormina        |             | Ignition quitch positi     |                          |
| Battery power supply                                                                           | B95                                                                                    | 2              | ai no.      |                            |                          |
| ACC power supply                                                                               | B95                                                                                    | 5              |             | ACC                        | 12 V                     |
| Ignition signal                                                                                | B96                                                                                    | 63             | 3           | ON                         | 12 V                     |
| <b>3.</b> CHECK GROUNI<br>1. Turn ignition swi<br>2. Disconnect NAV<br>3. Check continuity     | D CIRCUIT<br>tch OFF.<br>I control unit connecto                                       | Irs.           |             | r and ground               |                          |
| S. Check continuity                                                                            | between nAvi contro                                                                    |                |             | and ground.                |                          |
| Signal name                                                                                    | Connector No.                                                                          | Terminal No.   | Igni        | ition switch position      | Continuity               |
| Ground                                                                                         | B95                                                                                    | 1              |             | OFF                        | Continuity should exist. |
| YES >> INSPEC<br>NO >> Repair h<br>AUDIO UNIT<br>AUDIO UNIT : E                                | <u>TION END</u><br>arness or connector.<br>Diagnosis Procedu                           | ıre            |             |                            | INE0/ID-00000001194019   |
| <b>1.</b> CHECK FUSE                                                                           |                                                                                        |                |             |                            |                          |
| Check for blown fuse                                                                           | es.                                                                                    |                |             |                            |                          |
|                                                                                                | Power source                                                                           |                |             | Fuse N                     | No.                      |
|                                                                                                | Battery                                                                                |                |             | 38                         |                          |
| Igni                                                                                           | tion switch ACC or ON                                                                  |                |             | 5                          |                          |
| Igni<br>Is inspection result (<br>YES >> GO TO<br>NO >> Be sure<br>2.CHECK POWER               | tion switch ACC or ON<br><u>DK?</u><br>2.<br>to eliminate cause of r<br>SUPPLY CIRCUIT | malfunction b  | efore insta | 5<br>Iling new fuse.       |                          |

Check voltage between audio unit harness connectors and ground.

## POWER SUPPLY AND GROUND CIRCUIT

### < COMPONENT DIAGNOSIS >

[AUDIO WITH NAVIGATION]

| Signal name          | Connector No. | Terminal No. | Ignition switch position | Value (Approx.) |
|----------------------|---------------|--------------|--------------------------|-----------------|
| Battery power supply | M46           | 19           | OFF                      | 12 V            |
| ACC power supply     | M46           | 7            | ACC                      | 12 V            |

#### Is inspection result OK?

YES >> GO TO 3.

NO >> Check harness between audio unit and fuse.

# **3.**CHECK GROUND CIRCUIT

- 1. Turn ignition switch OFF.
- 2. Disconnect audio unit connectors.
- 3. Check continuity between audio unit harness connector and ground.

| Signal name | Connector No. | Terminal No. | Ignition switch position | Continuity               |
|-------------|---------------|--------------|--------------------------|--------------------------|
| Ground      | M46           | 8, 20        | OFF                      | Continuity should exist. |

Is inspection result OK?

YES >> INSPECTION END

NO >> Repair harness or connector.

### DISPLAY UNIT

### **DISPLAY UNIT : Diagnosis Procedure**

1.CHECK FUSE

Check for blown fuses.

| Power source              | Fuse No. |
|---------------------------|----------|
| Battery                   | 38       |
| Ignition switch ACC or ON | 5        |

Is inspection result OK?

YES >> GO TO 2.

NO >> Be sure to eliminate cause of malfunction before installing new fuse.

## 2. CHECK POWER SUPPLY CIRCUIT

Check voltage between display unit harness connectors and ground.

| Signal name          | Connector No. | Terminal No. | Ignition switch position | Value (Approx.) |
|----------------------|---------------|--------------|--------------------------|-----------------|
| Battery power supply | M49           | 21           | OFF                      | 12 V            |
| ACC power supply     | M49           | 20           | ACC                      | 12 V            |

Is inspection result OK?

YES >> GO TO 3.

NO >> Check harness between display unit and fuse.

3. CHECK GROUND CIRCUIT

1. Turn ignition switch OFF.

2. Disconnect display unit connector.

3. Check continuity between display unit harness connector and ground.

| Signal name | Connector No. | Terminal No. | Ignition switch position | Continuity               |
|-------------|---------------|--------------|--------------------------|--------------------------|
| Ground      | M49           | 23           | OFF                      | Continuity should exist. |

Is inspection result OK?

YES >> INSPECTION END

NO >> Repair harness or connector.

CAMERA CONTROL UNIT

INFOID:000000001194020

|                                                                           | POWER S                                              | UPPLY AND G                      | ROUND CIRCUIT            |                          |
|---------------------------------------------------------------------------|------------------------------------------------------|----------------------------------|--------------------------|--------------------------|
| < COMPONENT D                                                             | IAGNOSIS >                                           |                                  | [AUDI                    | O WITH NAVIGATION        |
| CAMERA CON                                                                | TROL UNIT : Di                                       | agnosis Proced                   | ure                      | INFOID:000000001194021   |
| 1.CHECK FUSE                                                              |                                                      |                                  |                          |                          |
| Check for blown fus                                                       | es.                                                  |                                  |                          |                          |
|                                                                           | Power source                                         |                                  | Fuse                     | No.                      |
|                                                                           | Battery                                              |                                  | 38                       |                          |
| lgr                                                                       | ition switch ACC or ON                               |                                  | 5                        |                          |
| 2.CHECK POWER<br>Check voltage betw                                       | SUPPLY CIRCUIT                                       | unit harness connec              | tors and ground.         |                          |
| Signal name                                                               | Connector No.                                        | Terminal No.                     | Ignition switch positi   | on Value (Approx.)       |
| Battery power supply                                                      | B60                                                  | 1                                | OFF                      | 12 V                     |
| ACC power supply                                                          | B60                                                  | 2                                | ACC                      | 12 V                     |
| Is inspection result of<br>YES >> GO TO<br>NO >> Check I<br>3.CHECK GROUN | <u>OK?</u><br>3.<br>narness between car<br>D CIRCUIT | nera control unit and            | d fuse.                  |                          |
| <ol> <li>Disconnect can</li> <li>Check continuit</li> </ol>               | nera control unit conr<br>y between camera c         | nector.<br>ontrol unit harness c | connector and ground.    |                          |
| Signal name                                                               | Connector No.                                        | Terminal No.                     | Ignition switch position | Continuity               |
| Ground                                                                    | B60                                                  | 3                                | OFF                      | Continuity should exist. |

Is inspection result OK?

YES >> INSPECTION END

NO >> Repair harness or connector.

L

Κ

M

AV

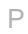

# RGB (R: RED) SIGNAL CIRCUIT

## Description

Transmits the image displayed with NAVI control unit with RGB signal to the display unit.

### Diagnosis Procedure

INFOID:000000001194023

INFOID:000000001194022

**1.**CHECK CONTINUITY RGB (R: RED) SIGNAL CIRCUIT

- 1. Turn ignition switch OFF.
- 2. Disconnect display unit connector and NAVI control unit connector.
- 3. Check continuity between display unit harness connector terminal 1 and NAVI control unit harness connector terminal 44.

### 1 - 44 : Continuity should exist.

4. Check continuity between display unit harness connector terminal 1 and ground.

1 - Ground

### : Continuity should not exist.

Is inspection result OK?

YES >> GO TO 2.

NO >> Repair harness or connector.

2.CHECK RGB (R: RED) SIGNAL

- 1. Connect display unit connector and NAVI control unit connector.
- 2. Turn ignition switch ON.
- 3. Start "Confirmation / Adjustment Mode", and then display color bar by selecting"Color Spectrum Bar" on DISPLAY DIAGNOSIS screen.
- 4. Check signal between display unit harness connector terminal 1 and 8.

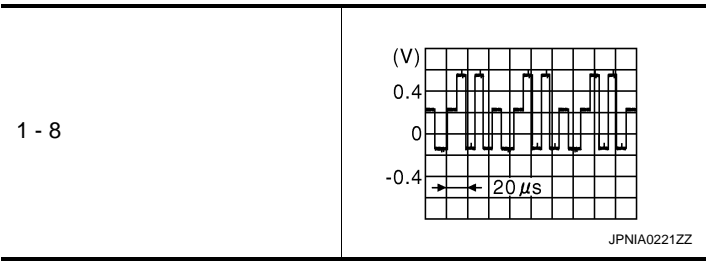

Is inspection result OK?

YES >> Replace display unit.

NO >> Replace NAVI control unit.

# **RGB (G: GREEN) SIGNAL CIRCUIT**

| < COMPONENT DIAGNOSIS >       |   |
|-------------------------------|---|
| RGB (G: GREEN) SIGNAL CIRCUIT | - |

| Description                                                                                                    |                                                                                                    | A<br>INFOID:000000001194024 |  |  |
|----------------------------------------------------------------------------------------------------|----------------------------------------------------------------------------------------------------|-----------------------------|--|--|
| Transmits the image displayed with NAVI control unit with RGB signal to the display unit.                                                      |                                                                                                    |                             |  |  |
| Diagnosis Procedure                                                                                                    |                                                                                                    | INFOID:000000001194025      |  |  |
| 1. CHECK CONTINUITY RGB                                                                                                    | (G: GREEN) SIGNAL CIRCUIT                                                                               | С                           |  |  |
| <ol> <li>Turn ignition switch OFF.</li> <li>Disconnect display unit con</li> <li>Check continuity between a<br/>nector terminal 45.</li> </ol> | nector and NAVI control unit connector.<br>Isplay unit harness connector terminal 3 and NAVI control un | nit harness con- D          |  |  |
| 3 - 45                                                                                                    | : Continuity should exist.                                                                              | Е                           |  |  |
| 4. Check continuity between c                                                                                                    | isplay unit harness connector terminal 3 and ground.                                                    |                             |  |  |
| 3 - Ground                                                                                                    | : Continuity should not exist.                                                                          | F                           |  |  |
| Is inspection result OK?                                                                                                    |                                                                                                    |                             |  |  |
| YES >> GO TO 2.<br>NO >> Repair harness or c                                                                                                   | onnector.                                                                                               | G                           |  |  |
| 2.CHECK RGB (G: GREEN) S                                                                                                    | IGNAL                                                                                                   |                             |  |  |
| 1. Connect display unit conne                                                                                                    | ctor and NAVI control unit connector.                                                                   | Н                           |  |  |
| <ol> <li>a. Start "Confirmation / Adjust</li> </ol>                                                                                            | ment Mode", and then display color bar by selecting"Color Sp                                            | ectrum Bar" on              |  |  |
| <ul> <li>DISPLAY DIAGNOSIS scre</li> <li>Check signal between displ</li> </ul>                                                                 | en.<br>ay unit harness connector terminal 3 and 8.                                                      | I                           |  |  |
|                                                                                                    |                                                                                                    |                             |  |  |
|                                                                                                    | (V) [] ] ] ] ] ] ] ] ] ] ] ] ] ] ] ] ] ] ]                                                              | J                           |  |  |
| 3 - 8                                                                                                    | $ \begin{array}{cccccccccccccccccccccccccccccccccccc$                                                   | K                           |  |  |
|                                                                                                    | JPNIA0222ZZ                                                                                             | L                           |  |  |
| Is inspection result OK?                                                                                                    | *                                                                                                    |                             |  |  |
| NO >> Replace NAVI conti                                                                                                    | ol unit.                                                                                                | M                           |  |  |
|                                                                                                    |                                                                                                    |                             |  |  |
|                                                                                                    |                                                                                                    | AV                          |  |  |

Ρ

# RGB (B: BLUE) SIGNAL CIRCUIT

## Description

Transmits the image displayed with NAVI control unit with RGB signal to the display unit.

### Diagnosis Procedure

INFOID:000000001194027

INFOID:000000001194026

**1.**CHECK CONTINUITY RGB (B: BLUE) SIGNAL CIRCUIT

- 1. Turn ignition switch OFF.
- 2. Disconnect display unit connector and NAVI control unit connector.
- 3. Check continuity between display unit harness connector terminal 5 and NAVI control unit harness connector terminal 46.

### 5 - 46 : Continuity should exist.

4. Check continuity between display unit harness connector terminal 5 and ground.

5 - Ground

### : Continuity should not exist.

Is inspection result OK?

YES >> GO TO 2.

NO >> Repair harness or connector.

2.CHECK RGB (B: BLUE) SIGNAL

- 1. Connect display unit connector and NAVI control unit connector.
- 2. Turn ignition switch ON.
- 3. Start "Confirmation / Adjustment Mode", and then display color bar by selecting"Color Spectrum Bar" on DISPLAY DIAGNOSIS screen.
- 4. Check signal between display unit harness connector terminal 5 and 8.

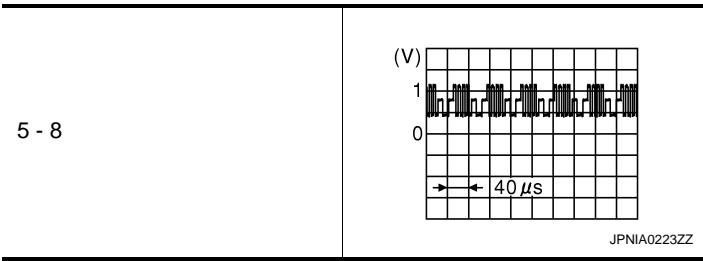

Is inspection result OK?

YES >> Replace display unit.

NO >> Replace NAVI control unit.
#### **RGB SYNCHRONIZING SIGNAL CIRCUIT**

#### < COMPONENT DIAGNOSIS >

### RGB SYNCHRONIZING SIGNAL CIRCUIT

#### Description

Transmits the RGB synchronizing signal to the display unit so as to synchronize the RGB image displayed  $$_{\rm B}$$  with NAVI control unit.

| Dia                    | agnosis Procedure                                                                                    | INFOID:000000001194025                                                                                                    | 1  |
|------------------------|----------------------------------------------------------------------------------------------------|----------------------------------------------------------------------------------------------------|----|
| 1.                     | CHECK CONTINUITY F                                                                                   | GB SYNCHRONIZING SIGNAL CIRCUIT                                                                                                    | С  |
| 1.<br>2.<br>3.         | Turn ignition switch OF<br>Disconnect display unit<br>Check continuity betwee<br>nector terminal 48. | F.<br>connector and NAVI control unit connector.<br>een display unit harness connector terminal 7 and NAVI control unit harness con- | D  |
|                        | 7 - 48                                                                                               | : Continuity should exist.                                                                                                    | E  |
| 4.                     | Check continuity betwe                                                                               | en display unit harness connector terminal 7 and ground.                                                                             | F  |
|                        | 7 - Ground                                                                                           | : Continuity should not exist.                                                                                                    |    |
| <u>Is i</u><br>YI<br>N | n <u>spection result OK?</u><br>ES >> GO TO 2.<br>O >> Repair harness                                | s or connector.                                                                                                    | G  |
| 2.                     | CHECK RGB SYNCHR                                                                                     | ONIZING SIGNAL                                                                                                    | Н  |
| 1.                     | Connect display unit co                                                                              | onnector and NAVI control unit connector.                                                                                            | 11 |
| 2.<br>3.               | Check signal between                                                                                 | I.<br>display unit harness connector terminal 7 and ground.                                                                          | I  |
| 7 -                    | Ground                                                                                               |                                                                                                    | J  |
|                        |                                                                                                    | +++20μs                                                                                                    | K  |
| ls i                   | nspection result OK?                                                                                 |                                                                                                    | L  |
| YI<br>N(               | ES >> Replace displa<br>O >> Replace NAVI                                                            | y unit.<br>control unit.                                                                                                    |    |

Μ

AV

0

[AUDIO WITH NAVIGATION]

А

INFOID:000000001194028

#### < COMPONENT DIAGNOSIS >

### **RGB AREA (YS) SIGNAL CIRCUIT**

#### Description

Transmits the display area of RGB image displayed by NAVI control unit with RGB area (YS) signal to display unit.

#### **Diagnosis Procedure**

INFOID:000000001194031

INFOID:000000001194030

### **1.**CHECK CONTINUITY RGB AREA (YS) SIGNAL CIRCUIT

- 1. Turn ignition switch OFF.
- 2. Disconnect display unit connector and NAVI control unit connector.
- 3. Check continuity between display unit harness connector terminal 2 and NAVI control unit harness connector terminal 50.

#### 2 - 50

#### : Continuity should exist.

4. Check continuity between display unit harness connector terminal 2 and ground.

#### 2 - Ground

: Continuity should not exist.

Is inspection result OK?

YES >> GO TO 2.

NO >> Repair harness or connector.

2. CHECK RGB SYNCHRONIZING SIGNAL

1. Connect display unit connector and NAVI control unit connector.

2. Turn ignition switch ON.

3. Check signal between display unit harness connector terminal 2 and ground.

|            | At RGB image displayed              | : Approx. 5 V                                      |
|------------|-------------------------------------|----------------------------------------------------|
| 2 - Ground | At rear view camera image displayed | (V)<br>6<br>4<br>2<br>0<br>★→ 200 µ s<br>PKiB4948J |

Is inspection result OK?

YES >> Replace display unit.

NO >> Replace NAVI control unit.

Connect display unit connector and NAVI control unit connector. 1.

- 2. Turn ignition switch ON.
- Check signal between display unit harness connector terminal 4 and ground. 3.

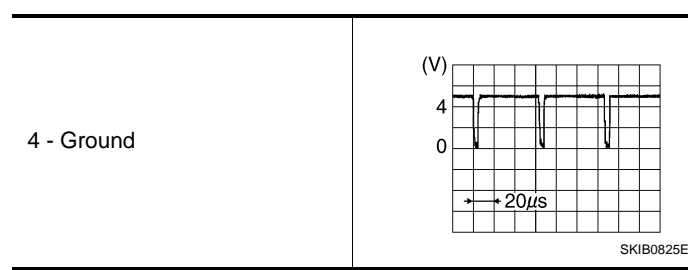

Is inspection result OK?

YES >> Replace NAVI control unit.

NO >> Replace display unit.

Μ

Κ

L

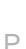

#### HORIZONTAL SYNCHRONIZING (HP) SIGNAL CIRCUIT < COMPONENT DIAGNOSIS >

#### HORIZONTAL SYNCHRONIZING (HP) SIGNAL CIRCUIT

#### Description

In composite image (camera image), it transmits the vertical synchronizing (VP) signal and horizontal synchronizing (HP) signal from display unit to NAVI control unit so as to synchronize the RGB images displayed with NAVI control unit such as the image quality adjusting menu, etc.

#### **Diagnosis** Procedure

### 1. CHECK CONTINUITY HORIZONTAL SYNCHRONIZING (HP) SIGNAL CIRCUIT

- 1. Turn ignition switch OFF.
- Disconnect display unit connector and NAVI control unit connector. 2.
- Check continuity between display unit harness connector terminal 4 and NAVI control unit harness con-3. nector terminal 51.

#### 4 - 51 : Continuity should exist.

#### Check continuity between display unit harness connector terminal 4 and ground.

- : Continuity should not exist.
- 4 Ground
- Is inspection result OK?

4.

- YES >> GO TO 2.
- NO >> Repair harness or connector.

### **2.**CHECK HORIZONTAL SYNCHRONIZING (HP) SIGNAL

[AUDIO WITH NAVIGATION]

## А

В

D

Е

F

Н

INFOID:000000001194032

INFOID:000000001194033 C

#### **VERTICAL SYNCHRONIZING (VP) SIGNAL CIRCUIT**

#### < COMPONENT DIAGNOSIS >

### VERTICAL SYNCHRONIZING (VP) SIGNAL CIRCUIT

#### Description

In composite image (camera image), it is transmits the vertical synchronizing (VP) signal and horizontal synchronizing (HP) signal from display unit to NAVI control unit so as to synchronize the RGB images displayed with NAVI control unit such as the image quality adjusting menu, etc.

#### **Diagnosis Procedure**

INFOID:000000001194035

INFOID:000000001194034

[AUDIO WITH NAVIGATION]

### 1. CHECK CONTINUITY VERTICAL SYNCHRONIZING (VP) SIGNAL CIRCUIT

- 1. Turn ignition switch OFF.
- 2. Disconnect display unit connector and NAVI control unit connector.
- 3. Check continuity between display unit harness connector terminal 6 and NAVI control unit harness connector terminal 52.

#### 6 - 52

#### : Continuity should exist.

4. Check continuity between display unit harness connector terminal 6 and ground.

#### 6 - Ground

#### : Continuity should not exist.

Is inspection result OK?

YES >> GO TO 2.

NO >> Repair harness or connector.

2. CHECK VERTICAL SYNCHRONIZING (VP) SIGNAL

- 1. Connect display unit connector and NAVI control unit connector.
- 2. Turn ignition switch ON.
- 3. Check signal between display unit harness connector terminal 6 and ground.

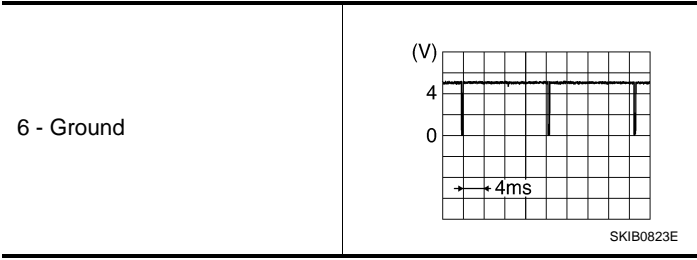

Is inspection result OK?

YES >> Replace NAVI control unit.

NO >> Replace display unit.

#### **MICROPHONE SIGNAL CIRCUIT**

А

D

Е

F

Н

Κ

Μ

AV

Ρ

#### [AUDIO WITH NAVIGATION] < COMPONENT DIAGNOSIS > MICROPHONE SIGNAL CIRCUIT Description INFOID:000000001194036 Supplies power from NAVI control unit to microphone. The microphone transmits the sound voice to the NAVI control unit. **Diagnosis** Procedure INFOID-000000001194037 1. CHECK CONTINUITY BETWEEN NAVI CONTROL UNIT AND MICROPHONE CIRCUIT 1. Turn ignition switch OFF. 2. Disconnect NAVI control unit connector and microphone connector. Check continuity between NAVI control unit harness connector terminals 6, 7, 8 and microphone harness 3. connector terminals 4, 2, 1. 6 - 4 : Continuity should exist. 7 - 2 : Continuity should exist. 8 - 1 : Continuity should exist. 4. Check continuity between NAVI control unit harness connector terminals 6, 8 and ground. 6, 8 - Ground : Continuity should not exist. Is inspection result OK? YES >> GO TO 2. >> Repair harness or connector. NO 2.CHECK VOLTAGE MICROPHONE VCC 1. Connect NAVI control unit connector. Turn ignition switch ON. 2. 3. Check voltage between NAVI control unit harness connector terminals 6 and 7. 6 - 7 : Approx. 5 V

Is inspection result OK?

YES >> GO TO 3.

NO >> Replace NAVI control unit.

**3.**CHECK MICROPHONE SIGNAL

- 1. Connect microphone connector.
- 2. Check signal between NAVI control unit harness connector terminals 8 and 7.

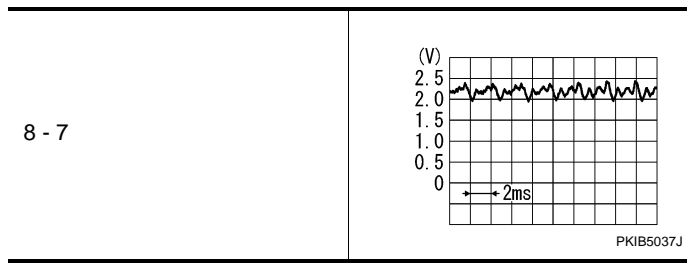

Is inspection result OK?

YES >> Replace NAVI control unit.

NO >> Replace microphone.

#### CAMERA IMAGE SIGNAL CIRCUIT (REAR VIEW CAMERA TO CAMERA CON-TROL UNIT)

< COMPONENT DIAGNOSIS >

#### [AUDIO WITH NAVIGATION]

### CAMERA IMAGE SIGNAL CIRCUIT (REAR VIEW CAMERA TO CAMERA CONTROL UNIT)

#### Description

INFOID:000000001194038

- Camera control unit outputs camera ON signal to rear view camera and inputs rear view camera image signal from rear view camera when the reverse signal is input.
- The camera control unit that inputs the camera image signal transmits the camera image signal to the display unit.

#### Diagnosis Procedure

INFOID:000000001194039

### 1. CHECK CONTINUITY CAMERA IMAGE SIGNAL CIRCUIT

- 1. Turn ignition switch OFF.
- 2. Disconnect camera control unit connector and rear view camera connector.
- 3. Check continuity between camera control unit harness connector terminal 10 and rear view camera harness connector terminal 3.

#### 10 - 3 : Continuity should exist.

4. Check continuity between camera control unit harness connector terminal 10 and ground.

#### 10 - Ground

#### : Continuity should not exist.

#### Is inspection result OK?

YES >> GO TO 2.

NO >> Repair harness or connector.

2.CHECK CAMERA IMAGE SIGNAL

- 1. Connect camera control unit connector and rear view camera connector.
- 2. Turn ignition switch ON.
- 3. Check signal between camera control unit harness connector terminal 10 and ground.

| 10 - Ground | At rear view camera image displayed | (V)<br>0.4<br>0.4<br>-0.4<br>* 20µs<br>SKIB0827E |
|-------------|-------------------------------------|--------------------------------------------------|
|-------------|-------------------------------------|--------------------------------------------------|

Is inspection result OK?

YES >> Replace camera control unit.

NO >> Replace rear view camera.

## CAMERA IMAGE SIGNAL CIRCUIT (CAMERA CONTROL UNIT TO DISPLAY

|                                                                                                    | Ur                                                              | NII)                                           |                                                  |
|----------------------------------------------------------------------------------------------------|-----------------------------------------------------------------|------------------------------------------------|--------------------------------------------------|
| < COMPONENT DIAGNOSIS >                                                                                                    |                                                                 | -                                              | [AUDIO WITH NAVIGATION]                          |
| CAMERA IMAGE SIGN<br>PLAY UNIT)                                                                                                    | AL CIRCUIT                                                      | (CAMERA                                        | CONTROL UNIT TO DIS-                             |
| Description                                                                                                    |                                                                 |                                                | INFOID:000000001194040                           |
| <ul> <li>Camera control unit outputs came<br/>nal from rear view camera when t</li> <li>The camera control unit that inpu<br/>play unit.</li> </ul>         | era ON signal to re<br>he reverse signal i<br>ts the camera ima | ar view camera<br>s input.<br>ge signal transm | and inputs rear view camera image sig-           |
| Diagnosis Procedure                                                                                                    |                                                                 |                                                | INFOID:000000001194041                           |
| 1. CHECK CONTINUITY CAMERA                                                                                                    | MAGE SIGNAL                                                     | CIRCUIT                                        | L                                                |
| <ol> <li>Turn ignition switch OFF.</li> <li>Disconnect camera control unit</li> <li>Check continuity between came<br/>connector terminal 11, 12.</li> </ol> | connector and dis<br>era control unit har                       | play unit connec<br>ness connector             | tor.<br>terminal 12, 11 and display unit harness |
| 12 - 11                                                                                                    | : Continuity shou                                               | ld exist.                                      | F                                                |
| 11 - 12                                                                                                    | : Continuity shou                                               | ld exist.                                      |                                                  |
| 4. Check continuity between came                                                                                                    | era control unit har                                            | ness connector                                 | terminal 12 and ground.                          |
| 12 - Ground                                                                                                    | : Continuity shou                                               | ld not exist.                                  |                                                  |
| Is inspection result OK?                                                                                                    |                                                                 |                                                | ł                                                |
| YES >> GO TO 2.                                                                                                    |                                                                 |                                                |                                                  |
| 2 CHECK CAMERA IMAGE SIGN                                                                                                    |                                                                 |                                                |                                                  |
|                                                                                                    | AL                                                              |                                                |                                                  |
| <ol> <li>Connect camera control unit co</li> <li>Turn ignition switch ON.</li> <li>Check signal between camera</li> </ol>                                   | control unit harnes                                             | s connector term                               | ninal 12 and ground.                             |
|                                                                                                    |                                                                 |                                                | (V)<br>0.4                                       |
| 12 - Ground                                                                                                    | At rear view camera i                                           | mage displayed                                 | -0.4                                             |
| la increation requit QV/0                                                                                                    |                                                                 |                                                | SKIB0827E                                        |
|                                                                                                    |                                                                 |                                                |                                                  |

YES >> Replace display unit. NO >> Replace camera control unit.

AV

Ο

Ρ

#### < COMPONENT DIAGNOSIS >

#### CAMERA ON SIGNAL CIRCUIT

#### Description

- Camera control unit outputs camera ON signal to rear view camera and inputs rear view camera image signal from rear view camera when the reverse signal is input.
- The camera control unit that inputs the camera image signal transmits the camera image signal to the display unit.

#### Diagnosis Procedure

1. CHECK CONTINUITY CAMERA ON SIGNAL CIRCUIT

- 1. Turn ignition switch OFF.
- 2. Disconnect camera control unit connector and rear view camera connector.
- 3. Check continuity between camera control unit harness connector terminal 8 and rear view camera harness connector terminal 1.

#### 8 - 1

#### : Continuity should exist.

4. Check continuity between camera control unit harness connector terminal 8 and ground.

#### 8 - Ground

#### : Continuity should not exist.

Is inspection result OK?

YES >> GO TO 2.

NO >> Repair harness or connector.

2. CHECK VOLTAGE CAMERA ON SIGNAL

- 1. Connect camera control unit connector and rear view camera connector.
- 2. Turn ignition switch ON.
- 3. Shift the selector lever to "R" position.
- 4. Check signal between camera control unit harness connector terminal 8 and ground.

8 - Ground : Approx. 6 V

Is inspection result OK?

- YES >> Replace rear view camera.
- NO >> Replace camera control unit.

INFOID:000000001194042

INFOID:000000001194043

#### **STEERING SWITCH SIGNAL A CIRCUIT**

| < COMPONENT DIAGNOSIS >                                                                                                    | [AUDIO WITH NAVIGATION]               |
|----------------------------------------------------------------------------------------------------|---------------------------------------|
| STEERING SWITCH SIGNAL A CIRCUIT                                                                                                    |                                       |
| Description                                                                                                    | /<br>INFOID:00000001194044            |
| Transmits the steering switch signal to audio unit.                                                                                                    |                                       |
| Diagnosis Procedure                                                                                                    | INFOID:000000001194045                |
| 1. CHECK STEERING SWITCH SIGNAL A CIRCUIT                                                                                                    | (                                     |
| <ol> <li>Disconnect audio unit connector and spiral cable connector.</li> <li>Check continuity between audio unit harness connector terminal 6 an<br/>minal 24.</li> </ol> | d spiral cable harness connector ter- |
| 6 - 24 : Continuity should exist.                                                                                                    |                                       |
| 3. Check continuity between audio unit harness connector terminals 6 a                                                                                                    | nd ground.                            |
| 6 - Ground : Continuity should not exist.                                                                                                    |                                       |
| Is inspection result OK?                                                                                                    | I                                     |
| YES >> GO TO 2.<br>NO >> Repair harness or connector.                                                                                                    |                                       |
| 2. CHECK SPIRAL CABLE                                                                                                    | (                                     |
| Check spiral cable.                                                                                                    |                                       |
| Is inspection result OK?                                                                                                    | ł                                     |
| NO >> Replace spiral cable.                                                                                                    |                                       |
| 3. CHECK AUDIO UNIT VOLTAGE                                                                                                    |                                       |
| 1. Connect audio unit connector and spiral cable connector.                                                                                                    |                                       |
| <ol> <li>I urn ignition switch ON.</li> <li>Check voltage between audio unit harness connector terminals 6 and</li> </ol>                                                  | 115.                                  |
| 6 - 15 : Approx. 5 V                                                                                                    |                                       |
| Is inspection result OK?                                                                                                    | ł                                     |
| YES >> GO TO 4.                                                                                                    |                                       |
| 4.CHECK STEERING SWITCH                                                                                                    | I                                     |
| <ol> <li>Turn ignition switch OFF.</li> <li>Check stopping switch Pefer to AV 117 "Component Inspection"</li> </ol>                                                        |                                       |
| Is inspection result OK?                                                                                                    | ľ                                     |
| YES >> INSPECTION END                                                                                                    |                                       |
| Component Inspection                                                                                                    |                                       |
|                                                                                                    | INFOID:000000001194046                |
| Measure the resistance between the steering switch connector terminals                                                                                                    | 20 to 17 and 16 to 17.                |

#### **STEERING SWITCH SIGNAL A CIRCUIT**

< COMPONENT DIAGNOSIS >

| Standard |                          |                       |
|----------|--------------------------|-----------------------|
|          | Between terminals 20 and |                       |
|          | 17                       |                       |
|          | ENTER switch ON          | <b>: 990 – 1030</b> Ω |
|          | MENU DOWN switch ON      | <b>: 324 – 336</b> Ω  |
|          | MENU UP switch ON        | : <b>108 – 112</b> Ω  |
|          | SOURCE switch ON         | <b>: 0</b> Ω          |
|          |                          |                       |
|          | Between terminals 16 and |                       |
|          | 17                       |                       |
|          | Switch ON                | : <b>990 – 1030</b> Ω |
|          | 🔬 🌈 switch ON            | <b>: 324 – 336</b> Ω  |
|          | VOL UP switch ON         | : <b>108 – 112</b> Ω  |
|          | VOL DOWN switch ON       | <b>: 0</b> Ω          |
|          |                          |                       |

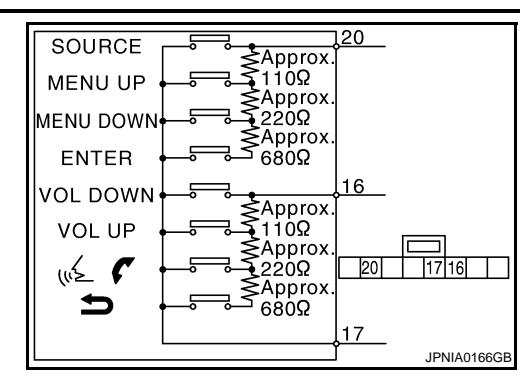

#### **STEERING SWITCH SIGNAL B CIRCUIT**

| < COMPONENT DIAGNOSIS >                                                                                                    | [AUDIO WITH NAVIGATION]            |
|----------------------------------------------------------------------------------------------------|------------------------------------|
| STEERING SWITCH SIGNAL B CIRCUIT                                                                                                    |                                    |
| Description                                                                                                    | INFOID:000000001194047             |
| Transmits the steering switch signal to audio unit.                                                                                                    |                                    |
| Diagnosis Procedure                                                                                                    | INFOID:000000001194048             |
| 1. CHECK STEERING SWITCH SIGNAL B CIRCUIT                                                                                                    |                                    |
| <ol> <li>Disconnect audio unit connector and spiral cable connector.</li> <li>Check continuity between audio unit harness connector terminal 16 a<br/>terminal 32.</li> </ol> | and spiral cable harness connector |
| 16 - 32 : Continuity should exist.                                                                                                    |                                    |
| 3. Check continuity between audio unit harness connector terminal 16 ar                                                                                                    | nd ground.                         |
| 16 - Ground : Continuity should not exist.                                                                                                    |                                    |
| Is inspection result OK?                                                                                                    |                                    |
| YES >> GO TO 2.<br>NO >> Repair harness or connector.                                                                                                    |                                    |
| 2.CHECK SPIRAL CABLE                                                                                                    |                                    |
| Check spiral cable.                                                                                                    |                                    |
| <u>Is inspection result OK?</u><br>YES >> GO TO 3.                                                                                                    |                                    |
| NO >> Replace spiral cable.                                                                                                    |                                    |
| <b>3.</b> CHECK AUDIO UNIT VOLTAGE                                                                                                    |                                    |
| <ol> <li>Connect audio unit connector and spiral cable connector.</li> <li>Turn ignition switch ON.</li> </ol>                                                                |                                    |
| 3. Check voltage between audio unit harness connector terminals 16 and                                                                                                    | 115.                               |
| 16 - 15 : Approx. 5 V                                                                                                    |                                    |
| Is inspection result OK?                                                                                                    |                                    |
| NO >> Replace audio unit.                                                                                                    |                                    |
| 4.CHECK STEERING SWITCH                                                                                                    |                                    |
| <ol> <li>Turn ignition switch OFF.</li> <li>Check steering switch Refer to AV-119 "Component Inspection"</li> </ol>                                                           |                                    |
| Is inspection result OK?                                                                                                    |                                    |
| YES >> INSPECTION END                                                                                                    | Δ                                  |
| Component Inspection                                                                                                    | INECID-0000000444444               |
| Massure the resistance between the steering switch connector terminals 2                                                                                                    | 0 to 17 and 16 to 17               |
| measure the resistance between the steering switch connector terminals z                                                                                                    |                                    |

#### **STEERING SWITCH SIGNAL B CIRCUIT**

< COMPONENT DIAGNOSIS >

| Standard | l                                                                                                    |                       |
|----------|----------------------------------------------------------------------------------------------------|-----------------------|
|          | Between terminals 20 and                                                                                                    |                       |
|          | 17                                                                                                    |                       |
|          | ENTER switch ON                                                                                                    | <b>: 990 – 1030</b> Ω |
|          | MENU DOWN switch ON                                                                                                    | <b>: 324 – 336</b> Ω  |
|          | MENU UP switch ON                                                                                                    | <b>: 108 – 112</b> Ω  |
|          | SOURCE switch ON                                                                                                    | <b>: 0</b> Ω          |
|          |                                                                                                    |                       |
|          | Between terminals 16 and                                                                                                    |                       |
|          | 17                                                                                                    |                       |
|          | Switch ON     Switch ON     Switch | <b>: 990 – 1030</b> Ω |
|          | 🖟 🌈 switch ON                                                                                                    | <b>: 324 – 336</b> Ω  |
|          | VOL UP switch ON                                                                                                    | <b>: 108 – 112</b> Ω  |
|          | VOL DOWN switch ON                                                                                                    | <b>: 0</b> Ω          |
|          |                                                                                                    |                       |

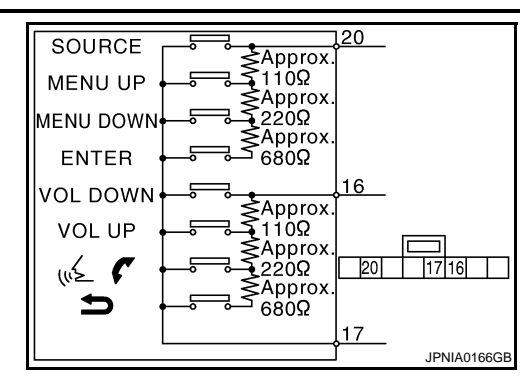

| < COMPONENT DIAGNOSIS >       [AUDIC         STEERING SWITCH SIGNAL GND CIRCUIT         Description         Transmits the steering switch signal to audio unit.         Diagnosis Procedure         1. CHECK STEERING SWITCH SIGNAL GND CIRCUIT         1. Disconnect audio unit connector and spiral cable connector.         2. Check continuity between audio unit harness connector terminal 15 and spiral cable connector.         2. Check continuity between audio unit harness connector terminal 15 and spiral cable terminal 31.         15 - 31       : Continuity should exist.         3. Connect audio unit connector.         Is inspection result OK?         YES       >> GO TO 2.         NO       >> Repair harness or connector.         2.CHECK SPIRAL CABLE         Check spiral cable.         Is inspection result OK?         YES       >> GO TO 3.         NO       >> Replace spiral cable.         3.CHECK GROUND CIRCUIT | WITH NAVIGATION]       |
|----------------------------------------------------------------------------------------------------|------------------------|
| STEERING SWITCH SIGNAL GND CIRCUIT         Description         Transmits the steering switch signal to audio unit.         Diagnosis Procedure         1. CHECK STEERING SWITCH SIGNAL GND CIRCUIT         1. Disconnect audio unit connector and spiral cable connector.         2. Check continuity between audio unit harness connector terminal 15 and spiral caterminal 31.         15 - 31       : Continuity should exist.         3. Connect audio unit connector.         Is inspection result OK?         YES       >> GO TO 2.         NO       >> Repair harness or connector.         2. CHECK SPIRAL CABLE         Check spiral cable.         Is inspection result OK?         YES       >> GO TO 3.         NO       >> Replace spiral cable.         3. CHECK GROUND CIRCUIT                                                                                                    | INFOID:000000001194050 |
| Description         Transmits the steering switch signal to audio unit.         Diagnosis Procedure         1.CHECK STEERING SWITCH SIGNAL GND CIRCUIT         1. Disconnect audio unit connector and spiral cable connector.         2. Check continuity between audio unit harness connector terminal 15 and spiral cable terminal 31.         15 - 31       : Continuity should exist.         3. Connect audio unit connector.         Is inspection result OK?         YES       >> GO TO 2.         NO       >> Repair harness or connector.         2.CHECK SPIRAL CABLE         Check spiral cable.         Is inspection result OK?         YES       >> GO TO 3.         NO       >> Replace spiral cable.         3. CHECK GROUND CIRCUIT                                                                                                    | INFOID:000000001194050 |
| Transmits the steering switch signal to audio unit.<br>Diagnosis Procedure<br>1.CHECK STEERING SWITCH SIGNAL GND CIRCUIT<br>1. Disconnect audio unit connector and spiral cable connector.<br>2. Check continuity between audio unit harness connector terminal 15 and spiral cable connector.<br>3. Connect audio unit connector.<br>15 - 31 : Continuity should exist.<br>3. Connect audio unit connector.<br>1s inspection result OK?<br>YES $>>$ GO TO 2.<br>NO $>>$ Repair harness or connector.<br>2.CHECK SPIRAL CABLE<br>Check spiral cable.<br>Is inspection result OK?<br>YES $>>$ GO TO 3.<br>NO $>>$ Replace spiral cable.<br>3.CHECK GROUND CIRCUIT                                                                                                    |                        |
| Diagnosis Procedure         1. CHECK STEERING SWITCH SIGNAL GND CIRCUIT         1. Disconnect audio unit connector and spiral cable connector.         2. Check continuity between audio unit harness connector terminal 15 and spiral caterminal 31.         15 - 31       : Continuity should exist.         3. Connect audio unit connector.         Is inspection result OK?         YES       >> GO TO 2.         NO       >> Repair harness or connector.         2. CHECK SPIRAL CABLE         Check spiral cable.         Is inspection result OK?         YES       >> GO TO 3.         NO       >> Replace spiral cable.         3. NO       >> Replace spiral cable.         3. CHECK GROUND CIRCUIT                                                                                                    |                        |
| 1.CHECK STEERING SWITCH SIGNAL GND CIRCUIT          1. Disconnect audio unit connector and spiral cable connector.         2. Check continuity between audio unit harness connector terminal 15 and spiral caterminal 31.         15 - 31       : Continuity should exist.         3. Connect audio unit connector.         Is inspection result OK?         YES       >> GO TO 2.         NO       >> Repair harness or connector.         2.CHECK SPIRAL CABLE         Check spiral cable.         Is inspection result OK?         YES       >> GO TO 3.         NO       >> Replace spiral cable.         3. CHECK GROUND CIRCUIT                                                                                                    | INFOID:000000001194051 |
| <ol> <li>Disconnect audio unit connector and spiral cable connector.</li> <li>Check continuity between audio unit harness connector terminal 15 and spiral c terminal 31.</li> <li>15 - 31 : Continuity should exist.</li> <li>Connect audio unit connector.</li> <li>Is inspection result OK?</li> <li>YES &gt;&gt; GO TO 2.</li> <li>NO &gt;&gt; Repair harness or connector.</li> <li>CHECK SPIRAL CABLE</li> <li>Check spiral cable.</li> <li>Is inspection result OK?</li> <li>YES &gt;&gt; GO TO 3.</li> <li>NO &gt;&gt; Replace spiral cable.</li> <li>CHECK GROUND CIRCUIT</li> </ol>                                                                                                    |                        |
| 15 - 31: Continuity should exist.3. Connect audio unit connector.Is inspection result OK?<br>YES >> GO TO 2.<br>NO >> Repair harness or connector.2.CHECK SPIRAL CABLECheck spiral cable.<br>Is inspection result OK?<br>YES >> GO TO 3.<br>NO >> Replace spiral cable.3.CHECK GROUND CIRCUIT                                                                                                    | able harness connector |
| 3. Connect audio unit connector.<br>Is inspection result OK?<br>YES >> GO TO 2.<br>NO >> Repair harness or connector.<br>2.CHECK SPIRAL CABLE<br>Check spiral cable.<br>Is inspection result OK?<br>YES >> GO TO 3.<br>NO >> Replace spiral cable.<br>3.CHECK GROUND CIRCUIT                                                                                                    |                        |
| Check spiral cable.<br><u>Is inspection result OK?</u><br>YES >> GO TO 3.<br>NO >> Replace spiral cable.<br><b>3.</b> CHECK GROUND CIRCUIT                                                                                                    |                        |
| Is inspection result OK?         YES       >> GO TO 3.         NO       >> Replace spiral cable.         3.CHECK GROUND CIRCUIT                                                                                                    |                        |
| YES >> GO TO 3.<br>NO >> Replace spiral cable.<br><b>3.</b> CHECK GROUND CIRCUIT                                                                                                    |                        |
| 3.CHECK GROUND CIRCUIT                                                                                                    |                        |
|                                                                                                    |                        |
| <ol> <li>Connect audio unit connector.</li> <li>Check continuity between audio unit harness connector terminal 15 and ground.</li> </ol>                                                                                                    |                        |
| 15 - Ground : Continuity should exist.                                                                                                    |                        |
| Is inspection result OK?                                                                                                    |                        |
| YES >> GO TO 4.                                                                                                    |                        |
| 4. CHECK STEERING SWITCH                                                                                                    |                        |
| <ol> <li>Turn ignition switch OFF.</li> <li>Check steering switch. Refer to <u>AV-121, "Component Inspection"</u>.</li> </ol>                                                                                                    |                        |
| <u>Is inspection result OK?</u><br>YES >> INSPECTION END<br>NO >> Replace steering switch.                                                                                                    |                        |
| Component Inspection                                                                                                    | INFOID:000000001194052 |
| Measure the resistance between the steering switch connector terminals 20 to 17 and                                                                                                    | 16 to 17.              |
| Standard                                                                                                    | 120                    |
| Between terminals 20 and                                                                                                    | Approx.<br>110Ω        |
|                                                                                                    | <pre>Approx.</pre>     |
| MENU DOWN switch ON : 324 – 336 Q                                                                                                    |                        |

**MENU UP switch ON : 108 – 112** Ω **SOURCE switch ON : 0** Ω

**Between terminals 16 and** 17

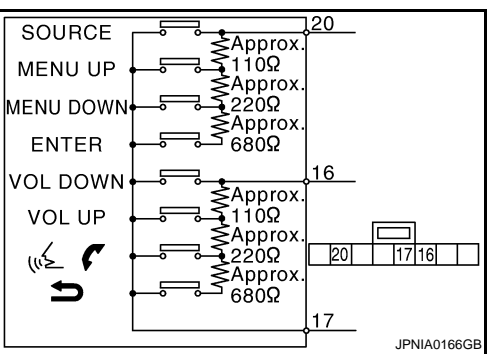

#### **STEERING SWITCH SIGNAL GND CIRCUIT**

< COMPONENT DIAGNOSIS >

| Switch ON          | : <b>990 – 1030</b> Ω |
|--------------------|-----------------------|
| 🔬 🌈 switch ON      | : <b>324 – 336</b> Ω  |
| VOL UP switch ON   | <b>: 108 – 112</b> Ω  |
| VOL DOWN switch ON | <b>: 0</b> Ω          |

### < ECU DIAGNOSIS > **ECU DIAGNOSIS** NAVI CONTROL UNIT

**Reference Value** 

### VALUES ON THE DIAGNOSIS TOOL

CONSULT-III data monitor item

| Display Item | Dis-<br>play | Vehicle status                              | Remarks                                       |  |
|--------------|--------------|---------------------------------------------|-----------------------------------------------|--|
|              | On           | Vehicle speed >0 km/h (0 MPH)               | Changes in indication may be delayed. This is |  |
|              | Off          | Vehicle speed =0 km/h (0 MPH)               | normal.                                       |  |
|              | On           | Parking brake is applied.                   | Changes in indication may be delayed. This is |  |
| FKD SIG      | Off          | Parking brake is released.                  | normal.                                       |  |
|              | On           | Lighting switch ON                          |                                               |  |
|              | Off          | Lighting switch OFF                         | -                                             |  |
|              | On           | Ignition switch ON                          |                                               |  |
| IGN SIG      | Off          | Ignition switch in ACC position             |                                               |  |
|              | On           | Selector lever in R position                | Changes in indication may be delayed. This is |  |
| REV SIG      | Off          | Selector lever in any position other than R | normal.                                       |  |

#### **TERMINAL LAYOUT**

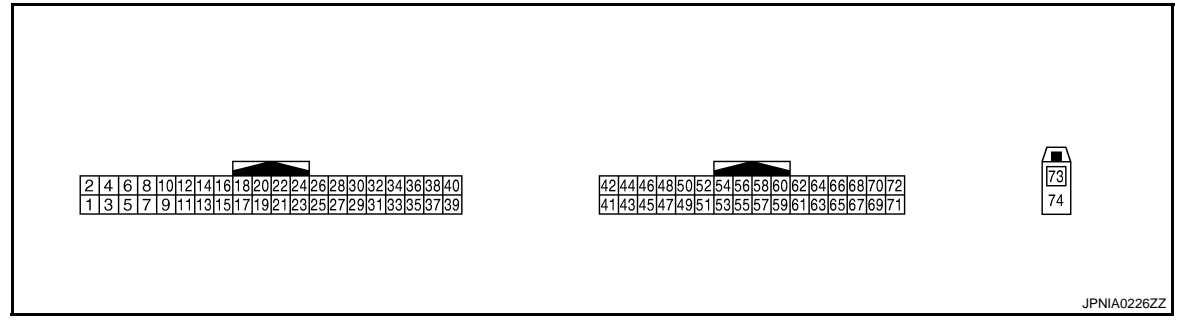

#### PHYSICAL VALUES

| Terminal<br>(Wire color) |        | Description          |                  | Condition                 |           | Reference value | ь.4 |
|--------------------------|--------|----------------------|------------------|---------------------------|-----------|-----------------|-----|
| +                        | _      | Signal name          | Input/<br>Output |                           | Condition | (Approx.)       | IVI |
| 1<br>(B)                 | Ground | GND                  | _                | Ignition<br>switch<br>ON  | _         | 0 V             | AV  |
| 2<br>(LG)                | Ground | Battery power supply | Input            | Ignition<br>switch<br>OFF | _         | Battery voltage | 0   |
| 5<br>(R)                 | Ground | ACC power supply     | Input            | Ignition<br>switch<br>ACC | _         | Battery voltage | Ρ   |
| 6<br>(B)                 | 7      | Microphone VCC       | Output           | Ignition<br>switch<br>ON  | _         | 5 V             |     |
| 7                        | Ground | Microphone GND       | _                | Ignition<br>switch<br>ON  | _         | 0 V             |     |

А

С

J

Κ

L

INFOID:000000001194053 В

#### < ECU DIAGNOSIS >

| Terminal<br>(Wire color) |           | Description           |                  | Condition                |                                                                                                    | Reference value                                                              |  |
|--------------------------|-----------|-----------------------|------------------|--------------------------|----------------------------------------------------------------------------------------------------|------------------------------------------------------------------------------|--|
| +                        | _         | Signal name           | Input/<br>Output |                          | Condition                                                                                                    | (Approx.)                                                                    |  |
| 8<br>(W)                 | 7         | Microphone signal     | Input            | Ignition<br>switch<br>ON | Sounds                                                                                                    | (V)<br>2.5<br>2.0<br>1.5<br>1.0<br>0.5<br>0<br>→ 2ms<br>→ 2ms<br>→ PKIB5037J |  |
| 9                        |           | Shield                |                  |                          | —                                                                                                    | _                                                                            |  |
| 10<br>(W)                | 11<br>(O) | TEL voice signal      | Output           | Ignition<br>switch<br>ON | TEL voice output                                                                                                    | (V)<br>1<br>0<br>-1<br>• • 2ms<br>SKIB3609E                                  |  |
| 12<br>(O)                | 14<br>(W) | Voice guidance signal | Output           | Ignition<br>switch<br>ON | Voice guidance output                                                                                                    | (V)<br>1<br>0<br>-1<br>2ms<br>SKIB3609E                                      |  |
| 13                       | —         | Shield                |                  | —                        | —                                                                                                    | _                                                                            |  |
| 44<br>(G)                | 47<br>(B) | RGB signal (R: red)   | Output           | Ignition<br>switch<br>ON | Start "Confirmation / Adjust-<br>ment Mode", and then dis-<br>play color bar by selecting<br>"Color Spectrum Bar" on<br>DISPLAY DIAGNOSIS<br>screen.   | (V)<br>0.4<br>0<br>-0.4<br>-0.4<br>-0.4<br>-0.4<br>-0.4<br>-0.4<br>-0.       |  |
| 45<br>(R)                | 47<br>(B) | RGB signal (G: green) | Output           | Ignition<br>switch<br>ON | Start "Confirmation / Adjust-<br>ment Mode", and then dis-<br>play color bar by<br>selecting"Color Spectrum<br>Bar" on DISPLAY DIAGNO-<br>SIS screen.  | (V)<br>1 1 1 1 1 1 1 1 1 1 1 1 1 1 1 1 1 1 1                                 |  |
| 46<br>(W)                | 47<br>(B) | RGB signal (B: blue)  | Output           | Ignition<br>switch<br>ON | Start "Confirmation / Adjust-<br>ment Mode", and then dis-<br>play color bar by<br>selecting "Color Spectrum<br>Bar" on DISPLAY DIAGNO-<br>SIS screen. | (V)<br>1<br>0<br>↓ ↓ ↓ ↓ ↓ ↓ ↓ ↓ ↓ ↓ ↓ ↓ ↓ ↓ ↓ ↓ ↓ ↓ ↓                       |  |
| 47<br>(B)                | Ground    | RGB ground            | —                | Ignition<br>switch<br>ON |                                                                                                    | 0 V                                                                          |  |

# < ECU DIAGNOSIS >

| (Wire color) |        | Description                             |                  |                          | Condition                              | Reference value                                                                    | А           |
|--------------|--------|-----------------------------------------|------------------|--------------------------|----------------------------------------|------------------------------------------------------------------------------------|-------------|
| +            | _      | Signal name                             | Input/<br>Output |                          | Condition                              | (Approx.)                                                                          | P           |
| 48<br>(B)    | Ground | RGB synchronizing signal                | Output           | lgnition<br>switch<br>ON |                                        | (V)<br>4<br>0<br>→ 20µs                                                            | СВ          |
| 49           | Ground | Shield                                  |                  | _                        |                                        | SKIB0825E                                                                          |             |
| 50<br>(G)    | Ground | RGB area (YS) signal                    | Output           | lgnition<br>switch<br>ON | At rear view camera image displayed    | (V)<br>6<br>4<br>2<br>0<br>→ + 200 µ s<br>→ + 200 µ s<br>→ FKIB4948J               | F           |
| 51<br>(R)    | Ground | Horizontal synchronizing<br>(HP) signal | Input            | lgnition<br>switch<br>ON |                                        | (V)<br>4<br>0<br>→ + 20µs<br>SKIB0825E                                             | H           |
| 52<br>(W)    | Ground | Vertical synchronizing (VP)<br>signal   | Input            | Ignition<br>switch<br>ON |                                        | (V)<br>4<br>0<br>→ • 4ms<br>SKIB0823E                                              | J<br>K<br>L |
| 53<br>(W)    | Ground | Communication signal<br>(CONT→DISP)     | Output           | lgnition<br>switch<br>ON | When adjusting display-<br>brightness. | (V)<br>6<br>4<br>2<br>0<br>•••••1ms<br>•••••1ms<br>•••••••••••••••••••••           | M           |
| 54<br>(O)    | Ground | Communication signal<br>(DISP→CONT)     | Input            | Ignition<br>switch<br>ON | When adjusting display-<br>brightness. | (V)<br>6<br>4<br>2<br>0<br>••••1ms<br>••••1ms<br>•••••1ms<br>•••••1ms<br>••••••1ms | O           |
| 55           | _      | Shield                                  | _                |                          | —                                      | _                                                                                  |             |
| 61<br>(P/I)  | Ground | Illumination signal                     | Input            | OFF                      | Lighting switch is OFF.                | 0 V                                                                                |             |
| (R/L)        |        |                                         |                  |                          | Lighting switch is ON.                 | 12 V                                                                               |             |

# < ECU DIAGNOSIS >

| (Wire color) |        | Description                        |                  | Condition                 |                                                    | Reference value                                  |  |
|--------------|--------|------------------------------------|------------------|---------------------------|----------------------------------------------------|--------------------------------------------------|--|
| +            | -      | Signal name                        | Input/<br>Output |                           | Condition                                          | (Approx.)                                        |  |
| 63<br>(W)    | Ground | Ignition signal                    | Input            | Ignition<br>switch<br>ON  | _                                                  | Battery voltage                                  |  |
| 64           | Ground |                                    | 1                | Ignition                  | Parking brake ON                                   | 0 V                                              |  |
| (V)          | Gibuna | Faiking blake signal               | input            | ON                        | Parking brake OFF                                  | 12 V                                             |  |
| 65           | Cround | Boyeroo oignol                     | Innut            | Ignition                  | R position                                         | 12 V                                             |  |
| (Y/G)        | Ground | Reverse signal                     | input            | ON                        | Other than R position                              | 0 V                                              |  |
| 66<br>(Y)    | Ground | Vehicle speed signal (8-<br>pulse) | Input            | Ignition<br>switch<br>ON  | When vehicle speed is ap-<br>prox. 40 km/h (25MPH) | (V)<br>6<br>4<br>2<br>0<br>• • 20ms<br>SKIA6649J |  |
| 67           | Crownd | Camera-connection recog-           | Input            | lgnition<br>switch<br>ON  | Connected to camera con-<br>trol unit connector    | 0 V                                              |  |
| (Y)          | Ground | nition signal                      | input            |                           | Not connected to camera control unit connector     | 5 V                                              |  |
| 69<br>(L)    | _      | AV communication signal (H)        | Input/<br>Output | _                         |                                                    | _                                                |  |
| 70<br>(P)    | _      | AV communication signal (L)        | Input/<br>Output | _                         |                                                    | _                                                |  |
| 71<br>(L)    | _      | CAN-H                              | Input/<br>Output | _                         |                                                    | _                                                |  |
| 72<br>(P)    | _      | CAN-L                              | Input/<br>Output | _                         | _                                                  | _                                                |  |
| 73           | Ground | GPS antenna signal                 | Input            | Ignition<br>switch<br>ACC | Not connected to GPS an-<br>tenna connector        | 5 V                                              |  |
| 74           | —      | Shield                             | —                | —                         | —                                                  | _                                                |  |

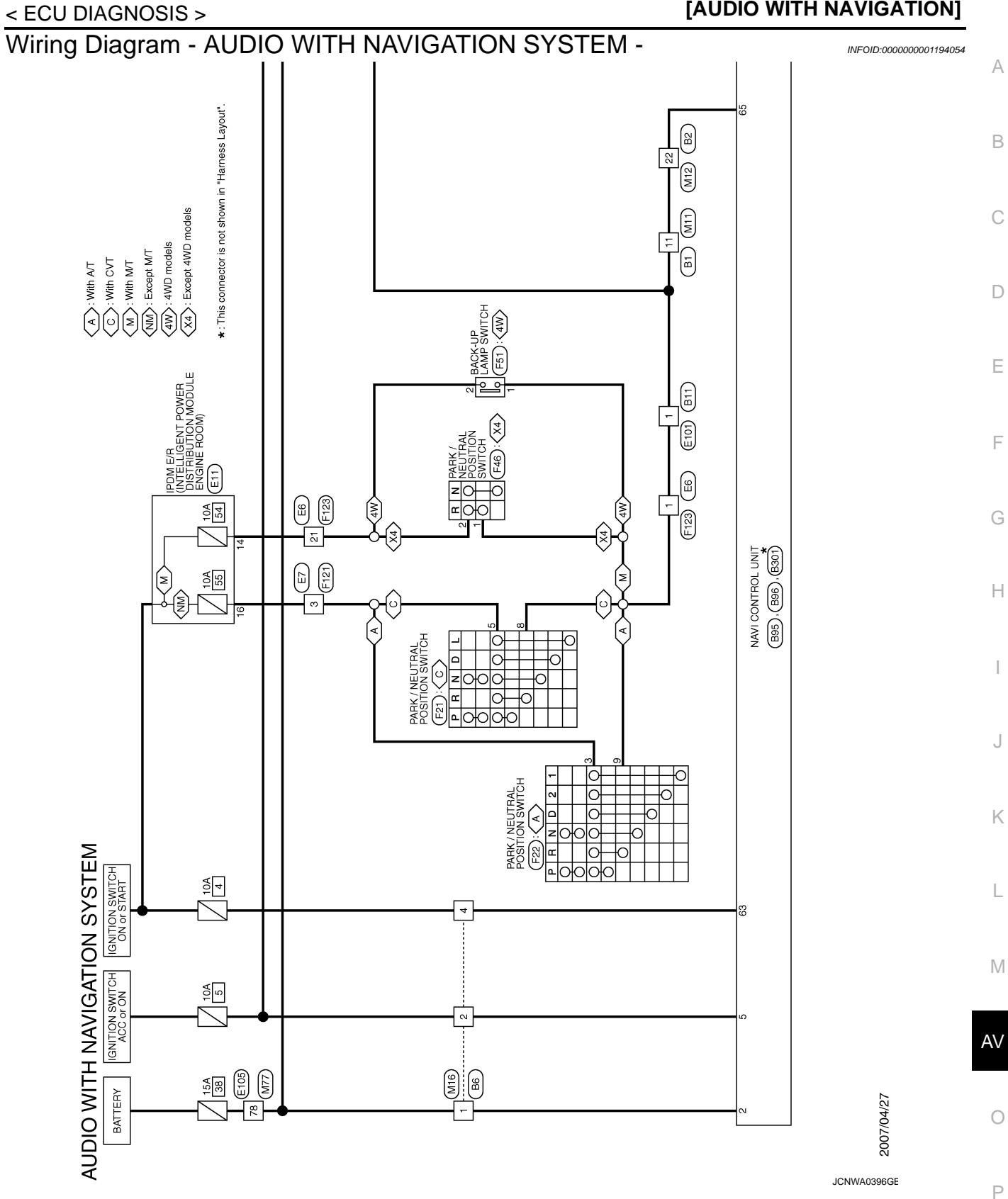

#### < ECU DIAGNOSIS >

#### [AUDIO WITH NAVIGATION]

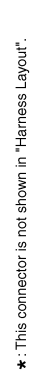

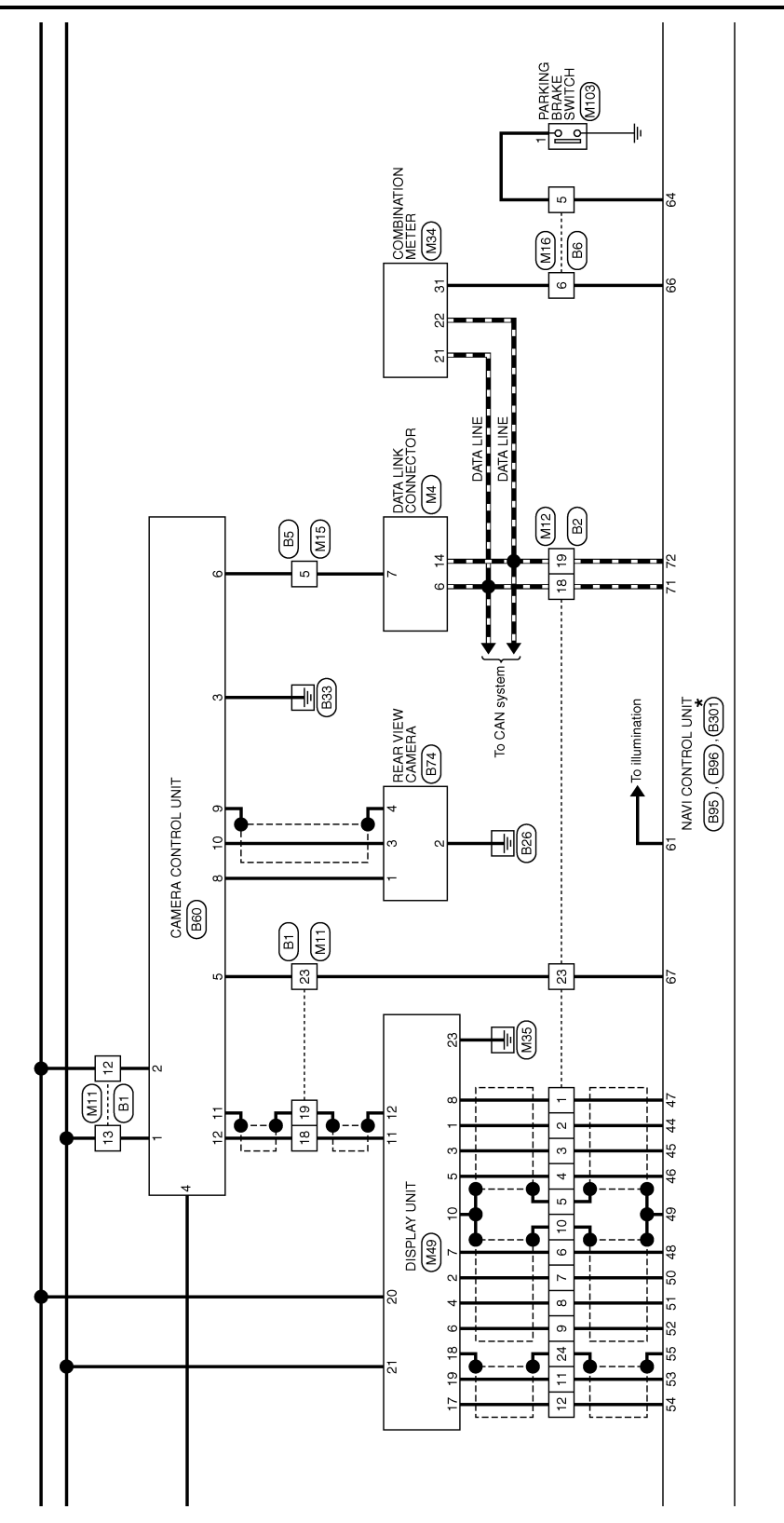

JCNWA0397GE

#### < ECU DIAGNOSIS >

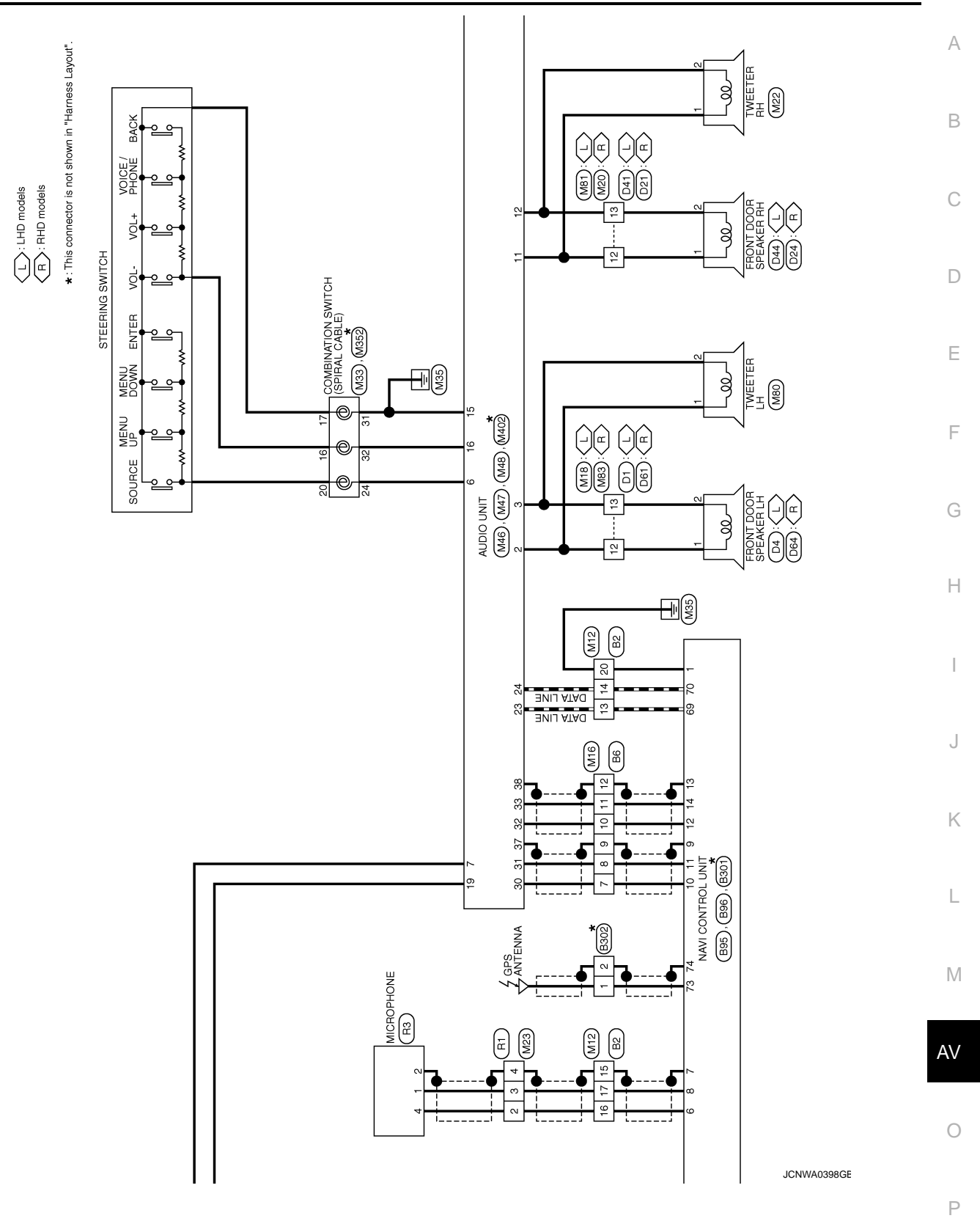

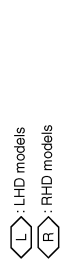

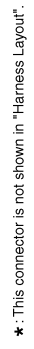

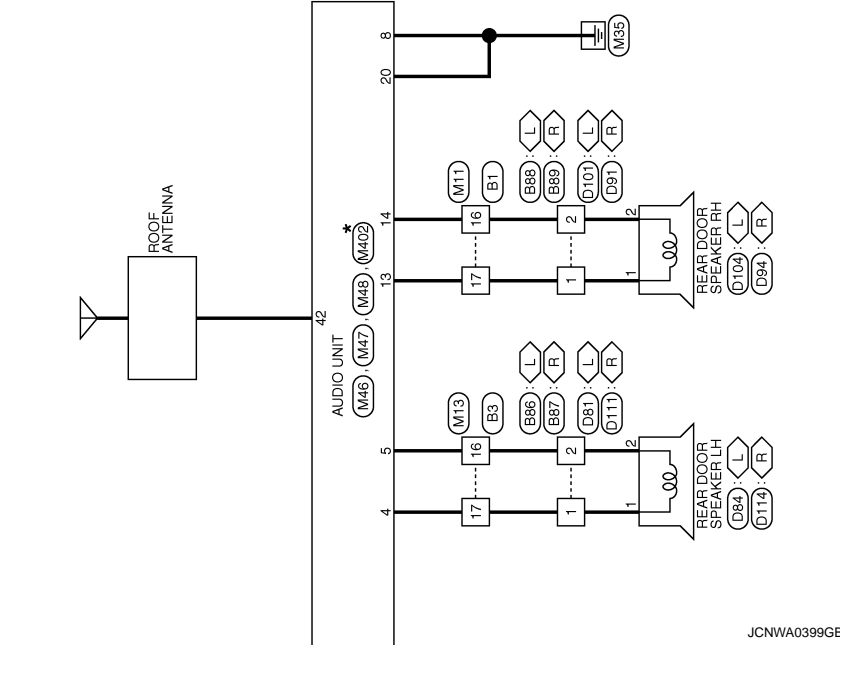

#### < ECU DIAGNOSIS >

#### [AUDIO WITH NAVIGATION]

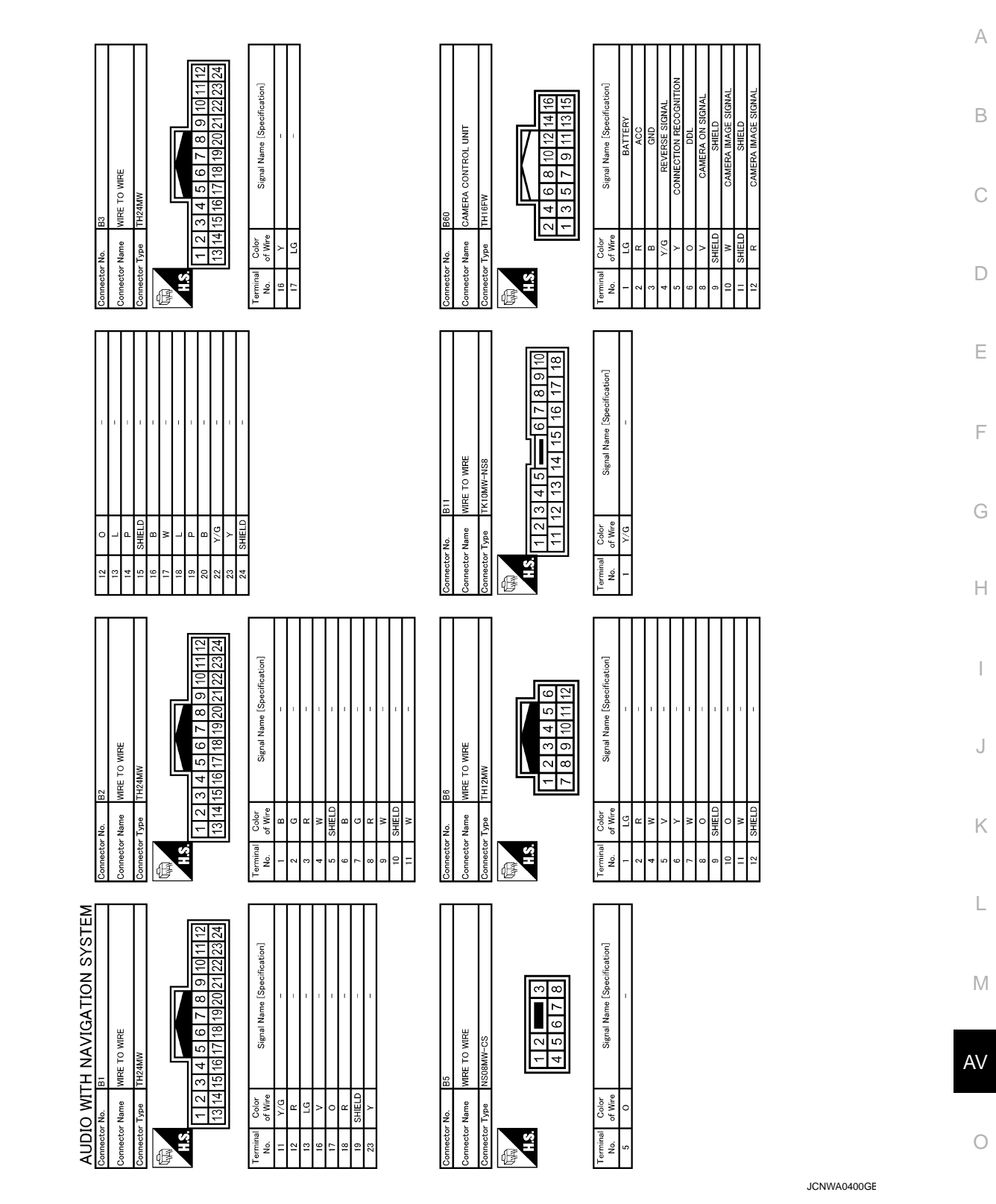

Ρ

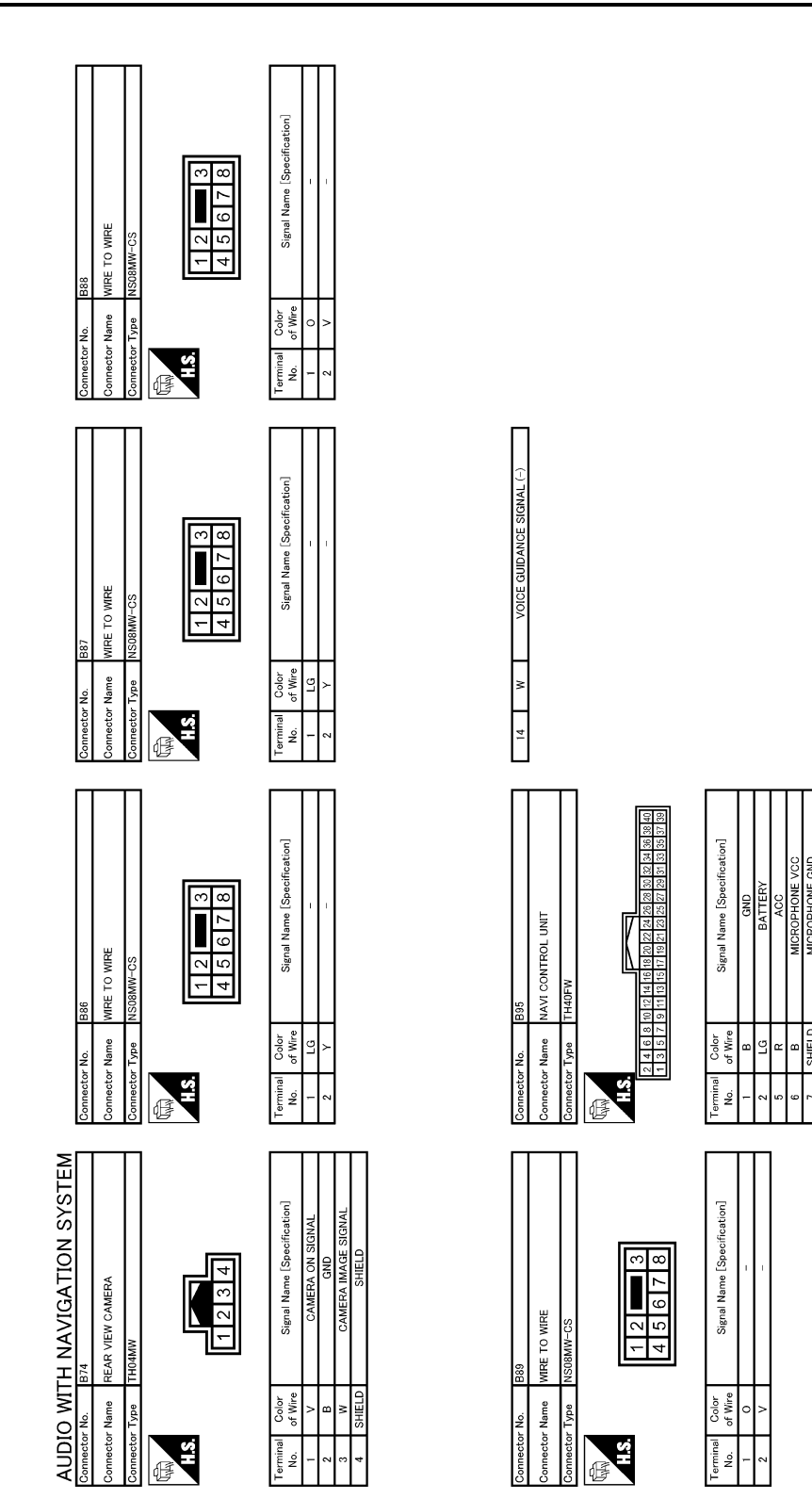

JCNWA0401GE

SHIELD

≌

#### < ECU DIAGNOSIS >

#### [AUDIO WITH NAVIGATION]

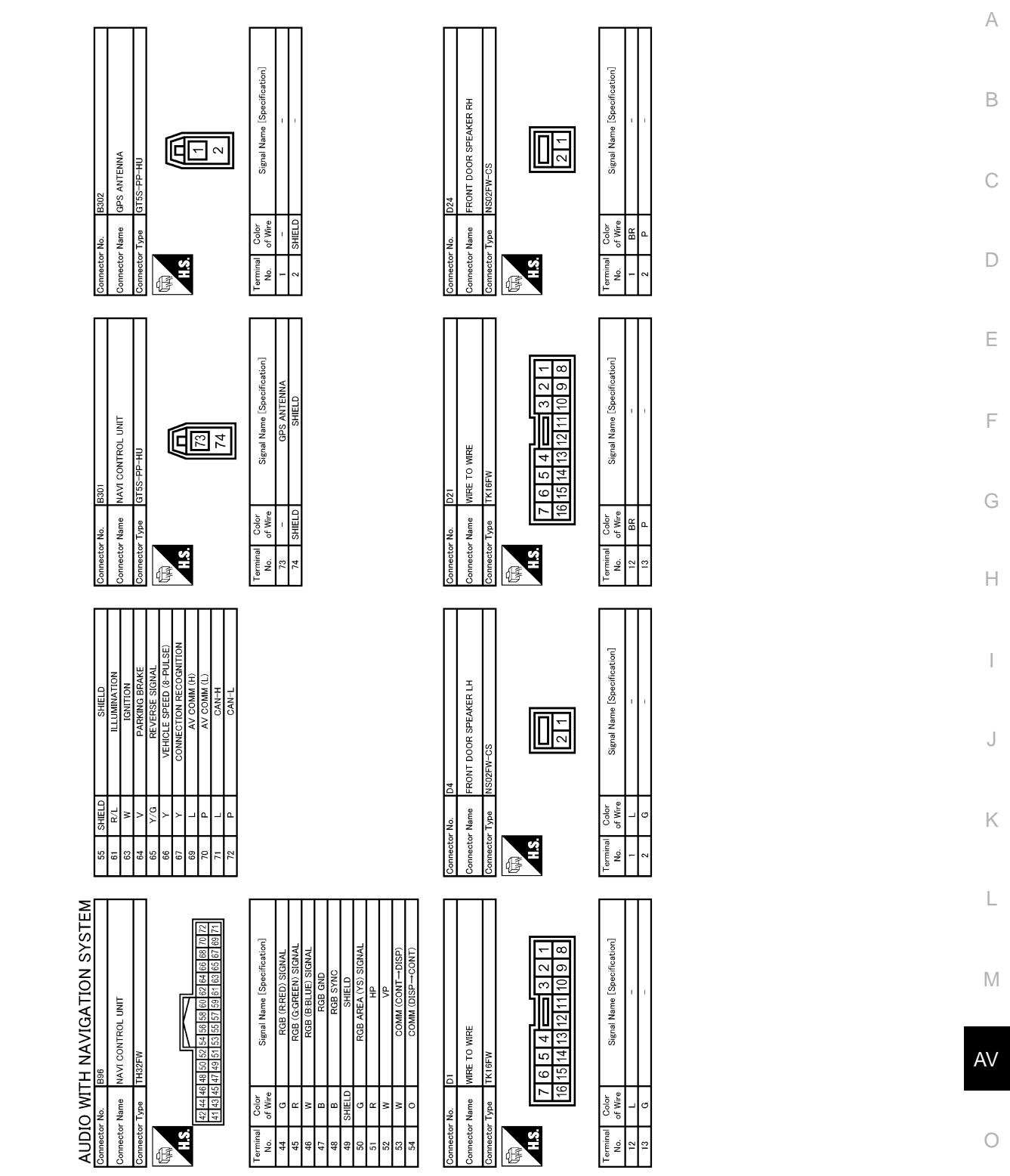

JCNWA0402GE

Ρ

#### < ECU DIAGNOSIS >

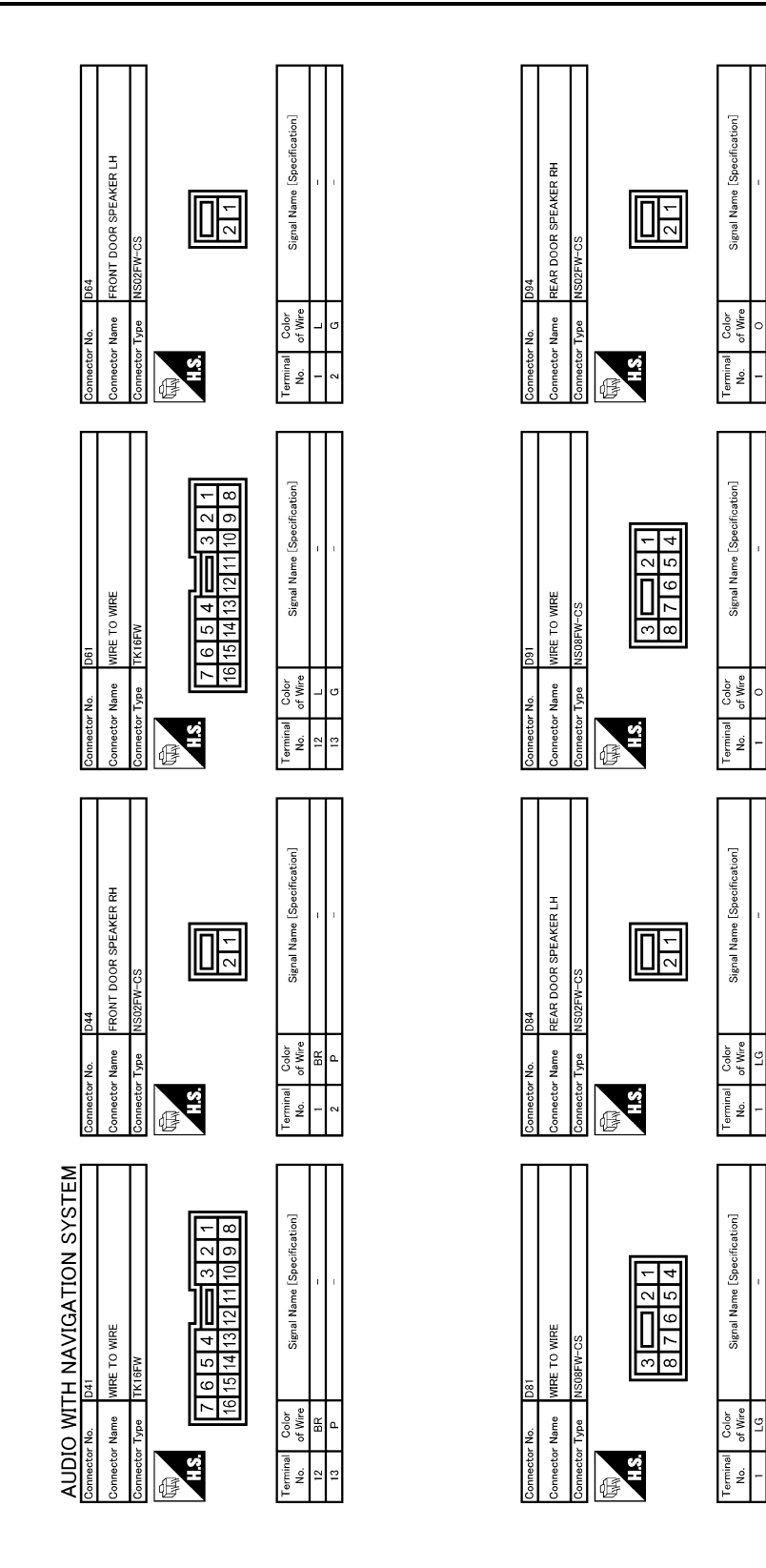

JCNWA0403GE

- ~

#### < ECU DIAGNOSIS >

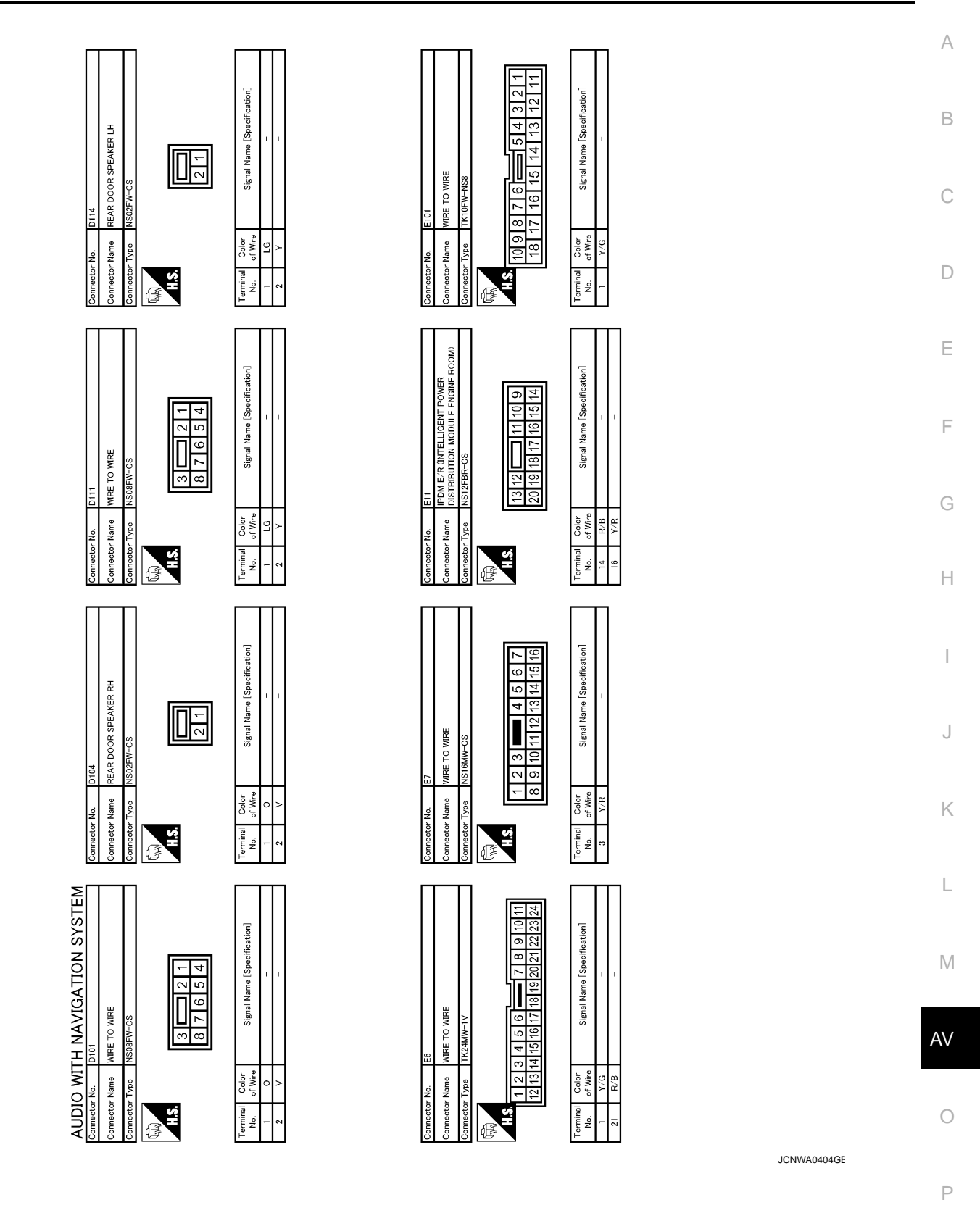

#### < ECU DIAGNOSIS >

#### [AUDIO WITH NAVIGATION]

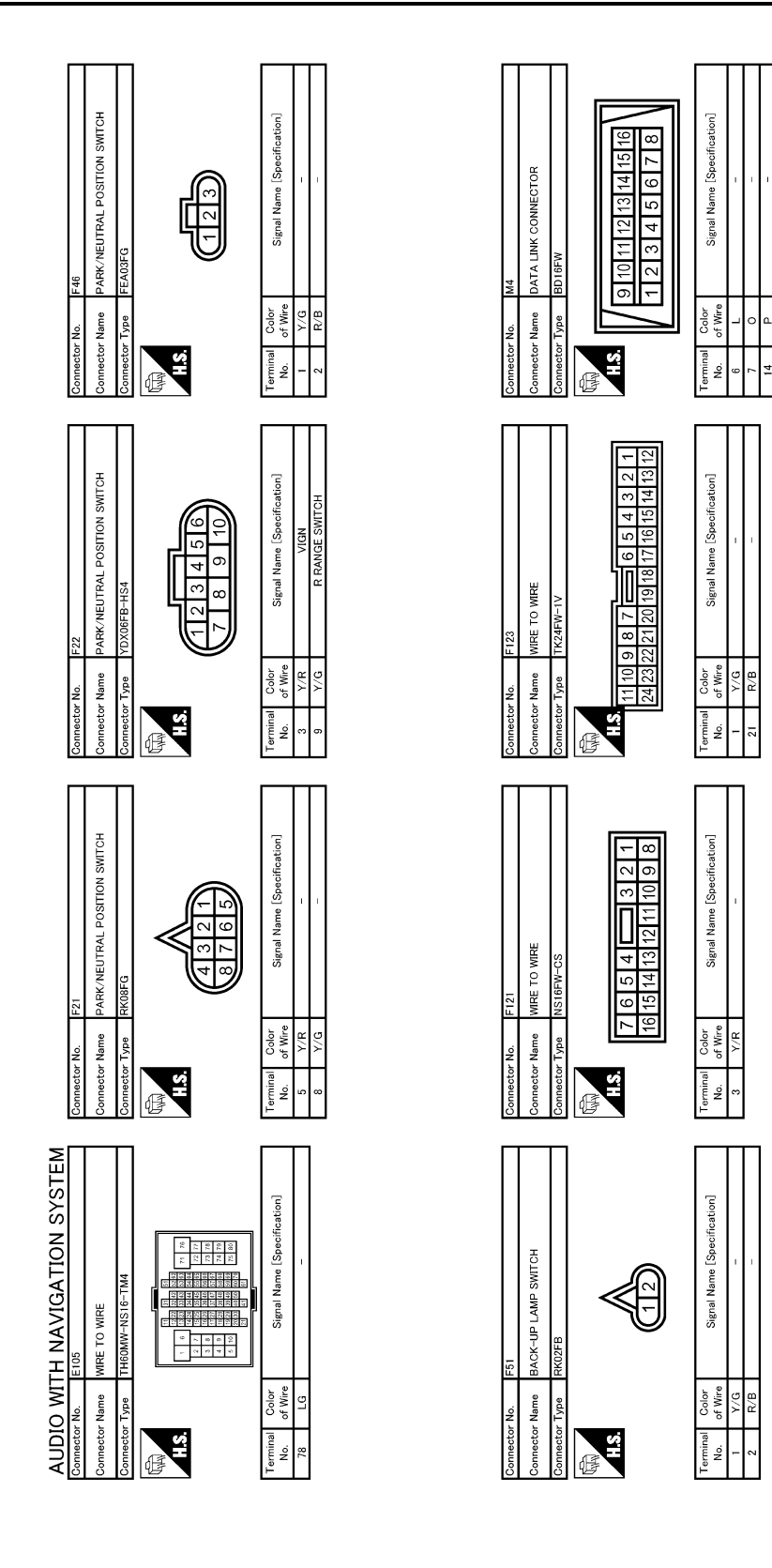

JCNWA0405GE

#### < ECU DIAGNOSIS >

#### [AUDIO WITH NAVIGATION]

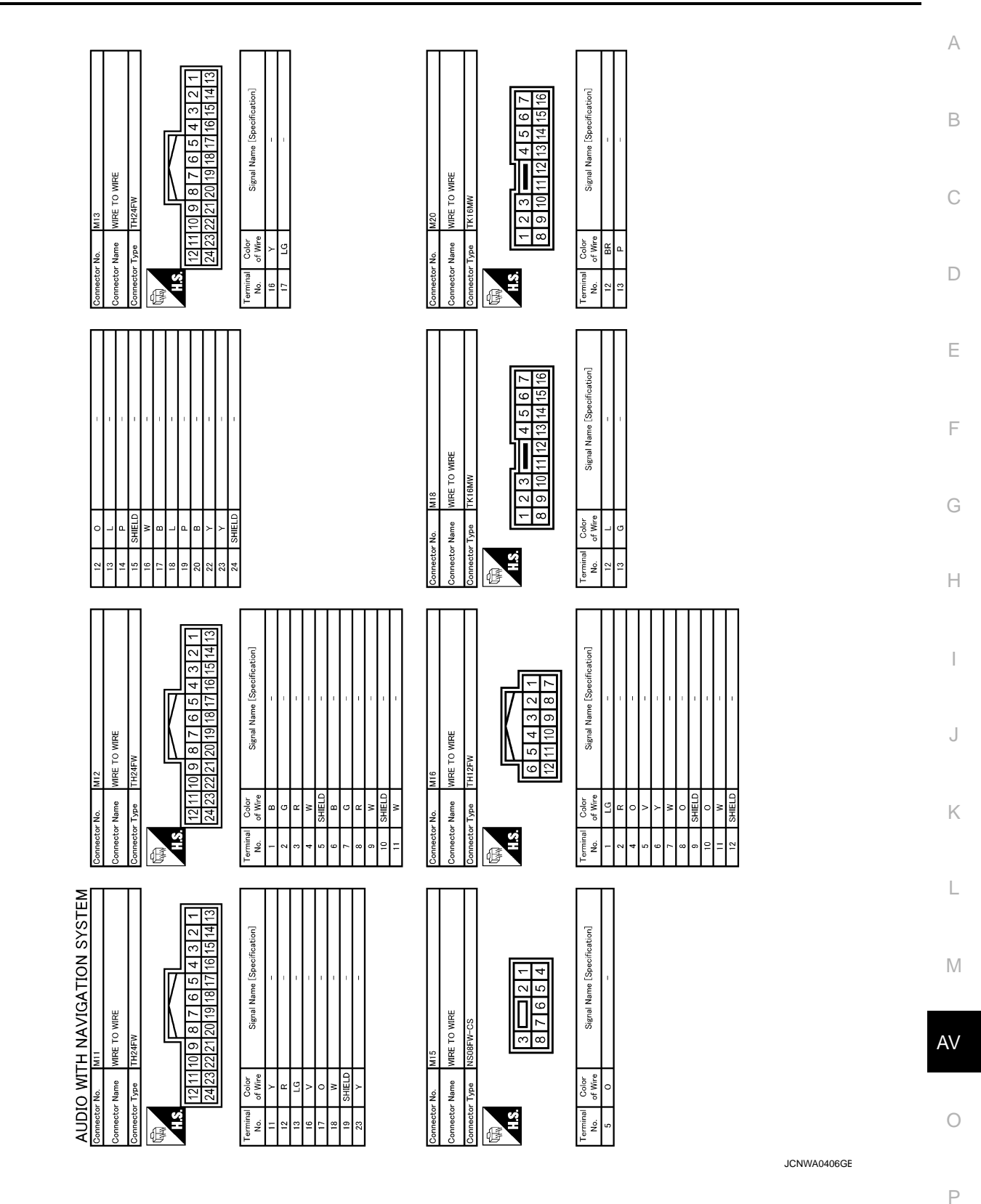

#### < ECU DIAGNOSIS >

#### [AUDIO WITH NAVIGATION]

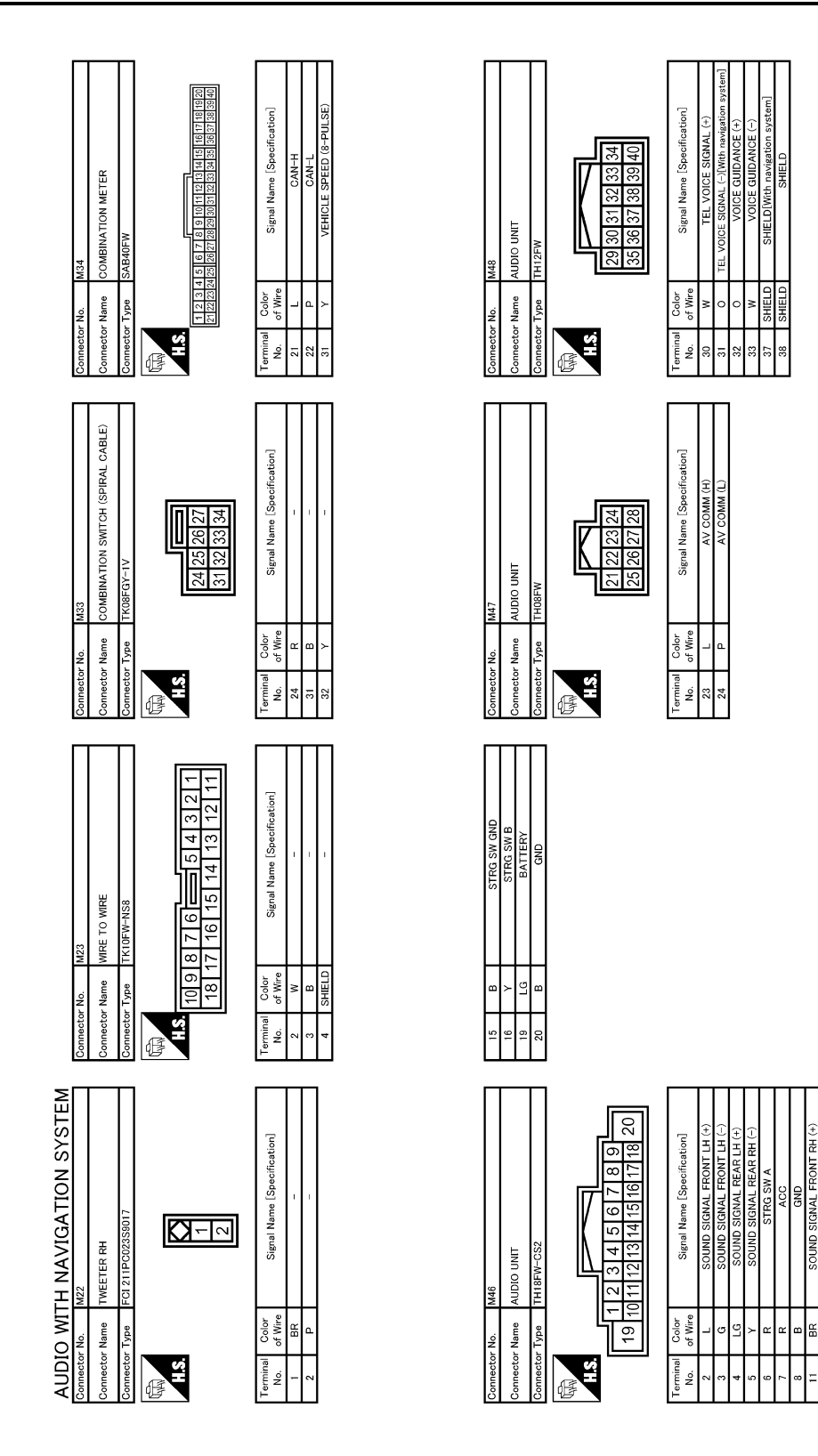

JCNWA0407GE

14

#### < ECU DIAGNOSIS >

#### [AUDIO WITH NAVIGATION]

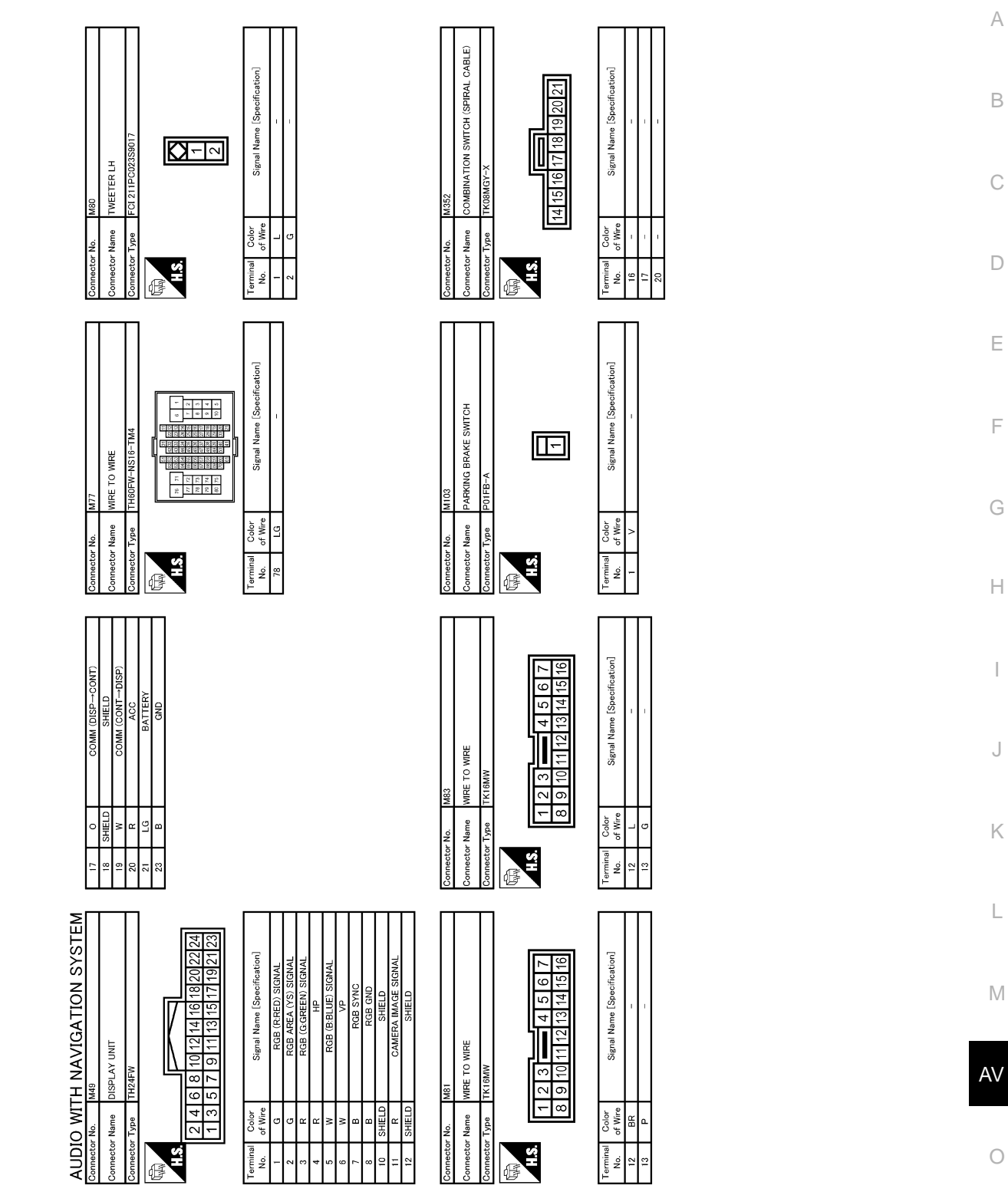

JCNWA0408GE

Ρ

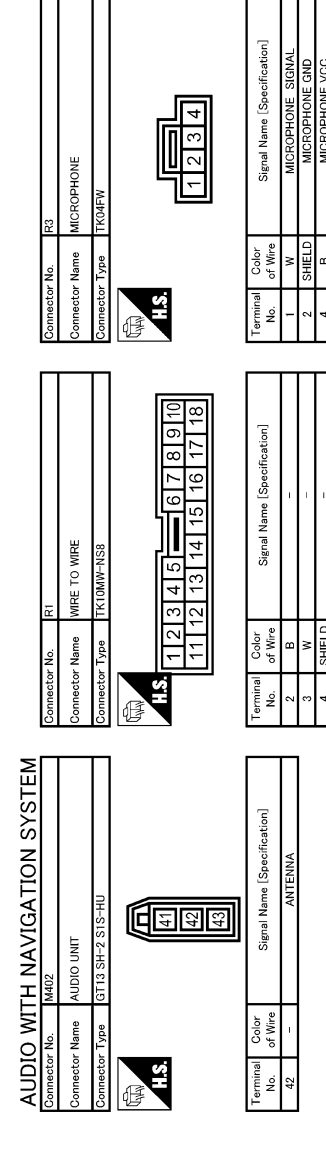

### DTC Index

JCNWA0409GE

INFOID:000000001194055

#### Self-diagnosis results display item

| DTC   | Error item                 | Refer to                     |  |  |
|-------|----------------------------|------------------------------|--|--|
| U1000 | CAN COMM CIRCUIT [U1000]   | AV-74, "Diagnosis Procedure" |  |  |
| U1010 | CONTROL UNIT (CAN) [U1010] | AV-75, "Diagnosis Procedure" |  |  |

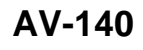

#### < ECU DIAGNOSIS >

#### [AUDIO WITH NAVIGATION]

| DTC                                       | Error item                                                                                                    | Refer to                       |
|-------------------------------------------|----------------------------------------------------------------------------------------------------|--------------------------------|
| U1310                                     | CONTROL UNIT (AV) [U1310]                                                                                        | AV-76, "DTC Logic"             |
| U1300<br>U1240<br>U1249<br>U124E<br>U124F | AV COMM CIRCUIT [U1300]<br>SWITCH CONN [U1240]<br>AUDIO H/U CONN [U1249]<br>AMP CONN [U124E]<br>RDS CONN [U124F] | AV-102, "Description"          |
| U1243                                     | FRONT DISP CONN [U1243]                                                                                          | AV-98, "Diagnosis Procedure"   |
| U1244                                     | GPS ANTENNA CONN [U1244]                                                                                         | AV-100, "Diagnosis Procedure"  |
| U1250                                     | CAMERA CONT. CONN [U1250]                                                                                        | AV-101, "Diagnosis Procedure"  |
| U1200                                     | Control Unit FLASH-ROM [U1200]                                                                                   | AV-77, "DTC Logic"             |
| U1201                                     | Gyro NO CONN [U1201]                                                                                             | AV-78, "DTC Logic"             |
| U1204                                     | GPS COMM [U1204]                                                                                                 | AV-81, "Diagnosis Procedure"   |
| U1205                                     | GPS ROM [U1205]                                                                                                  | AV-82, "Diagnosis Procedure"   |
| U1206                                     | GPS RAM [U1206]                                                                                                  | AV-83, "Diagnosis Procedure"   |
| U1207                                     | GPS RTC [U1207]                                                                                                  | AV-84, "Diagnosis Procedure"   |
| U1208                                     | DVD-ROM COMM [U1208]                                                                                             | AV-85, "Diagnosis Procedure"   |
| U1209                                     | DVD-ROM READ [U1209]                                                                                             | AV-86, "Diagnosis Procedure"   |
| U120A                                     | DVD-ROM DISC [U120A]                                                                                             | AV-87, "Diagnosis Procedure"   |
| U120C                                     | DVD-ROM MECHA DETECT [U120C]                                                                                     | AV-88, "Diagnosis Procedure"   |
| U120D                                     | DVD-ROM DRIVE MECHA [U120D]                                                                                      | AV-89, "Diagnosis Procedure"   |
| U120E                                     | DVD-ROM FOCUS [U120E]                                                                                            | AV-90, "Diagnosis Procedure"   |
| U120F                                     | DVD-ROM TOC [U120F]                                                                                              | AV-91, "Diagnosis Procedure"   |
| U1210                                     | DVD-ROM SEEK [U1210]                                                                                             | AV-92, "Diagnosis Procedure"   |
| U1211                                     | DVD-ROM ERR CORRECTION [U1211]                                                                                   | AV-93, "Diagnosis Procedure"   |
| U1212                                     | DVD-ROM DATA FORWARD [U1212]                                                                                     | AV-94, "Diagnosis Procedure" J |
| U1213                                     | DVD-ROM DATA [U1213]                                                                                             | AV-95, "Diagnosis Procedure"   |
| U1214                                     | DVD-ROM TIMEOUT [U1214]                                                                                          | AV-96. "Diagnosis Procedure"   |
| U1215                                     | DVD-ROM LOAD [U1215]                                                                                             | AV-97, "Diagnosis Procedure" K |
| U1216                                     | CAN CONT [U1216]                                                                                                 | AV-79, "DTC Logic"             |
| U1217                                     | BLUETOOTH CONN [U1217]                                                                                           | AV-80, "DTC Logic"             |

Μ

AV

0

#### [AUDIO WITH NAVIGATION]

### < ECU DIAGNOSIS >

### AUDIO UNIT

**Reference Value** 

INFOID:000000001194056

#### TERMINAL LAYOUT

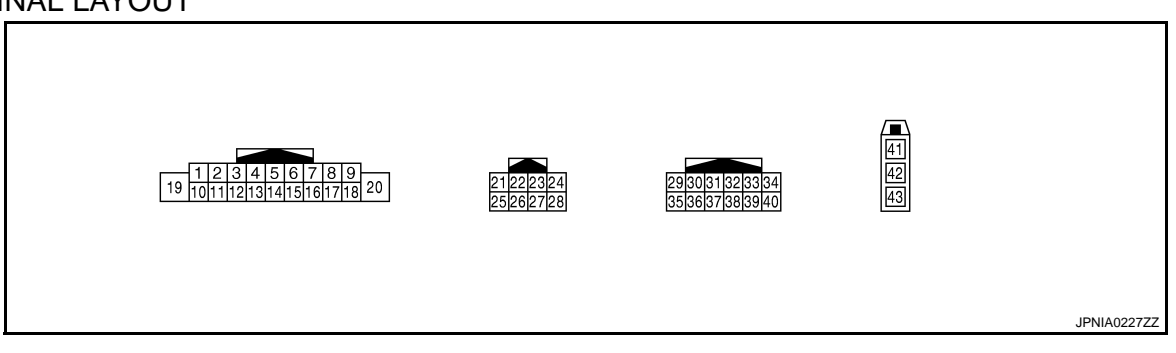

#### PHYSICAL VALUES

| Terminal<br>(Wire color) |           | Description              |                  | Condition                 |                                    | Reference value                                                           |  |
|--------------------------|-----------|--------------------------|------------------|---------------------------|------------------------------------|---------------------------------------------------------------------------|--|
| +                        | _         | Signal name              | Input/<br>Output | Contailion                |                                    | (Approx.)                                                                 |  |
| 2<br>(L)                 | 3<br>(G)  | Sound signal front LH    | Output           | Ignition<br>switch<br>ON  | Voice output                       | (V)<br>1<br>0<br>-1<br>• 2ms<br>SKIB3609E                                 |  |
| 4<br>(LG)                | 5<br>(Y)  | Sound signal rear LH     | Output           | Ignition<br>switch<br>ON  | Voice output                       | (V)<br>1<br>0<br>-1<br>-1<br>-1<br>-1<br>-1<br>-1<br>-1<br>-1<br>-1<br>-1 |  |
|                          |           |                          |                  |                           | Keep pressing SOURCE switch.       | 0 V                                                                       |  |
|                          | 15<br>(B) | Steering switch signal A | Input            | Ignition<br>switch<br>ON  | Keep pressing MENU UP switch.      | 1.2 V                                                                     |  |
| 6<br>(R)                 |           |                          |                  |                           | Keep pressing MENU<br>DOWN switch. | 2.5 V                                                                     |  |
|                          |           |                          |                  |                           | Keep pressing ENTER switch.        | 3.7 V                                                                     |  |
|                          |           |                          |                  |                           | Except for above.                  | 5 V                                                                       |  |
| 7<br>(R)                 | Ground    | ACC power supply         | Input            | Ignition<br>switch<br>ACC | -                                  | Battery voltage                                                           |  |
| 8<br>(B)                 | Ground    | GND                      | _                | Ignition<br>switch<br>ON  | _                                  | 0 V                                                                       |  |
| 9                        | Ground    | Illumination signal      | Input            | OFF                       | Lighting switch is OFF.            | 0 V                                                                       |  |
| (R)                      |           |                          | 011              | Lighting switch is ON.    | 12 V                               |                                                                           |  |

#### AV-142

### **AUDIO UNIT**

# < ECU DIAGNOSIS >

| (Wire color) |           | Description                 |                  | Condition                 |                              | Reference value                           |              |
|--------------|-----------|-----------------------------|------------------|---------------------------|------------------------------|-------------------------------------------|--------------|
| +            | _         | Signal name                 | Input/<br>Output |                           | Condition                    | (Approx.)                                 |              |
| 11<br>(BR)   | 12<br>(P) | Sound signal front RH       | Output           | Ignition<br>switch<br>ON  | Voice output                 | (V)<br>1<br>0<br>-1<br>-2ms<br>SKIB3609E  | C            |
| 13<br>(O)    | 14<br>(V) | Sound signal rear RH        | Output           | Ignition<br>switch<br>ON  | Voice output                 | (V)<br>1<br>0<br>-1<br>+ 2ms<br>SKIB3609E | E            |
| 15<br>(B)    | Ground    | Steering switch signal GND  | _                | Ignition<br>switch<br>ON  | _                            | 0 V                                       | G            |
|              |           |                             |                  |                           | Keep pressing VOL DOWN       | 0 V                                       | Н            |
| 16           | 15        |                             |                  | Ignition                  | Keep pressing VOL UP switch. | 1.2 V                                     |              |
| 16<br>(Y)    | (B)       | Steering switch signal B    | Input            | switch<br>ON              | Keep pressing 🖋 🌾<br>switch. | 2.5 V                                     |              |
|              |           |                             |                  |                           | Keep pressing 🗲 switch.      | 3.7 V                                     | J            |
|              |           |                             |                  |                           | Except for above.            | 5 V                                       |              |
| 19<br>(LG)   | Ground    | Battery power supply        | Input            | Ignition<br>switch<br>OFF | _                            | Battery voltage                           | K            |
| 20<br>(B)    | Ground    | GND                         | _                | Ignition<br>switch<br>ON  | _                            | 0 V                                       | L            |
| 23<br>(L)    | _         | AV communication signal (H) | Input/<br>Output | _                         | _                            | _                                         |              |
| 24<br>(P)    |           | AV communication signal (L) | Input/<br>Output |                           | _                            | _                                         | IVI          |
| 30<br>(W)    | 31<br>(O) | TEL voice signal            | Input            | lgnition<br>switch<br>ON  | TEL voice output             | (V)<br>1<br>0<br>-1<br>• 2ms<br>SKIB3609E | AV<br>O<br>P |
| 32<br>(O)    | 33<br>(W) | Voice guidance signal       | Input            | Ignition<br>switch<br>ON  | Voice guidance output        | (V)<br>1<br>0<br>-1<br>• 2ms<br>SKIB3609E | I            |

### **AUDIO UNIT**

#### < ECU DIAGNOSIS >

| Terminal<br>(Wire color) |   | Description    |                  | Condition |   | Reference value |  |
|--------------------------|---|----------------|------------------|-----------|---|-----------------|--|
| +                        | _ | Signal name    | Input/<br>Output | Condition |   | (Approx.)       |  |
| 37                       |   | Shield         | —                | —         | _ | _               |  |
| 38                       |   | Shield         | —                | —         | — | _               |  |
| 42                       | — | Antenna signal | Input            | —         | _ | _               |  |
## **AUDIO UNIT**

### [AUDIO WITH NAVIGATION]

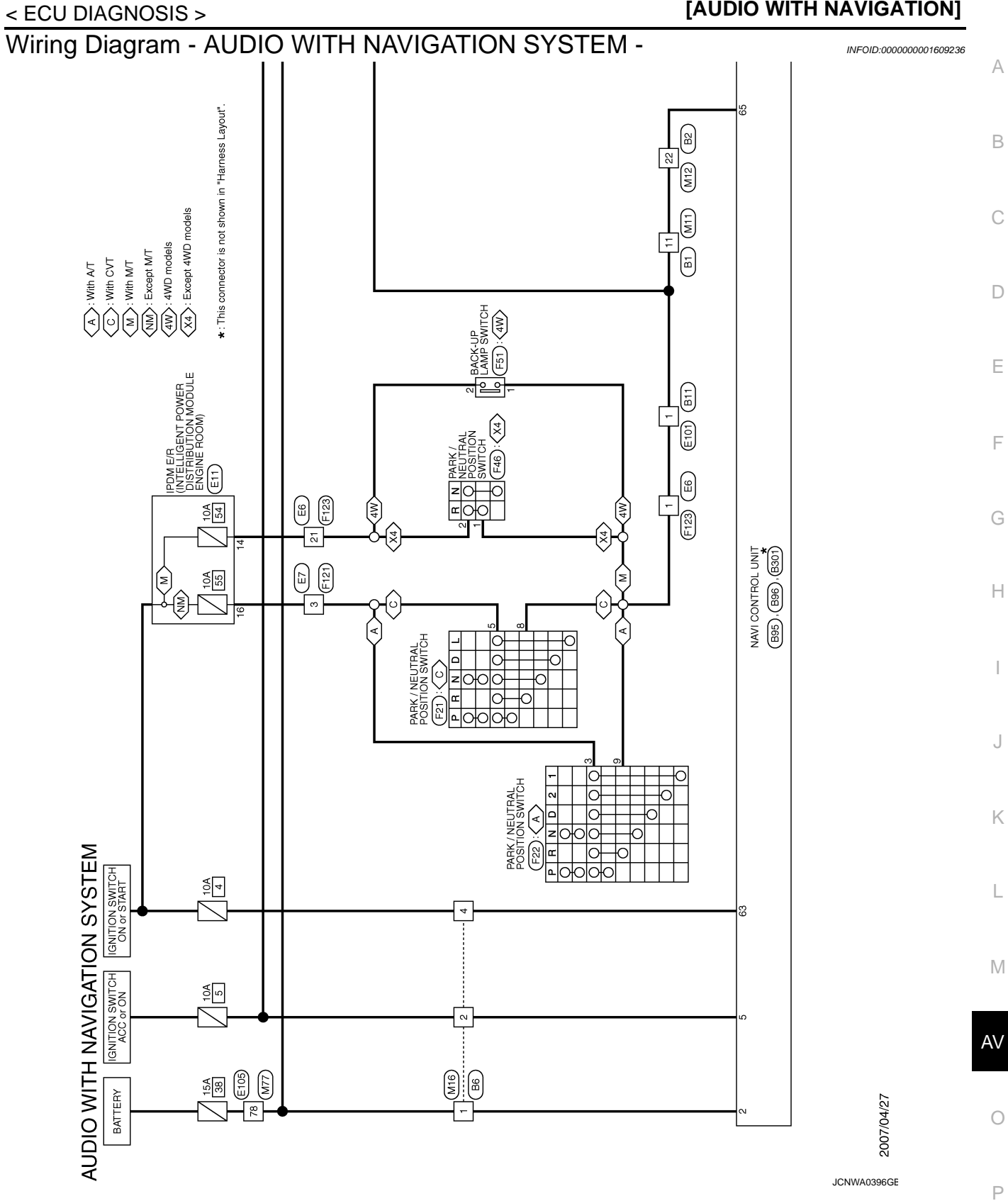

#### < ECU DIAGNOSIS >

## **AUDIO UNIT**

#### [AUDIO WITH NAVIGATION]

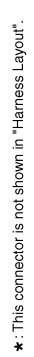

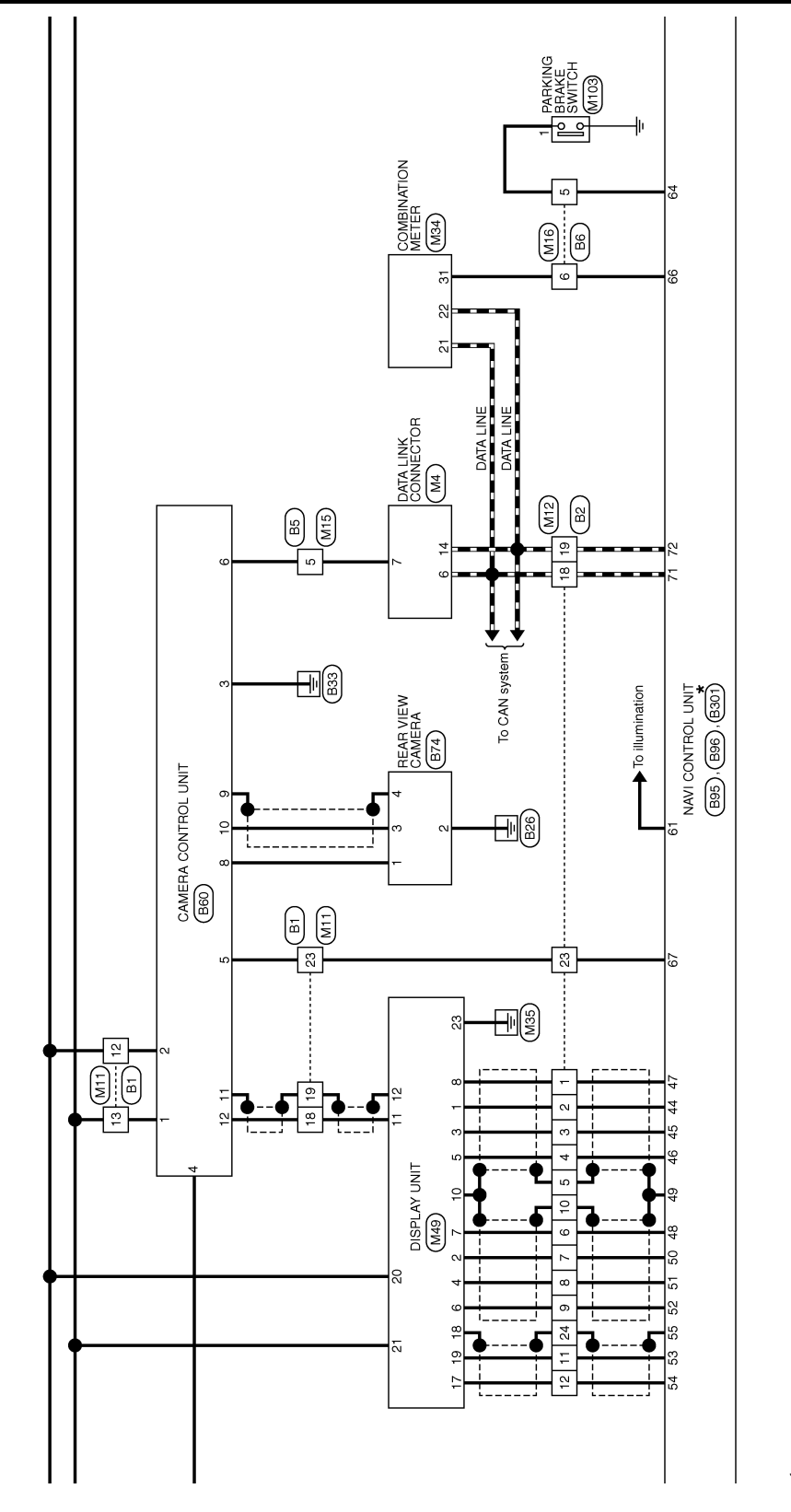

JCNWA0397GE

## **AUDIO UNIT**

#### < ECU DIAGNOSIS >

### [AUDIO WITH NAVIGATION]

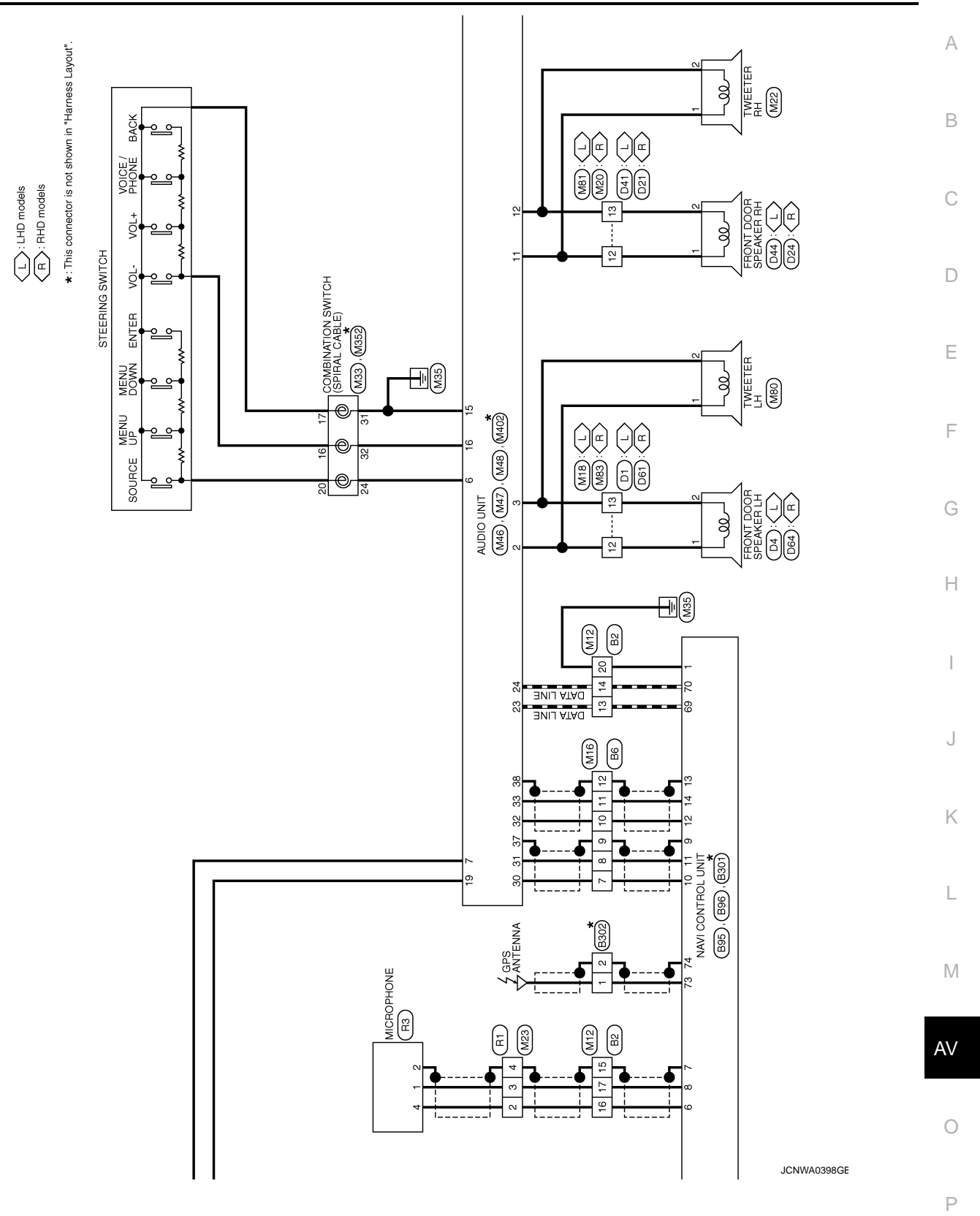

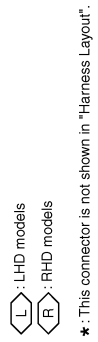

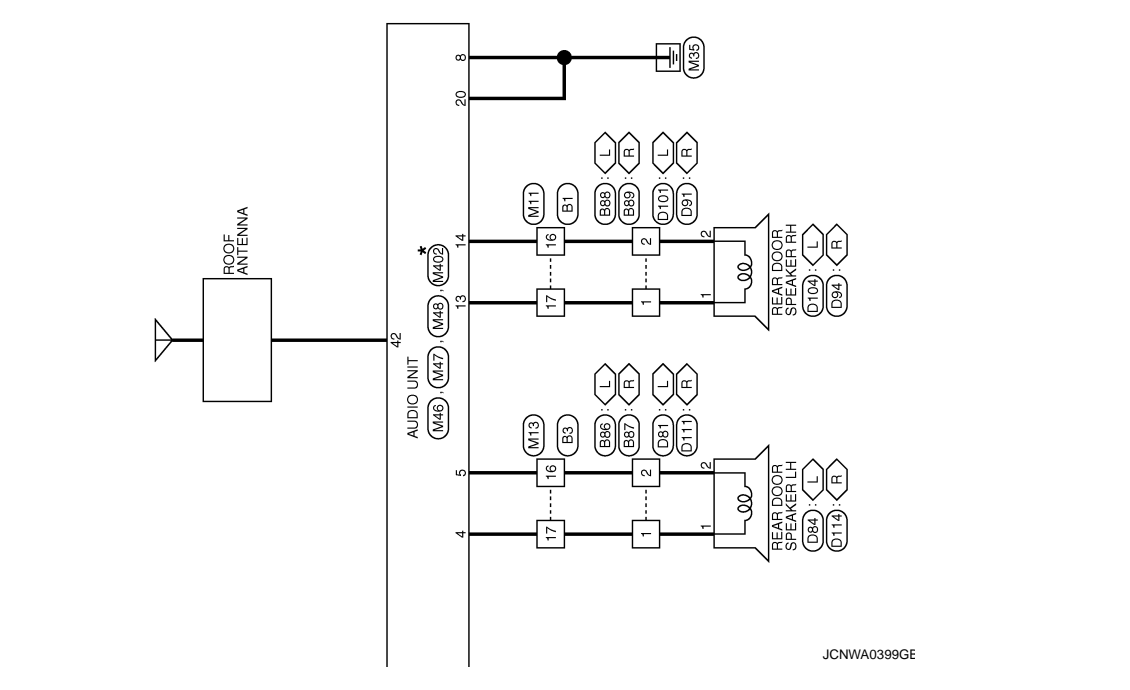

**AUDIO UNIT** 

| J DIAGNOSIS >                                                                                                    | UDIO UNIT                                                                                                    | [AUDIO WITH NAVIGATIO                                                                                                    |
|----------------------------------------------------------------------------------------------------|----------------------------------------------------------------------------------------------------|----------------------------------------------------------------------------------------------------|
| Connector No.     B3       Connector Name     WRE TO WIFE       Connector Name     WRE TO WIFE       Connector Name     B3       Connector Name     B3       Connector Name     B3       Connector Name     B3       Connector Name     B3       Connector Name     B3       MA     Connector Name       MA     Same Same Same Same Same Same Same Same                                                                                   | Connector No.     B60       Connector Name     CAMERA CONTROL UNIT       Connector Type     CAMERA CONTROL UNIT       Connector Type     THIGFW       Connector Type     CAMERA CONTROL UNIT       Connector Type     CAMERA CONTROL UNIT       Connector Type     CAMERA CONTROL UNIT       Connector Type     CAMERA CONTROL UNIT       Max     Camera Control (1)       No.     Color       No.     Color                                                                                                    | 1     LG     BATTERY       3     R     ACC       3     B     CND       4     Y/G     REVERSE SIGNAL       5     V     COMECTION RECOGNITION       6     O     DDL       1     SHELD     SHELD       10     W     CAMERA IMAGE SIGNAL       11     SHELD     SHELD       12     R     CAMERA IMAGE SIGNAL |
| 12 0   13 L   14 P   15 SHELD   16 B   11 W   11 W   12 W   13 L   14 P   15 SHELD   23 Y   24 SHELD                                                                                                    | Connector No.     Bi1       Connector Name     WIRE TO WIRE       Connector Name     WIRE TO WIRE       Connector Type     FK10MW-NISB       MAS     11       MAS     11       Mass     66       MAS     61       Mass     61       Mass     61       Mass     61       No.     Signal Name [Specification]                                                                                                    |                                                                                                    |
| Connector No.     B2       Connector Name     WIRE TO WIRE       Connector Name     WIRE TO WIRE       Connector Type     TH24MW       This     15     6       13     15     6       13     15     6       13     14     15     10       13     14     15     10     11       13     14     15     10     11       No.     of Wire     Signal Name (Specification)     12       2     6     5     -     -       7     7     -     -     - | 9 Number of the image of the image of th | 1 LG   2 4   4 W   6 -   7 W   8 -   9 -   9 -   11 W   12 -   13 W   14 -                                                                                                    |

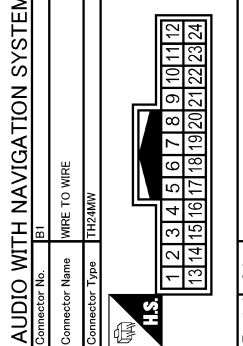

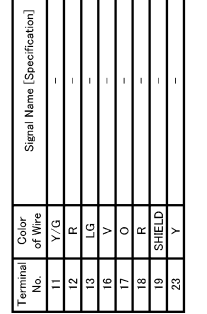

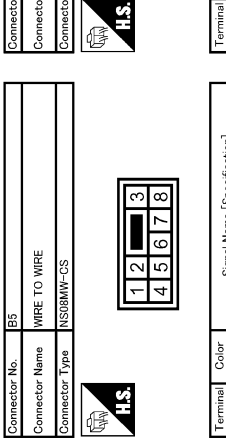

Signal Name [Specification] Color of Wire Terminal No. 5

JCNWA0400GE

Ρ

0

# ON]

А

В

С

D

Е

F

G

Н

I

J

Κ

L

M

AV

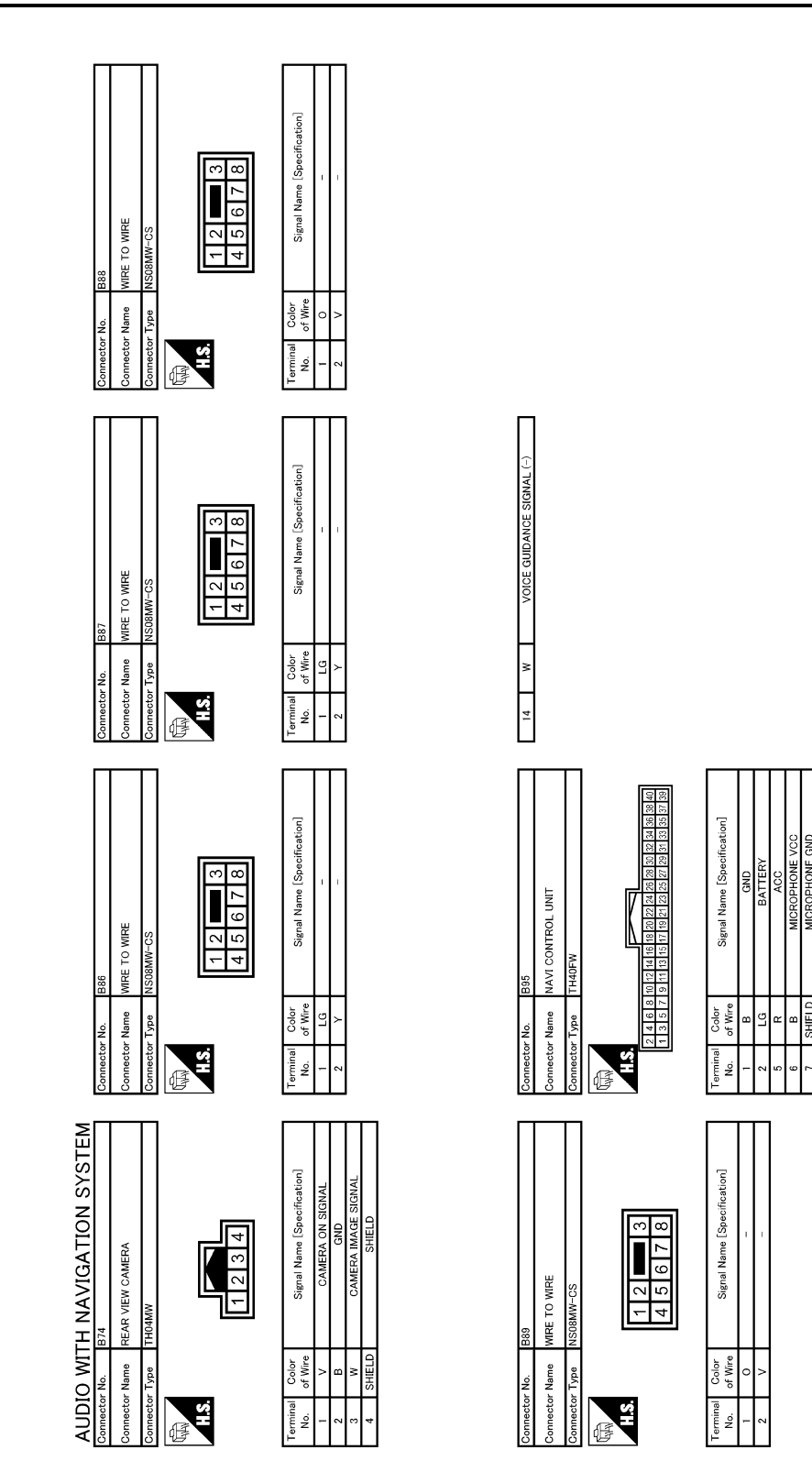

JCNWA0401GE

SHIELD

13

| ECU DIAGNOSIS >                                                                                                    |                                                    |                                                                         |    |
|----------------------------------------------------------------------------------------------------|----------------------------------------------------|-------------------------------------------------------------------------|----|
| [cetion]                                                                                                    |                                                    | fication]                                                               | A  |
| B302<br>GPS ANTENNA<br>GTS-PP-HU<br>Signal Name (Speci                                                                                                    | 024<br>FRONT DOOR SPEAKER RH<br>NS02PW-CS          | Signal Name [Speci                                                      | С  |
| Connector No.<br>Oomector Name<br>Connector Type<br>HS<br>HS<br>Connector Type<br>Connector Type<br>Connector Type<br>Connector Type<br>Connector Type<br>Connector Name                                                                                                    | Connector None<br>Connector Name<br>Connector Type | Terminal Color<br>No. of Wor<br>BR                                      | D  |
| Seecification)<br>LETENMA                                                                                                    | 3 2 1                                              | See affration]                                                          | Ε  |
| International Annual Control UNIT<br>International Annual Signal Name I<br>Signal Name I<br>Stand Name I                                                                                                    | 021<br>wire: TO Mire:<br>TK16FW                    | Signal Name                                                             | F  |
| Connector No.<br>Connector Name<br>Connector Type<br>Connector Type<br>A.S.<br>Tage of Wie<br>73 of Wie                                                                                                    | Connector No.<br>Connector Name<br>Connector Type  | Terminal     Color       No.     of Wine       12     BR       13     P | Н  |
| RELD<br>IMATTON<br>ITTON<br>ITTON<br>IEBAKK<br>E SIGNAK<br>E SIGNAK<br>E SIGNAK<br>E SIGNAK<br>E SIGNA<br>IMA<br>INA<br>INA<br>INA<br>INA<br>INA                                                                                                    | H                                                  | [Spee off cattor]                                                       | I  |
| A CONTRACTION OF CONTRACTION OF CONTRACTICON OF CONTRACTICONTRACTI                                                                                                    | D4<br>FRONT DOOR SPEAK<br>NS02PW-CS<br>211         | Signal Name                                                             | J  |
| 55     SHILL       61     8.1       61     8.1       61     8.1       63     8.1       64     4.1       69     7       70     1       71     1       73     1                                                                                                    | Connector No.<br>Connector Name<br>Connector Type  | Terminal Color<br>No. of Minter<br>2 G                                  | K  |
| DN SYSTEM<br>Section<br>State<br>(Section)<br>Section<br>Section<br>Sect | 3 2 1 1 0 9 8 1                                    | [See offication]                                                        | M  |
| Humble     Humble       B96     NaVIGAT       B96     NaVICAT       Navi control unit     Navi control unit       Haze     Navi control unit       Haze     Navi control unit       Haze     Navi control unit       Haze     Navi control unit       Haze     Navi control unit       Haze     Navi control unit       Haze     Signal Name       Signal Name     Signal Name       Signal Name     Signal Name                                                                                                    | DI<br>WIRE TO WIRE<br>TK16FW<br>6 5 4 -            | Signal Name                                                             | AV |
| AUDIO WI<br>Gomester No.<br>Connector Name<br>Connector Name<br>Connector Type<br>143<br>143<br>143<br>143<br>143<br>143<br>143<br>143<br>143<br>143                                                                                                    | Connector No.<br>Connector Name<br>Connector Type  | Terminal     Color       No.     of West       13     1       13     1  | 0  |

JCNWA0402GE

Ρ

# **AUDIO UNIT**

ECU DIAGNOSIS <

## TALIDIO WITH NAVIGATION

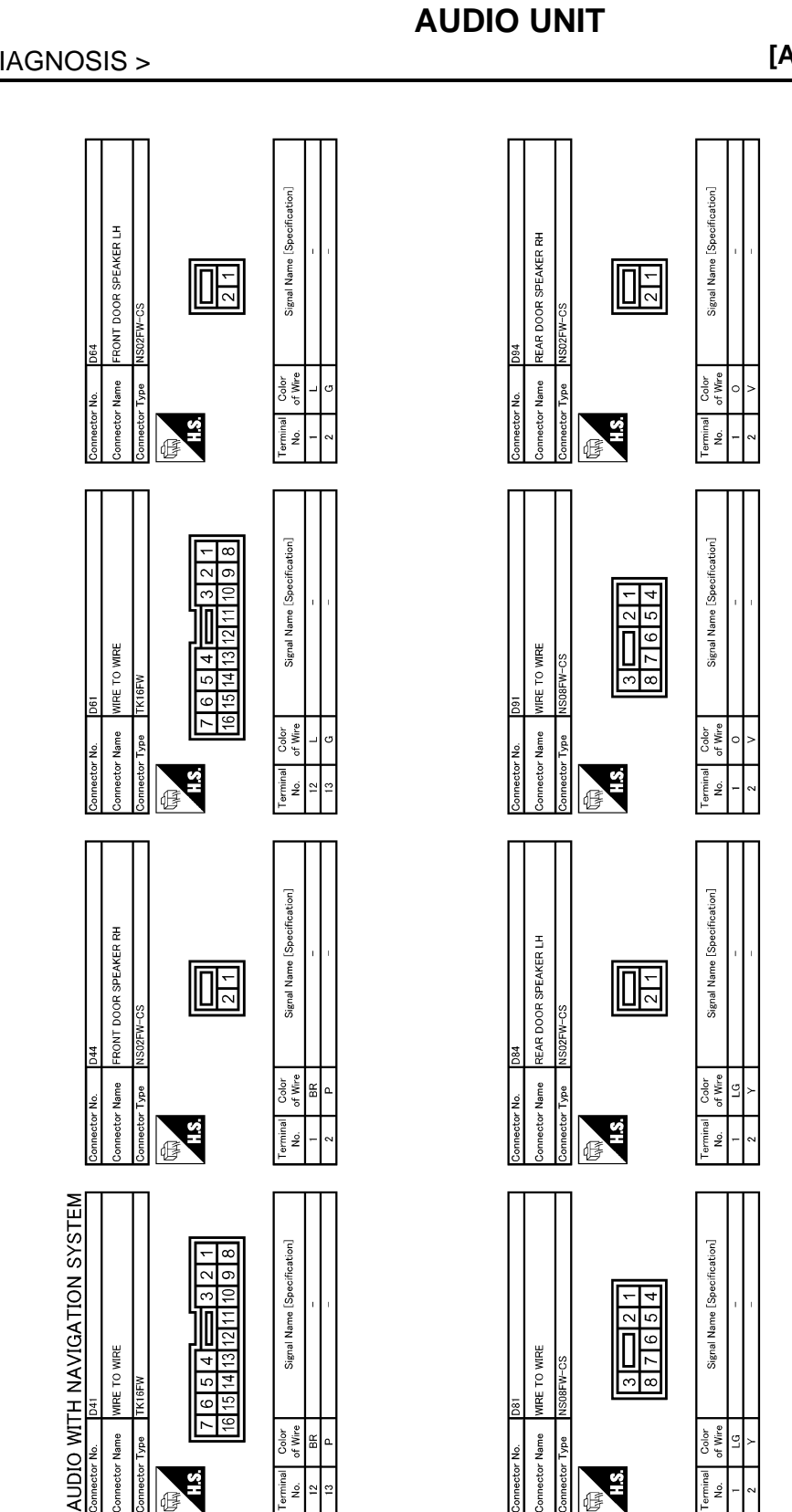

9 5 16

H.S.

đ

nnector Name Type Color of Wire BR

Terminal No. 13

JCNWA0403GE

ctor Name

HS.

ß

Color of Wire LG

Terminal No.

|                                                                                                    |                                                                       |                                                                                                 | •                                                                         | -           |
|----------------------------------------------------------------------------------------------------|-----------------------------------------------------------------------|-------------------------------------------------------------------------------------------------|---------------------------------------------------------------------------|-------------|
|                                                                                                    |                                                                       |                                                                                                 |                                                                           | A           |
|                                                                                                    | Name [Specification]<br>-                                             | 5 4 3 2<br>14 13 12 2                                                                           | Name [Specification]                                                      | В           |
| N822FW-CS                                                                                                    |                                                                       | E101<br>WIRE TO WIRE<br>TK10FW-NS8<br>9 8 7 6                                                   |                                                                           | С           |
| Connector No.<br>Connector Name<br>Connector Type                                                                                                    | Terminal     Cold       No.     af With       1     1.0       2     Y | Connector No.<br>Connector Name<br>Connector Type                                               | Terminal     Cold       No.     of W     1       1     Y/V     1          | D           |
|                                                                                                    | cation]                                                               |                                                                                                 | linoid                                                                    | Е           |
| MRE<br>55                                                                                                    | Signal Name (Specifi                                                  | (INTELLIGENT POLICIE ENC.<br>-CS<br>-CS<br>-CS<br>-CS<br>-CS<br>-CS<br>-CS<br>-CS<br>-CS<br>-CS | Signal Name (Speof                                                        | F           |
| No. DIII<br>Name WIRE To V<br>Type NUSBERV-C                                                                                                    | <pre>Color<br/>1 L0</pre>                                             | No. E11<br>Name DISTRBU<br>Type NS12FBR<br>13 12                                                | Color<br>of Wire<br>Y/R                                                   | G           |
| Commettor<br>Commettor                                                                                                    | Terminal<br>Point - C                                                 | Connector<br>Connector<br>Commector                                                             | Terminal<br>No.<br>16                                                     | Н           |
| æ                                                                                                    | pe cification)                                                        | 5 6 7<br>15 16                                                                                  | peoffication]                                                             | I           |
| A R DOOR SPEAKER                                                                                                    | Signal Name (S                                                        | E TO WIRE<br>6MW-CS<br>3 = 4<br>101111213                                                       | Signal Name (S                                                            | L           |
| rector No. D10<br>rector Name REA<br>ILS.                                                                                                    | ininal Color<br>Io. of Wree<br>2 V                                    | nector No. E7<br>nector Name WIR<br>nector Type NSI<br>1 2<br>8 9                               | lained Color<br>lained of Wire<br>3 Y/R                                   | К           |
|                                                                                                    |                                                                       |                                                                                                 |                                                                           | L           |
| ATION SYS                                                                                                    | ame [Specification]<br>                                               |                                                                                                 | lame [Specification]<br>                                                  | М           |
| TH NAVIG.<br>Internet of the Marker of Marker of | Signal N                                                              | E6<br>MRE T0 WRE<br>TK24MW-1V<br>3 4 5 6                                                        | Signal N                                                                  | AV          |
| AUDIO WI<br>Commeter No.<br>Commeter Name<br>Commeter Type                                                                                                    | Terminal Color<br>No. of Weier<br>1 0 0<br>2 V                        | Connector No.<br>Connector Name<br>Connector Type                                               | Terminal     Color       No.     of Wire       1     Y/G       21     R/H | 0           |
|                                                                                                    |                                                                       |                                                                                                 |                                                                           | JCNWA0404GE |
|                                                                                                    |                                                                       |                                                                                                 |                                                                           |             |

# **AUDIO UNIT**

# < ECU DIAGNOSIS >

[AUDIO WITH NAVIGATION]

AV-153

# **AUDIO UNIT**

#### < ECU DIAGNOSIS >

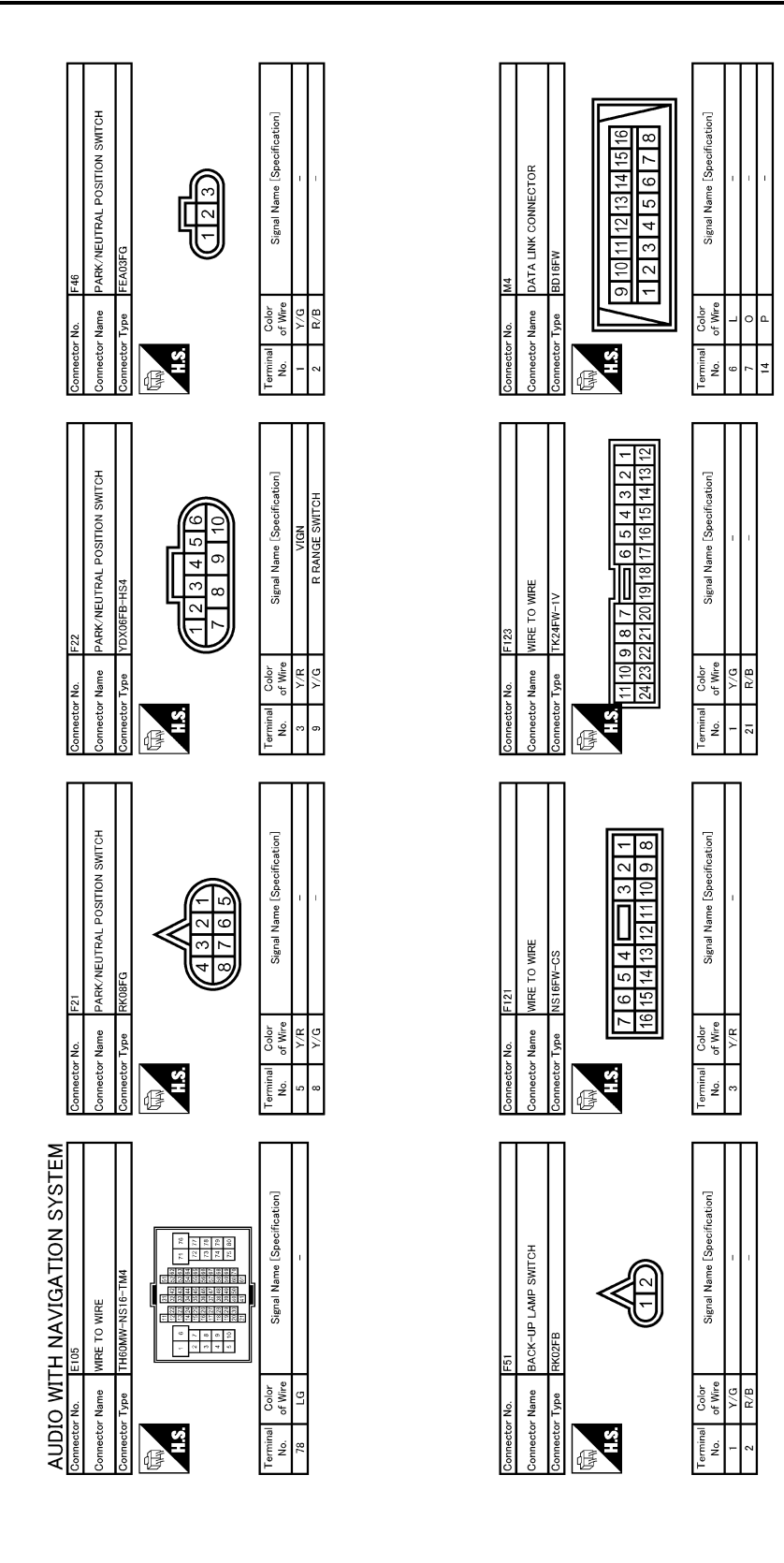

JCNWA0405GE

| Connector No.     M13       Connector Name     WIRE TO WIRE       Connector Name     WIRE TO WIRE       Connector Type     TH24FW       MA     Top 1       12     11     10     8     7     6     1     3     2     1       MA     22     13     17     16     14     13     14       Mo.     of Wre     Signal Name (Specification)     1     1     1     1       No.     of Wre     Signal Name (Specification)     1     1     1     1                                                                                                    | Connector Nume M20   Connector Nume WIRE TO WIRE   Connector Type KK IBMW   Time A 5 6 7   12 14 15 16   13 P   13 P                                                                                                    | A<br>B<br>C<br>D |
|----------------------------------------------------------------------------------------------------|----------------------------------------------------------------------------------------------------|------------------|
| 12 0   13 L   13 L   14 P   15 SHELD   16 SHELD   17 B   18 L   19 P   19 P   19 P   20 B   23 Y   24 SHELD                                                                                                    | Connector Nume MI8   Connector Nume With Mit   Connector Type Kith Mit   Connector Type Kith Mit   Mail Image: Connector Type   Mail Connector Type   Mail Connector Type   Image: Connector Type Mit   Mail Connector Type   Mail Connector Type   Mon Signal Name [Specification]                                                                                                    | E<br>F<br>G      |
| Connector No.     M12       connector Name     WRE TO WRE       connector Name     WRE TO WRE       connector Name     WRE TO WRE       connector Name     WRE TO WRE       connector Name     WRE TO WRE       connector Name     WRE TO WRE       connector Name     WRE TO WRE       connector Name     WRE TO WRE       connector Name     Stanta Name (Specification)       1     Color       1     Stanta Name (Specification)       2     G       3     R       6     Stanta       7     C       8     C       10     Statua                                                                                                    | Connector No.     M16       Connector Name     MRE TO WIRE       Connector Name     MRE TO WIRE       Connector Type     Th/2FW       Connector Type     Tomac       Connector Type     Tomac       Connector Type     Tomac       Connector Type     Tomac       Connector Type     Tomac       Connector Type     Tomac       Connector Type     Second       Connector Type     Second       Connector Type     Second       Connector Type     Second       Connector Type     Second       Connector Type     Second       Connector Type     Second       Connector Type     Second       Connector Type     Second       Connector Type     Second       Connector Type     Second       Connector Type     Second       Second     Second     Second       Connector Type     Second     Second       Connector Type     Second     Second       Second     Second     Second | I<br>J<br>K      |
| AUDIO WITH NAVIGATION SYSTEM<br>Comeeter Name WIRE TO WIRE<br>Connector Name WIRE TO WIRE<br>Connector Type THR TO WIRE<br>Connector Type THR TO WIRE<br>Connector ThR TO WIRE<br>Connector ThR TO WIRE<br>Connector ThR TO WIRE<br>Connector Type | Connector No. MI5   Connector Name WIFE TO WIFE   Connector Name WIFE TO WIFE   Connector Type Name To WIFE   Min Signal Name [Specification]   5 0                                                                                                    | L<br>M<br>AV     |

JCNWA0406GE

Р

# AUDIO UNIT

### < ECU DIAGNOSIS >

[AUDIO WITH NAVIGATION]

# **AUDIO UNIT**

#### < ECU DIAGNOSIS >

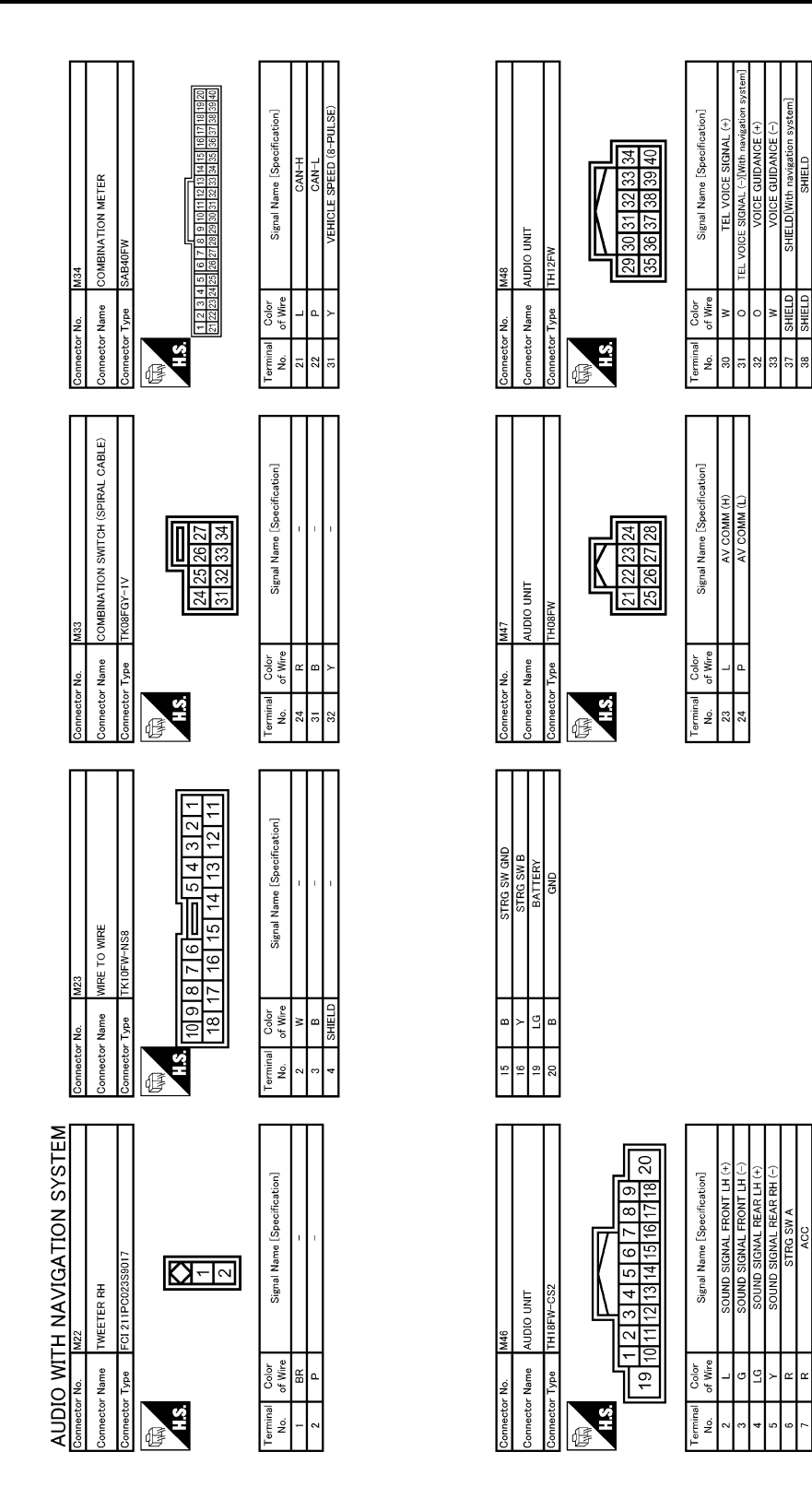

JCNWA0407GE

H

14

| ECU DIAGNOSIS >                                                                                                    |                                                                                                    |                                                 |
|----------------------------------------------------------------------------------------------------|----------------------------------------------------------------------------------------------------|-------------------------------------------------|
| Connector No. M80   Connector Name TWEETER LH   Connector Type ECI 211PC02358017   Connector Type ECI 211PC02358017   Connector Type ECI 211PC02358017                                                                                                    | Commeter No. M32<br>Commeter Name<br>Commeter Type<br>Commeter Type<br>MAS<br>(1415)1617118192021                                                                                                    | Num Out Stand   16     17 - -   19 - -   20 - - |
| Connector No. M77   Corrector Name WIRE TO WIRE   Connector Name WIRE TO WIRE   Connector Type TH60P-NIS16-TM4   Connector Type TH60P-NIS16-TM4   Connector Name MIRE TO WIRE   Connector Name MIRE TO WIRE   Connector Name MIRE TO WIRE   Connector Name MIRE TO WIRE   Connector Name MIRE TO WIRE   Connector Name MIRE TO WIRE   Temmal Color   Name Signal Name (Specification)   Na L0                                                                                                    | Connector No. MI03<br>Connector Name PARKING BRAKE SWITCH<br>Connector Type POITB-A                                                                                                    | 1 of Wei Specification]                         |
| 17     0     COMM.(DISPCONT)       18     SHELD     SHELD       19     W     COMM.(DISPCONT)       20     R     ADM.(CONT-DISP)       21     LG     BATERY       23     B     ADM.       23     B     ADM.                                                                                                    | Connector No. M83<br>Connector Name WRE TO WRE<br>Connector Type TKI/BMW<br>Connector Type 12 13 14 15 6<br>10 11 12 13 14 15 6                                                                                                    | Number Out   12 L   13 G                        |
| AUDIO WITH NAVIGATION SYSTEM<br>Connector Name<br>Connector Name<br>Connector Name<br>Display Nation<br>Connector Type<br>Connector Type<br>Connector Type<br>Connector Type<br>Connector Name<br>Display Nation<br>Connector Name<br>Display Nation<br>Connector Name<br>Display Nation<br>Connector Nation<br>Connector | 6     W     V       7     B     Read SNU       8     Read SNU       10     SHELD       11     SHELD       12     SHELD       Connector Name     WIFE       Connector Name     WIFE       Connector Name     WIFE       Connector Name     WIFE       Connector Type     TK16MW | 13 P                                            |

В

А

С

D

Е

F

G

Н

I

J

Κ

L

Μ

AV

0

JCNWA0408GE

Ρ

# ΔΠΟΙΟ ΠΝΙΤ

< E

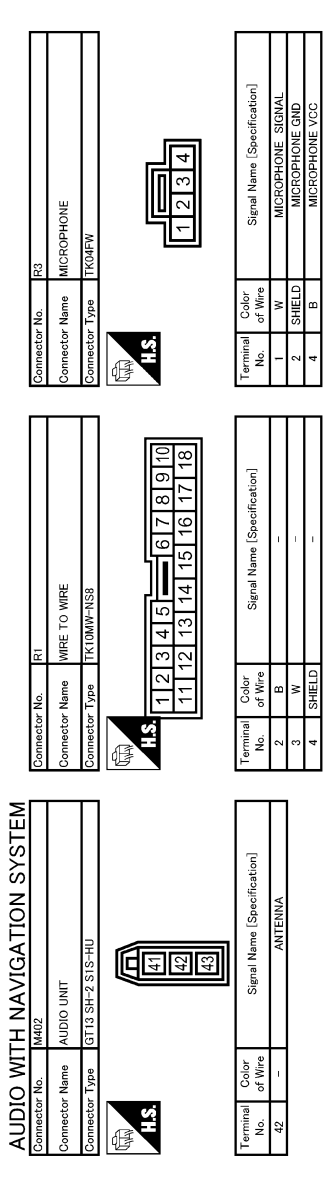

JCNWA0409GE

**AUDIO UNIT** 

# < ECU DIAGNOSIS >

# DISPLAY UNIT

**Reference Value** 

**TERMINAL LAYOUT** 

INFOID:000000001194058

А

F

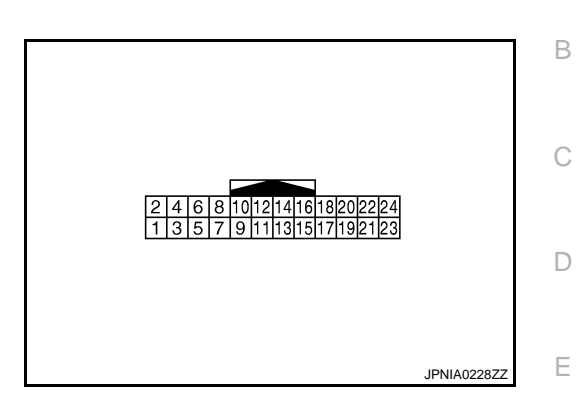

#### PHYSICAL VALUES

| Terr<br>(Wire | minal<br>color) | Description                             |                  |                          | Condition                                                                                                    | Reference value                                                      |         |
|---------------|-----------------|-----------------------------------------|------------------|--------------------------|----------------------------------------------------------------------------------------------------|----------------------------------------------------------------------|---------|
| +             | _               | Signal name                             | Input/<br>Output |                          | Condition                                                                                                    | (Approx.)                                                            | G       |
| 1<br>(G)      | 8<br>(B)        | RGB signal (R: red)                     | Input            | Ignition<br>switch<br>ON | Start "Confirmation / Adjust-<br>ment Mode", and then dis-<br>play color bar by<br>selecting "Color Spectrum<br>Bar" on DISPLAY DIAGNO-<br>SIS screen. | (V)<br>0.4<br>0<br>-0.4<br>• 20 µs<br>JPNIA0221ZZ                    | H       |
|               |                 |                                         |                  |                          | At RGB image displayed                                                                                                    | 5 V                                                                  | J       |
| 2<br>(G)      | Ground          | RGB area (YS) signal                    | Input            | Ignition<br>switch<br>ON | At rear view camera image<br>displayed                                                                                                    | (V)<br>6<br>4<br>2<br>0<br>★ + 200 µ s<br>→ + 200 µ s<br>→ PKIB4948J | K       |
| 3<br>(R)      | 8<br>(B)        | RGB signal (G: green)                   | Input            | Ignition<br>switch<br>ON | Start "Confirmation / Adjust-<br>ment Mode", and then dis-<br>play color bar by<br>selecting "Color Spectrum<br>Bar" on DISPLAY DIAGNO-<br>SIS screen. | (V)<br>1<br>0<br>+ 40 µs<br>JPNIA0222ZZ                              | M<br>AV |
| 4<br>(R)      | Ground          | Horizontal synchronizing<br>(HP) signal | Output           | Ignition<br>switch<br>ON |                                                                                                    | (V)<br>4<br>0<br>↓ + 20µs<br>SKIB0825E                               | P       |

#### < ECU DIAGNOSIS >

#### [AUDIO WITH NAVIGATION]

| Terr<br>(Wire) | ninal<br>color) | Description                           |                  |                          | Condition                                                                                                    | Reference value                                                          |
|----------------|-----------------|---------------------------------------|------------------|--------------------------|----------------------------------------------------------------------------------------------------|--------------------------------------------------------------------------|
| +              | _               | Signal name                           | Input/<br>Output |                          | Condition                                                                                                    | (Approx.)                                                                |
| 5<br>(W)       | 8<br>(B)        | RGB signal (B: blue)                  | Input            | Ignition<br>switch<br>ON | Start "Confirmation / Adjust-<br>ment Mode", and then dis-<br>play color bar by<br>selecting"Color Spectrum<br>Bar" on DISPLAY DIAGNO-<br>SIS screen. | (V)<br>1<br>0<br>→ ◆ 40 µs<br>JPNIA0223ZZ                                |
| 6<br>(W)       | Ground          | Vertical synchronizing (VP)<br>signal | Output           | Ignition<br>switch<br>ON |                                                                                                    | (V)<br>4<br>0<br>+ 4 ms<br>SKIB0823E                                     |
| 7<br>(B)       | Ground          | RGB synchronizing signal              | Input            | Ignition<br>switch<br>ON |                                                                                                    | (V)<br>4<br>0<br>★ 20µs<br>SKIB0825E                                     |
| 8<br>(B)       | Ground          | RGB ground                            | _                | Ignition<br>switch<br>ON | _                                                                                                    | 0 V                                                                      |
| 10             | Ground          | Shield                                |                  | Ignition<br>switch<br>ON | _                                                                                                    | 0 V                                                                      |
| 11<br>(R)      | Ground          | Camera image signal                   | Input            | Ignition<br>switch<br>ON | At rear view camera image<br>displayed                                                                                                    | (V)<br>0.4<br>0.4<br>0.4<br>20µs<br>SKIB0827E                            |
| 12             |                 | Shield                                |                  |                          | —                                                                                                    | _                                                                        |
| 17<br>(O)      | Ground          | Communication signal<br>(DISP→CONT)   | Output           | Ignition<br>switch<br>ON | When adjusting display-<br>brightness.                                                                                                    | (V)<br>6<br>4<br>2<br>0<br>•••••1ms<br>•••••1ms<br>•••••1ms<br>••••••1ms |
| 18             | _               | Shield                                |                  | —                        | —                                                                                                    | _                                                                        |

#### < ECU DIAGNOSIS >

#### [AUDIO WITH NAVIGATION]

| Terr<br>(Wire) | ninal<br>color) | Description          |                  |                           | Condition               | Reference value | А |
|----------------|-----------------|----------------------|------------------|---------------------------|-------------------------|-----------------|---|
| +              | _               | Signal name          | Input/<br>Output |                           | Condition               | (Approx.)       | _ |
| 19             | Ground          |                      | Input            | Ignition<br>switch        | When adjusting display- |                 | B |
| (**)           |                 |                      |                  | ON                        | bigniness.              |                 | D |
| 20<br>(R)      | Ground          | ACC power supply     | Input            | Ignition<br>switch<br>ACC | _                       | Battery voltage | E |
| 21<br>(LG)     | Ground          | Battery power supply | Input            | Ignition<br>switch<br>OFF |                         | Battery voltage | F |
| 23<br>(B)      | Ground          | GND                  |                  | Ignition<br>switch<br>ON  | _                       | 0 V             | G |

Н

J

Κ

L

AV

Μ

0

Ρ

2007/04/27

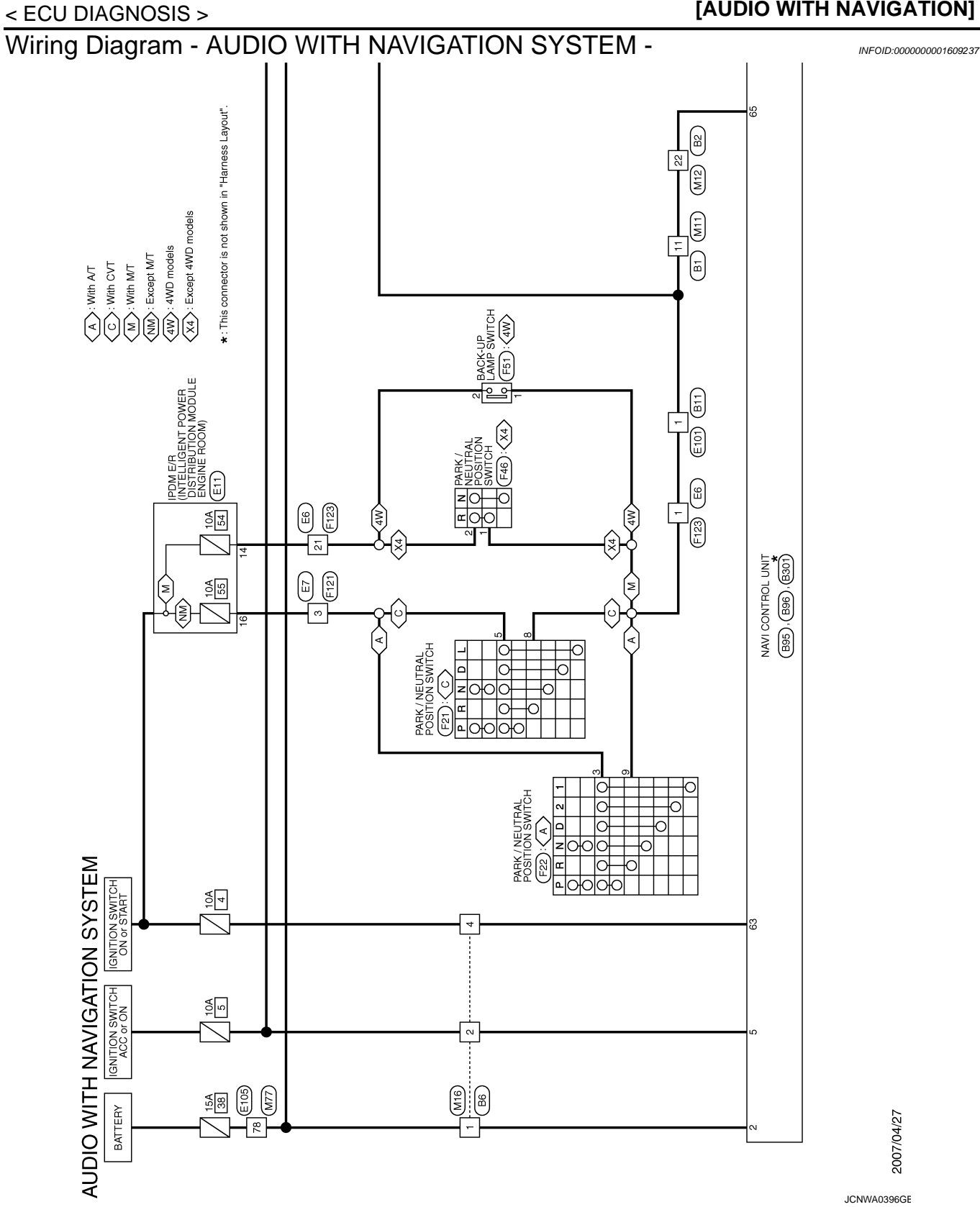

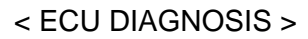

## [AUDIO WITH NAVIGATION]

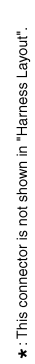

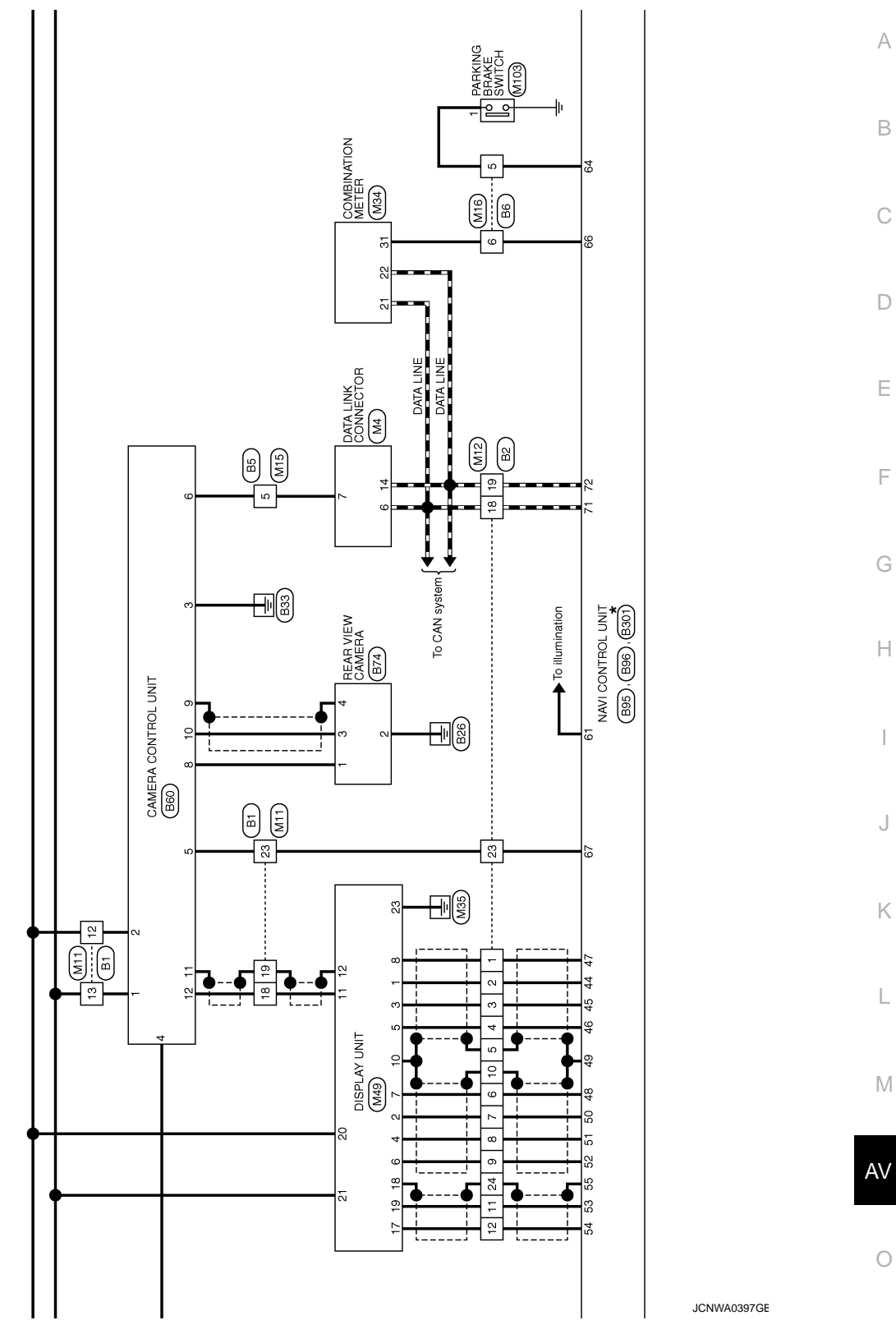

Ρ

#### < ECU DIAGNOSIS >

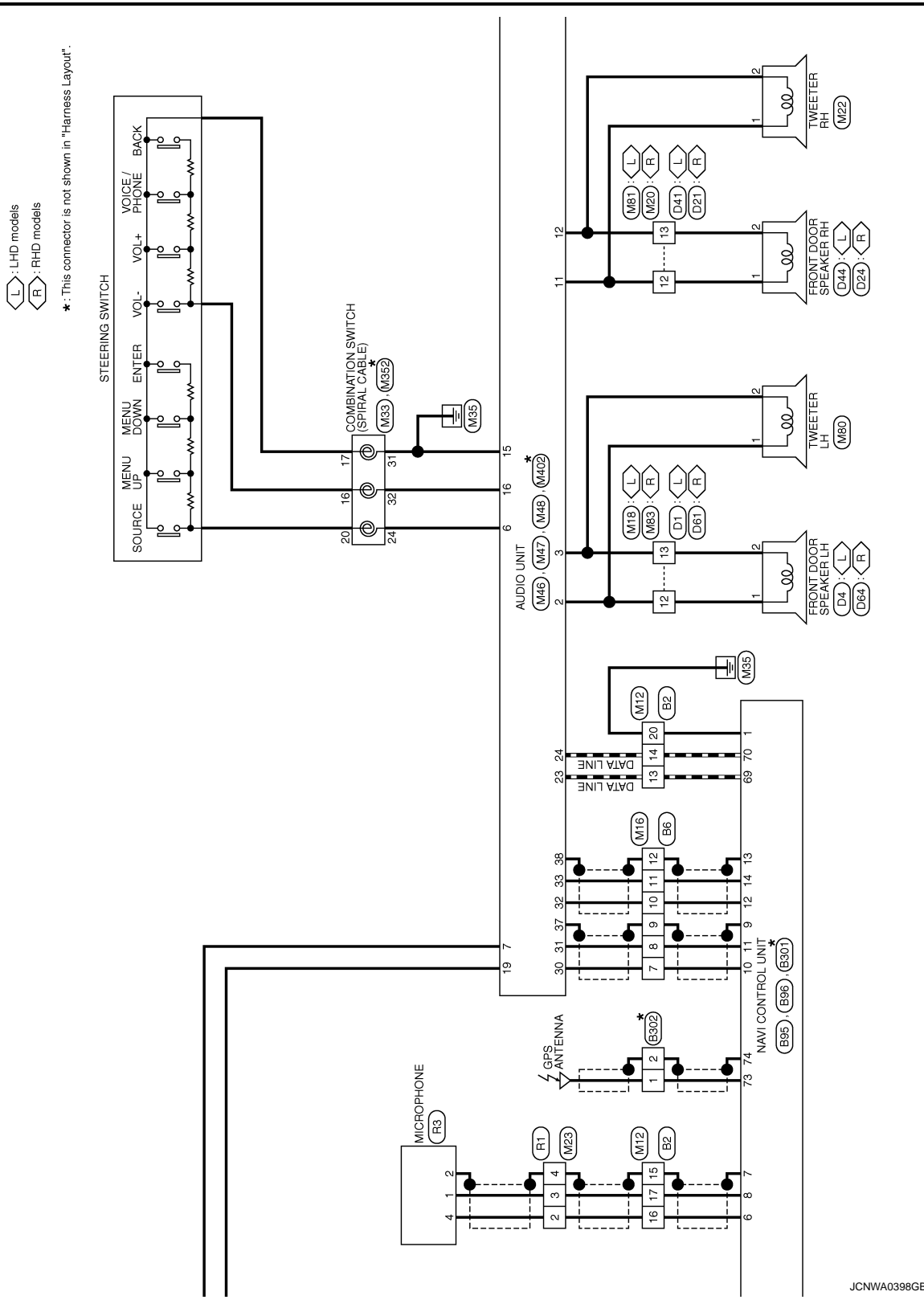

AV-164

AV-165

LHD models

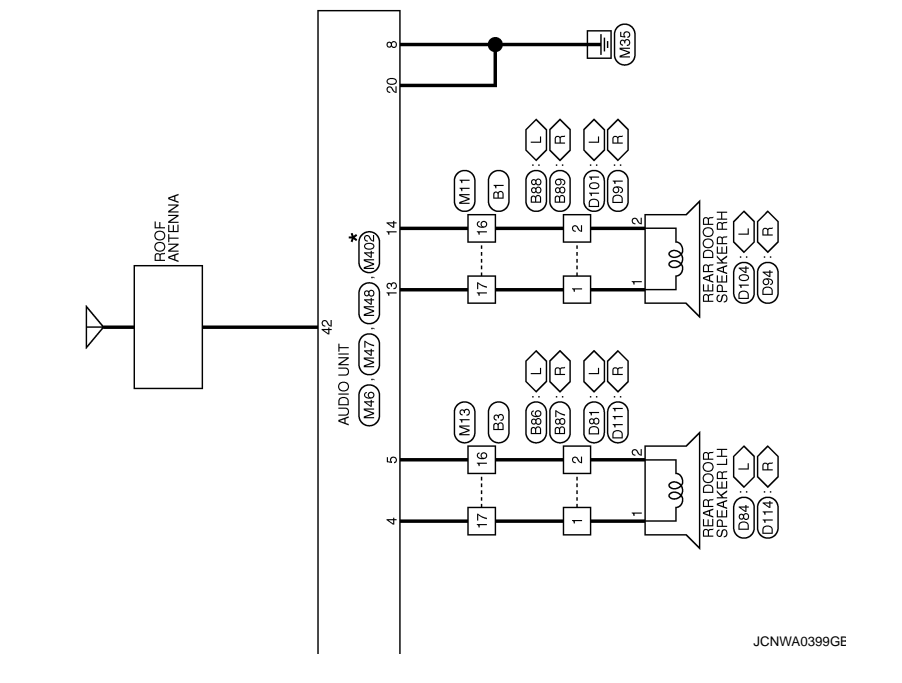

\*: This connector is not shown in "Harness Layout".

А

В

С

D

Е

F

G

Н

J

Κ

L

M

AV

0

Ρ

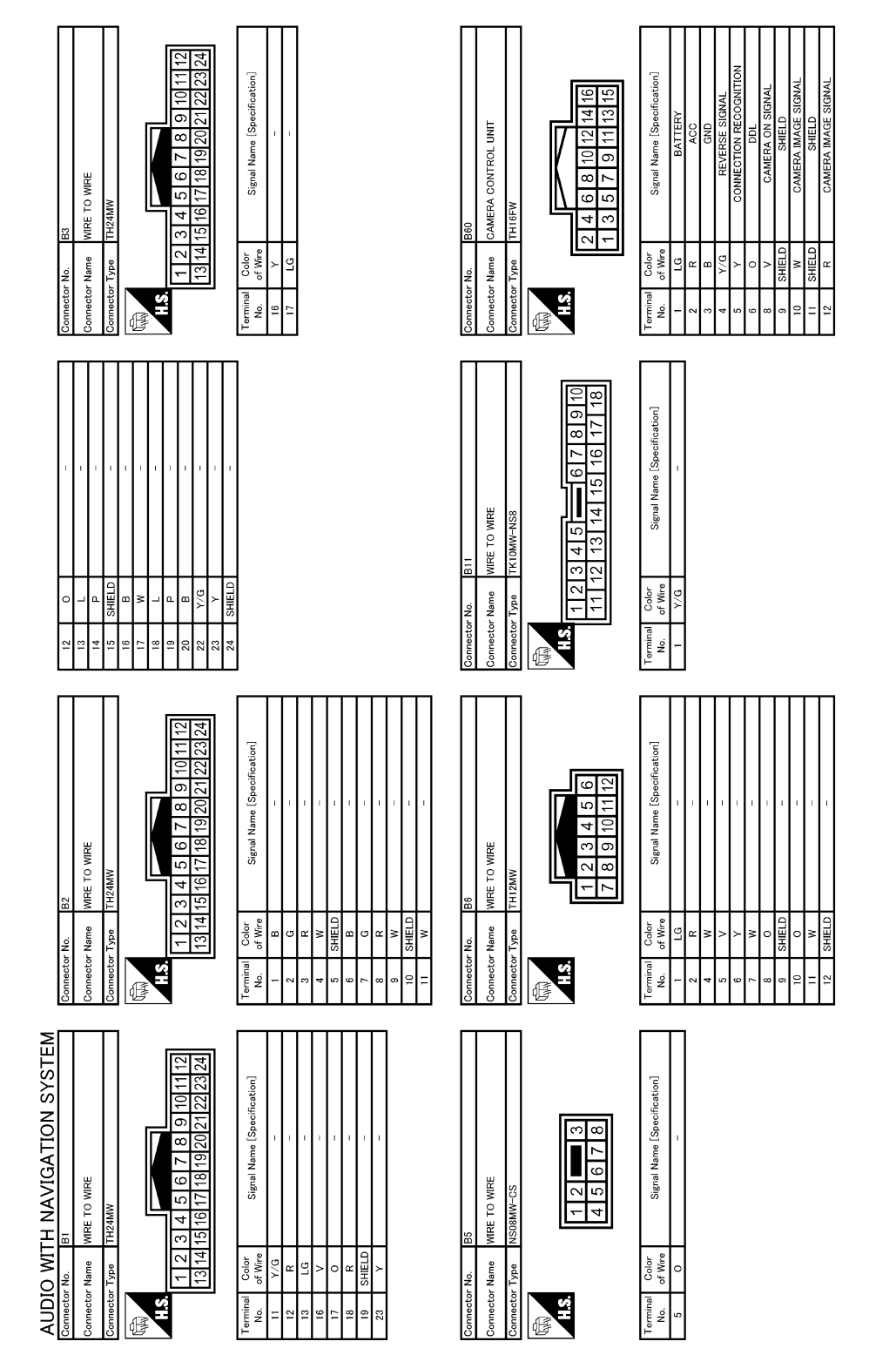

JCNWA0400GE

|                                                                              | ame [Specification]<br>                                                                                |                                                                  |                                                                                                    |             | A      |
|------------------------------------------------------------------------------|----------------------------------------------------------------------------------------------------|------------------------------------------------------------------|----------------------------------------------------------------------------------------------------|-------------|--------|
| Connector No. 888<br>Connector Name WIRE TO WIRE<br>Connector Type NS08MW-CS | Terminal Color Signal N<br>No. of Where Signal N<br>1 O                                                |                                                                  |                                                                                                    |             | C      |
| MRE<br>CS<br>5 6 7 8                                                         | Signal Name (Specification)                                                                            | OICE GUIDANCE SIGNAL (-)                                         |                                                                                                    |             | E      |
| Connector No. 887<br>Connector Name WIFE TO<br>Connector Type NSDAMY         | Terminal Color<br>No. of Wher<br>1 LG                                                                  | 2<br>X<br>>                                                      |                                                                                                    |             | G      |
| To WIRE<br>MW-CS<br>1 2                                                      | Signal Name [Specification]                                                                            | CONTROL UNIT<br>FW                                               | Signal Name [Specification]<br>GND<br>GND<br>BATTERY<br>ACC<br>MICROPHONE VCC<br>MICROPHONE VCC<br>MICROPHONE SIGNAL<br>MICROPHONE SIGNAL (-)<br>TEL VOIVE SIGNAL (-)<br>TEL VOIVE SIGNAL (-)<br>VOICE GUIDANCE SIGNAL (-) |             | l<br>J |
| EM<br>Connector No. 886<br>Connector Name WIRE<br>Connector Type NSI         | Terminal Coder<br>No. of Wee<br>1 LG                                                                   | Connector No. 805<br>Connector Name NAVV<br>Connector Type 144.  | Terminal<br>Na.     Calor<br>of Ware       1     0.       2     1       6     8       7     9       9     9       10     0       11     0       13     9                                                                   |             | K      |
| NAVIGATION SYSTI<br>A VIEW CAMERA<br>MW                                      | Signal Name (Specification)<br>CAMERA ON SIGNAL<br>GAMERA INAGE SIGNAL<br>CAMERA INAGE SIGNAL<br>SHELD | TO WIRE<br>MW-CS<br>1 2                                          | Signal Name [Specification]<br>-                                                                                                    |             | M      |
| AUDIO WITH<br>Connector Name<br>Connector Name<br>Connector Type<br>H.S.     | Terminal Color   No. of Wire   2 H   3 H   4 SHELD                                                     | Connector No. 880<br>Connector Name WIFE<br>Connector Type NIS08 | Terminal Color<br>No. 40 Mire<br>2 < 0 Mire                                                                                                    | JCNWA0401GE | 0      |
|                                                                              |                                                                                                    |                                                                  |                                                                                                    |             | Ρ      |

## [AUDIO WITH NAVIGATION]

AV-167

| Connector No. B302<br>Connector Name deS ANTENNA<br>Connector Type GTSS-PP-HU                                                                                                    | Terminal     Color     Signal Name (Specification)       No.     of Wie     Signal Name (Specification)       1     -     -       2     SHELD     -                                                                                                    | Connector Na. D24   Connector Name FRONT DOOR SPEAKER RH   Connector Type NSO2FW-CS   MIS 1                                               | Terminal     Color     Signal Name [Specification]       No.     of Wree     Signal Name [Specification]       1     BR     -       2     P     - |
|----------------------------------------------------------------------------------------------------|----------------------------------------------------------------------------------------------------|----------------------------------------------------------------------------------------------------|----------------------------------------------------------------------------------------------------|
| Connector No. B301<br>Connector Name NAVT CONTROL UNIT<br>Connector Type GTISS-FP-HU                                                                                                    | Terminal Color Signal Name (Specification)   73 - OPS ANTENNA   74 SHELD SHELD                                                                                                    | Connector No. 221<br>Connector Name WIEE TO WIRE<br>Connector Type IK16FW                                                                 | Terminal Color Signal Name [Specification]<br>No. of Wire Signal Name [Specification]<br>12 BR – –                                                |
| 55     SHELD     SHELD       61     R.1.     ILLUMINATION       63     W     ILLUMINATION       63     W     PARNOL BRAKE       64     Y.     REVERSE SIGNAL       65     Y.     REVERSE SIGNAL       66     Y.     COMMECTION RECOGNITION       67     Y     COMMECTION RECOGNITION       67     Y     COMMACTION RECOGNITION       70     L     AV COMM (H)       71     L     CAN-H       72     P     CAN-H                                                                                                    |                                                                                                    | Oometor No.     D4       Connector Name     FRONT DOOR SPEAKER LH       Connector Type     NSU2FW-CIS       Connector Type     NSU2FW-CIS | Terminal Color Signal Name [Specification]<br>No. of Mire                                                                                         |
| AUDIO WITH NAVIGATION SYSTEM<br>Connector Name MAVI CONTROL UNIT<br>Connector Type MAVI CONTROL UNIT<br>Connector Type MAVI CONTROL UNIT<br>Connector Type MAVI CONTROL UNIT<br>Connector Type MAVI CONTROL UNIT<br>CONTROL ON TROL CONTROL ON TROL<br>CONTROL ON TROL CONTROL ON TROL<br>CONTROL ON TROL ON TROL CONTROL ON TROL<br>CONTROL ON TROL CONTROL ON TROL<br>CONTROL ON TROL CONTROL ON TROL<br>CONTROL ON TROL CONTROL ON TROL<br>CONTROL ON TROL CONTROL ON TROL<br>CONTROL ON TROL CONTROL ON TROL<br>CONTROL ON TROL CONTROL ON TROL<br>CONTROL ON TROL CONTROL ON TROL<br>CONTROL ON TROL CONTROL ON TROL<br>CONTROL ON TROL CONTROL ON TROL<br>CONTROL ON TROL CONTROL ON TROL<br>CONTROL ON TROL CONTROL ON TROL CONTROL ON TROL<br>CONTROL ON TROL CONTROL ON TROL CONTROL ON TROL<br>CONTROL ON TROL CONTROL ON TROL CONTROL ON TROL<br>CONTROL ON TROL CONTROL ON TROL CONTROL ON TROL CONTROL ON TROL CONTROL ON TROL<br>CONTROL ON TROL CONTROL ON TROL | Terminal     Color     Signal Mame (Specification)       No.     of Wire     Signal Mame (Specification)       44     C     RGB (R-RED) SIGNAL       45     R     RGB (R-RED) SIGNAL       46     W     RGB (SAREN) SIGNAL       47     R     RGB (SAREN) SIGNAL       48     B     RGB SIGND SIGNAL       49     SHELD     RGB SIGND SIGNAL       50     R     RGB SIGND SIGNAL       51     R     RGB SIGND SIGNAL       52     W     V       53     W     COMM (OS) | Connector No. DI<br>Connector Name WRE TO WRE<br>Domestor Type IX15FW                                                                     | Terninal Color Signal Name [Specification]<br>No. of Wire Signal Name [Specification]<br>12 L<br>13 G                                             |

#### < ECU DIAGNOSIS >

JCNWA0402GE

| < ECU DIAGNOSIS >                                                                                                    | [AUDIO WITH NAVIGATION]                                                                                                    |                                                                                                |
|----------------------------------------------------------------------------------------------------|----------------------------------------------------------------------------------------------------|------------------------------------------------------------------------------------------------|
| Connector No. D64   Connector Name FRONT DOOR SPEAKER LH   Connector Type NS02PW-CS   Connector Type NS02PW-CS   Connector Type NS02PW-CS   Connector Type NS02PW-CS   Connector Type NS02PW-CS   Connector Type NS02PW-CS   Connector Type NS02PW-CS   Connector Type NS02PW-CS   Connector Type NS02PW-CS                                                                                                    | Connector No. D94   Connector Name REAR DOOR SFEAKER RH   Connector Type NS02PW-CS   Connector Type Signal Name [Specification]   1 0   2 - |                                                                                                |
| Somector No. Del   Somector Name MRE TO MRE   Somector Type MRE TO MRE   Somector Type MRE TO MRE   Somector Type MRE TO MRE   Somector Name MRE TO MRE   Somector Name MRE TO MRE   Somector Name MRE TO MRE   Somector Name MRE TO MRE   Somector Name MRE TO MRE   Somector Name MRE TO MRE   Name Somector Name   Is L   Is L   Is L                                                                                                    | Sumector No. D91   Comector Name WIRE TO MIRE   Summettor Name MIRE TO MIRE   Summettor Name Signal Name   2 0                              |                                                                                                |
| Connector No. D44   Connector Name FRONT DOOR SPEAKER RH   Connector Type NS0FW-CS   Connector Type NS0FW-CS   Terminal Color   1 BR   2 P                                                                                                    | Terminal Connector Nu. D84   Connector Name REAR DOOR SFEAKER LH   Connector Type NS02PW-CS   Tomminal Celor   1 1   2 1                    |                                                                                                |
| AUDIO WITH NAVIGATION SYSTEM     Connector Non     Onnector Non     Connector Non     Connector Non     Connector Non     Connector Non     Connector Non     Connector Non     Connector Non     Connector Non     Connector Non     Connector Non     Connector Non     Connector Non     Connector Non     Connector Type     Total 101000     Connector Type     Connector Type     Connector Type     Connector Type     Connector Type     Connector Type     Connector Type     Connector Type     Connector Type     Connector Type     Connector Type     Connector Type     Connector Type     Connector Type     Connector Type <th colspa<="" td=""><td>Terminal Connector No.   00 081   00 081   00 081   00 081   00 081   01 01   02 1   1 1   1 1</td></th> | <td>Terminal Connector No.   00 081   00 081   00 081   00 081   00 081   01 01   02 1   1 1   1 1</td>                                     | Terminal Connector No.   00 081   00 081   00 081   00 081   00 081   01 01   02 1   1 1   1 1 |
|                                                                                                    |                                                                                                    |                                                                                                |

[AUDIO WITH NAVIGATION]

| AUDIO WITH NAVIGATION SYSTEM<br>Connector No. DIOI<br>Connector Name WIRE TO WIRE<br>Connector Type INSURFW-CS                                                                                                    | Connector No. D104<br>Connector Name REAR D00R SPEAKER RH<br>Connector Type NS02FW-CS                                                                                            | Connector No. D111<br>Connector Name WRE TO WRE<br>Connector Type NS06PW-CS                                                                         | Connector No. D114<br>Connector Name REAR DOOR SPEAKER LH<br>Connector Type NS02PW-CS                                                                                                    |
|----------------------------------------------------------------------------------------------------|----------------------------------------------------------------------------------------------------|----------------------------------------------------------------------------------------------------|----------------------------------------------------------------------------------------------------|
| H.S.<br>87654                                                                                                    | 142<br>21                                                                                                    | HS<br>87654                                                                                                    | H5<br>2<br>1                                                                                                    |
| Terminal Color<br>No. of Wire Signal Name (Specification)                                                                                                    | Terminal Color Signal Name [Specification]<br>No. of Wire 1 0                                                                                                    | Terminal Color Signal Name (Specification)   No. 0   1 LG   2 Y                                                                                     | Terminal     Color     Signal Name [Specification]       No.     of Wire     -       1     LG     -       2     Y     -                                                                                           |
| Connector No.     E6       Connector Name     WIRE       Connector Type     TrX24MM-1V       Connector Type     TX24MM-1V       MI     1     2     3     4     6     7     8     9     10     11       12     13     14     16     17     18     9     10     11 | Connector No.     E1       Connector Name     WRE TO WRE       Connector Type     MS IRWW-CS       Connector Type     NS IRWW-CS       MAR     1       MAR     1       MAR     1 | Connector No. E11<br>Connector Name PDN E/R (INTELLICENT POWER<br>Connector Type NS12FBR-CS<br>MAS12FBR-CS<br>13 12 11 10 9<br>20 19 18 17 16 15 14 | Connector No.     E101       Connector Name     WIRE TO WIRE       Connector Type     WK10FW-NIS8       Connector Type     M10       M15     11     12       M18     17     16     15     14     13     12     11 |
| Terminal<br>No.     Color     Signal Name [Specification]       1     Y/G     -       21     R/B     -                                                                                                    | Terminal Color Signal Name [Specification]<br>No. of Wire                                                                                                    | Terminal     Color     Signal Name [Specification]       No.     of Wer     -       14     R/B     -       16     V/R     -                         | Terminal<br>No.     Color<br>of Weve     Signal Name [Specification]       1     Y/G     -                                                                                                    |

< ECU DIAGNOSIS >

# **DISPLAY UNIT**

[AUDIO WITH NAVIGATION]

JCNWA0404GE

| < ECU DIAGNOSIS >                                                                                                    | [AUDIO WITH NAVIGATION]                                                                                                    |
|----------------------------------------------------------------------------------------------------|----------------------------------------------------------------------------------------------------|
| Connector Nu. F4   Connector Name PAR/VELITRAL POSITION SWITCH   Connector Type FEADRG   Connector Type FEADRG   Total Connector Type   Image: Signal Name [Specification] Connection                                                                                                    | Ommetter No. M4   Cannector Name DATA LINK CONNECTOR   Cannector Type BD I6FW   Cannector Type BD 16FW   Cannector Type BD 16FW   Cannector Type BD 16FW   Cannector Type BD 16FW   Cannector Type BD 16FW   Cannector Type BD 16FW   Cannector Type BD 16FW   Cannector Type BD 16FW   Cannector Type BD 16FW   Cannector Type BD 16FW   Cannector Type BD 16FW   Cannector Type Signal Name (Specification)   Tannal Calor   Tannal Calor   Tan Calor   Tan Calor   Tan Calor   Tan Calor   Tan Calor   Tan Calor   Tan Calor   Tan Calor   Tan Calor   Tan Calor   Tan Calor   Tan Calor   Tan Calor   Tan Calor   Tan Calor   Tan Calor   Tan Calor   Tan Calor   Tan                                                                                                    |
| Connector No. F22   Connector Name PARK/NEUTRAL POSITION SWITCH   Connector Name PARK/NEUTRAL POSITION SWITCH   Connector Type VDX06FB-H54   Connector Type VDX06FB-H54   Connector Type VDX06FB-H54   Connector Type VDX06FB-H54   Connector Type VDX06FB-H54   Connector Type VDX06FB-H54   Connector Type VDX06FB-H54                                                                                                    | Connector No.     F123       Cannector Name     WIRE TO WRE.       Connector TrX24TW-1V     Connector TrX24TW-1V       Connector TrX24TW-1V     Connector TrX24TW-1V       Connector TrX24TW-1V     Conneconector TrX24TW-1V |
| Connector No. E1   Connector Name PARK/NEUTRAL POSITION SWITCH   Connector Type RK08FG   Connector Type RK08FG                                                                                                    | Connector No. F121   Connector Name WRE TO WRE   Connector Type NSIEW-CS   Total 3   Total 3   Total Signal Name [Specification]   3 V/R                                                                                                    |
| AUDIO WITH NAVIGATION SYSTEM<br>Connector None<br>Connector Name<br>WE TO WRE<br>Connector Type<br>THOMM-NSIG-TM<br>Connector Type<br>THOMM-NSIG-TM<br>Connector Name<br>Net TO WRE<br>Connector Name<br>Net TO WRE<br>Net TO WRE<br>Net TO WRE<br>Net | Connector No. F51   Connector Name<br>BACK-UP LAMP SWITCH BACK-UP LAMP SWITCH   Connector Type BACK-UP LAMP SWITCH   Connector Type RCOTE   Connector Type RCOTE                                                                                                    |
|                                                                                                    |                                                                                                    |

# AV-171

# DISPLAY UNIT

Signal Name [Specification]

Calor of Wire

erminal No.

SHE

9

IRE TO WIRE

Name

HS

E

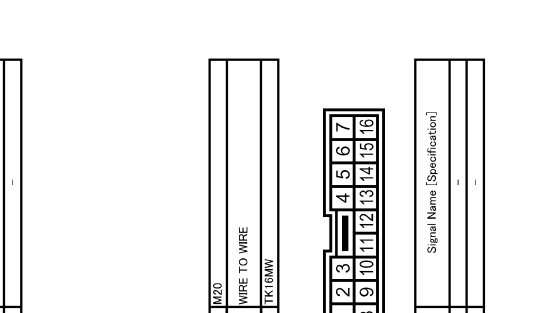

Name

H.S.

E

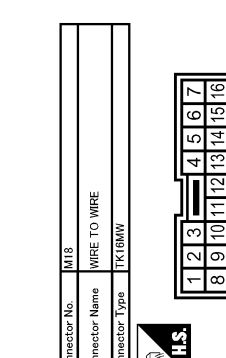

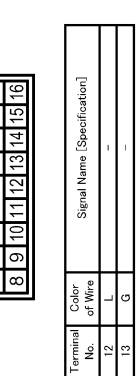

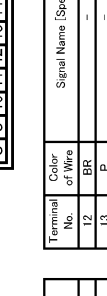

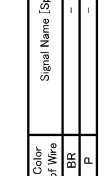

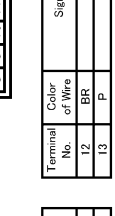

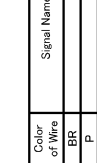

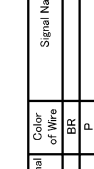

JCNWA0406GE

| 221<br>23<br>23<br>23<br>23<br>23<br>23<br>23<br>23<br>23<br>23<br>23<br>23<br>23    |                                                                                                    |                                                | [ou]<br>12<br>12<br>12<br>12<br>12<br>12<br>12<br>12<br>12<br>12                                  |
|--------------------------------------------------------------------------------------|----------------------------------------------------------------------------------------------------|------------------------------------------------|---------------------------------------------------------------------------------------------------|
| M.2<br>WRE TO WRE<br>TH24FW<br>109 8 7 6 5 4 3<br>22 21 20 19 18 17 16 15            | Signal Name [Spacificat                                                                                          | MI6<br>WRE TO WRE<br>THIZEW<br>12 111 10 9 8 7 | Signal Name (Specificat<br>1 1 1 1 1 1 1 1 1 1 1 1 1 1 1 1 1 1 1                                  |
| Name<br>Type<br>24 23                                                                | of Wire<br>of Wire<br>B<br>B<br>B<br>B<br>B<br>B<br>B<br>B<br>B<br>B<br>B<br>B<br>B<br>B<br>C<br>Color           | Type                                           | Color<br>of Wire<br>LG<br>R<br>R<br>R<br>R<br>R<br>V<br>V<br>V<br>V<br>V<br>V<br>SHIELD<br>SHIELD |
| Connector<br>Connector                                                               | Terminal<br>No.<br>2<br>3<br>3<br>3<br>3<br>3<br>4<br>4<br>4<br>4<br>7<br>7<br>7<br>6<br>6<br>6<br>7<br>10<br>11 | Connector<br>Connector                         | Terminal<br>No.<br>1<br>2<br>2<br>5<br>7<br>7<br>7<br>7<br>7<br>10<br>10<br>11                    |
| MIF<br>WRE TO WRE<br>TH24FW<br>109 8 7 6 5 4 3 2 1<br>322 21 20 19 18 17 16 15 14 13 | Signal Name (Specification)                                                                                      | MI5<br>WRE TO WIRE<br>NSBEN-CS<br>8 7 6 5 4    | signal Mane [Specification]                                                                       |
| r Name<br>r Type<br>24 23                                                            | of Wire<br>of Wire<br>R<br>R<br>R<br>R<br>IELD<br>V<br>Y                                                         | r No.                                          | of Wire<br>0                                                                                      |
| Connecto<br>Connecto<br>H.S.                                                         | Terminal<br>No.<br>11<br>13<br>13<br>16<br>17<br>17<br>18<br>19<br>19<br>23                                      | Connecto<br>Connecto                           | Terminal<br>No.<br>5                                                                              |

AV-172

| < ECU DIAGNOSIS >                                                                                                    |                                                                                                    |   |
|----------------------------------------------------------------------------------------------------|----------------------------------------------------------------------------------------------------|---|
| FER<br>The first of the first of t                                                                                                    | PFED (G-PULSE)<br>PFED (G-PULSE)<br>333 34<br>39 400<br>is [Specification]<br>is [Specification] | A |
| tor No. M34<br>For Name CoMBINATION MET<br>Comment ComBINATION MET<br>Control ComPart<br>Control ComPart<br>Control Control Compart<br>Control Control C                                                                                                    | P V   V V   V M48   Control M48   Control M48   Control Signal Nan   Signal Nan Signal Nan   Signal Nan Signal Nan   Signal Nan Signal Nan   Signal Nan Signal Nan   Signal Nan Signal Nan   Signal Nan Signal Nan   Signal Nan Signal Nan                                                                                                    | С |
| CABLE)<br>Connect<br>Connect<br>Connect<br>H1S<br>Lemin                                                                                                    | 33     33     33     33       33     33     33     33       33     33     33     33                                                                                                    | E |
| Alenary Switch (SPIRA<br>BEGY-TV<br>31323334<br>Signal Name (Specifica                                                                                                    | Signal Name [Specifical<br>AV COMM (L)]     Signal Name [Specifical<br>AV COMM (L)]                                                                                                    | F |
| Connector No. M3<br>Connector Name Col<br>Connector Type TrK/<br>H.S.<br>Allower                                                                                                    | 31 B   32 Y   Aution M41   Connector Name Aution   Connector Name Aution   Aution Aution   Aution Aution   Aution Aution   Aution Aution   Aution Aution   Aution Aution   Aution Aution   Aution Aution   Aution Aution   Aution Aution                                                                                                    | G |
| 5 4 3 2 1<br>1 13 12 11<br>e[Seecfication]                                                                                                    | 3.5% GAD<br>3.5% GAD<br>RCI SW B<br>RCI SW D<br>GAD<br>GAD                                                                                                    | I |
| MRE TO WIRE<br>me WIRE TO WIRE<br>per TKIOFW-NSS<br>000 8 7 6 15 14<br>18 17 16 15 14<br>8 17 16 15 14<br>8 17 16 15 14<br>8 17 16 15 14<br>8 17 16 15 14                                                                                                    |                                                                                                    | R |
| Terminal Commettor Na<br>Commettor Na<br>Commettor |                                                                                                    | L |
| IGATION SYST<br>335017<br>335017<br>1al Name (Specification)<br>-                                                                                                    | 2<br>and the section of the section of                                                                                                    | Μ |
| DIO WITH NAV<br>tetor No. M22<br>tetor Type FCI 211PC00<br>FCI 200r 518                                                                                                    | A Color A46   Color A46   Color A46   A A1010 UNIT   Color A11112 13 43   A A11112 13 43   A A11112 13 43   A A11112 13 43   A A11112 13 43                                                                                                    | V |
|                                                                                                    |                                                                                                    | P |
|                                                                                                    |                                                                                                    |   |

#### ECU DIAGNOSIS <

**IALIDIO WITH NAVIGATION** 

AV-173

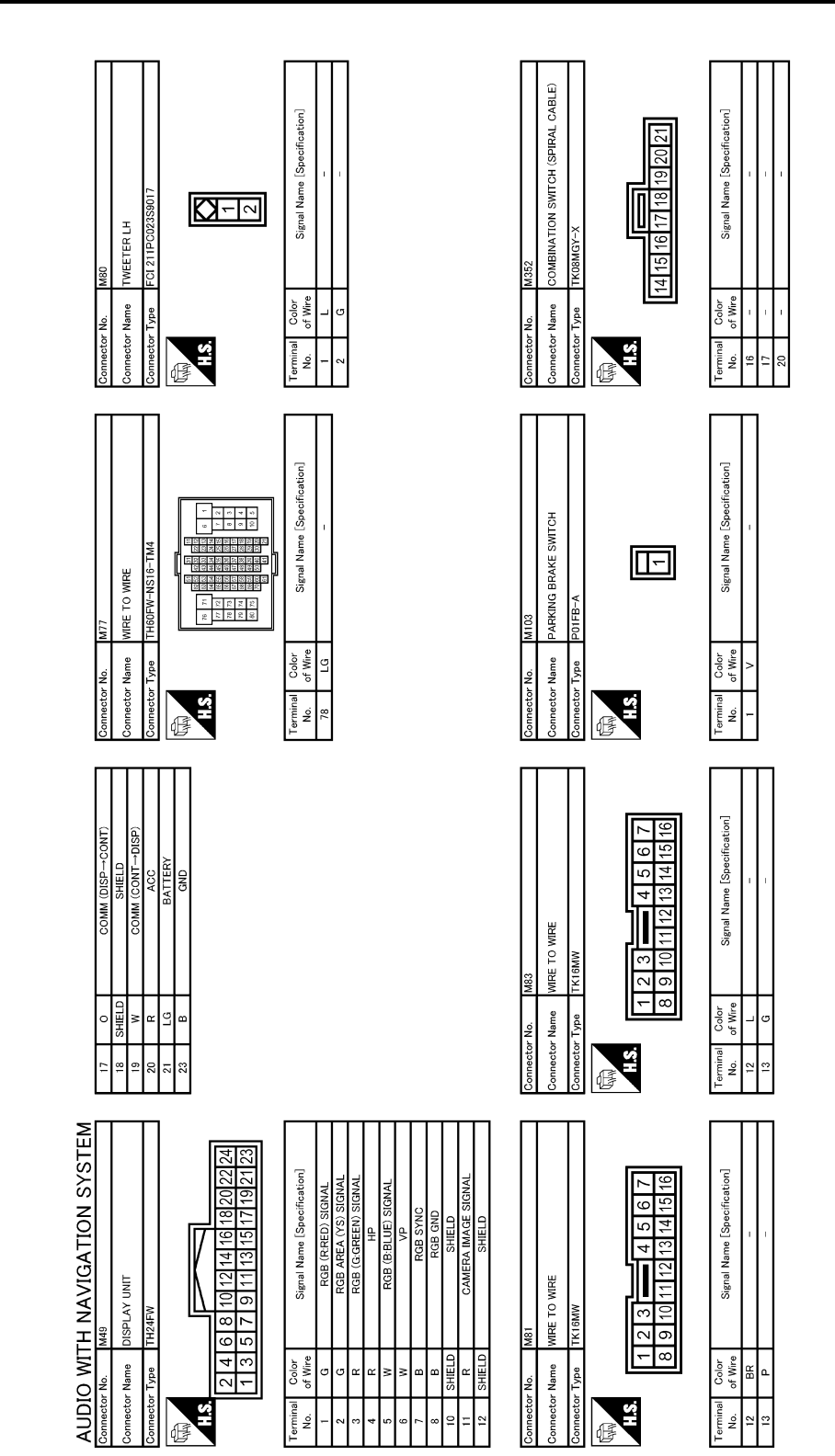

đ

**DISPLAY UNIT** 

< ECU DIAGNOSIS >

JCNWA0408GE

đ

|               |                  |                  |                          |                                                                                                    | С           |
|---------------|------------------|------------------|--------------------------|----------------------------------------------------------------------------------------------------|-------------|
|               |                  |                  |                          |                                                                                                    | D           |
|               |                  |                  |                          | cestion]                                                                                                    | E           |
|               | PHONE            | N                | 1234                     | Signal Name (Speair<br>MICROPHONE O<br>MICROPHONE O<br>MICROPHONE O                                                                                                    | F           |
| octor No. D3  | ector Name MICRO | ector Type TK04F | 4                        | hinal Color<br>Color<br>StateLD<br>B<br>B<br>Color<br>Color<br>Co | G           |
| Const         | Conne            | Conne            | E.                       |                                                                                                    | Н           |
|               |                  |                  | 6 7 8 9 10<br>5 16 17 18 | e [Specification]                                                                                                    | I           |
| 10            | WIRE TO WIRE     | TK10MW-NS8       | 345                      | Signal Na                                                                                                    | J           |
| Connector No. | Connector Name   | Connector Type   | 112<br>HS.<br>11         | Terminal<br>No. of Wire<br>3 0 Wire<br>4 SHELD                                                                                                    | K           |
| STEM          |                  | Π                |                          |                                                                                                    | L           |
| IGATION SY    |                  | 11S-HU           | <b>4</b> 37              | al Name (Specification<br>ANTENIA                                                                                                    | M           |
| ITH NAV       |                  | GT13 SH-2 5      |                          |                                                                                                    | AV          |
|               | Connector Name   | Connector Type   | 盘<br>H.S.                | A2 of or A2<br>A2                                                                                                    | 0           |
| ~ [           |                  | 101              |                          |                                                                                                    | JCNWA0409GE |

В

**Reference Value** 

**TERMINAL LAYOUT** 

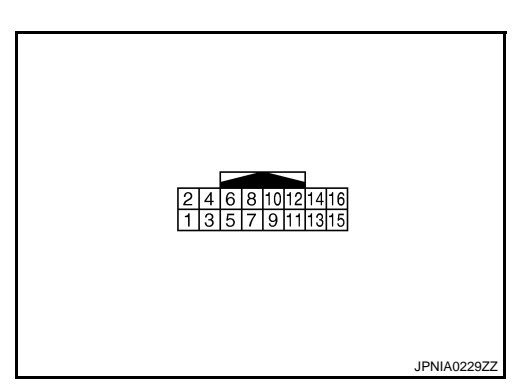

[AUDIO WITH NAVIGATION]

#### PHYSICAL VALUES

| Terminal<br>(Wire color) |        | Description                               |                  | Condition                 |                                                 | Reference value                                |            |     |
|--------------------------|--------|-------------------------------------------|------------------|---------------------------|-------------------------------------------------|------------------------------------------------|------------|-----|
| +                        | -      | Signal name                               | Input/<br>Output |                           | Condition                                       | (Approx.)                                      |            |     |
| 1<br>(LG)                | Ground | Battery power supply                      | Input            | Ignition<br>switch<br>OFF | _                                               | Battery voltage                                |            |     |
| 2<br>(R)                 | Ground | ACC power supply                          | Input            | Ignition<br>switch<br>ACC | _                                               | Battery voltage                                |            |     |
| 3<br>(B)                 | Ground | GND                                       |                  | Ignition<br>switch<br>ON  | _                                               | 0 V                                            |            |     |
| 4                        |        |                                           | _                | Ignition                  | R position                                      | 12 V                                           |            |     |
| (Y/G)                    | Ground | Reverse signal                            | Input            | switch<br>ON              | Other than R position                           | 0 V                                            |            |     |
| 5<br>(Y)                 | Ground | Camera-connection recog-<br>nition signal |                  | Ignition<br>switch<br>ON  | Connected to camera con-<br>trol unit connector | 0 V                                            |            |     |
|                          |        |                                           |                  |                           | Not connected to camera control unit connector  | 5 V                                            |            |     |
| 6<br>(O)                 |        | Data transmit/receive sig-<br>nal         | _                |                           | _                                               | _                                              |            |     |
| 8                        |        |                                           | Output           |                           | Igniti                                          | Ignition                                       | R position | 6 V |
| (V)                      | Ground | Camera ON signal                          |                  | switch<br>ON              | Other than R position                           | 0 V                                            |            |     |
| 9                        | —      | Shield                                    |                  |                           | —                                               | _                                              |            |     |
| 10<br>(W)                | Ground | Camera image signal                       | Input            | Ignition<br>switch<br>ON  | At rear view camera image<br>displayed          | (V)<br>0.4<br>0<br>-0.4<br>20,4/S<br>SKIB0827E |            |     |

#### < ECU DIAGNOSIS >

### [AUDIO WITH NAVIGATION]

| Terminal<br>(Wire color) |        | Description         |                  | Condition                |                                        | Reference value                               | A |
|--------------------------|--------|---------------------|------------------|--------------------------|----------------------------------------|-----------------------------------------------|---|
| +                        | _      | Signal name         | Input/<br>Output | Condition                |                                        | (Approx.)                                     |   |
| 11                       | _      | Shield              | —                | _                        | _                                      | _                                             | В |
| 12<br>(R)                | Ground | Camera image signal | Output           | Ignition<br>switch<br>ON | At rear view camera image<br>displayed | (V)<br>0.4<br>0<br>-0.4<br>20/LS<br>SKIB0827E | C |

F

Е

G

Н

J

L

Κ

Μ

AV

0

Ρ

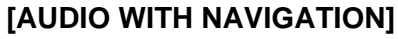

INFOID:000000001609238

2007/04/27

JCNWA0396GE

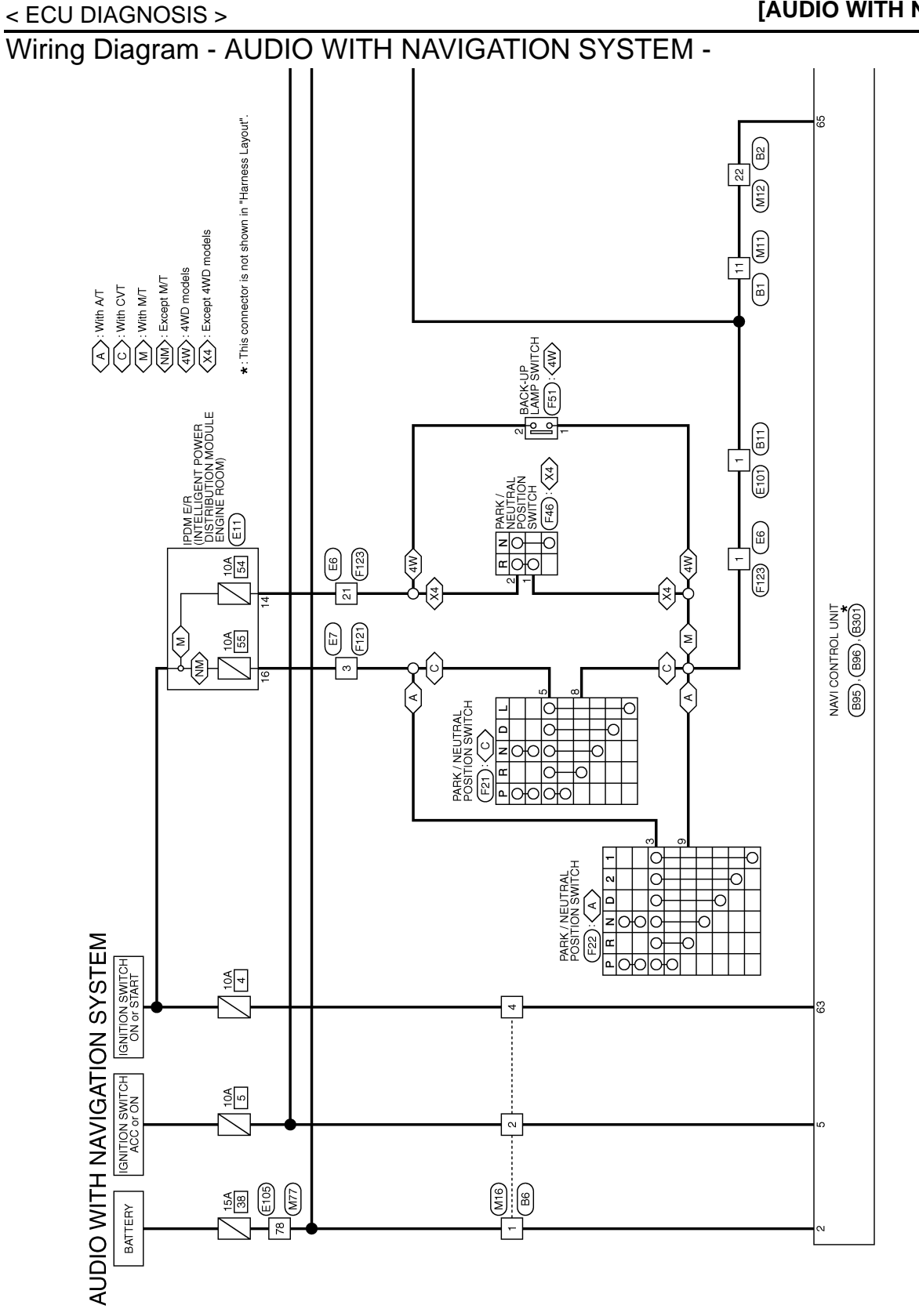

#### < ECU DIAGNOSIS >

## [AUDIO WITH NAVIGATION]

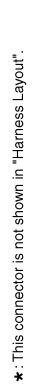

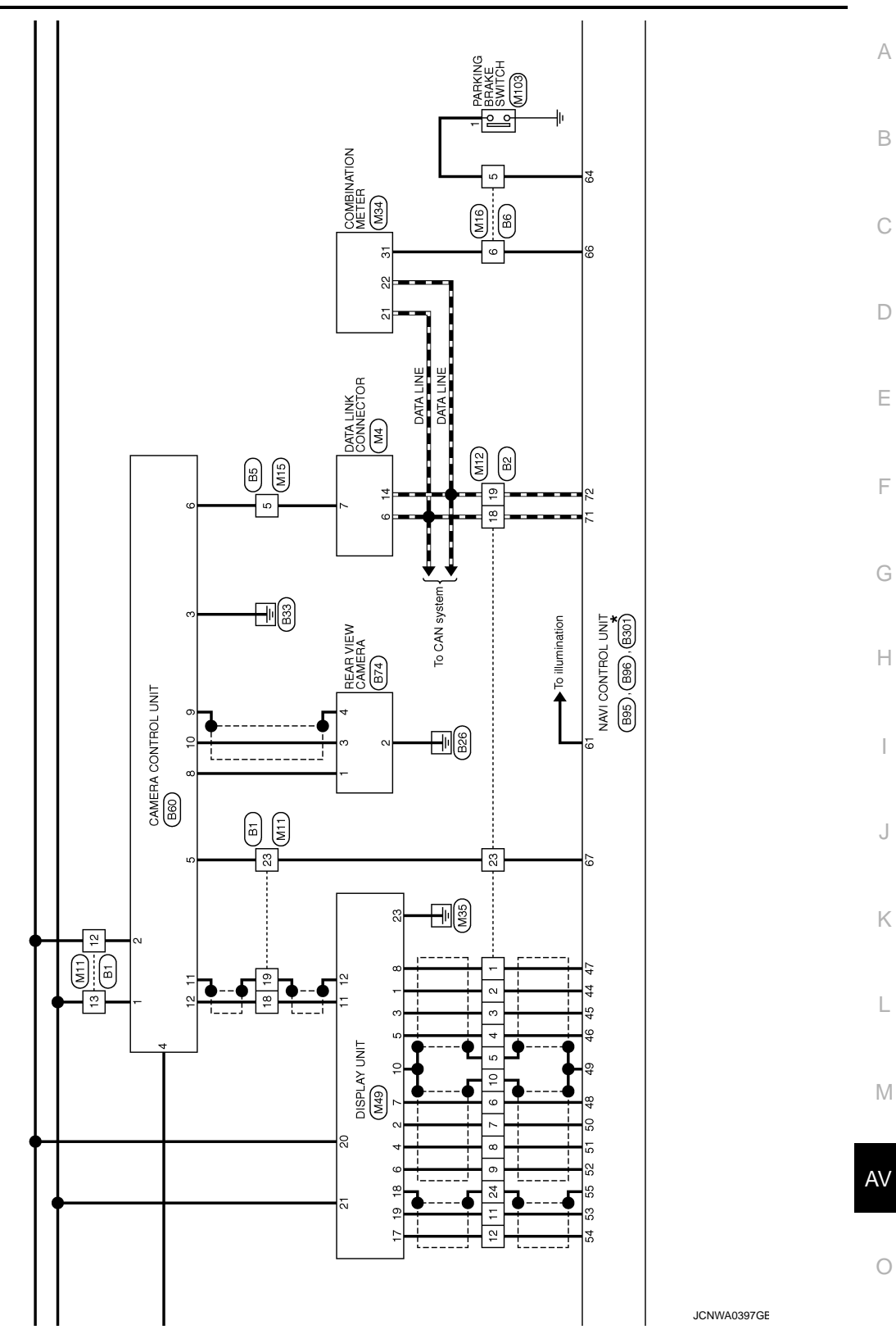

Ρ

#### < ECU DIAGNOSIS >

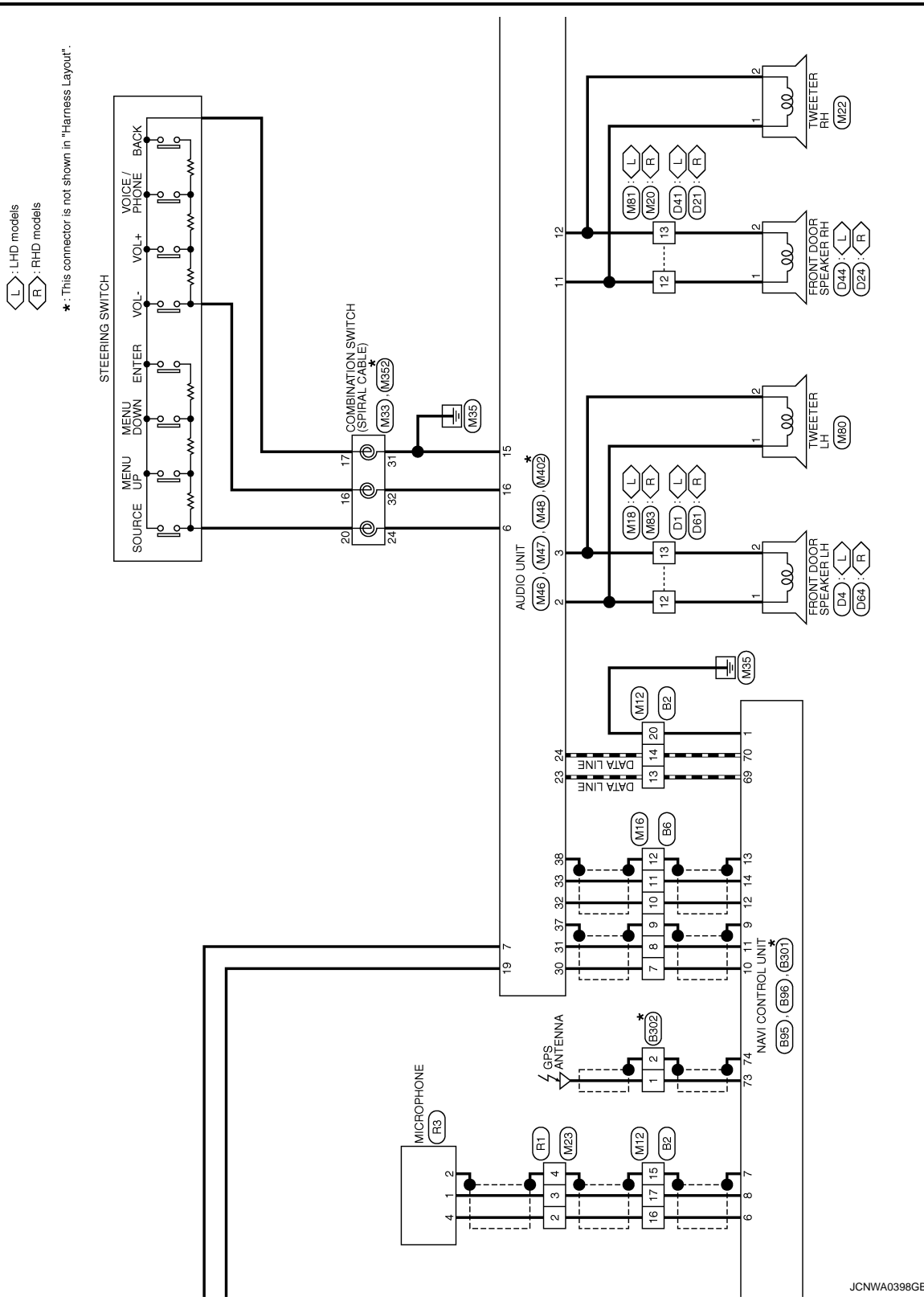
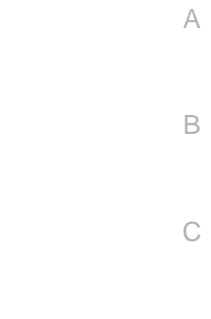

F

D

Е

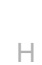

J

Κ

L

M

AV

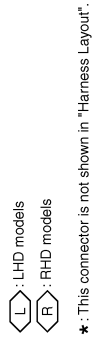

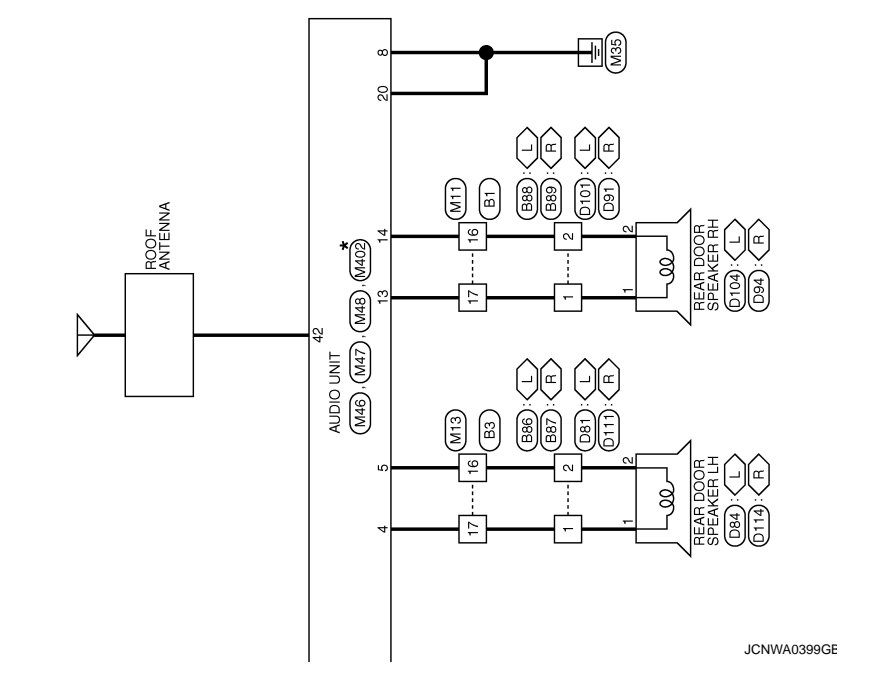

0

#### [AUDIO WITH NAVIGATION]

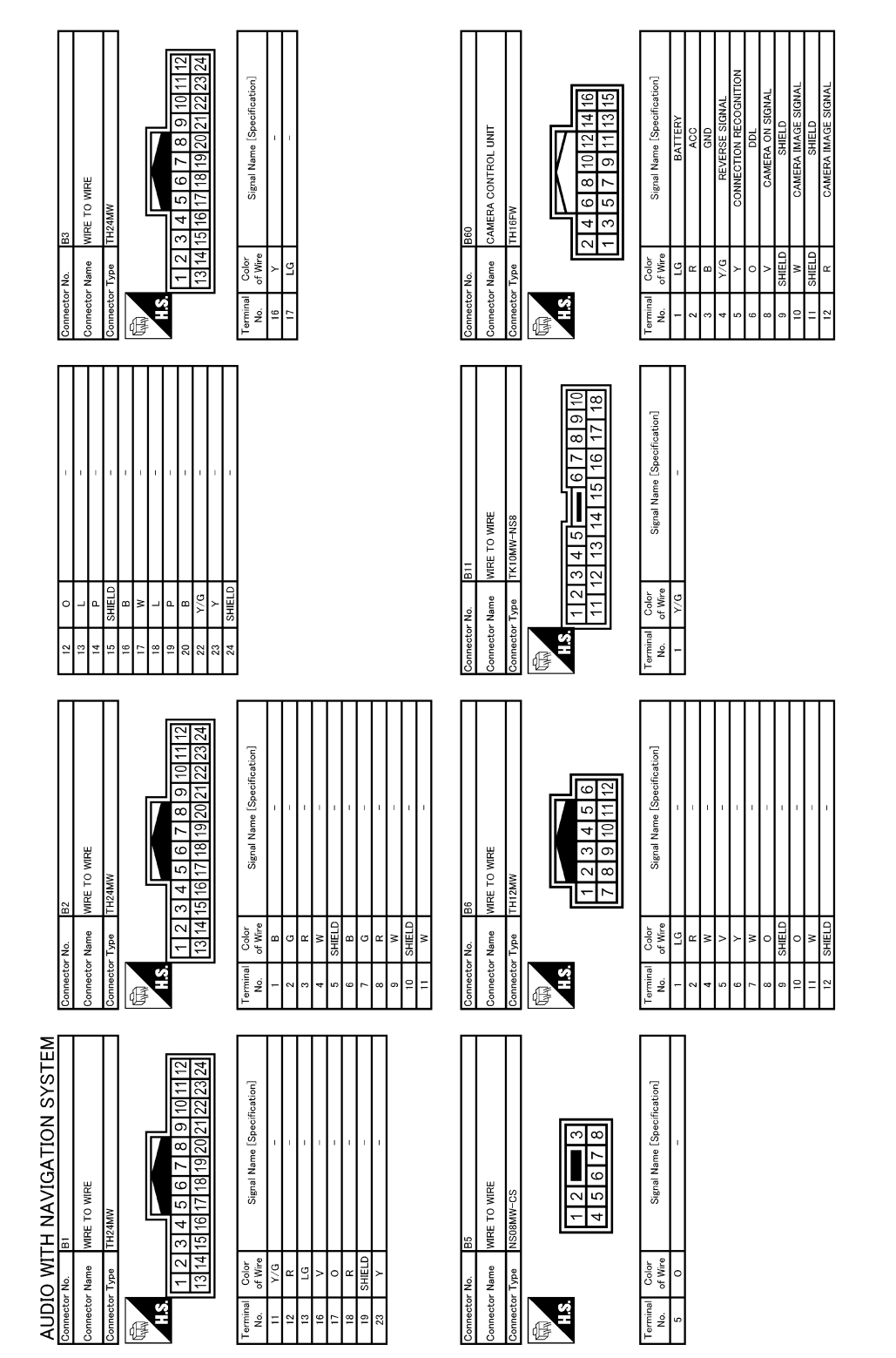

JCNWA0400GE

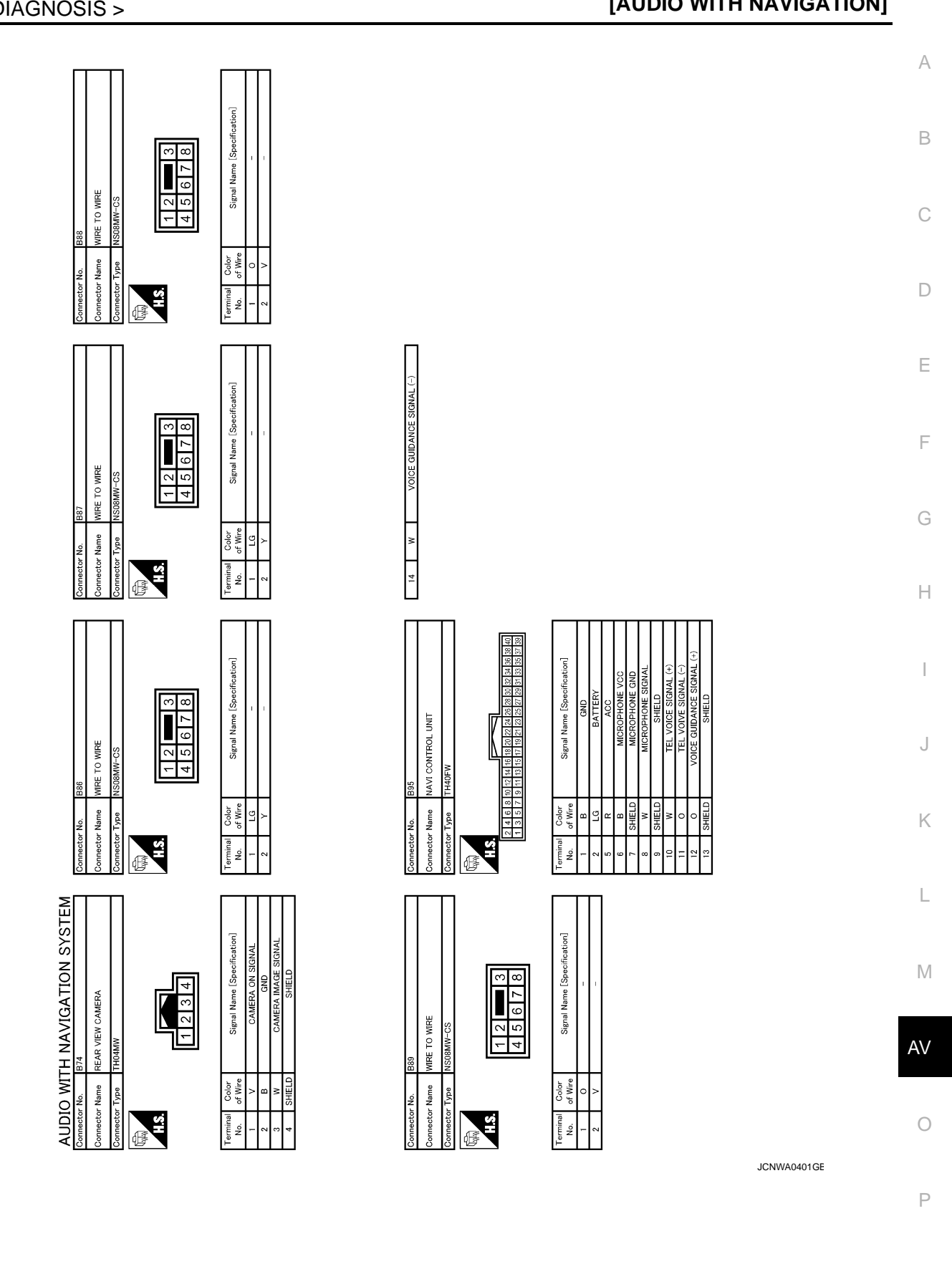

#### **CAMERA CONTROL UNIT**

#### < ECU DIAGNOSIS >

#### [AUDIO WITH NAVIGATION]

AV-183

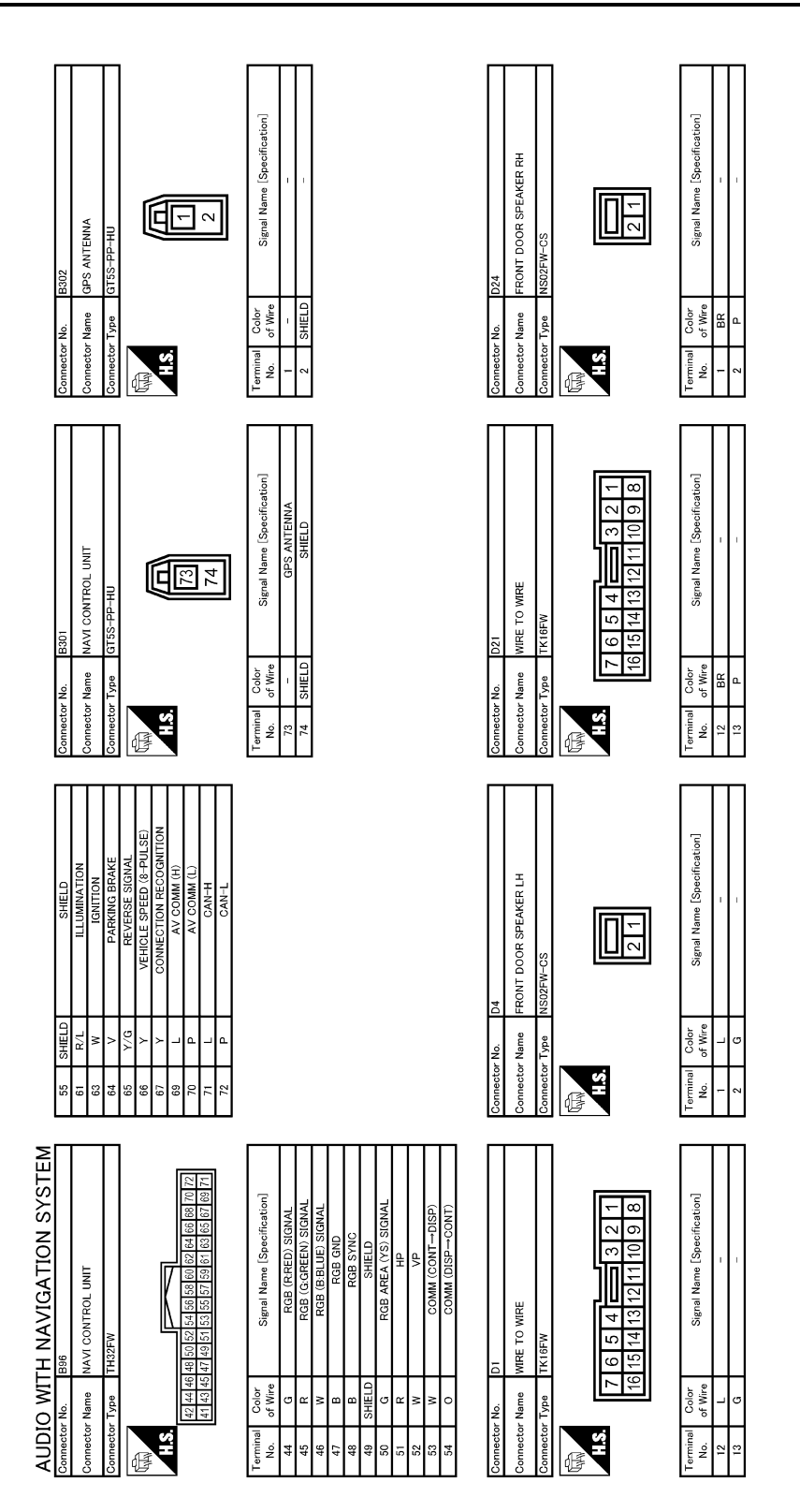

JCNWA0402GE

#### CAMERA CONTROL UNIT

#### < ECU DIAGNOSIS >

#### [AUDIO WITH NAVIGATION]

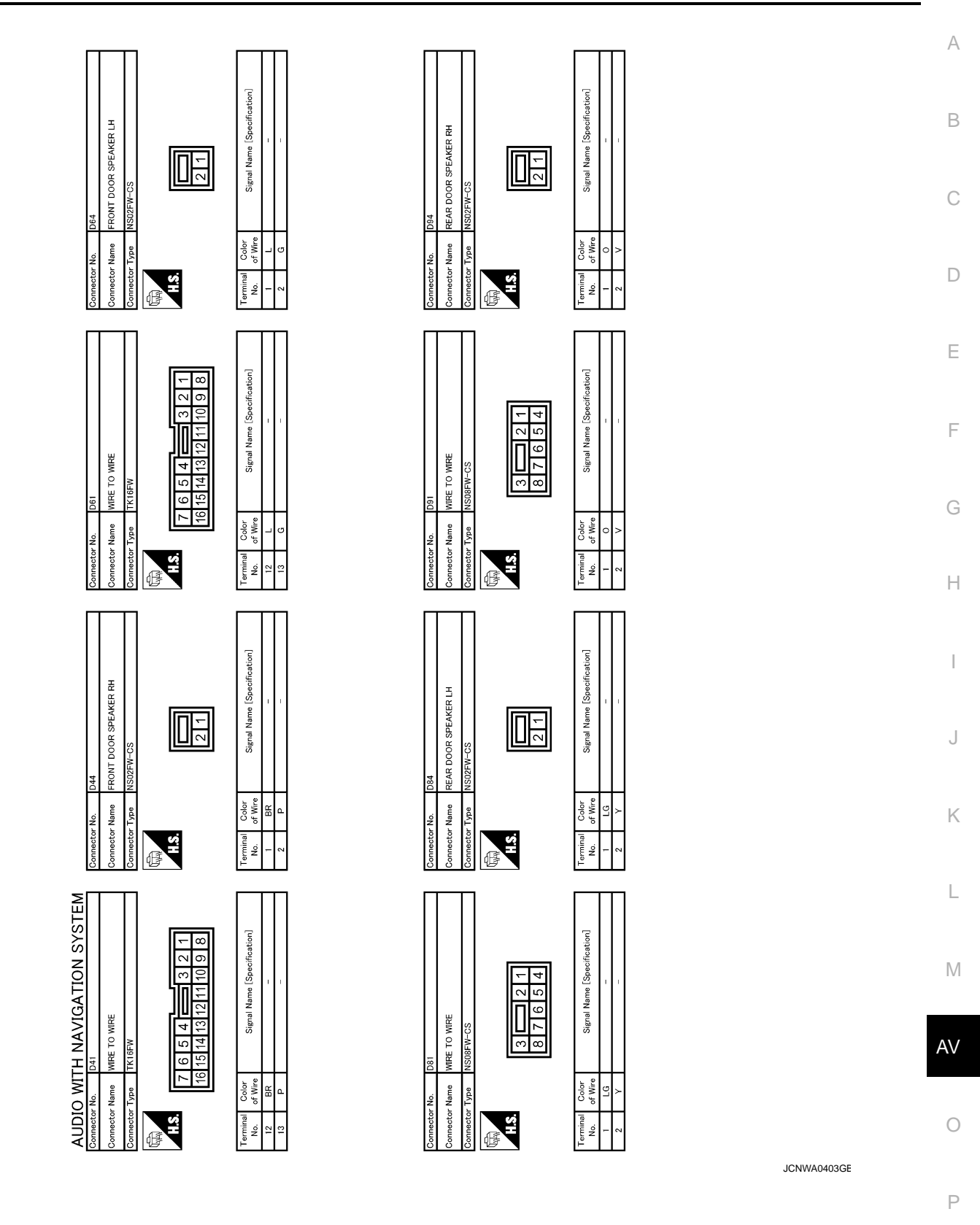

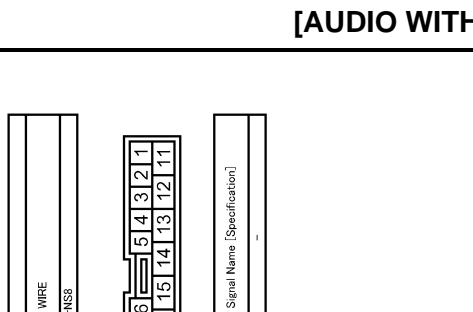

Color of Wire Y/G

Terminal No. 1

Signal Name [Specification]

Calor of Wire R/B Y/R

14

Terminal No.

Terminal No.

21

ρ

H.S.

H.S.H

Ē

E

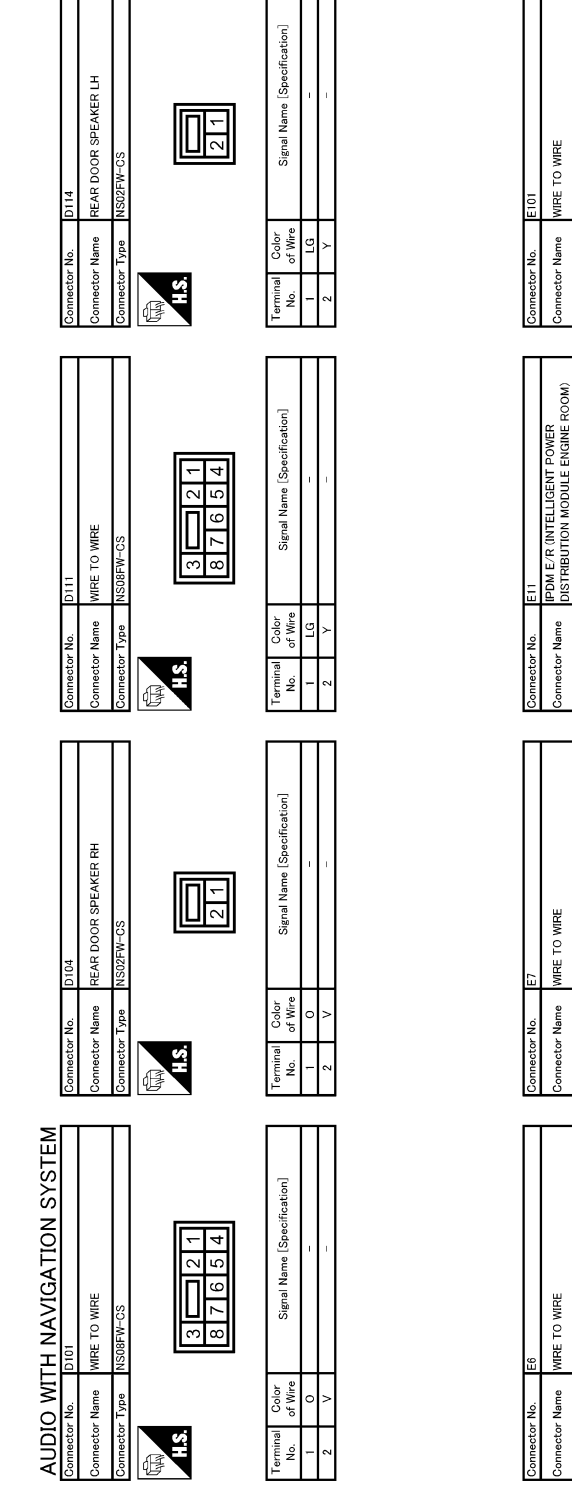

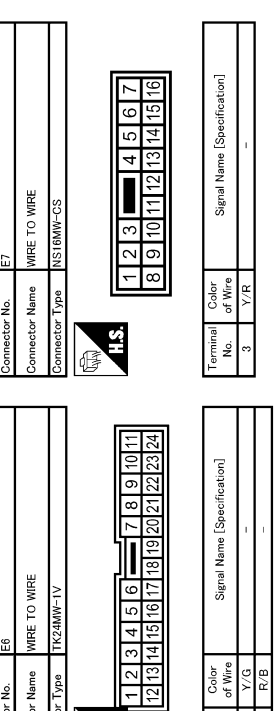

**CHS** 

ß

JCNWA0404GE

#### [AUDIO WITH NAVIGATION]

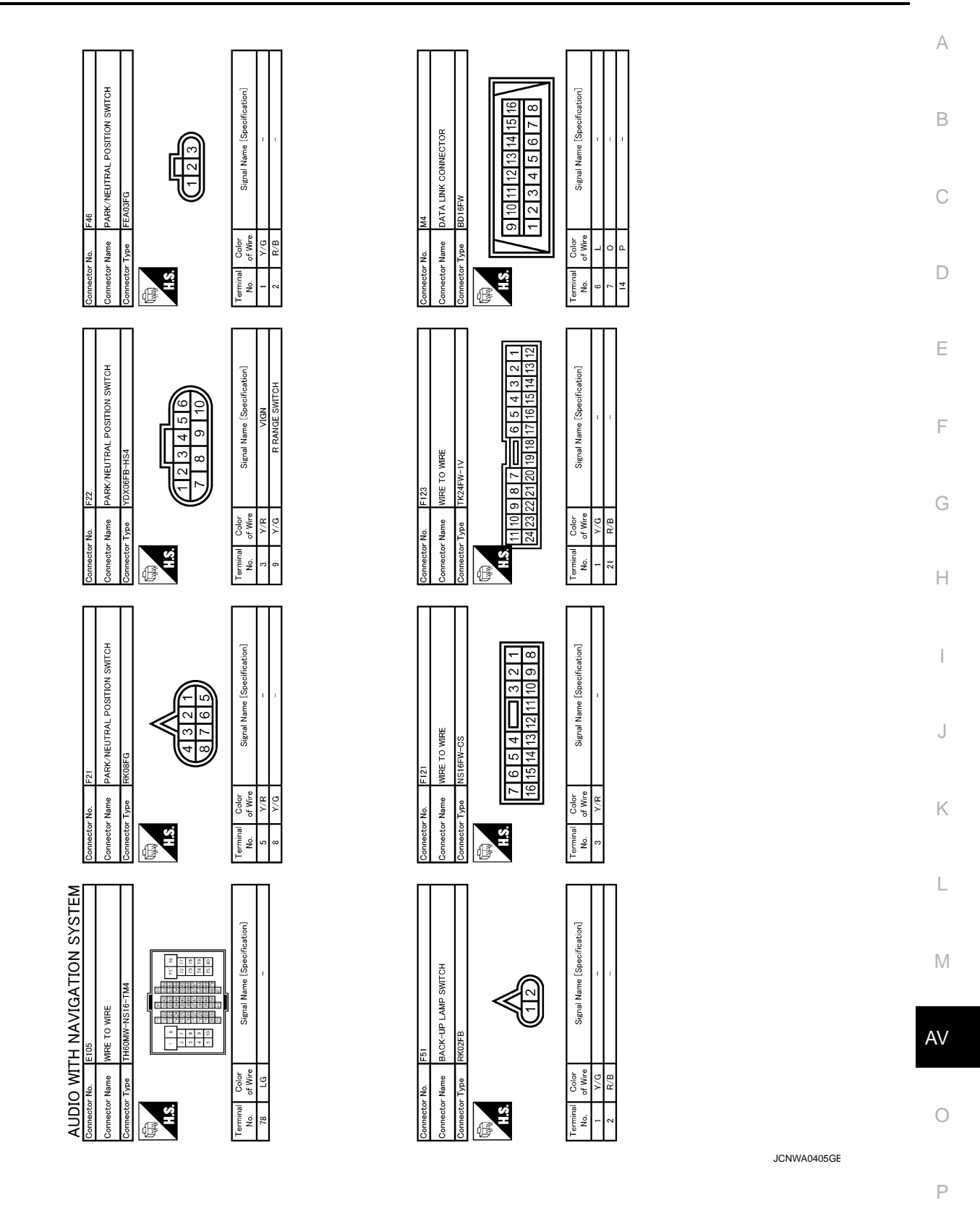

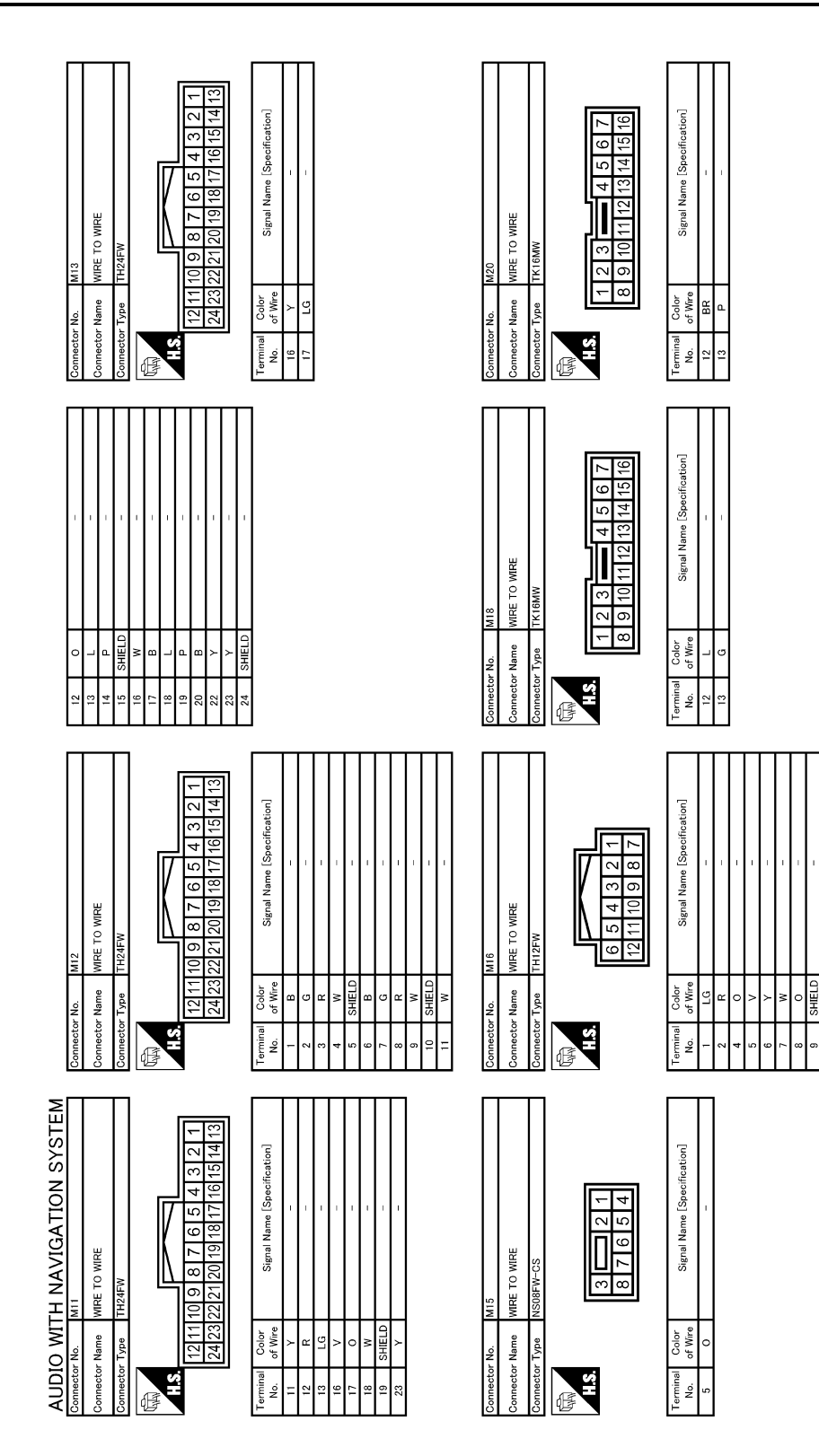

JCNWA0406GE

W SHIELD

12

#### **CAMERA CONTROL UNIT**

#### < ECU DIAGNOSIS >

#### [AUDIO WITH NAVIGATION]

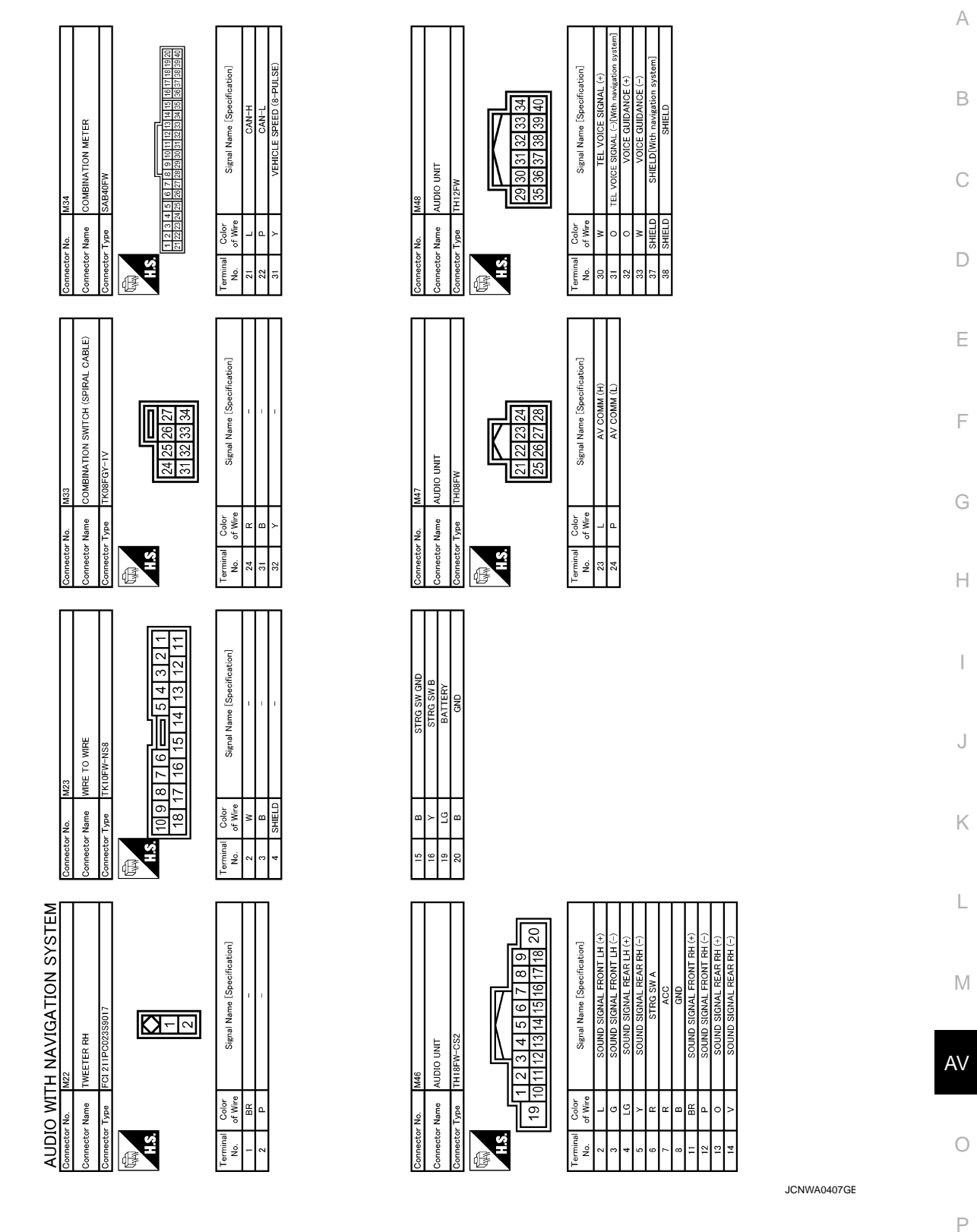

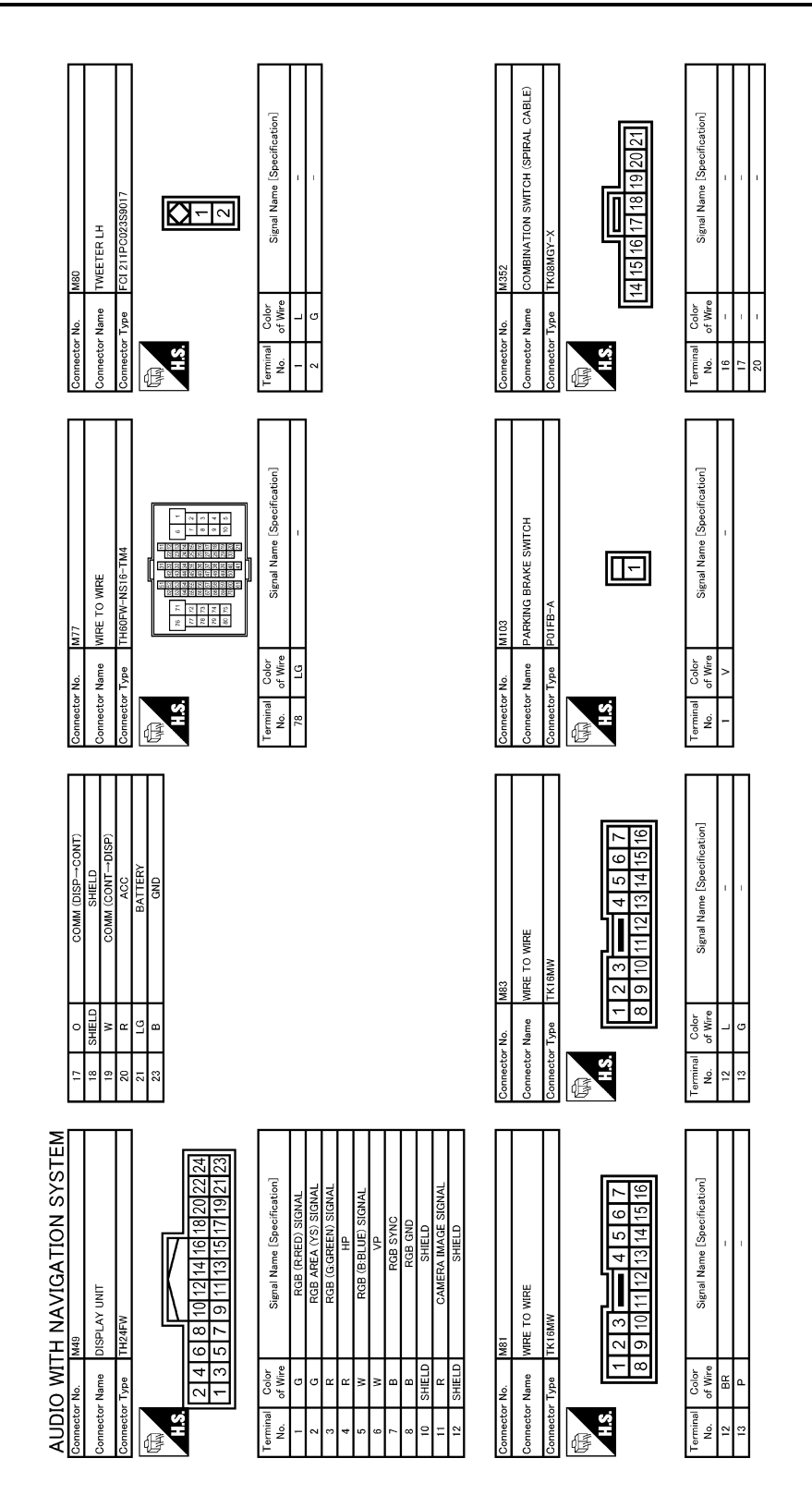

JCNWA0408GE

А

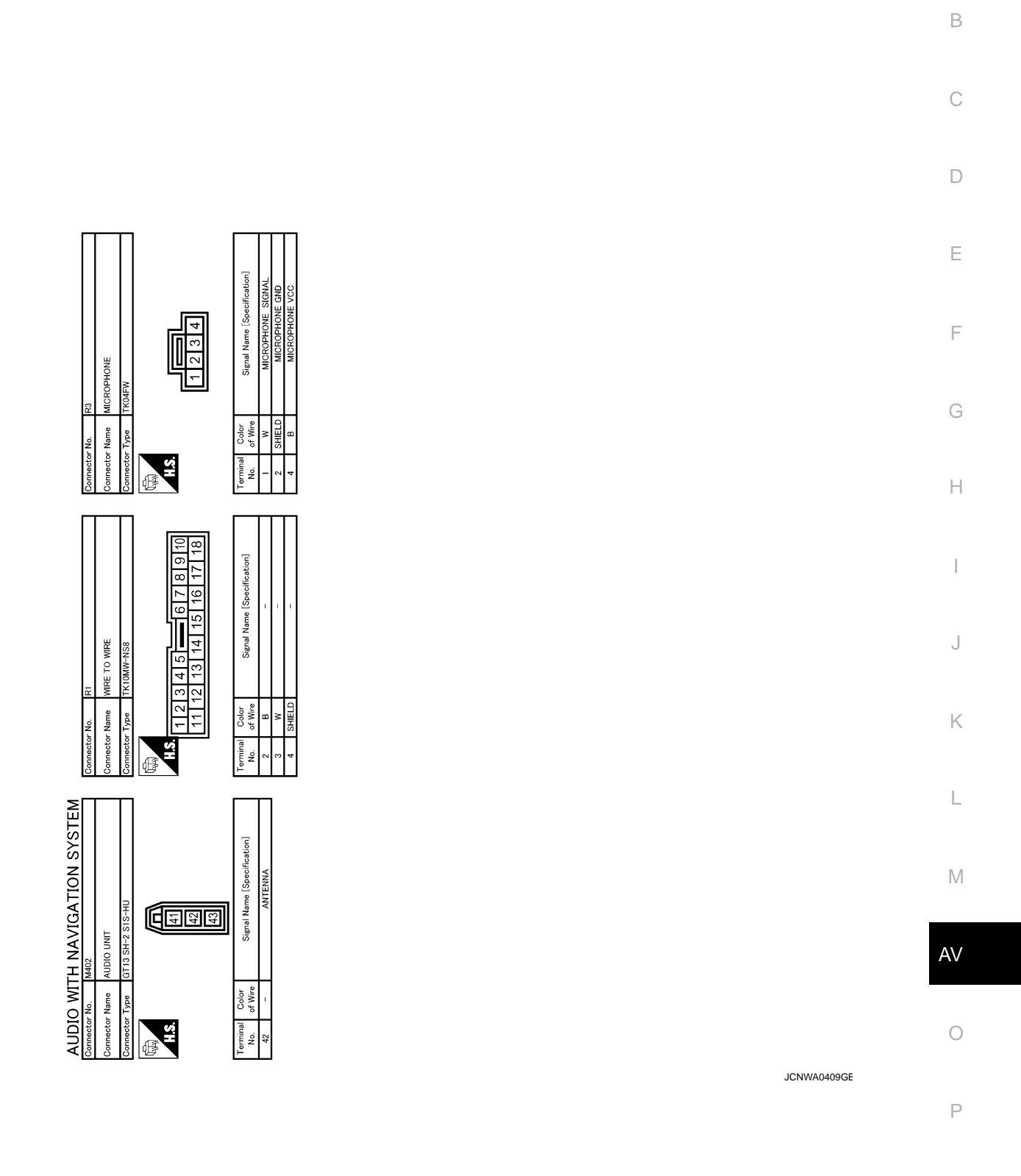

# SYMPTOM DIAGNOSIS MULTI AV SYSTEM SYMPTOMS

#### Symptom Table

INFOID:000000001194062

#### **RELATED TO NAVIGATION**

#### NOTE:

Combined part of AV switch and audio unit.

| Symptoms                                                                        | Check items                                                                     | Possible malfunction location/Action to take                                                                                                    |  |
|---------------------------------------------------------------------------------|---------------------------------------------------------------------------------|----------------------------------------------------------------------------------------------------|--|
|                                                                                 | "MULTI AV" is displayed on "SELECT<br>SYSTEM" screen of CONSULT-III.            | Perform the self-diagnosis using CONSULT-III.<br>(AV-69, "CONSULT - III Function (MULTI AV)")                                                                                                    |  |
| AV switch cannot be operated.<br>(All switches cannot be operated.)             | "MULTI AV" is not displayed on "SE-<br>LECT SYSTEM" screen of CON-<br>SULT-III. | <ul> <li>NAVI control unit power supply and ground circuit<br/>(AV-103, "NAVI CONTROL UNIT : Diagnosis Proce-<br/>dure")</li> <li>Perform CAN diagnosis when "Please wait" is indi-<br/>cated on the screen for approximately 120 seconds<br/>after ignition switch ON.</li> </ul> |  |
| AV switch cannot be operated.<br>(Only specified switch cannot be<br>operated.) | CONSULT-III self-diagnosis detects a malfunction.                               | Perform the self-diagnosis using CONSULT-III.<br>(AV-69, "CONSULT - III Function (MULTI AV)")                                                                                                    |  |
|                                                                                 | CONSULT-III self-diagnosis does not detect a malfunction.                       | Audio unit (AV-205, "Exploded View")                                                                                                    |  |
| Map screen is not displayed.<br>(RGB image other than map is –<br>normal.)      |                                                                                 | Perform the self-diagnosis using CONSULT-III.<br>(AV-69, "CONSULT - III Function (MULTI AV)")                                                                                                    |  |
| Fuel economy information display                                                |                                                                                 | NAVI control unit power supply and ground circuit (Igni-<br>tion signal) ( <u>AV-103, "NAVI CONTROL UNIT : Diagno-</u><br>sis Procedure")                                                                                                    |  |
| Voice guidance is not heard.                                                    | -                                                                               | Voice guidance signal circuit                                                                                                    |  |
| Traffic information (RDS-TMC) is not received.                                  | Radio broadcasts are received.                                                  | Audio unit (AV-205, "Exploded View")                                                                                                    |  |
|                                                                                 | Radio broadcasts are not received.                                              | <ul> <li>Radio antenna (<u>AV-212, "Exploded View"</u>)</li> <li>Antenna feeder (<u>AV-219, "Harness Layout"</u>)</li> </ul>                                                                                                    |  |

#### RELATED TO REAR VIEW MONITOR

| Symptoms                                                                                | Check items                                                                           | Possible malfunction location/Action to take                                                                                                    |  |
|-----------------------------------------------------------------------------------------|---------------------------------------------------------------------------------------|----------------------------------------------------------------------------------------------------|--|
| Warning message under the dis-<br>play is not displayed at rear view<br>monitor image.  | _                                                                                     | <ul> <li>Horizontal synchronizing (HP) signal circuit (<u>AV-111,</u><br/><u>"Diagnosis Procedure"</u>)</li> <li>Vertical synchronizing (VP) signal circuit (<u>AV-112,</u><br/><u>"Diagnosis Procedure"</u>)</li> <li>RGB area (YS) signal circuit (<u>AV-110, "Diagnosis Procedure"</u>)</li> </ul>                                                             |  |
| Camera image is not shown.<br>(Only warning message under the<br>display is displayed.) | "REAR VIEW CAMERA" is displayed<br>on "SELECT SYSTEM" screen of<br>CONSULT-III.       | <ul> <li>Camera image signal circuit (positive circuit)<br/>(Between camera control unit and display unit)<br/>(AV-115, "Diagnosis Procedure")</li> <li>Camera ON signal circuit (AV-116, "Diagnosis Proce-<br/>dure")</li> <li>Camera image signal circuit<br/>(Between rear view camera and camera control unit)<br/>(AV-114, "Diagnosis Procedure")</li> </ul> |  |
|                                                                                         | "REAR VIEW CAMERA" is not dis-<br>played on "SELECT SYSTEM"<br>screen of CONSULT-III. | Camera control unit power supply and ground circuit (AV-105, "CAMERA CONTROL UNIT : Diagnosis Pro-<br>cedure")                                                                                                    |  |
| Camera image is rolling.                                                                | _                                                                                     | Camera image signal circuit (negative circuit)<br>(Between camera control unit and display unit)<br>(AV-115, "Diagnosis Procedure")                                                                                                    |  |

#### AV-192

#### **MULTI AV SYSTEM SYMPTOMS**

#### < SYMPTOM DIAGNOSIS >

#### [AUDIO WITH NAVIGATION]

Е

| Symptoms                                    | Symptoms         Check items         Possible malfunction location/Action to take |                                                                                                    | ٨ |
|---------------------------------------------|-----------------------------------------------------------------------------------|----------------------------------------------------------------------------------------------------|---|
| It cannot be switched to rear view monitor. | CONSULT-III self-diagnosis detects a malfunction.                                 | Perform the self-diagnosis using CONSULT-III (MULTI AV) ( <u>AV-69, "CONSULT - III Function (MULTI AV)"</u> ). | A |
|                                             | CONSULT-III self-diagnosis does not detect a malfunction.                         | NAVI control unit reverse signal circuit                                                                       | В |

#### RELATED TO AUDIO

|                           |                                                                                                    |                                                | C |
|---------------------------|----------------------------------------------------------------------------------------------------|------------------------------------------------|---|
| Symptom                   | Check items                                                                                         | Possible malfunction location / Action to take |   |
|                           | No sound from all speakers                                                                          | Audio unit (AV-205, "Exploded View")           | - |
| Audio sound is not heard. | Sound is not heard only from the specif-<br>ic places (Front RH, rear RH, front LH<br>and rear LH). | Sound signal circuit of suspect system         | D |

#### **RELATED TO RGB IMAGE**

| Symptoms                                                                   | Symptoms Check items Possible malfunction location/Action to                    |                                                                                                    |
|----------------------------------------------------------------------------|---------------------------------------------------------------------------------|----------------------------------------------------------------------------------------------------|
|                                                                            | Light blue (Cyan) tint                                                          | RGB signal (R: red) circuit ( <u>AV-106, "Diagnosis Proce-</u><br><u>dure"</u> )                                  |
| Color of RGB image is not proper.                                          | Purple (Magenta) tint and image is rolling.                                     | RGB signal (G: green) circuit ( <u>AV-107, "Diagnosis Pro-</u><br>cedure")                                        |
|                                                                            | Screen looks yellowish.                                                         | RGB signal (B: blue) circuit ( <u>AV-108, "Diagnosis Proce-</u><br><u>dure"</u> )                                 |
| <ul><li> RGB image is too dark.</li><li> RGB image is too fuzzy.</li></ul> | -                                                                               | RGB ground circuit                                                                                                |
| RGB image is not displayed.<br>(Nothing is displayed on the screen.)       | "MULTI AV" is displayed on "SELECT<br>SYSTEM" screen of CONSULT-III.            | Perform the self-diagnosis using CONSULT-III ( <u>AV-69,</u><br><u>"CONSULT - III Function (MULTI AV)</u> ").     |
|                                                                            | "MULTI AV" is not displayed on "SE-<br>LECT SYSTEM" screen of CON-<br>SULT-III. | NAVI control unit power supply and ground circuit ( <u>AV-</u><br>103. "NAVI CONTROL UNIT : Diagnosis Procedure") |

#### RELATED TO VOICE ACTIVATED CONTROL

| Symptoms                                                                            | Check items                                                                                                    | Possible malfunction location/Action to take                                                                                                    |
|-------------------------------------------------------------------------------------|----------------------------------------------------------------------------------------------------|----------------------------------------------------------------------------------------------------|
| The voice cannot be controlled<br>even if the voice control screen is<br>displayed. | Voice sounds at "Speaker Test" and<br>"Voice Microphone Test" of "Confir-<br>mation / Adjustment Mode".                                                                                   | NAVI control unit ( <u>AV-204, "Exploded View"</u> )                                                                                                    |
|                                                                                     | Voice does not sound at "Speaker<br>Test" and "Voice Microphone Test" of<br>"Confirmation / Adjustment Mode".                                                                             | <ul> <li>MIC. power supply circuit (<u>AV-113, "Diagnosis Proce-dure"</u>)</li> <li>Shield (MIC.) circuit (<u>AV-113, "Diagnosis Procedure"</u>)</li> <li>MIC. signal circuit (<u>AV-113, "Diagnosis Procedure"</u>)</li> </ul> |
| The voice cannot be controlled.<br>(Voice control screen is not dis-<br>played.)    | TEL operation screen is displayed by pressing and holding " v ∠ ✓ " switch of steering wheel switch.                                                                                      | NAVI control unit ( <u>AV-204, "Exploded View"</u> )                                                                                                    |
|                                                                                     | <ul> <li>TEL operation screen is not displayed by pressing and holding</li> <li>"v&lt; " " switch of steering wheel switch.</li> <li>Other steering wheel switches are normal.</li> </ul> | Steering switch (AV-210, "Exploded View")                                                                                                    |
|                                                                                     | "BACK", "VOL UP", "VOL DOWN"<br>and " v ≤ ♥ " switches of steering<br>wheel switch are not operated.                                                                                      | Steering switch signal B circuit <u>AV-119, "Diagnosis Pro-</u><br>cedure"(AV-204, "Exploded View")                                                                                                    |
|                                                                                     | All steering switches are not operat-<br>ed.                                                                                                    | Steering switch signal ground circuit ( <u>AV-121, "Diagno-</u><br>sis Procedure")                                                                                                    |

#### **MULTI AV SYSTEM SYMPTOMS**

#### < SYMPTOM DIAGNOSIS >

#### [AUDIO WITH NAVIGATION]

- Check that the cellular phone is corresponding type (Bluetooth<sup>®</sup> enabled) when the hands free related malfunction vehicle is in service before performing a diagnosis.
- There is a case that malfunction occurs due to the version change of the phone type, etc. even though it is a corresponding type. Therefore, confirm it by changing the cellular phone to another corresponding type phone, and check that it operates normally. It is necessary to distinguish whether the cause is the vehicle or cellular phone. Check to ensure the customer's phone is supported by checking the phone compatibility for the hands free system.

Simple check for Bluetooth® communication

If cellular phone and NAVI control unit cannot be connected with Bluetooth<sup>®</sup> communication, following procedure allows the technician to judge which device has malfunction.

- 1. Turn on a cellular phone, not connecting Bluetooth<sup>®</sup> communication.
- 2. Start CONSULT-III, then start Windows<sup>®</sup>.
- 3. Set CONSULT-III near a cellular phone.
- 4. When operated Bluetooth<sup>®</sup> registration by cellular phone, check if CONSULT-III<sup>\*</sup> would be displayed on the device name. (If other Bluetooth<sup>®</sup> device is located near cellular phone, a name of the device would be displayed also.)
  NOTE:

\*:Displayed device name is "NISSAN-\*\*\*\*\*\*\*\*.".

- If no device name is displayed, cellular phone is malfunction. Repair the cellular phone first, then perform diagnosis.
- If CONSULT-III is displayed on device name, cellular phone is normal. Perform diagnosis as per the following table.

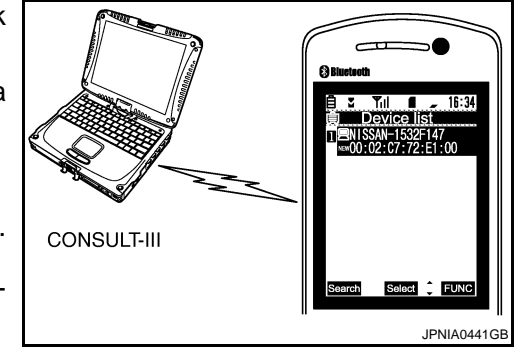

Trouble diagnosis chart by symptom

| Symptoms                                                                                     | Check items                                                                                                    | Possible malfunction location/Action to take                   |  |
|----------------------------------------------------------------------------------------------|----------------------------------------------------------------------------------------------------|----------------------------------------------------------------|--|
| Does not recognize cellular phone connection.                                                | Repeat the registration of cellular phone.                                                                                                    | NAVI control unit ( <u>AV-204, "Exploded View"</u> )           |  |
| Hands free phone cannot be established.                                                      | <ul> <li>Hands free phone operation can be<br/>made, but the communication cannot<br/>be established.</li> <li>Hands free phone operation can be<br/>performed, however, voice between<br/>each other cannot be heard during the<br/>conversation.</li> </ul> | NAVI control unit ( <u>AV-204, "Exploded View"</u> )           |  |
| The other party's voice cannot be heard by hands free phone.                                 | Check the "microphone speaker "in In-<br>spection & Adjustment Mode if sound is<br>heard.                                                                                                    | NAVI control unit (AV-204, "Exploded View")                    |  |
|                                                                                              | Check the "microphone speaker "in In-<br>spection & Adjustment Mode if sound is<br>not heard.                                                                                                    | TEL voice signal circuit                                       |  |
| Originating sound is not heard<br>by the other party with hands<br>free phone communication. | Sound operation function is normal.                                                                                                    | NAVI control unit (AV-204, "Exploded View")                    |  |
|                                                                                              | Sound operation function does not work.                                                                                                    | Microphone signal circuit (AV-113, "Diagnosis Proce-<br>dure") |  |

#### RELATED TO STEERING WHEEL SWITCH

| Symptoms                                                                | Possible malfunction location/Action to take                          |
|-------------------------------------------------------------------------|-----------------------------------------------------------------------|
| All steering switches are not operated.                                 | Steering switch signal ground circuit (AV-121, "Diagnosis Procedure") |
| Only specified switch cannot be operated.                               | Steering switch (AV-210, "Exploded View")                             |
| "ENTER", "MENU UP", "MENU DOWN" and "SOURCE" switches are not operated. | Steering switch signal A circuit (AV-117, "Diagnosis Procedure")      |
| "BACK", "v VOL UP" and "VOL DOWN" switches are<br>not operated.         | Steering switch signal B circuit (AV-119, "Diagnosis Procedure")      |

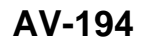

#### < SYMPTOM DIAGNOSIS > NORMAL OPERATING CONDITION

#### Description

#### **BASIC OPERATION**

|   |  | ι. |
|---|--|----|
| 1 |  |    |
| - |  | -  |
|   |  |    |
|   |  |    |
|   |  |    |

В

INFOID:000000001194063

| Symptoms                                                       | Possible cause                                                                | Possible solution                                                            |
|----------------------------------------------------------------|-------------------------------------------------------------------------------|------------------------------------------------------------------------------|
| Na imaga ia diantavad                                          | The brightness is at the lowest setting.                                      | Adjust the brightness of the display.                                        |
| No image is displayed.                                         | The display is turned off.                                                    | Push and hold ☀/) to turn on the display.                                    |
| No voico quidanco is availablo                                 | The volume is not set correctly, or it is turned off.                         | Adjust the volume of voice guidance.                                         |
| The volume is too high or too low.                             | Volume guidance is not provided for narrow streets (roads displayed in gray). | This is not a malfunction.                                                   |
| No map is displayed on the screen.                             | The map DVD-ROM is not inserted, or it is inserted upside down.               | Insert the map DVD-ROM correctly.                                            |
|                                                                | A screen other than map screen is displayed.                                  | Push "MAP".                                                                  |
| The screen is too dim.<br>The movement is slow.                | The temperature in the interior of the vehicle is low.                        | Wait until the interior of the vehicle has warmed up.                        |
| Some pixels in the display are darker or brighter than others. | This condition is an inherent characteristic of liquid crystal displays.      | This is not a malfunction.                                                   |
| Some menu items cannot be se-<br>lected.                       | Some menu items become unavailable while the vehicle is driven.               | Park the vehicle in a safe location, and then operate the navigation system. |
| NOTE:                                                          |                                                                               |                                                                              |

#### NOTE:

Locations stored in the Address Book and other memory functions may be lost if the vehicle's battery is disconnected or becomes discharged. Service the vehicle's battery as necessary and re-enter the information in the Address Book If this occurs.

#### **VEHICLE ICON**

| Symptoms                                                                                         | Possible cause                                                                                                    | Possible solution                                                                                                    |    |
|--------------------------------------------------------------------------------------------------|----------------------------------------------------------------------------------------------------|----------------------------------------------------------------------------------------------------|----|
| Names of roads and locations differ<br>between Plan view and Birdview <sup>™</sup> .             | This is because the quantity of the displayed informa-<br>tion is reduced so that the screen does not become<br>too crowded. There is also a chance that names of<br>the roads or locations may be displayed multiple<br>times, and the names appearing on the screen may<br>be different because of a processing procedure. | This is not a malfunction.                                                                                                    | J  |
| The vehicle icon is not displayed in                                                             | The vehicle was transported after the ignition switch was turned off, for example, by a ferry or car transporter.                                                                                                    | Drive the vehicle for a while on a road where GPS can be received.                                                                        | L  |
| the correct position.                                                                            | The position and direction of the vehicle may be in-<br>correct depending on the driving environments and<br>the levels of positioning accuracy of the navigation<br>system.                                                                                                    | This is not a malfunction. Drive the vehicle<br>for a while to automatically correct the po-<br>sition and direction of the vehicle icon. | Μ  |
| When the vehicle is traveling on a new road, the vehicle icon is located on another road nearby. | Because the new road is not stored in the map data,<br>the system automatically places the vehicle ion on<br>the nearest road available.                                                                                                    | Updated road information will be included in the next version of the map DVD-ROM.                                                         | AV |
| The screen does not switch to the night screen even after turning on the headlights.             | The daytime screen was set the last time the head-<br>lights were turned on.                                                                                                    | Set the screen to the night screen mode using when turning on the headlights.                                                             | 0  |
| The map does not scroll even when the vehicle is moving.                                         | The current location map screen is not displayed.                                                                                                    | Push "MAP".                                                                                                    | Ρ  |
| The vehicle icon is not displayed.                                                               | The current location map screen is not displayed.                                                                                                    | Push "MAP".                                                                                                    |    |

#### < SYMPTOM DIAGNOSIS >

#### [AUDIO WITH NAVIGATION]

| Symptoms                                                                  | Possible cause                                                                                                    | Possible solution                                                                                                    |
|---------------------------------------------------------------------------|----------------------------------------------------------------------------------------------------|----------------------------------------------------------------------------------------------------|
| The GPS indicator on the screen remains gray.                             | GPS signals cannot be received depending on the vehicle location, such as in a parking garage, on a road that has numerous tall buildings, etc. | Drive on an open, straight road for a while.                                                                                                    |
|                                                                           | GPS signals cannot be received because objects are placed on top of the display.                                                                | Remove the objects from top of the display.                                                                                                    |
|                                                                           | A sufficient amount of GPS satellites are not available.                                                                                        | Wait for the satellites to move locations available for navigation system.                                                                                                    |
| The location of vehicle icon is mis-<br>aligned from the actual position. | Speed calculations based on the speed sensor may<br>be incorrect when using tire chains or replacing the<br>tires.                              | Drive the vehicle for a while (at approxi-<br>mately 30 km/h (19 MPH) for about 30<br>minutes) to automatically correct the vehi-<br>cle icon position.<br>Contact an NISSAN / INFINITI dealer if<br>this does not correct the vehicle icon posi-<br>tion. |
|                                                                           | The map data has mistake or is incomplete (the vehi-<br>cle icon position is always misaligned in the same ar-<br>ea).                          | Updated road information will be included in the next version of the map DVD-ROM.                                                                                                    |

#### MAP DVD-ROM

| Symptom                      | Possible cause                             | Possible solution                                      |
|------------------------------|--------------------------------------------|--------------------------------------------------------|
| The message "Error" appears. | Map DVD-ROM is dirty or partially damaged  | Check the DVD-ROM and wipe it clean with a soft cloth. |
|                              | Map DVD-ROM is dirty or partially damaged. | Replace the DVD-ROM if there is any damage.            |

#### ROUTE CALCULATION AND VISUAL GUIDANCE

| Symptoms                                                                                                    | Possible cause                                                                                                    | Possible solution                                                                                                    |
|----------------------------------------------------------------------------------------------------|----------------------------------------------------------------------------------------------------|----------------------------------------------------------------------------------------------------|
| In the auto reroute calculation, way-<br>points are not included.                                                          | In the auto reroute calculation, way-<br>points are not included.Waypoints already passed are not included in the<br>auto reroute calculation. |                                                                                                    |
|                                                                                                    | Route calculation has not yet been performed.                                                                                                  | Set the destination and perform route calculation.                                                                                                    |
| Pouto information is not displayed                                                                                         | The vehicle is not driven on the suggested route.                                                                                              | Drive on the suggested route.                                                                                                    |
| Notice information is not displayed.                                                                                       | Route guidance is set to off.                                                                                                    | Turn on route guidance.                                                                                                    |
|                                                                                                    | Route information is not provided for narrow streets (roads displayed in gray).                                                                | This is not a malfunction.                                                                                                    |
| The auto reroute calculation (or de-<br>tour calculation) suggests the same<br>route as the one previously sug-<br>gested. | Route calculation took priority conditions into con-<br>sideration, but the same route was calculated.                                         | This is not a malfunction.                                                                                                    |
| A waypoint cannot be added. Five waypoints are already set on the route, incluing ones that already passed.                |                                                                                                    | A maximum of 5 waypoints can be set on<br>the route. In case of going to 6 or more way-<br>points, perform route calculations multiple<br>times as necessary. |
|                                                                                                    | Roads near the destination cannot be calculated.                                                                                               | Reset the destination to a main or ordinary road, and recalculate the route.                                                                                  |
|                                                                                                    | The starting point and destination are too close.                                                                                              | Set a more distant destination.                                                                                                    |
| The suggested route is not displayed.                                                                                      | The starting point and destination are too far away.                                                                                           | Divide the way by selecting one or two inter-<br>mediate destinations, and perform route<br>calculations multiple times.                                      |
|                                                                                                    | There are time restricted roads (by day of week, by time) near the current vehicle location or destination.                                    | Set Use Time Restricted Roads to off.                                                                                                    |
| A part of the route is not displayed.                                                                                      | The suggested route includes narrow streets (roads displayed in gray).                                                                         | This is not a malfunction.                                                                                                    |

#### < SYMPTOM DIAGNOSIS >

#### [AUDIO WITH NAVIGATION]

F

Ρ

| Symptoms                                                                                               | Possible cause                                                                                                    | Possible solution                                                                                        |
|----------------------------------------------------------------------------------------------------|----------------------------------------------------------------------------------------------------|----------------------------------------------------------------------------------------------------|
| The part of the route already passed is deleted.                                                       | A route is managed by sections between waypoints.<br>The section between the starting point and the way-<br>point is deleted if you passed the first waypoint. (It<br>may not be deleted depending on the area.) | This is not a malfunction.                                                                               |
| An indirect route is suggested                                                                         | The system may suggest an indirect route if there are restrictions (such as one way streets) on roads close to the starting point or destination.                                                                | Adjust the location of the starting point or destination.                                                |
| An indirect route is suggested.                                                                        | The system may suggest an indirect route because<br>route calculation does not take into consideration<br>some areas such as narrow streets (gray roads).                                                        | Reset the destination to a main or ordinary road, and recalculate the route.                             |
| The landmark information does not correspond to the actual information.                                | This may be caused by insufficient or incorrect data on the DVD-ROM.                                                                                                    | This is not a malfunction.                                                                               |
| The suggested route does not ex-<br>actly connect to the starting point,<br>waypoints, or destination. | There is no data for route calculation closer to these locations.                                                                                                    | Set the starting point, waypoints and desti-<br>nation on main road, and perform route cal-<br>culation. |

#### VOICE GUIDANCE

| Symptoms                                                               | Possible cause                                                                                                    | Possible solution                                                  |
|------------------------------------------------------------------------|----------------------------------------------------------------------------------------------------|--------------------------------------------------------------------|
| The voice guidance is not available.                                   | Voice guidance is only available at certain intersec-<br>tions. In some cases, voice guidance is not avail-<br>able even when the vehicle should make a turn. | This is not a malfunction.                                         |
|                                                                        | The vehicle has deviated from the suggested route.                                                                                                    | Go back to the suggested route or request route calculation again. |
|                                                                        | Voice guidance is set to off.                                                                                                    | Turn on the voice guidance.                                        |
|                                                                        | Route guidance is set to off.                                                                                                    | Turn on the voice guidance.                                        |
| The guidance content does not cor-<br>respond to the actual condition. | The content of the voice guidance may vary, de-<br>pending on the types of intersections at which turns<br>are made.                                          | Follow all traffic rules and regulations.                          |

#### VOICE RECOGNITION

| Symptom                                                                                      | Possible cause                                                                                  | Possible solution                                                                                               | K  |
|----------------------------------------------------------------------------------------------|-------------------------------------------------------------------------------------------------|----------------------------------------------------------------------------------------------------|----|
|                                                                                              | The interior of the vehicle is too noisy.                                                       | Close the windows or have other occupants be quiet.                                                             |    |
|                                                                                              | The volume of the voice is too low.                                                             | Speak louder.                                                                                                   |    |
|                                                                                              | Pronunciation is unclear.                                                                       | Speak clearly.                                                                                                  |    |
| The system does not recognize the command.<br>The system recognizes the command incorrectly. | Voice recognition mode is not yet ready to speak.                                               | Push the release " $\sqrt{2}$ $\checkmark$ " on the steering switch, and speak a command after the tone sounds. | M  |
|                                                                                              | 5 seconds or more have passed after pushed and released " $\sqrt{2}$ (" on the steering switch. | Make sure to speak a command within 5 seconds after push and release " $\sqrt{2}$ (" on the steering switch.    | AV |
|                                                                                              | Only a limited range of voice commands is usable for each screen.                               | Use a correct voice command appropriate for the current screen.                                                 | 0  |

#### REAR VIEW MONITOR

| Symptoms                                 | Possible cause                                                                | Possible solution                                                         |
|------------------------------------------|-------------------------------------------------------------------------------|---------------------------------------------------------------------------|
| Rear view monitor image is not displayed | Shift lever (M/T models) or selector lever (CVT models) is not in R position. | Shift lever (M/T models) or selector lever (CVT models) is in R position. |

#### AV-197

#### < SYMPTOM DIAGNOSIS >

#### [AUDIO WITH NAVIGATION]

| Symptoms Possible cause              |                                                                                            | Possible solution                                                                 |
|--------------------------------------|--------------------------------------------------------------------------------------------|-----------------------------------------------------------------------------------|
| Rear view monitor image is not clear | Front glass of camera lens is dirty.                                                       | Dip a soft cloth into water and wipe the glass softly.                            |
|                                      | There are raindrops, snow, etc.                                                            | Wipe it with a soft cloth softly.                                                 |
|                                      | The sunlight or the headlight of following vehicle is shining directly to the camera lens. | It returns to the original condition if the light applied to the lens disappears. |

#### EXAMPLES OF CURRENT LOCATION MARK DISPLACEMENT

It calculates vehicle travel by reading travel distance and turn angle. Therefore, a mistake will occur in the current location display if the vehicle is driven in the following manner. Perform location correction if correct location has not been restored after driving the vehicle normally.

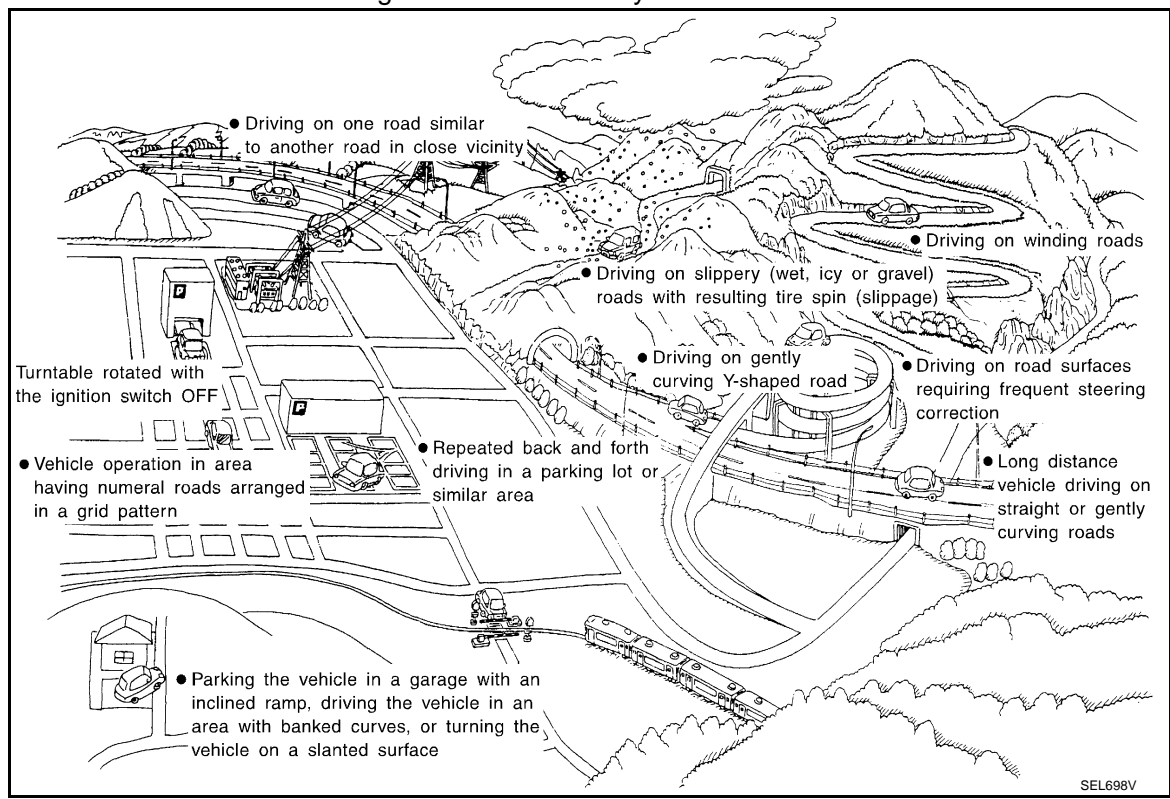

#### < SYMPTOM DIAGNOSIS >

#### [AUDIO WITH NAVIGATION]

|           | Cause (condition)           | Driving condition                                                                                                    | Remarks (correction, etc.)                                                 | А       |
|-----------|-----------------------------|----------------------------------------------------------------------------------------------------|----------------------------------------------------------------------------|---------|
|           | Y-intersections<br>ELK0192D | At a Y intersection or similar gradual<br>division of roads, errors in the direc-<br>tion of travel deduced by the sensor<br>may result in the current location<br>mark appearing on the wrong road.  |                                                                            | B       |
|           | Spiral roads                | Turning angle errors accumulate<br>and vehicle mark may deviate from<br>the correct location when driving on<br>a large, continuous spiral road (such                                                 |                                                                            | D       |
|           | ELK0193D<br>Straight roads  | Map-matching does not work effec-<br>tively enough and distance errors                                                                                                    |                                                                            | F       |
| Road pat- | ELK0194D                    | long, straight, slowly curving on a<br>without stopping. As a result, the ve-<br>hicle mark may deviate from the cor-<br>rect location when the vehicle turns<br>at a corner.                         | Perform location correction and, if necessary, direction correction if the | G<br>H  |
| tern      | Switchback turns            | The map may be matched to other<br>roads in a similar direction nearby at<br>every turn, and the vehicle mark<br>may deviate from the correct loca-<br>tion when driving on a zigzag road.            | stored after traveling about 10 km/h<br>(6 MPH).                           | I       |
|           | Grid pattern roads          | The map may be matched to them<br>by mistake and the vehicle mark<br>may deviate from the correct loca-<br>tion when driving in a location where                                                      |                                                                            | K       |
|           | ELK0196D                    | roads are laid out in a grid pattern,<br>where many roads are running in the<br>similar direction nearby.                                                                                             |                                                                            | M       |
|           | ELK0197D                    | The map may be matched to the oth-<br>er road by mistake and the vehicle<br>mark may deviate from the correct<br>location when two roads are running<br>in parallel (such as highway and<br>sideway). |                                                                            | AV<br>O |

Ρ

### < SYMPTOM DIAGNOSIS >

# [AUDIO WITH NAVIGATION]

|          | Cause (condition)                                 | Driving condition                                                                                                    | Remarks (correction, etc.)                                                                                         |
|----------|---------------------------------------------------|----------------------------------------------------------------------------------------------------|----------------------------------------------------------------------------------------------------|
|          | In a parking lot                                  | Matching may place the vehicle<br>mark on a nearby road when driving<br>in a parking lot, or other locations<br>where there are no roads on the<br>map. The vehicle mark may have<br>deviated from the correct location<br>when the vehicle returns to the road.<br>Direction errors accumulate, and the<br>vehicle mark may deviate from the<br>correct location when driving in cir-<br>cle or turning the steering wheel re-<br>peatedly. |                                                                                                    |
| Place    | Turntable                                         | The navigation system cannot re-<br>ceive the signal from the gyroscope<br>(angular speed sensor) when the ig-<br>nition switch is OFF. Therefore, the<br>displayed direction may be incorrect<br>and the correct road may not be eas-<br>ily returned to after rotating the vehi-<br>cle on a turntable with the ignition<br>OFF.                                                                                                    |                                                                                                    |
|          | Slippery roads                                    | On snow, wet roads, gravel, or other<br>roads where tires may slip easily, ac-<br>cumulated mileage errors may<br>cause the vehicle mark to deviate<br>from the correct road.                                                                                                    | Perform location correction and, if<br>necessary, direction correction if the<br>correct location has not been re- |
|          | Slopes                                            | An error in the turning angle will oc-<br>cur, and the vehicle mark may devi-<br>ate from the road when parking in<br>sloped garages, when traveling on<br>banked roads, or in other cases<br>where the vehicle turns when tilted.                                                                                                    | (6 MPH).                                                                                                    |
|          | Roads not displayed on the map screen             | Map matching does not function cor-<br>rectly and matches the location to a<br>nearby road when driving on new<br>roads or other roads not displayed<br>on the map screen. The vehicle<br>mark may deviate from the correct<br>road when the vehicle returns to a<br>road which is on the map.                                                                                                    |                                                                                                    |
| Map data | Different road pattern<br>(Changed due to repair) | Map matching does not function cor-<br>rectly and matches the location to a<br>nearby road if the road pattern<br>stored in the map data and the actu-<br>al road pattern are different. The ve-<br>hicle mark may deviate from the<br>correct road.                                                                                                    |                                                                                                    |

#### < SYMPTOM DIAGNOSIS >

#### [AUDIO WITH NAVIGATION]

Ρ

|                     | Cause (condition)                                     | Driving condition                                                                                                    | Remarks (correction, etc.)                                                                                                    |
|---------------------|-------------------------------------------------------|----------------------------------------------------------------------------------------------------|----------------------------------------------------------------------------------------------------|
|                     | Use of tire chains                                    |                                                                                                    | Drive the vehicle for a while. Adjust<br>it with the distance adjustment func-<br>tion if distance still deviates. (Re-<br>cover the original value if tire chains<br>are removed.) |
| Vehicle             | Use of tires other than the specified size            | The vehicle mark may deviate from                                                                                                    | Replace all tires with the specified size tire.                                                                                                    |
|                     | Malfunctioning air pressure of tire                   |                                                                                                    | Adjust all tires to the specified air pressure.                                                                                                    |
|                     | Replace tire                                          | -                                                                                                    | Drive the vehicle for a while. It ad-<br>justs with the distance adjustment<br>function if the distance is still not in<br>the correct location.                                    |
|                     | Just after the engine is started                      | The vehicle can be shown in the in-<br>correct direction and may deviate<br>from the correct location if vehicle is<br>driven off just after the engine is<br>started when gyroscope (angular<br>speed sensor) correction is not com-<br>pleted. | Wait for a short while before driving after starting the engine.                                                                                                    |
| Driving man-<br>ner | Continuous driving without stopping                   | Direction errors may accumulate,<br>and the current location mark may<br>deviate from the correct road when<br>driving long distances without stop-<br>ping.                                                                                     | Stop and adjust orientation.                                                                                                    |
|                     | Abusive driving                                       | Spinning the wheels or engaging in<br>other kinds of abusive driving may<br>result in the system being unable<br>perform correct detection, and may<br>cause the vehicle mark to deviate<br>from the correct road.                               | Perform location correction and, if<br>necessary, direction correction if af-<br>ter traveling about 10 km/h (6 MPH)<br>the correct location has not been re-<br>stored.            |
| Position cor-       | Position correction accuracy<br>Within 1 mm (0.04 in) | Accuracy may be reduced when cor-<br>rect road cannot be found, particu-<br>larly in places where there are many<br>roads if accuracy of location settings<br>is poor.                                                                           | From the roads displayed on the screen, input a position within an accuracy of 1mm (0.04 in).<br>CAUTION:<br>When correcting, use the most detailed map possible.                   |
| method              | Direction when location is corrected                  | Accuracy may be reduced after-<br>wards if accuracy of location set-<br>tings during correction is poor.                                                                                                    | Perform direction correction.                                                                                                    |

THE CURRENT POSITION MARK SHOWS A POSITION THAT IS COMPLETELY INCORRECT. In the following cases, the current location mark may be displayed in a completely incorrect location. If so, perform position/direction correction.

• When location correction has not been done

- It may shift to a completely unexpected location and not return unless location correction is performed if GPS satellite reception is poor and the current location mark slips out of place. The position will be corrected if a GPS signal can be received.
- When vehicle is traveled by ferry, or when vehicle is towed.
- Because calculation of the current location cannot be done when traveling with the ignition OFF, for example when traveling by ferry or when being towed, the location before travel is displayed. The location will be corrected if the precise location can be detected with GPS.

AV-201

#### < SYMPTOM DIAGNOSIS >

#### THE CURRENT POSITION MARK JUMPS.

In the following cases, the current location mark may appear to jump as a result of automatic correction of the current location.

- When map matching has been done
- The current location mark may seem to jump if current location and the current location mark are different when map matching is done. At this time, the location may be "corrected" to the incorrect road or to a location which is not on a road.
- When GPS location correction has been done
- The current location mark may seem to jump if current location and the current location mark are different when location is corrected using GPS measurements. At this time, the location may be "corrected" to a location which is not on a road.

#### THE CURRENT LOCATION MARK IS IN A RIVER OR THE SEA.

The navigation system moves the current location mark with no distinction between land and rivers or sea. It may appear that the vehicle is driving in a river or the sea if the location mark is somehow out of place.

#### CURRENT LOCATION MARK ROTATES WITHOUT OPERATION

The rotating condition is recorded as the stop condition if the ignition switch is turned ON with the turntable rotating. Therefore, the current location mark might rotate when actually stopping.

# WHEN DRIVING ON THE SAME ROAD, SOMETIMES THE CURRENT LOCATION MARK IS IN THE CORRECT PLACE AND SOMETIMES IT IS IN THE INCORRECT PLACE.

The conditions of the GPS antenna (GPS data) and gyroscope (angular speed sensor) change gradually. Depending on the road traveled and operation of the steering wheel, the location detection results will be different. Therefore, even on a road on which the location has never been incorrect, conditions may cause the vehicle mark to deviate.

#### LOCATION CORRECTION BY MAP MATCHING IS SLOW.

- The map matching function needs to refer to the data of the surrounding area. It is necessary to drive some distance for the function to work.
- Because of the way map matching operates, when there are many roads running in similar directions in the surrounding area a matching determination may be impossible. The location will remain uncorrected until some special feature is found.

#### ALTHOUGH THE GPS RECEIVING DISPLAY IS GREEN, THE VEHICLE MARK DOES NOT RE-TURN TO THE CORRECT LOCATION.

- GPS accuracy has a malfunction range of about 10 m (30 ft). In some cases the current location mark may not be on the correct street, even when GPS location correction is done.
- The navigation system compares the results of GPS location detection with the results from map-matching location detection. The one that is determined to have higher accuracy is used.
- Position correction by GPS is not available while the vehicle is stopped.

#### THE NAME OF THE CURRENT PLACE IS NOT DISPLAYED.

The current place name might not be displayed when there is no name of place information in the map screen.

#### THE DISPLAY IS DIFFERENT BETWEEN BIRDVIEW<sup>®</sup> AND (FLAT) MAP DISPLAY.

The following is different at Birdview<sup>®</sup>.

- The current place name displays names that are primarily in the direction of vehicle travel.
- The amount of time before the vehicle travel or turn angle is updated on the screen is longer than for the (flat) map display.
- The conditions for display of place names, roads, and other data are different for nearby areas and for more distant areas.
- Some trimming of the character data is done to prevent the display from becoming too complex. In some cases and in some locations, the display contents may differ.
- The same place name, street name, etc. may be displayed multiple times.

# < PRECAUTION > PRECAUTION PRECAUTIONS

Precaution for Supplemental Restraint System (SRS) "AIR BAG" and "SEAT BELT PRE-TENSIONER"

The Supplemental Restraint System such as "AIR BAG" and "SEAT BELT PRE-TENSIONER", used along with a front seat belt, helps to reduce the risk or severity of injury to the driver and front passenger for certain types of collision. This system includes seat belt switch inputs and dual stage front air bag modules. The SRS system uses the seat belt switches to determine the front air bag deployment, and may only deploy one front air bag, depending on the severity of a collision and whether the front occupants are belted or unbelted. Information necessary to service the system safely is included in the "SRS AIRBAG" and "SEAT BELT" of this Service Manual.

#### WARNING:

- To avoid rendering the SRS inoperative, which could increase the risk of personal injury or death in the event of a collision which would result in air bag inflation, all maintenance must be performed by an authorized NISSAN/INFINITI dealer.
- Improper maintenance, including incorrect removal and installation of the SRS, can lead to personal injury caused by unintentional activation of the system. For removal of Spiral Cable and Air Bag Module, see the "SRS AIRBAG".
- Do not use electrical test equipment on any circuit related to the SRS unless instructed to in this Service Manual. SRS wiring harnesses can be identified by yellow and/or orange harnesses or harness connectors.

#### Precaution for Trouble Diagnosis

#### AV COMMUNICATION SYSTEM

- Do not apply voltage of 7.0 V or higher to the measurement terminals.
- Use the tester with its open terminal voltage being 7.0 V or less.
- Be sure to turn ignition switch OFF and disconnect the battery cable from the negative terminal before checking the circuit.

#### Precaution for Harness Repair

#### AV COMMUNICATION SYSTEM

• Solder the repaired parts, and wrap with tape. [Frays of twisted line must be within 110 mm (4.33 in).]

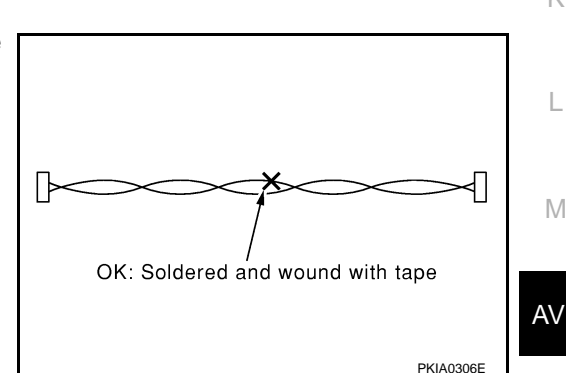

• Do not perform bypass wire connections for the repair parts. (The spliced wire will become separated and the characteristics of twisted line will be lost.)

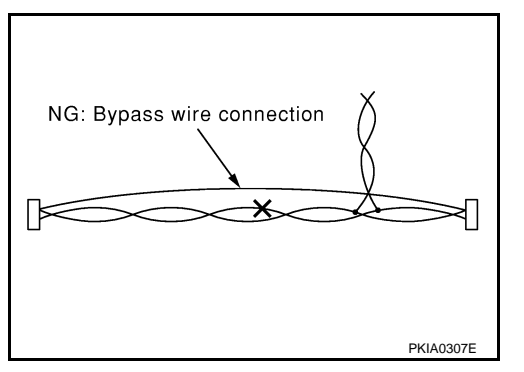

А

В

Е

F

Н

Κ

Ρ

INEOID-000000001194065

INFOID:000000001194066

# < ON-VEHICLE REPAIR > ON-VEHICLE REPAIR NAVI CONTROL UNIT

#### Exploded View

INFOID:000000001194067

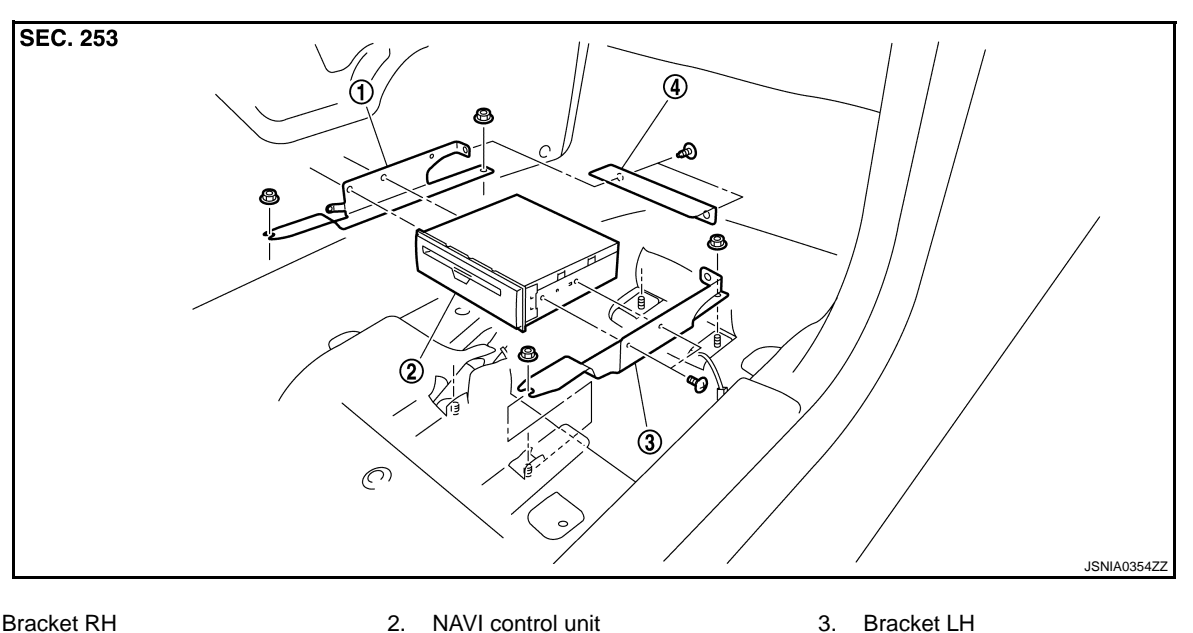

Bracket RH
 Bracket rear

#### Removal and Installation

INFOID:000000001194068

#### REMOVAL

- 1. Remove bracket nuts, and then remove NAVI control unit with bracket.
- 2. Remove bracket screws and clips, and then remove NAVI control unit.

#### INSTALLATION

Install in the reverse order of removal.

А

В

С

D

Ε

F

G

Н

J

Κ

L

#### < ON-VEHICLE REPAIR > **AUDIO UNIT**

1.

REMOVAL

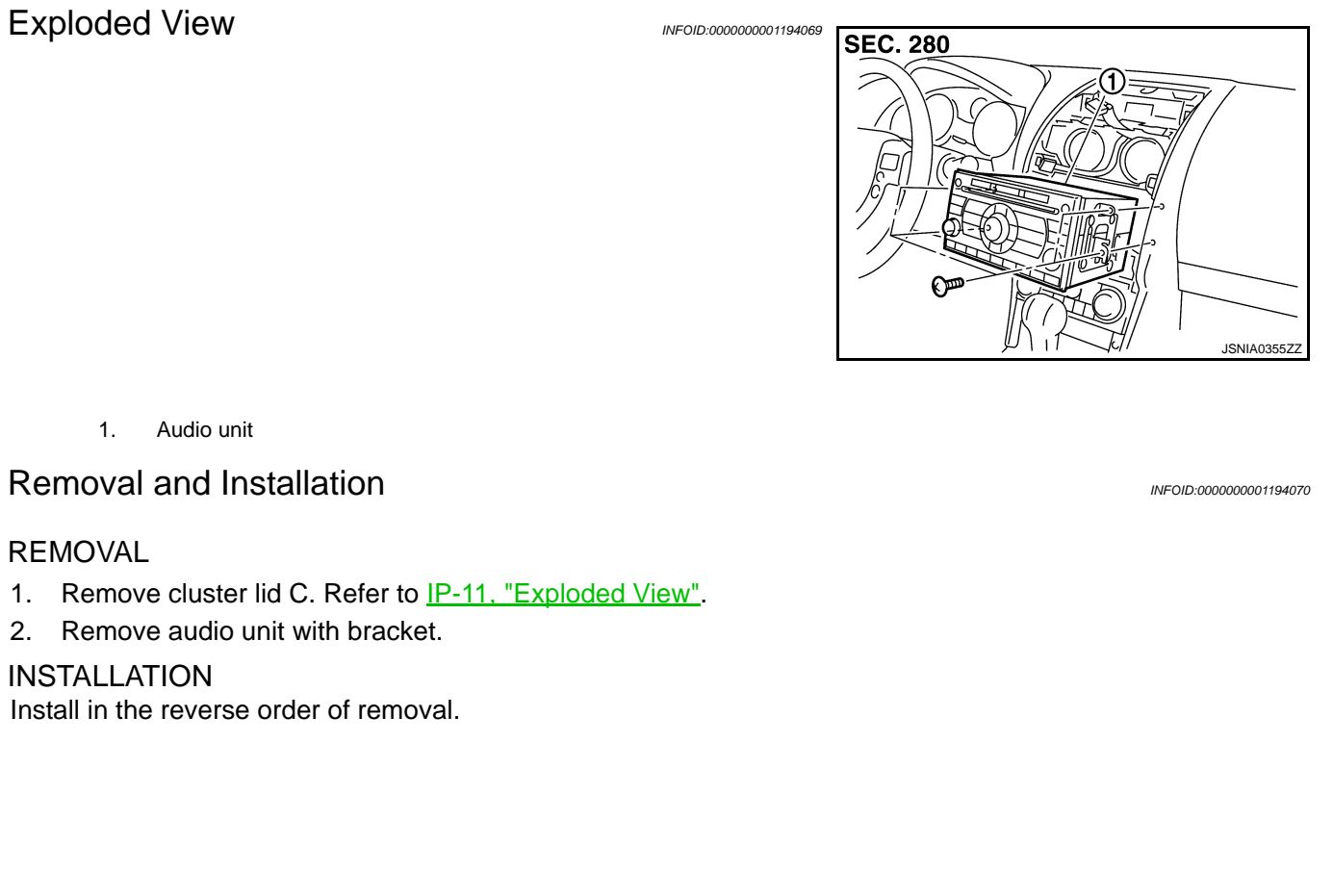

Μ

AV

Ο

Ρ

### < ON-VEHICLE REPAIR >

# DISPLAY UNIT

Exploded View

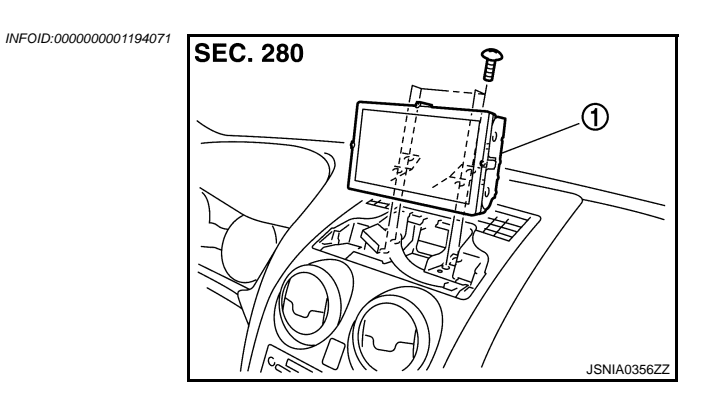

1. Display unit

#### Removal and Installation

#### REMOVAL

- 1. Remove display unit cover. Refer to IP-11, "Exploded View".
- 2. Remove display unit with bracket.

#### INSTALLATION

Install in the reverse order of removal.

INFOID:000000001194072

#### FRONT DOOR SPEAKER

#### [AUDIO WITH NAVIGATION]

#### FRONT DOOR SPEAKER

< ON-VEHICLE REPAIR >

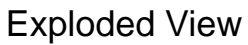

1.

2.

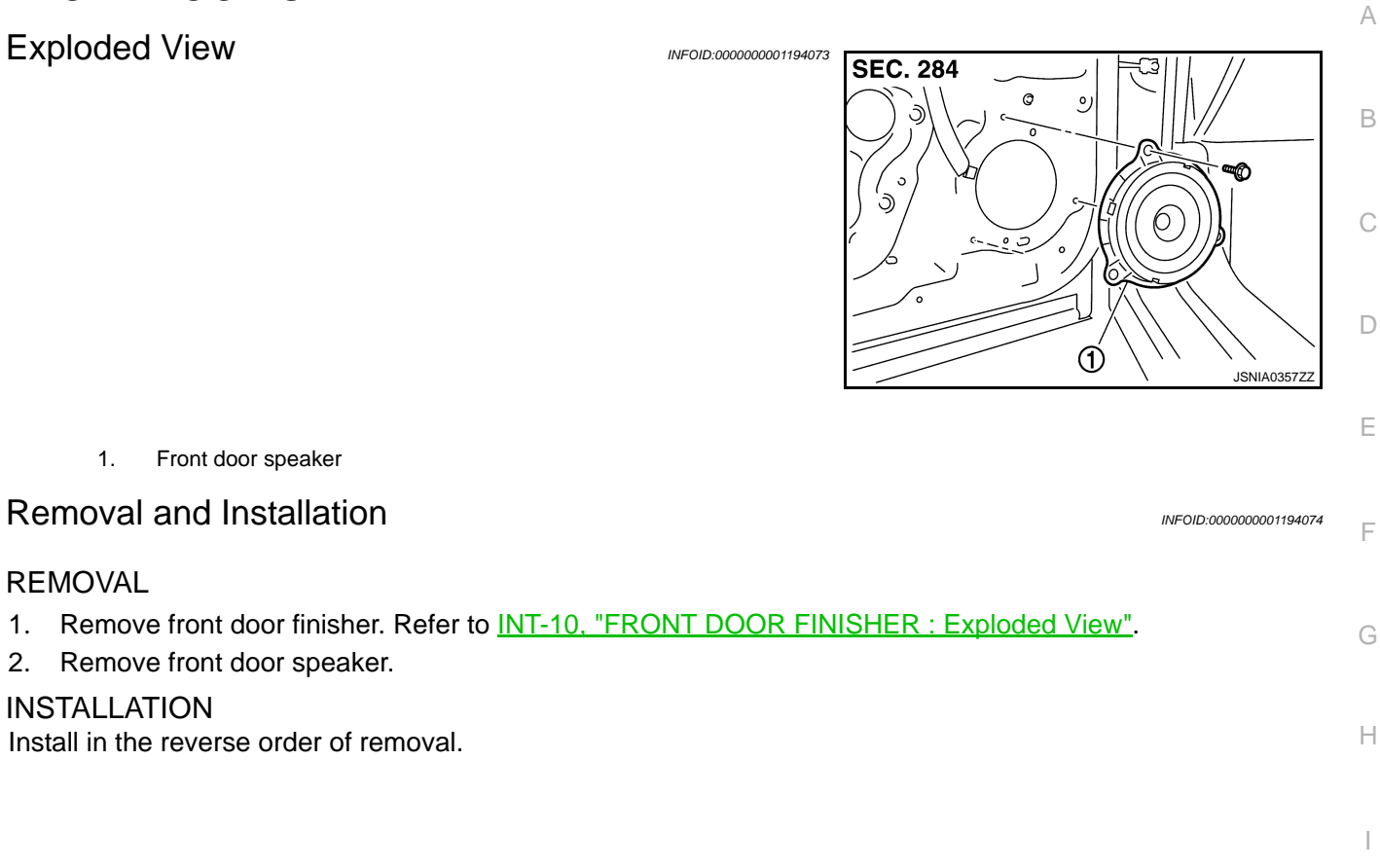

Μ

J

Κ

AV

Ο

# < ON-VEHICLE REPAIR > REAR DOOR SPEAKER

## Exploded View

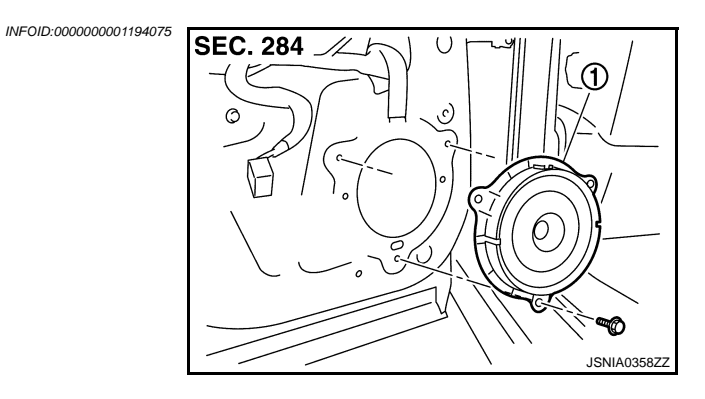

1. Rear door speaker

#### Removal and Installation

INFOID:000000001194076

#### REMOVAL

- 1. Remove rear door finisher. Refer to INT-12, "REAR DOOR FINISHER : Exploded View".
- 2. Remove rear door speaker.

#### INSTALLATION

Install in the reverse order of removal.

#### < ON-VEHICLE REPAIR >

# TWEETER

Exploded View

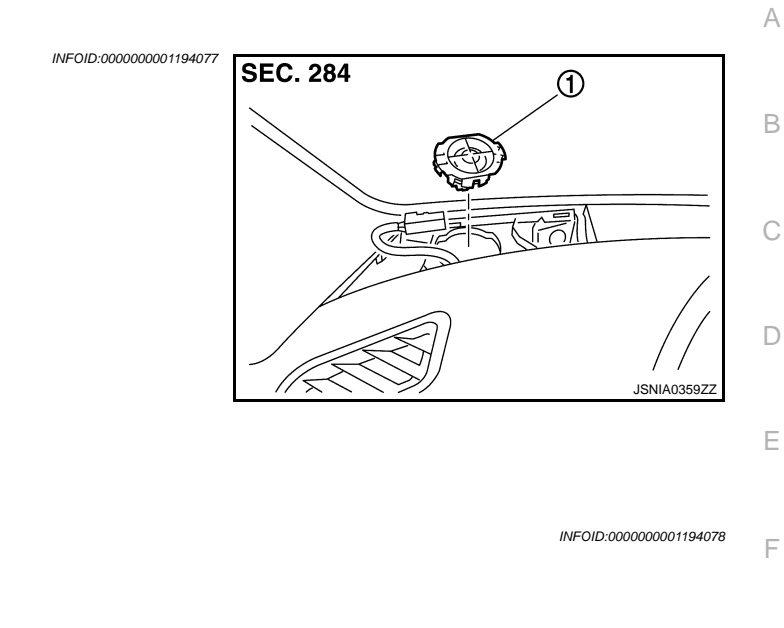

Removal and Installation

Tweeter

#### REMOVAL

1. Remove tweeter grill. Refer to IP-11, "Exploded View".

#### 2. Remove tweeter.

#### INSTALLATION

1.

Install in the reverse order of removal.

Μ

G

Н

J

Κ

L

AV

0

< ON-VEHICLE REPAIR >

# STEERING SWITCH

Exploded View

Refer to SR-4, "Exploded View".

Removal and Installation

REMOVAL Refer to <u>SR-4, "Removal and Installation"</u>.

INSTALLATION Install in the reverse order of removal. INFOID:000000001194079

INFOID:000000001194080

#### < ON-VEHICLE REPAIR > MICROPHONE

# Exploded View

REMOVAL Refer to INT-20, "Exploded View". DISASSEMBLY

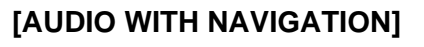

INFOID:000000001194081

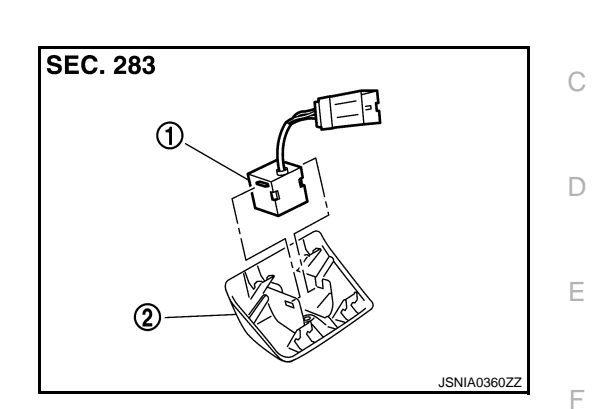

| 1. Microphone                                                         |                        |   |
|-----------------------------------------------------------------------|------------------------|---|
| 2. Microphone cover                                                   |                        | 0 |
| Removal and Installation                                              | INFOID:000000001194082 | G |
| REMOVAL                                                               |                        | Н |
| 1. Remove microphone cover. Refer to <u>INT-20, "Exploded View"</u> . |                        |   |
| 2. Remove microphone.                                                 |                        |   |
| INSTALLATION                                                          |                        | I |
| Install in the reverse order of removal.                              |                        |   |
|                                                                       |                        | J |
|                                                                       |                        |   |
|                                                                       |                        | K |

Μ

L

AV

Ο

Ρ

А

В

#### < ON-VEHICLE REPAIR >

# RADIO ANTENNA

Exploded View

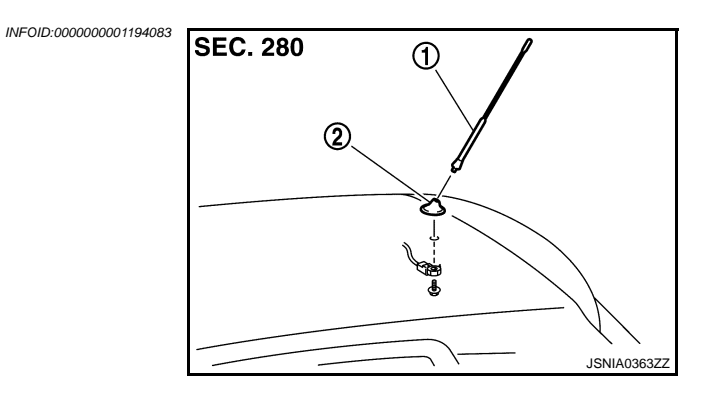

- 1. Rod antenna
- 2. Antenna base

#### Removal and Installation

#### REMOVAL

- 1. Remove headlining. Refer to INT-20, "Exploded View".
- 2. Remove antenna base and antenna rod.

#### INSTALLATION

Install in the reverse order of removal.

INFOID:000000001194084

#### **GPS ANTENNA**

#### < ON-VEHICLE REPAIR >

# GPS ANTENNA

Harness Layout

INFOID:000000001194085

А

В

#### NOTE:

As for right-hand drive vehicles, install GPS antenna feeder between the center console and the instrument panel in the reverse of left-handle drive vehicles.

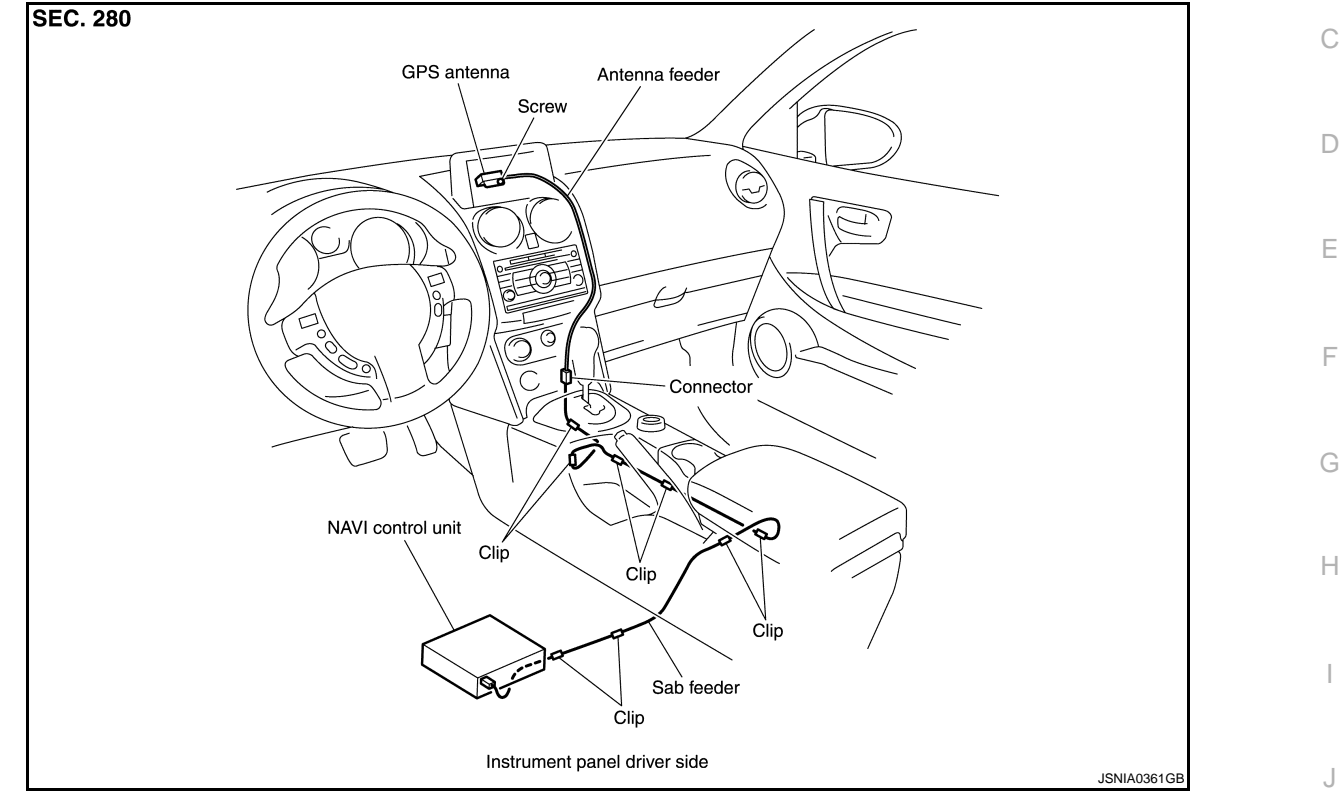

#### Removal and Installation

#### REMOVAL

- 1. Remove display unit. Refer to <u>AV-206, "Exploded View"</u>.
- 2. Remove audio unit. Refer to AV-205, "Exploded View".

M

Κ

L

INFOID:000000001194086

AV

0

[AUDIO WITH NAVIGATION]

#### **GPS ANTENNA**

#### < ON-VEHICLE REPAIR >

- 3. Remove instrument lower panel RH. Then remove GPS antenna connector (2). Refer to IP-11, "Exploded View".
- 4. Remove GPS antenna (1).

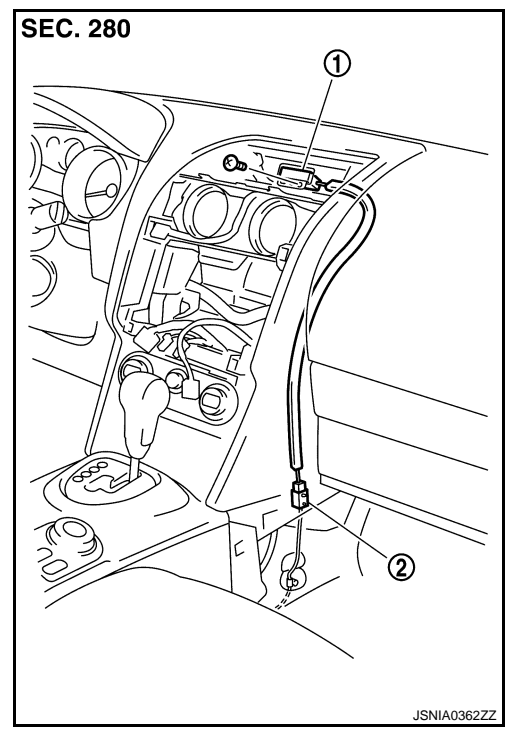

INSTALLATION Install in the reverse order of removal.

#### [AUDIO WITH NAVIGATION]

#### CAMERA CONTROL UNIT

#### [AUDIO WITH NAVIGATION]

#### < ON-VEHICLE REPAIR > CAMERA CONTROL UNIT

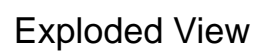

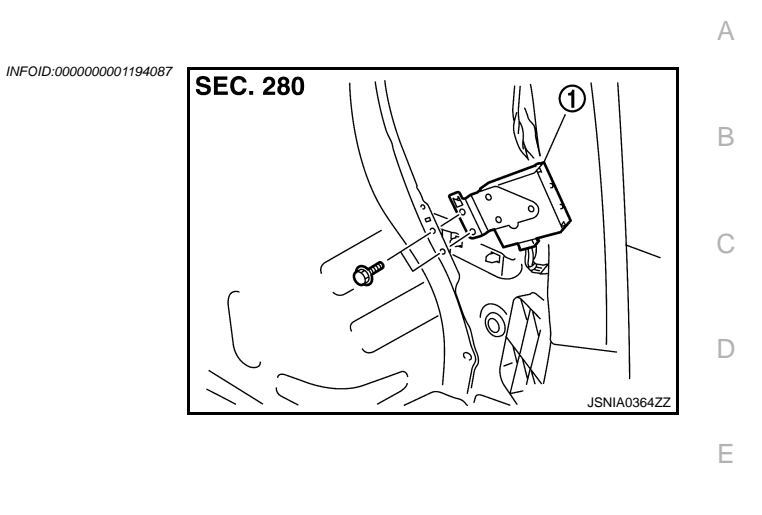

| _       |     |              |  |
|---------|-----|--------------|--|
| Removal | and | Installation |  |

Camera control unit

#### REMOVAL

| 1. | Remove luggage side lower finisher | (RH). Refer | to INT-24, | "Exploded View". |
|----|------------------------------------|-------------|------------|------------------|
|----|------------------------------------|-------------|------------|------------------|

2. Remove camera control unit.

#### INSTALLATION

1.

Install in the reverse order of removal.

F

G

Н

J

Κ

L

Μ

\v

0

#### < ON-VEHICLE REPAIR >

## REAR VIEW CAMERA

**Exploded View** 

REMOVAL Refer to <u>EXT-31, "Exploded View"</u>. DISASSEMBLY

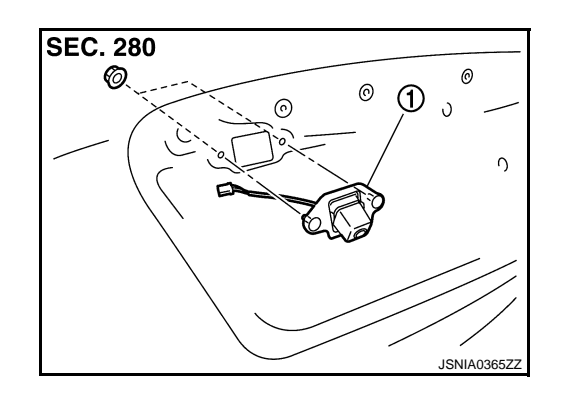

1. Rear view camera

#### **Removal and Installation**

REMOVAL

- 1. Remove back door finisher. Refer to EXT-31, "Exploded View".
- 2. Remove back door trim finisher lower. Refer to INT-26, "Exploded View".
- 3. Remove rear view camera.

#### INSTALLATION Install in the reverse order of removal.

Adjustment

INFOID:000000001194091

INFOID:000000001194090

#### DESCRIPTION

CONSULT-III is used to modify the guideline position that shows the width of vehicle and the distance from rear end of vehicle on the rear view monitor. These can be caused by condition variations of body assembly and camera installation.

VEHICLE WIDTH AND DISTANCE GUIDING LINE CORRECTION PROCEDURE

AV-216

INFOID:000000001194089
# **REAR VIEW CAMERA**

#### < ON-VEHICLE REPAIR >

- Create a correction line to modify the guiding lines inside monitors. Draw lines on the rearward area of the vehicle passing through the following points: 250 mm (9.84 in) from both sides of the vehicle, and 0.5 m (1.64 ft), 1 m (3.28 ft), 2 m (6.56 ft), and 3 m (9.84 ft) from the rear end of the bumper.
- [AUDIO WITH NAVIGATION]

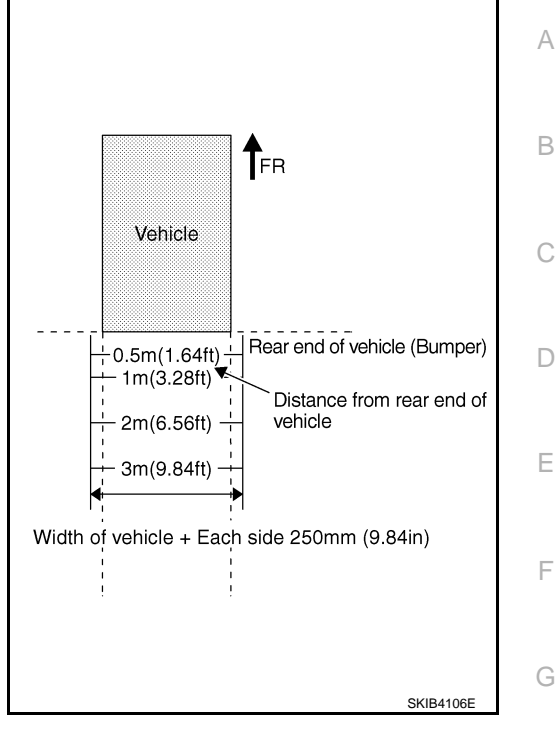

- Connect CONSULT-III. Then touch "REAR VIEW CAMERA" on "SELECT SYSTEM" screen. CAUTION: Correct the guiding line with the engine stopped for safety.
- 3. Shift selector lever to R position.

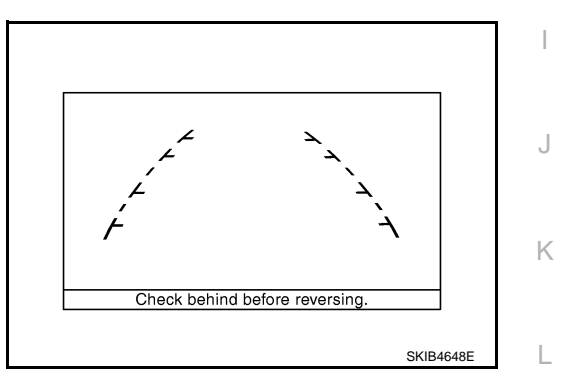

 Touch "ADJ GUIDELINE POSITION" on "SELECT WORK ITEM" screen. CAUTION:

Vehicle width guiding lines may move horizontally when starting "ADJ GUIDELINE POSITION"  $\ ^{\rm M}$  mode. It is normal.

5. Touch "X UP", "X DOWN", "Y UP", and "Y DOWN" so as to align with a correction line created, and then adjust the guiding lines.

| Adjustment direction | ADJUST MONITOR |                |
|----------------------|----------------|----------------|
| LEFT/RIGHT           | X VALUE ADJ    | - 8 - 8        |
| UP/DOWN              | Y VALUE ADJ    | <u>- 8 - 8</u> |

- 6. Touch "SAVE" so as to fix the lines if the guiding lines align with the correction lines. Then end the correction by touching "END". GO TO 7 if the guiding lines do not align with the correction lines.
- 7. Touch "SELECT GUIDELINE PATTERN" on "SELECT WORK ITEM" screen.
- Change the pattern of the guiding lines by touching "UP" or "DOWN". [Select from among 2 patterns ("PATTERN NO. 0" or "1") of the guiding lines.]
- 9. Fix the pattern of the guiding lines by touching "SAVE".

## AV-217

0

Ρ

Н

10. End the correction by touching "END".

CAUTION:

The change is not reflected at the next starting if "SAVE" is not touched if the setting value is changed on "SELECT GUIDELINE PATTERN" and "ADJ GUIDELINE POSITION".

### **ANTENNA FEEDER (RADIO)**

< ON-VEHICLE REPAIR >

ANTENNA FEEDER (RADIO)

#### Harness Layout

INFOID:000000001194092

А

В

#### NOTE:

As for right-hand drive vehicles, install GPS antenna feeder between the center console and the instrument panel in the reverse of left-handle drive vehicles.

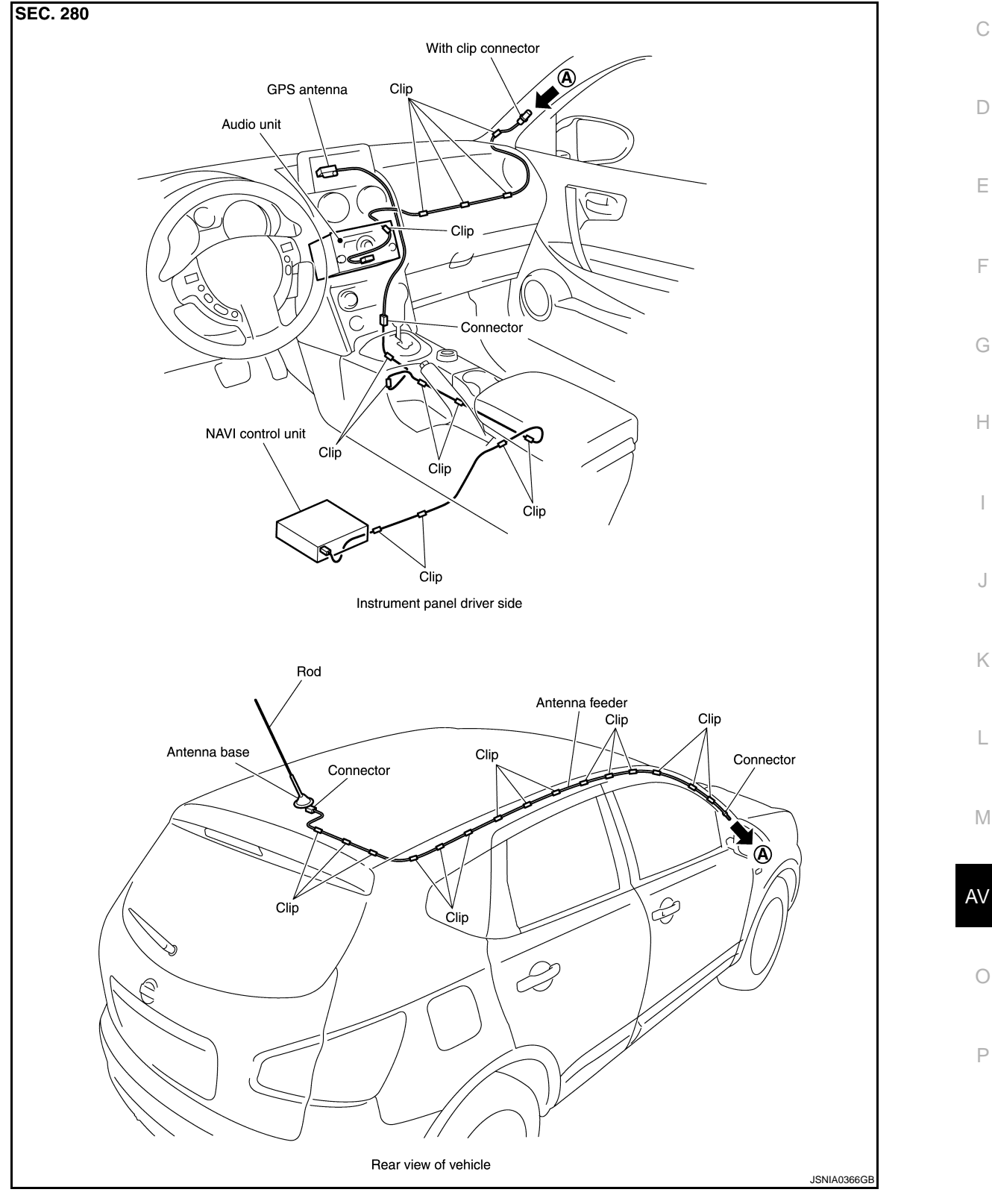

### AV-219

### **ANTENNA FEEDER (GPS)**

#### < ON-VEHICLE REPAIR >

# ANTENNA FEEDER (GPS)

[AUDIO WITH NAVIGATION]

#### Harness Layout

INFOID:000000001194093

#### NOTE:

As for right-hand drive vehicles, install GPS antenna feeder between the center console and the instrument panel in the reverse of left-handle drive vehicles.

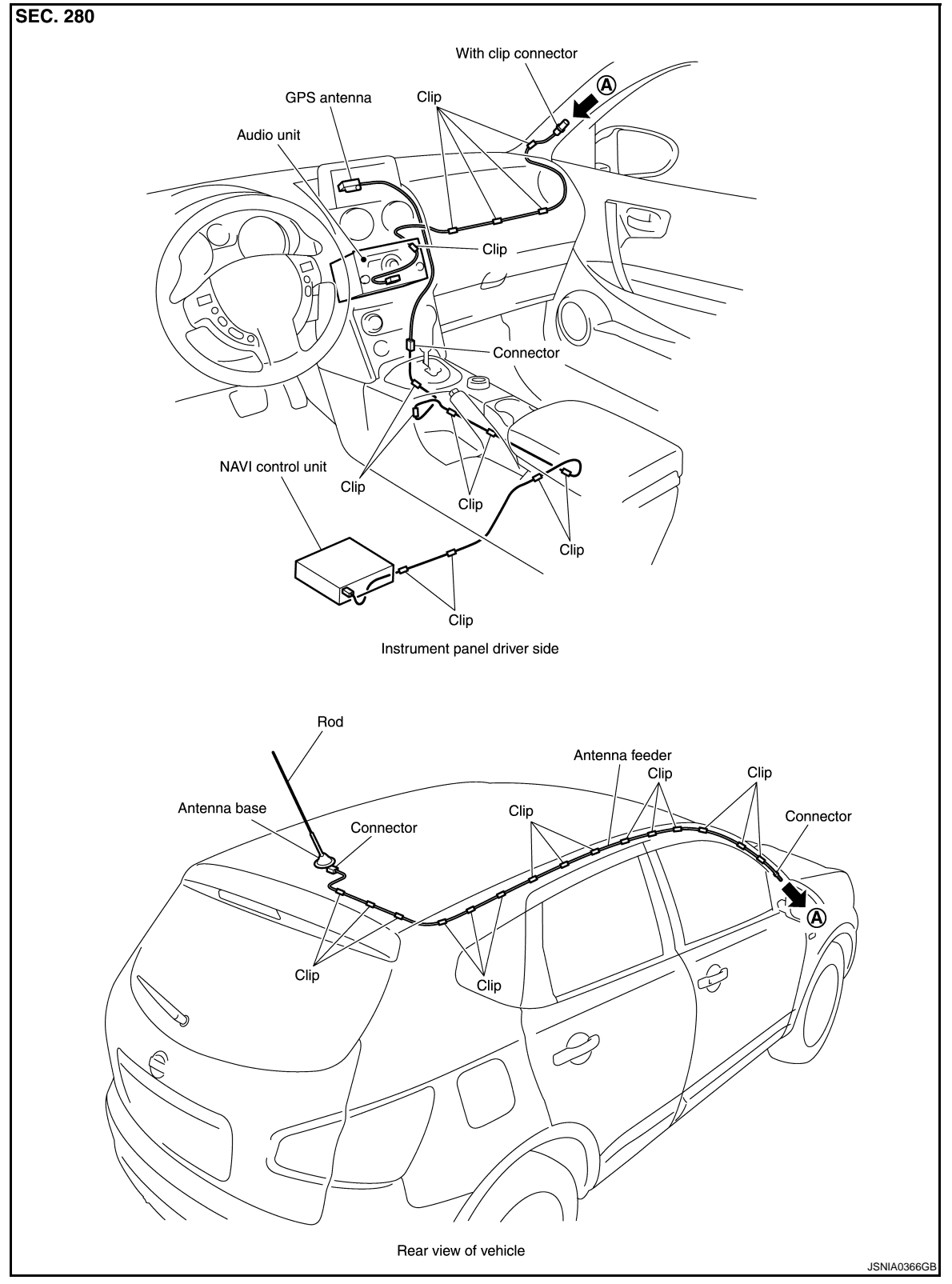

### AV-220